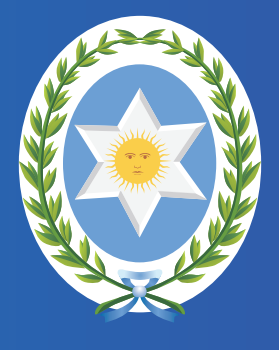

# PODER JUDICIAL DE SALTA

# Emergencia Sanitaria Coronavirus COVID-19

Última actualizacion: 07/05/20 www.justiciasalta.gov.ar

| Índice                                                                                                    |
|----------------------------------------------------------------------------------------------------|
| Acordada 13079<br>La Corte de Justicia dispuso licencia excepcional por virus COVID-19 (Coronavirus)                            |
| Acordada 13082<br>Feria Judicial extraordinaria desde 17 al 31 de marzo de 2020                                                 |
| Acordada 13086<br>Teletrabajo Feria Judicial Extraordinaria desde el 18 al 31 de marzo 2020                                     |
| Acordada 13088<br>Nómina de Tribunales y personal - Feria Judicial Extraordinaria                                               |
| PRESENTACIÓN DE ESCRITOS FERIA EXTRAORDINARIA.<br>Manual de presentación de escritos para abogados                              |
| Acordada 13089<br>Órdenes de Pago Judiciales                                                                                    |
| Acordada 13090<br>Fondo Solidario COVID-19                                                                                      |
| Acordada 13091<br>Prórroga de Feria Judicial Extraodinaria hasta el 12 de abril de 2020                                         |
| Acordada 13092<br>Personal que trabajará en la continuación de la Feria Judicial Extraordinaria                                 |
| Acordada 13093<br>Órdenes de pago electrónicas durante la feria judicial extraordinaria                                         |
| Acordada 13094<br>Prórroga medidas de protección a víctimas de violencia familiar durante la feria extraordinaria 47            |
| Acordada 13095<br>Prórroga Feria Judicial Extraordinaria hasta el 26 de abril de 2020                                           |
| Acordada 13096<br>Mesa Virtual para todos los tribunales, juzgados y dependencias                                               |
| Resolución Corte de Justicia<br>Medidas Salubridad e Higiene                                                                    |
| Acordada 13097<br>Nómina de Tribunales y Dependencias actuantes en la Feria Extraordinaria                                      |
| Acordada 13098<br>Afectación a la Feria Extraordinaria a dos Salas de la Cámara de Apelaciones y al Juzgado de Ga-<br>rantías 8 |
| Acordada 13099<br>Recaudos respecto a mujeres embarazadas y madres de menores privadas de libertad                              |
| Acordada 13100<br>Afectación a la Feria Extraordinaria al Juzgado Contencioso Administrativo 2º Nominación                      |
| Acordada 13101<br>Sentencias no incluidas en la Feria y Grupos de Riesgo                                                        |
| LICENCIA PARA POBLACIÓN DE RIESGO – COVID-19<br>Declaración Jurada                                                              |
| Acordada 13102<br>Habilita atención de OVFG en el Polo Integral de la Mujer durante la Feria Extraordinaria                     |
| Acordada 13103<br>Cronograma de guardias activas de los equipos interdisciplinarios de las OVFG                                 |
| Acordada 13104<br>Prórroga de la Feria Judicial Extraordinaria hasta el 10 de mayo de 2020, con cronograma de turnos<br>86      |

#### **RESOLUCIÓN PRESIDENTE CORTE DE JUSTICIA Nº 75**

| Modalidad para el | registro de ing | gresos y egresos | s en Feria | Extraordinariaturno | S | 95 |
|-------------------|-----------------|------------------|------------|---------------------|---|----|
|                   |                 |                  |            |                     |   |    |

#### Acordada 13105

#### Acordada 13107

#### Acordada 13108

#### Acordada 13109

La Corte de Justicia dispuso licencia excepcional por virus COVID-19 (Coronavirus)

#### **CIRCULAR Nº 36 / 2020**

orte de Justicia de Salta ABBRBADA Nº REGISTRADA

\_\_\_\_En la ciudad de Salta, a los  $\P$  días del mes de marzo del año dos mil veinte, reunidos en el Salón de Acuerdos de la Corte de Justicia el señor Presidente, la señora Jueza y los señores Jueces de Corte que firman al pie de la presente, \_\_\_\_\_

DIJERON:

NXQ

\_\_\_\_Que con motivo de la propagación del coronavirus (COVID-19), el Ministerio del Trabajo, Empleo y Seguridad Social de la Nación ha dictado la RESOL-2020-178-APN-MT, mediante la cual dispuso el otorgamiento de una licencia excepcional a todas aquellas personas del sector público o privado en relación de dependencia que habiendo ingresado al país desde el exterior, en forma voluntaria, permanezcan en sus hogares, en un todo de acuerdo con lo dispuesto en las recomendaciones del Ministerio de Salud de la Nación.

\_\_\_\_Que ante la posibilidad de que personal del Poder Judicial regrese o haya regresado al país desde las zonas de circulación y transmisión del coronavirus (COVID-19): China, Italia, Corea del Sur, Japón, Irán, Francia, Alemania, España y los países que en el futuro así se declaren por los organismos correspondientes, y considerando las recomendaciones de prevención efectuadas por el Ministerio de Salud de la Nación y por el Servicio Médico del Poder Judicial, es que corresponde la adopción de medidas de prevención de la propagación de la enfermedad, aunque no presenten sintomatología. \_\_\_\_Por ello y de conformidad al art. 153 ap. I inc. b) de la Constitución Provincial, \_\_\_\_\_

ACORDARON :

0801 1

I.- DISPONER que los magistrados/as, funcionarios/as, profesionales, técnicos, agentes administrativos, de servicios generales y personal contratado de este Poder Judicial que ingresen al país desde el exterior, procedentes de área de circulación y transmisión de coronavirus (COVID-19), deberán tomar una licencia excepcional, con goce de haberes de catorce (14) días, permaneciendo en sus hogares y absteniéndose de concurrir a sus puestos de trabajo durante dicho lapso. A los efectos de la concesión de la licencia, el personal deberá remitir copia del pasaporte o del pasaje únicamente vía correo electrónico a asistencia@justiciasalta.gov.ar.\_\_\_\_\_ II.- DISPONER que el personal que haya ingresado al país procedentes de área de circulación y transmisión de coronavirus (COVID-19) con anterioridad a la presente resolución, deberá tomar una licencia con goce de haberes hasta completar el plazo de catorce (14) días.\_\_

III.- ESTABLECER que una vez finalizado el plazo de catorce (14) días, el personal deberá requerir a un médico ue de hospital público la correspondiente constancia de alta médica, la cual deberá ser remitida únicamente vía correo electrónico a la dirección indicada en el punto primero.

IV.- DETERMINAR que la licencia excepcional instituida se mantendrá hasta nueva disposición y no se computará a los fines de otras licencias establecidas en el reglamento

V.- FACULTAR a la señora Directora de Recursos Humanos a conceder la licencia referida, como así también la de autorizar el reintegro a su puesto de trabajo, con intervención del Área de Medicina laboral del Poder Judicial.

121

"Gral Martín Miguel de Güarna Harce de la Nación Argentina Certe de Justicia de Salta 0895 \_VI.- COMUNICAR a quienes corresponda, PUBLICAR en el Boletín Oficial, y DAR A CONOCER a través de la página web del Poder Judicial de Salta. \_\_\_\_Con lo que terminó el acto, firmandø por ante la Secretaría de Actuación que da fe. LEERTO CATALANO GUILLER CORTE DE JUSTICIA DE SALTA ERNESTO R. SAMOON CORTE DE JUSTICIA DE SALTA FABIAN VITTAR JUEZ CORTE DE JUSTICIA DE SALTA LO LÓPEZ VIRALS JUEZ DE JUSTICIA DE SALTA con SANDRA BONARI CORTE DE JUSTICIA DE SALTA Arste mij l MARIA IMENA LOUTAYF RETHRADIC CORTE DE ACTUACION CORTE DE JUSTICIA DE SALTA

Feria Judicial extraordinaria desde 17 al 31 de marzo de 2020

#### CIRCULAR Nº 47 / 2020

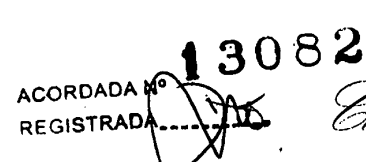

Gual Martin Mignel da Git Hare de la Nación Agana (Lay Persincial 2 Corte de Justicia de Salta 🛯 0.9 () 9

\_\_\_\_En la ciudad de Salta, a los **16** días del mes de marzo de dos mil veinte, reunidos en el Salón de Acuerdos de la Corte de Justiciã el señor Presidente, las señoras Juezas y los señores Jueces de Corte que firman al pie de la presente, \_\_\_\_\_

#### DIJERON:

\_\_\_\_Que se encuentra el país en situación epidemiológica a causa del COVID-19 (coronavirus), declarada como pandemia por la Organización Mundial de Salud (OMS), y que diera origen a la emergencia sanitaria tanto a nivel nacional y provincial, mediante Decretos de Necesidad y Urgencia N° 260/2020 (B.O. N° 34327 del 12-03-2020) y N° 250/2020 (B.O. N° 20704 del 13-03-2020), respectivamente.

\_\_\_\_Que el artículo 41 de la Constitución Provincial establece que "La salud es un derecho inherente a la vida y su preservación es un deber de cada persona. Es un bien social. Compete al Estado el cuidado de la salud física, mental y social de las personas…".

\_\_\_\_Que en su mérito y en el marco de las Acordadas 13079, 13080, y las normas dictadas en su consecuencia corresponde a esta Corte adoptar todas las medidas conducentes.\_\_\_\_\_ \_\_\_Por ello en ejercicio de las atribuciones conferidas por el artículo 153 apartado I inciso a) de la Constitución Provincial,\_\_\_\_\_

#### ACORDARON

\_\_\_\_I.- ESTABLECER Feria Judicial Extraordinaria desde el martes 17 y hasta martes 31 de marzo del 2020, inclusive, en el marco de la emergencia sanitaria dispuesta por los Poderes Ejecutivo Nacional y Provincial.\_\_\_\_

0910

\_\_\_\_II.- **DETERMINAR** que la feria se realizará en el horario de 09.00 a 13.00, de conformidad y con los alcances de los artículos 45, 46, 47, y concordantes de la Ley Orgánica del Poder Judicial N° 5642 y sus modificatorias.\_\_\_\_

\_\_\_\_III.- FIJAR que para los tribunales y juzgados en turno el inicio de la feria extraordinaria se iniciará a las 00.00 horas del día 17 de marzo y hasta las 24.00 horas del 31 de marzo, pudiendo habilitar días y horas.\_\_\_\_\_

\_\_\_\_IV.- **DISPONER** que la Corte de Justicia quedará integrada por los señores Jueces de Corte Dres. Guillermo Alberto Catalano, Sergio Fabián Vittar, Pablo López Viñals y la señora Jueza de Corte Dra. Teresa Ovejero Cornejo, a fin de adoptar las medidas necesarias que requiera la situación extraordinaria.

\_\_\_\_\_V.- **AFECTAR** al cumplimiento de la feria extraordinaria a los tribunales y juzgados que se encuentran en turno, a los que excepcionalmente aquí se incluyen y a las dependencias, que a continuación se detallan:

#### DISTRITO JUDICIAL CENTRO

Tribunal de Impugnación Sala II; Cámara de Apelaciones en lo Civil y Comercial Sala V; Juzgados de Garantías de Segunda y Séptima Nominación; Juzgado de Violencia Familiar y de Género Nº 1; Juzgado de Primera Instancia en lo Civil de Personas y Familia Nº 1; Juzgado de Menores de Tercera Nominación;

Juzgado de Ejecución y Detenidos de Segunda Nominación; Juzgado de Primera Instancia en lo Civil y Comercial de Primera Nominación;

Juzgado de Primera Instancia del Trabajo de Segunda Nominación;

Gaol Martin Mignel de "Giernes Herre de la Nación Argentina" [Gas Germiniant er co]

**0911** 

Corte de Justicia de Salta

Juzgado Multifuero sede Cafayate.

#### DISTRITO JUDICIAL ORAN

Juzgado de Garantías de Primera Nominación; Vocal N° 2 de Tribunal de Juicio Sala I con competencia en Ejecución y Detenidos, Dr. Mario Edgardo Maldonado; Vocal N° 2 de Tribunal de Juicio Sala II con competencia en Menores, Dr. María Laura Toledo Zamora; Juzgado de Violencia Familiar y de Género N° 1; Juzgado de Primera Instancia en lo Civil de Personas y Familia Primera Nominación.

#### DISTRITO JUDICIAL TARTAGAL

Juzgado de Garantías de Segunda Nominación; Vocal N° 2 de Tribunal de Juicio Sala I con competencia en Ejecución y Detenidos, Dra. María Soledad de los Ángeles Rodríguez;

Vocal N° 1 de Tribunal de Juicio Sala II con competencia en Menores, Dra. Asusena Margarita Vásquez;

Juzgado de Violencia Familiar y de Género N° 1;

Juzgado de Primera Instancia en lo Civil de Personas y Familia Segunda Nominación.

#### DISTRITO JUDICIAL DEL SUR

CIRCUNSCRIPCION METAN

Juzgado de Garantías de Primera Nominación;

Vocal N° 2 de Tribunal de Juicio Sala II con competencia en Menores, Dra. Carolina Poma Salvadores;

Juzgado de Violencia Familiar y de Género N° 1;

Juzgado de Primera Instancia en lo Civil de Personas y Familia Primera Nominación.

CIRCUNSCRIPCION ANTA - JOAQUIN V. GONZALEZ

1912

Juzgado Multifuero, Dra. Patricia Inés Rahmer, también con competencia en Garantías.

#### AREAS ADMINISTRATIVAS

Secretaría de Superintendencia Dirección de Recursos Humanos Dirección de Administración Dirección de Mantenimiento Edilicio Oficinas de Violencia Familiar y de Género Servicio Médico Forense y área Médico Laboral Servicios Generales

VI.- **DETERMINAR** que en los Distritos Judiciales del Interior las medidas cautelares de naturaleza Civil y Comercial y del Trabajo se presentarán y resolverán en los Juzgados en lo Civil de Personas y Familia.

VII.- AUTORIZAR a los jueces de todas las instancias y fueros no incluidos en la feria extraordinaria a realizar los actos procesales que estuvieren fijados y consideren imprescindibles.

'Gael, Ilectiv Miguel et : Giernes Hire et la Nación Segentina [Geo Iterimin/2539]

Certe de Justicia de Salta 0913

aquellos trabajadores considerados población de riesgo, a saber:

- a. Personas de sesenta (60) años o más;
- b. Embarazadas;
- c. Grupos de riesgo:

Personas con enfermedades respiratorias crónica: hernia diafragmática, enfermedad pulmonar obstructiva crónica (EPOC), enfisema congénito, displasia broncopulmonar, traqueostomizados crónicos, bronquiectasias, fibrosis quística y asma;

- d. Personas con enfermedades cardíacas: insuficiencia cardíaca, enfermedad coronaria, reemplazo valvular, valvulopatías y cardiopatías congénitas;
- e. Personas con inmunodeficiencias congénitas 0 adquiridas (no oncohematológica): VIH dependiendo del status (< de 350 CD4 o con carga viral detectable) o pacientes con VIH con presencia de comorbilidades independientemente del status inmunológico, utilización de medicación inmunosupresora 0 corticoides en altas dosis (mayor a 2 mg/kg/día de metilprednisona o más de 20 mg/día o su equivalente por más de 14 días), inmunodeficiencia congénita, asplenia funcional o anatómica (incluida anemia drepanocítica) y desnutrición grave;
- f. Pacientes oncohematológicos y transplantados: tumor de órgano sólido en tratamiento, enfermedad oncohematológica hasta seis meses posteriores a la remisión completa y transplantados de órganos sólidos o de precursores hematopoyéticos;

g. Obesos mórbidos (con índice de masa corporal > a 40);

# 0914

- h. \_Diabéticos, personas con insuficiencia renal crónica
  en diálisis o con expectativas de ingresar a diálisis
  en los siguientes seis meses;
  - i.\_\_Aquellos casos que, no estando contemplados en el presente artículo, justifiquen mediante certificado médico la necesidad de gozar del permiso extraordinario de ausencia.

\_\_\_\_\_XI.- COMUNICAR que los agentes dispensados de concurrir a su lugar de trabajo deberán permanecer en el lugar de residencia a disposición de la autoridad del organismo en el que revisten, bajo apercibimiento de incurrir en falta grave.

\_\_\_\_\_XII.- LIMITAR el acceso a los edificios judiciales sólo a aquellas personas que deban cumplir trámites procesales y administrativos que resulten estrictamente necesarios. \_\_\_\_\_XIII.- ESTABLECER que los servicios prestados en feria extraordinaria podrán ser compensados conforme a lo dispuesto por el artículo 3° del Reglamento Interno del Poder Judicial, Acordada 5159 y modificatorias.

\_\_\_\_\_XIV.- FACULTAR al señor presidente para que dicte los instrumentos necesarios en orden a la implementación de lo aquí dispuesto.

\_\_\_\_XV.- COMUNICAR a quienes corresponda, DAR A CONOCER a través de la página web del Poder Ju**gits**jal de Salta y PUBLICAR en el Boletín Oficial. \_\_\_\_Con lo que terminó el acto firmando por ante la Secretaría de Corte de Actuación, que certifica GUILLERINO ALBERTO PRESIDENT CATALANC RTE DE JUSTI CORMEJO JUEZA CORTE DE JUSTICIA DE SALTA JUEZ CORTE DE JUSTICIA DE SALTA SANDRA BONAF CORT DE JUS PABLO LOPEZ VINALS ERNESTO & CORTE DE JUSTICIA DE SALTA CORTE DE JUSTICIA DE SA CORTE DE CONTE DE JUSTICIA DE SALT

Gral Martin Mynad de Griennes Ferre de la Sance Segundina (Say Generand 2014)

ACORDADA Nº Coste de Justicia de Salta 0933

En la ciudad de Salta, a los 19 días del mes de marzo de dos mil veinte, reunidos en el Salón de Acuerdos de la Corte de Justicia el señor Presidente, la señora Jueza y los señores Jueces de Corte que firman al pie de la presente,

#### DIJERON:

Que en atención de la decisión adoptada por el señor Gobernador de la provincia y el Comité Operativo de Emergencia en el día de ayer, es que corresponde a esta Corte adoptar nuevas medidas preventivas conducentes a evitar su propagación.

Que mediante Resolución nº 03/2020 del Comité Operativo de Emergencia del Poder Ejecutivo Provincial se dispusieron nuevas medidas atento a la propagación del COVID-19 en nuestra provincia debido a las particulares características de propagación y contagio del virus.

En ese sentido se dictó la Acordada 13082, en el marco de la Ley 5642, disponiéndose la feria judicial extraordinaria.

\_\_\_\_Por ello en ejercicio de las atribuciones conferidas por el artículo 153 apartado I inciso a) de la Constitución Provincial,\_\_\_\_\_

#### ACORDARON

I.- ORDENAR que los Magistrados, Magistradas, Funcionarios y Funcionarias que se encuentran realizando la feria judicial extraordinaria que dio inicio a las 00:00 horas del 17/03/2020, cumplirán funciones desde sus hogares mediante el uso de medios electrónicos o tecnológicos admitidos, sólo y exclusivamente en cuestiones urgentes y

0934 ไ

conforme a lo dispuesto en la acordada de feria judicial extraordinaria, sin concurrencia del personal perteneciente al escalafón administrativo y de servicios generales.\_\_\_\_\_

\_\_\_\_\_II.- DISPONER que los Juzgados de Garantías o con esa competencia, que se encuentran incluidos en la presente feria judicial extraordinaria, cumplirán sus funciones con concurrencia a los lugares de trabajo de magistrados, magistradas, funcionarios y funcionarias, con dotación de empleados reducida.

III.- ORDENAR que todos los Magistrados, Magistradas, Funcionarios, Funcionarias, profesionales, técnicos, y agentes del escalafón administrativo y de servicios generales que se encuentren incluidos en la feria extraordinaria, que no estén comprendidos en el punto anterior, deberán permanecer en sus hogares con disponibilidad para atender teléfonos fijos y celulares ante cualquier emergencia.

IV.- TENER PRESENTE que los jueces y juezas de todas las instancias y fueros no incluidos en la feria extraordinaria, deberán realizar los actos procesales que estuvieren fijados y consideren imprescindibles.\_\_\_\_\_

V.- DEJAR ESTABLECIDO que lo dispuesto en la presente acordada regirá desde el día de la fecha y hasta el 31/03/2020.

VI.- ESTABLECER que en los asuntos absolutamente necesarios habilitados a feria judicial extraordinaria, las presentaciones que se realicen deberán hacerse en los Juzgados de Garantías, las que de corresponder serán remitidas para conocimiento del juez competente, conforme Acordada 13082.

Goal Illustin Illiquel de Grances Hisra de la Sanis Agentina Certe de Justicia de Saltar 935 VI.- COMUNICAR a quienes corresponda, DAR A CONOCER a través de la página web del Poder Judicial de Salta y PUBLICAR en el Boletín Oficial. \_\_\_\_Con lo que terminó el acto firmando por ante la Secretaría de Corte de Actuación, que certifi ca. GUILLERMO ALBERTO CATALANO PRESIDENTE CORTE DE JUSTICIA DE SALTA PABLO LEPEZ VIRALS when IERESA OVEJERO COBREJO CORTE DE JUST CIA DE SALTA FABIAN VITTAR CORTE DE JUSTICIA DE SALTA Ande mi: MENALOUTAYF DE CORTE DE ACTUACION

Nómina de Tribunales y personal - Feria Judicial Extraordinaria

ADORDADAN 13088 Porte de Justicia de Jalla 0945.

En la ciudad de Salta, a los 19días del mes de marzo del año dos mil veinte, reunidos en el Salón de Acuerdos de la Corte de Justicia el señor Presidente, la señora Jueza y los señores Jueces de Corte que firman al pie de la presente, \_\_\_\_

DIJERON: Que de acuerdo a lo dispuesto en el marco de las Acordadas 13082 y 13086, corresponde designar a los magistrados y magistradas, funcionarios y funcionarias y personal que atenderán durante la feria judicial extraordinaria desde el martes 17 y hasta el martes 31 de marzo del 2020 inclusive, en el marco de la emergencia sanitaria dispuesta por los Poderes Ejecutivos Nacional y Provincial.

Por ello,

ACORDARON:

I. APROBAR la nómina de tribunales y dependencias, de magistrados y magistradas, funcionarios y funcionarias, profesionales y personal que atenderán la feria judicial extraordinaria que, como Anexo, integra la presente.\_

\_\_\_\_II. COMUNICAR a quienes corresponda, DAR A CONOCER a través de la página web del Poder Judicial y PUBLICAR en el Boletín Oficial.

Con lo que terminó el acto, firmando por ante la Secretaría de Corte de Actuación, que da fe. IENESA OVEJENS COBNEJO GUILLERMO ALBERTO CATALANO PRESIDENTE CORTE DE JUSTICIA DE SALTA CORTE DE JUSTICIA DE SALTA

FABIAN VITTAR CORTE DE JUSTICIA DE SALTA

PABLO LOPEZ VINALS TTE DE JUSTICIA DE SALTA

Ante 3 JMENACOUTAY

ORTE DE A CORTE DE JUSTICIA DE SALTA

1.85

Acordada Nº 13088

ANEXO

12111000 A PELL BACK V MANARETER

Distrito Judicial Centro

0947

### TURNO

à

JUBRIADO DE CORANTIAN 2' MONTRACION PERMANE - NO. MOTIOTA 4671- 761: 4254000 - 100: 2420 STREE DE L' INDIANOUTA THE PERSON CLAIDIN DRI VALLE Completa 18 SECRETERIO LETERIO DE CORTE RADD FIREWRINGSTRIN, PANLO 14 Al 31/03/2020 58 SECRETARID DE 1' INSTANCIA TTS2 JALTE, CABLOS MARTIN Completa 14 RURA MARTIN, MANUEL ROLANDO Segunda Semana 14 R331 TAMBORINI, MARINA RAQUEL 14 Completa RAIA BLANCO FIGUERCA, HERNAN GONZALO Completa м 8480 FARADA FARFAN, CRISTIAN GABRIEL М Completa FROSECRETARIO LETRADO 8742 RACIOPPI REYES, LUCIO Primera Semana М ABOGADO AUXILIAR JUDICIAL 8543 GONZALEZ PETRACCHINI, FLORENCIA ELIANA Primera Semana M 8745 GILLIERI, FERNANDO ALFREDO 19 al 31/03/2020 M ADMINISTRATIVO 1731 ARAMAYO, ELVIRA DEL VALLE Primera Semana Μ 1942 GARCIA BES, ANA INES Segunda Semana M 2241 COLQUE, LAURA DEL MILAGRO Segunda Semana M 2376 CORREA, LUIS HORACIO Completa M 2834 DURAND, GONZALO SEGUNDO Completa М 2847 CARRIZO AGUERO, CESAR HEBERTO Segunda Semana м 2907 AQUINO, RAMIRO ESTEBAN М Completa 2909 DELGADO, FRANCISCO ROBERTO Primera Semana М 2976 MARCUZZI ESCUDERO, JORGE Completa М 2999 BOGLIOLI, MARIO LUCIANO Completa М 3039 SCHULLER, ERIKA Primera Semana М 3096 BELLO, LUISINA Completa М 3115 LEZAOLA, JORGE LUIS Completa М SERVICIOS GENERALES 5529 ARAMAYO, ALEJANDRA VANESA Completa M JUZGADO DE GARANTIAS 7º NOMINACION Centro - Av. Bolivia 4671- Tel: 4258000 - Int: 4440 JUEZ DE 1' INSTANCIA 8076 RODRIGUEZ, MARIA EDITH Completa М SECRETARIO LETRADO DE CORTE 20110 SOSA VALLEJO, JORGE RAUL 19 al 31/03/2020 M SECRETARIO DE 1º INSTANCIA 7899 PERALTA, ADRIANA ISABEL Completa M 8319 ANGEL, VIVIANA EDITH Completa Μ 8620 CORNEJO IBAÑEZ, MARIA VIRGINIA Completa M 8623 ANDURELL, MARIA SOLEDAD Completa М 8672 GENOVESE, CARLOS HUGO Completa М ABOGADO AUXILIAR JUDICIAL 8676 FERNANDEZ MOLLINEDO, ARIEL MARCELO Completa Μ ADMINISTRATIVO 1163 ARANDA, ALBA LUZ Completa М 1313 MORALES, NORMA ESTELA Completa М 1621 AGUERO, SILVIA SUSANA 19 al 31/03/2020 М 1945 NIEVA, MIRIAM DEL MILAGRO 19 al 31/03/2020 м 2065 CORIMAYO, RUBEN RAUL Completa М 2174 NIOI, ANA LAURA Primera Semana M 2737 VILLAGRA, LUIS ALBERTO Completa М 2833 ALMIRON SANSO, ANA GRACIELA 17/03/2020 М 2863 ACUÑA, MARIA PAZ Primera Semana M 2877 MARTINEZ, VICTORIA Segunda Semana М

| 1948 .                                                                                                    | ANEAO                                                                                                    |                                                                                                    |
|----------------------------------------------------------------------------------------------------|----------------------------------------------------------------------------------------------------|----------------------------------------------------------------------------------------------------|
| LEG. APELLIDO Y NOMBRE                                                                                                    | PERIOD                                                                                                    | 0 TURNO                                                                                                    |
| 2905 AGUSTONI, SILVIA CAROLINA                                                                                                    | Completa                                                                                                    | м                                                                                                    |
| 2906 COMEZA JUAREZ, DIEGO<br>2011 STOULLE CELETINE MICHEL ALBERTO                                                                                                    | Segunda Semana                                                                                                    | м                                                                                                    |
| 2911 STOTIA, CRISTINA MIGORD ADDRESS                                                                                                    | aegunda aenaña                                                                                                    | м                                                                                                    |
| SERVICIOS GENERALES                                                                                                    | 22 - 2 - TOMATCHA                                                                                                    |                                                                                                    |
| 5631 PAZ, LEONARDO DAVID                                                                                                    | 18 al 31/03/2020                                                                                                    | м                                                                                                    |
| SESS ALVAREZ, RAUL CESAR                                                                                                    | Completa                                                                                                    | м                                                                                                    |
| SETT FIGUENDA, ANABELLA CAROLINA                                                                                                    | 17/03/2020                                                                                                    | м                                                                                                    |
| Distrito Jud                                                                                                    | dicial Centro - Cafayat                                                                                                    | e                                                                                                    |
| JUZGADO DE 1º INSTANCIA CIVIL, COMEN                                                                                                    | RCIAL, LABORAL, DE PERSONAS Y FA                                                                                                    | MILIA Y DE GARANTIAS                                                                                       |
| Centro - Cafayate -                                                                                                    | V. TOSCANO Nº 276- Tel: 03868-42                                                                                                    | 21407                                                                                                    |
| JUEZ DE 1º INSTANCIA                                                                                                    |                                                                                                    |                                                                                                    |
| 7729 TORANZOS, MARIA VIRGINIA                                                                                                    | Completa                                                                                                    | м                                                                                                    |
| SECRETARIO DE 1º INSTANCIA                                                                                                    |                                                                                                    |                                                                                                    |
| 8411 PISTAN, VICTOR FERNANDO                                                                                                    | Completa                                                                                                    | м                                                                                                    |
| Distr                                                                                                    | ito Judicial Orán                                                                                                    |                                                                                                    |
| JUZGADO D                                                                                                    | DE GARANTIAS 1° NOMINACION                                                                                                    |                                                                                                    |
| Orán - EGUES                                                                                                    | Y LAMADRID- Tel: 3878-421913                                                                                                    |                                                                                                    |
| JUEZ DE 1º INSTANCIA                                                                                                    |                                                                                                    |                                                                                                    |
| 8092 OYARZUL FRANCISCO TOCK                                                                                                    |                                                                                                    |                                                                                                    |
|                                                                                                    | Completa                                                                                                    | м                                                                                                    |
| BECRETARIO DE 1º INSTANCIA                                                                                                    |                                                                                                    |                                                                                                    |
| 8569 MARTOS, MARIA ALEJANDRA                                                                                                    | Completa                                                                                                    | м                                                                                                    |
| 8570 GERONIMO, MARIANO FACUNDO                                                                                                    | Completa                                                                                                    | M                                                                                                    |
| ADMINISTRATIVO                                                                                                    |                                                                                                    | -11                                                                                                    |
| 2471 NUÑEZ, ANTONIO                                                                                                    |                                                                                                    |                                                                                                    |
|                                                                                                    | Completa                                                                                                    |                                                                                                    |
| 3013 MARTINEZ, SANTIAGO AGUSTIN                                                                                                    | Completa<br>Completa                                                                                                    | м                                                                                                    |
| 3013 MARTINEZ, SANTIAGO AGUSTIN<br>3101 PEDROZA, SANTIAGO FROILAN<br>Distrit                                                                                                    | Completa<br>Completa<br>Completa<br>O Judicial Tartagal                                                                                                    | м<br>М<br>М                                                                                                |
| 3013 MARTINEZ, SANTIAGO AGUSTIN<br>3101 PEDROZA, SANTIAGO FROILAN<br>Distrit<br>JUZGADO D<br>Tartagal - AV. MOSCONI N° 1                                                                                                    | Completa<br>Completa<br>Completa<br>O Judicial Tartagal<br>DE GARANTIAS 2° NOMINACION<br>1461 Y RN 34- Tel: 03873-426477                                                                                                    | M<br>M<br>M                                                                                                |
| 3013 MARTINEZ, SANTIAGO AGUSTIN<br>3101 PEDROZA, SANTIAGO FROILAN<br>Distrit<br>JUZGADO D<br>Tartagal - AV. MOSCONI N° 1<br>JUEZ DE 1° INSTANCIA                                                                                                    | Completa<br>Completa<br>Completa<br>O Judicial Tartagal<br>DE GARANTIAS 2° NOMINACION<br>1461 Y RN 34- Tel: 03873-426477                                                                                                    | M<br>M<br>M                                                                                                |
| 3013 MARTINEZ, SANTIAGO AGUSTIN<br>3101 PEDROZA, SANTIAGO FROILAN<br>Distrit<br>JUZGADO D<br>Tartagal - AV. MOSCONI N° 1<br>JUEZ DE 1° INSTANCIA<br>7846 MARISCAL ASTIGUETA, HECTOR FERNAN                                                                                                    | Completa<br>Completa<br>Completa<br>O Judicial Tartagal<br>DE GARANTIAS 2° NOMINACION<br>1461 Y RN 34- Tel: 03873-426477                                                                                                    | M<br>M<br>M                                                                                                |
| 3013 MARTINEZ, SANTIAGO AGUSTIN<br>3101 PEDROZA, SANTIAGO FROILAN<br>Distrit<br>JUZGADO D<br>Tartagal - AV. MOSCONI N°<br>JUEZ DE 1° INSTANCIA<br>7846 MARISCAL ASTIGUETA, HECTOR FERNAN<br>SECRETARIO DE 1° INSTANCIA                                                                                                    | Completa<br>Completa<br>Completa<br>O Judicial Tartagal<br>DE GARANTIAS 2° NOMINACION<br>1461 Y RN 34- Tel: 03873-426477<br>NDO Completa                                                                                                    | M<br>M<br>M                                                                                                |
| 3013 MARTINEZ, SANTIAGO AGUSTIN<br>3101 PEDROZA, SANTIAGO FROILAN<br>Distrit<br>JUZGADO D<br>Tartagal - AV. MOSCONI N° 1<br>JUEZ DE 1° INSTANCIA<br>7846 MARISCAL ASTIGUETA, HECTOR FERNAN<br>SECRETARIO DE 1° INSTANCIA<br>8100 FERREVEA MARCELO MALTER                                                                                                    | Completa<br>Completa<br>Completa<br>O Judicial Tartagal<br>DE GARANTIAS 2° NOMINACION<br>1461 Y RN 34- Tel: 03873-426477<br>NDO Completa                                                                                                    | М<br>М<br>М                                                                                                |
| 3013 MARTINEZ, SANTIAGO AGUSTIN<br>3101 PEDROZA, SANTIAGO FROILAN<br>Distrit<br>JUZGADO D<br>Tartagal - AV. MOSCONI N°<br>JUEZ DE 1° INSTANCIA<br>7846 MARISCAL ASTIGUETA, HECTOR FERNAN<br>SECRETARIO DE 1° INSTANCIA<br>8100 FERREYRA, MARCELO WALTER                                                                                                    | Completa<br>Completa<br>Completa<br>O Judicial Tartagal<br>DE GARANTIAS 2° NOMINACION<br>1461 Y RN 34- Tel: 03873-426477<br>NDO Completa<br>Completa                                                                                                    | M<br>M<br>M<br>- Int: 6702<br>M                                                                            |
| 3013 MARTINEZ, SANTIAGO AGUSTIN<br>3101 PEDROZA, SANTIAGO FROILAN<br>Distrit<br>JUZGADO D<br>Tartagal - AV. MOSCONI N°<br>JUEZ DE 1° INSTANCIA<br>7846 MARISCAL ASTIGUETA, HECTOR FERNAN<br>SECRETARIO DE 1° INSTANCIA<br>8100 FERREYRA, MARCELO WALTER<br>ADMINISTRATIVO                                                                                                    | Completa<br>Completa<br>Completa<br>O Judicial Tartagal<br>DE GARANTIAS 2° NOMINACION<br>1461 Y RN 34- Tel: 03873-426477<br>NDO Completa<br>Completa                                                                                                    | M<br>M<br>M<br>- Int: 6702<br>M                                                                            |
| 3013 MARTINEZ, SANTIAGO AGUSTIN<br>3101 PEDROZA, SANTIAGO FROILAN<br>Distrit<br>JUZGADO D<br>Tartagal - AV. MOSCONI N°<br>JUEZ DE 1° INSTANCIA<br>7846 MARISCAL ASTIGUETA, HECTOR FERNAN<br>SECRETARIO DE 1° INSTANCIA<br>8100 FERREYRA, MARCELO WALTER<br>MDMINISTRATIVO<br>1741 VAZQUEZ SGARDELIS, SECUNDINO MANU                                                                                                    | Completa<br>Completa<br>Completa<br>O Judicial Tartagal<br>DE GARANTIAS 2° NOMINACION<br>1461 Y RN 34- Tel: 03873-426477<br>NDO Completa<br>Completa<br>JEL Completa                                                                                                    | M<br>M<br>M<br>M<br>M<br>M                                                                                 |
| 3013 MARTINEZ, SANTIAGO AGUSTIN<br>3101 PEDROZA, SANTIAGO FROILAN<br>Distrit<br>JUZGADO D<br>Tartagal - AV. MOSCONI N°<br>JUEZ DE 1° INSTANCIA<br>7846 MARISCAL ASTIGUETA, HECTOR FERNAN<br>SECRETARIO DE 1° INSTANCIA<br>8100 FERREYRA, MARCELO WALTER<br>ADMINISTRATIVO<br>1741 VAZQUEZ SGARDELIS, SECUNDINO MANU<br>1983 BAMBES, JAVIER NICOLAS<br>2022 OLLUE                                                                                                    | Completa<br>Completa<br>Completa<br>O Judicial Tartagal<br>DE GARANTIAS 2° NOMINACION<br>1461 Y RN 34- Tel: 03873-426477<br>NDO Completa<br>Completa<br>JEL Completa<br>Completa                                                                                                    | M<br>M<br>M<br>M<br>M<br>M<br>M                                                                            |
| 3013 MARTINEZ, SANTIAGO AGUSTIN<br>3101 PEDROZA, SANTIAGO FROILAN<br>Distrit<br>JUZGADO D<br>Tartagal - AV. MOSCONI N° 1<br>JUEZ DE 1° INSTANCIA<br>7846 MARISCAL ASTIGUETA, HECTOR FERNAN<br>SECRETARIO DE 1° INSTANCIA<br>8100 FERREYRA, MARCELO WALTER<br>ADMINISTRATIVO<br>1741 VA2QUEZ SGARDELIS, SECUNDINO MANU<br>1983 BAMBES, JAVIER NICOLAS<br>2037 OULIER, NESTOR ALEJANDRO<br>2138 HIMTER DOCH OF THE DOCH                                                                                                    | Completa<br>Completa<br>Completa<br>O Judicial Tartagal<br>DE GARANTIAS 2° NOMINACION<br>1461 Y RN 34- Tel: 03873-426477<br>NDO Completa<br>Completa<br>JEL Completa<br>Completa<br>Completa                                                                                                    | M<br>M<br>M<br>M<br>M<br>M<br>M                                                                            |
| 3013 MARTINEZ, SANTIAGO AGUSTIN<br>3101 PEDROZA, SANTIAGO FROILAN<br>Distrit<br>JUZGADO D<br>Tartagal - AV. MOSCONI N° 1<br>JUEZ DE 1° INSTANCIA<br>7846 MARISCAL ASTIGUETA, HECTOR FERNAN<br>SECRETARIO DE 1° INSTANCIA<br>8100 FERREYRA, MARCELO WALTER<br>ADMINISTRATIVO<br>1741 VAZQUEZ SGARDELIS, SECUNDINO MANU<br>1983 BAMBES, JAVIER NICOLAS<br>2037 OULIER, NESTOR ALEJANDRO<br>2128 HURST, ROSA DE LAS MERCEDES<br>2262 NAUADEO DOCC.                                                                                                    | Completa<br>Completa<br>Completa<br>O Judicial Tartagal<br>DE GARANTIAS 2° NOMINACION<br>1461 Y RN 34- Tel: 03873-426477<br>NDO Completa<br>Completa<br>Completa<br>Completa<br>Completa<br>Completa<br>Completa<br>Completa                                                                                                    | M<br>M<br>M<br>M<br>M<br>M<br>M                                                                            |
| 3013 MARTINEZ, SANTIAGO AGUSTIN<br>3101 PEDROZA, SANTIAGO FROILAN<br>Distrit<br>JUZGADO D<br>Tartagal - AV. MOSCONI N° 1<br>JUEZ DE 1° INSTANCIA<br>7846 MARISCAL ASTIGUETA, HECTOR FERNAN<br>SECRETARIO DE 1° INSTANCIA<br>8100 FERREYRA, MARCELO WALTER<br>ADMINISTRATIVO<br>1741 VAZQUEZ SGARDELIS, SECUNDINO MANU<br>1983 BAMBES, JAVIER NICOLAS<br>2037 OULIER, NESTOR ALEJANDRO<br>2128 HURST, ROSA DE LAS MERCEDES<br>2262 NAVARRO ROSSI, FRANCISCO ENRIQUE<br>2312 PEPER MARIA DOMINICO                                                                                                    | Completa<br>Completa<br>Completa<br>O Judicial Tartagal<br>DE GARANTIAS 2° NOMINACION<br>1461 Y RN 34- Tel: 03873-426477<br>NDO Completa<br>Completa<br>Completa<br>Completa<br>Completa<br>Completa<br>Completa<br>Completa<br>Completa<br>Completa<br>Completa<br>Completa                                                                                                    | M<br>M<br>M<br>M<br>M<br>M<br>M<br>M<br>M<br>M<br>M<br>M<br>M                                              |
| 3013 MARTINEZ, SANTIAGO AGUSTIN<br>3101 PEDROZA, SANTIAGO FROILAN<br>Distrit<br>JUZGADO D<br>Tartagal - AV. MOSCONI N° 1<br>JUEZ DE 1° INSTANCIA<br>7846 MARISCAL ASTIGUETA, HECTOR FERNAN<br>SECRETARIO DE 1° INSTANCIA<br>8100 FERREYRA, MARCELO WALTER<br>ADMINISTRATIVO<br>1741 VAZQUEZ SGARDELIS, SECUNDINO MANU<br>1983 BAMBES, JAVIER NICOLAS<br>2037 OULIER, NESTOR ALEJANDRO<br>2128 HURST, ROSA DE LAS MERCEDES<br>2262 NAVARRO ROSSI, FRANCISCO ENRIQUE<br>2312 FEREA, MARIA ESTELA<br>3059 CHOCORAE                                                                                                    | Completa<br>Completa<br>Completa<br>O Judicial Tartagal<br>DE GARANTIAS 2° NOMINACION<br>1461 Y RN 34- Tel: 03873-426477<br>NDO Completa<br>Completa<br>Completa<br>Completa<br>Completa<br>Completa<br>Completa<br>Completa<br>Completa<br>Completa<br>Completa<br>Completa                                                                                                    | M<br>M<br>M<br>M<br>M<br>M<br>M<br>M<br>M<br>M<br>M<br>M<br>M<br>M<br>M<br>M<br>M<br>M<br>M                |
| 3013 MARTINEZ, SANTIAGO AGUSTIN<br>3101 PEDROZA, SANTIAGO FROILAN<br>Distrit<br>JUZGADO D<br>Tartagal - AV. MOSCONI N° 1<br>JUEZ DE 1° INSTANCIA<br>7846 MARISCAL ASTIGUETA, HECTOR FERNAN<br>SECRETARIO DE 1° INSTANCIA<br>8100 FERREYRA, MARCELO WALTER<br>ADMINISTRATIVO<br>1741 VAZQUEZ SGARDELIS, SECUNDINO MANU<br>1983 BAMBES, JAVIER NICOLAS<br>2037 OULIER, NESTOR ALEJANDRO<br>2128 HURST, ROSA DE LAS MERCEDES<br>2262 NAVARRO ROSSI, FRANCISCO ENRIQUE<br>2312 PEREA, MARIA ESTELA<br>3059 CHOCOBAR, LUIS GUSTAVO                                                                                                    | Completa<br>Completa<br>Completa<br>O Judicial Tartagal<br>DE GARANTIAS 2° NOMINACION<br>1461 Y RN 34- Tel: 03873-426477<br>NDO Completa<br>Completa<br>Completa<br>Completa<br>Completa<br>Completa<br>Completa<br>Completa<br>Completa<br>Completa<br>Completa<br>Completa<br>Completa                                                                                                    | M<br>M<br>M<br>M<br>M<br>M<br>M<br>M<br>M<br>M<br>M<br>M<br>M<br>M<br>M<br>M<br>M<br>M<br>M                |
| 3013 MARTINEZ, SANTIAGO AGUSTIN<br>3101 PEDROZA, SANTIAGO FROILAN<br>Distrit<br>JUZGADO D<br>Tartagal - AV. MOSCONI N° T<br>JUEZ DE 1° INSTANCIA<br>7846 MARISCAL ASTIGUETA, HECTOR FERNAN<br>SECRETARIO DE 1° INSTANCIA<br>8100 FERREYRA, MARCELO WALTER<br>ADMINISTRATIVO<br>1741 VA2QUEZ SGARDELIS, SECUNDINO MANU<br>1983 BAMBES, JAVIER NICOLAS<br>2037 OULIER, NESTOR ALEJANDRO<br>2128 HURST, ROSA DE LAS MERCEDES<br>2262 NAVARRO ROSSI, FRANCISCO ENRIQUE<br>2312 FEREA, MARIA ESTELA<br>3059 CHOCOBAR, LUIS GUSTAVO<br>SERVICIOS GENERALES                                                                                                    | Completa<br>Completa<br>Completa<br>O Judicial Tartagal<br>DE GARANTIAS 2° NOMINACION<br>1461 Y RN 34- Tel: 03873-426477<br>NDO Completa<br>Completa<br>Completa<br>Completa<br>Completa<br>Completa<br>Completa<br>Completa<br>Completa<br>Completa<br>Completa<br>Completa<br>Completa<br>Completa                                                                                                    | M<br>M<br>M<br>M<br>M<br>M<br>M<br>M<br>M<br>M<br>M<br>M<br>M<br>M<br>M<br>M<br>M<br>M<br>M                |
| 3013 MARTINEZ, SANTIAGO AGUSTIN<br>3101 PEDROZA, SANTIAGO FROILAN<br>Distrit<br>JUZGADO D<br>Tartagal - AV. MOSCONI N°<br>JUEZ DE 1° INSTANCIA<br>7846 MARISCAL ASTIGUETA, HECTOR FERNAN<br>SECRETARIO DE 1° INSTANCIA<br>8100 FERREYRA, MARCELO WALTER<br>ADMINISTRATIVO<br>1741 VA2QUEZ SGARDELIS, SECUNDINO MANU<br>1983 BAMBES, JAVIER NICOLAS<br>2037 OULIER, NESTOR ALEJANDRO<br>2128 HURST, ROSA DE LAS MERCEDES<br>2262 NAVARRO ROSSI, FRANCISCO ENRIQUE<br>2312 FEREA, MARIA ESTELA<br>3059 CHOCOBAR, LUIS GUSTAVO<br>SERVICIOS GENERALES<br>5575 SALICA, CRISTIAN JOSUE                                                                                                    | Completa<br>Completa<br>Completa<br>O Judicial Tartagal<br>DE GARANTIAS 2° NOMINACION<br>1461 Y RN 34- Tel: 03873-426477<br>NDO Completa<br>Completa<br>Completa<br>Completa<br>Completa<br>Completa<br>Completa<br>Completa<br>Completa<br>Completa<br>Completa<br>Completa<br>Completa                                                                                                    | M<br>M<br>M<br>M<br>M<br>M<br>M<br>M<br>M<br>M<br>M<br>M<br>M<br>M<br>M<br>M<br>M<br>M<br>M                |
| 3013 MARTINEZ, SANTIAGO AGUSTIN<br>3101 PEDROZA, SANTIAGO FROILAN<br>Distrit<br>JUZGADO D<br>Tartagal - AV. MOSCONI N°<br>TARTAGAL - AV. MOSCONI N°<br>JUEZ DE 1° INSTANCIA<br>7846 MARISCAL ASTIGUETA, HECTOR FERNAN<br>SECRETARIO DE 1° INSTANCIA<br>8100 FERREYRA, MARCELO WALTER<br>MOMINISTRATIVO<br>1741 VA2QUEZ SGARDELIS, SECUNDINO MANU<br>1983 BAMBES, JAVIER NICOLAS<br>2037 OULIER, NESTOR ALEJANDRO<br>2128 HURST, ROSA DE LAS MERCEDES<br>2262 NAVARRO ROSSI, FRANCISCO ENRIQUE<br>2312 PEREA, MARIA ESTELA<br>3059 CHOCOBAR, LUIS GUSTAVO<br>SERVICIOS GENERALES<br>5575 SALICA, CRISTIAN JOSUE                                                                                                    | Completa<br>Completa<br>Completa<br>O Judicial Tartagal<br>DE GARANTIAS 2° NOMINACION<br>1461 Y RN 34- Tel: 03873-426477<br>NDO Completa<br>Completa<br>Completa<br>Completa<br>Completa<br>Completa<br>Completa<br>Completa<br>Completa<br>Completa<br>Completa<br>Completa<br>Completa                                                                                                    | M<br>M<br>M<br>M<br>M<br>M<br>M<br>M<br>M<br>M<br>M<br>M<br>M<br>M<br>M<br>M<br>M<br>M<br>M                |
| 3013 MARTINEZ, SANTIAGO AGUSTIN<br>3101 PEDROZA, SANTIAGO FROILAN<br>Distrit<br>JUZGADO D<br>Tartagal - AV. MOSCONI N°<br>JUEZ DE 1° INSTANCIA<br>7846 MARISCAL ASTIGUETA, HECTOR FERNAN<br>SECRETARIO DE 1° INSTANCIA<br>8100 FERREYRA, MARCELO WALTER<br>ADMINISTRATIVO<br>1741 VAZQUEZ SGARDELIS, SECUNDINO MANU<br>1983 BAMBES, JAVIER NICOLAS<br>2037 OULIER, NESTOR ALEJANDRO<br>2128 HURST, ROSA DE LAS MERCEDES<br>2262 NAVARRO ROSSI, FRANCISCO ENRIQUE<br>2312 PEREA, MARIA ESTELA<br>3059 CHOCOBAR, LUIS GUSTAVO<br>SERVICIOS GENERALES<br>5575 SALICA, CRISTIAN JOSUE                                                                                                    | Completa<br>Completa<br>Completa<br>O Judicial Tartagal<br>DE GARANTIAS 2° NOMINACION<br>1461 Y RN 34- Tel: 03873-426477<br>NDO Completa<br>Completa<br>Completa<br>Completa<br>Completa<br>Completa<br>Completa<br>Completa<br>Completa<br>Completa<br>Completa<br>Completa                                                                                                    | M<br>M<br>M<br>M<br>M<br>M<br>M<br>M<br>M<br>M<br>M<br>M<br>M<br>M<br>M<br>M<br>M<br>M<br>M                |
| 3013 MARTINEZ, SANTIAGO AGUSTIN<br>3101 PEDROZA, SANTIAGO FROILAN<br>Distrit<br>JUZGADO D<br>Tartagal - AV. MOSCONI N°<br>JUEZ DE 1° INSTANCIA<br>7846 MARISCAL ASTIGUETA, HECTOR FERNAN<br>SECRETARIO DE 1° INSTANCIA<br>8100 FERREYRA, MARCELO WALTER<br>ADMINISTRATIVO<br>1741 VAZQUEZ SGARDELIS, SECUNDINO MANU<br>1983 BAMBES, JAVIER NICOLAS<br>2037 OULIER, NESTOR ALEJANDRO<br>2128 HURST, ROSA DE LAS MERCEDES<br>2262 NAVARRO ROSSI, FRANCISCO ENRIQUE<br>2312 PEREA, MARIA ESTELA<br>3059 CHOCOBAR, LUIS GUSTAVO<br>SERVICIOS GENERALES<br>5575 SALICA, CRISTIAN JOSUE<br>Distrito Juc<br>JUZGADO D<br>SUR - Circ. Metan                                                                                                    | Completa<br>Completa<br>Completa<br>O Judicial Tartagal<br>DE GARANTIAS 2° NOMINACION<br>1461 Y RN 34- Tel: 03873-426477<br>NDO Completa<br>Completa<br>Completa<br>Completa<br>Completa<br>Completa<br>Completa<br>Completa<br>Completa<br>Completa<br>Completa<br>Completa<br>Completa<br>Completa<br>Completa<br>Completa<br>Completa<br>Completa<br>Completa<br>Completa<br>Completa<br>Completa<br>Completa                                                                                                    | M<br>M<br>M<br>M<br>M<br>M<br>M<br>M<br>M<br>M<br>M<br>M<br>M<br>M<br>M<br>M<br>M<br>M<br>M                |
| 3013 MARTINEZ, SANTIAGO AGUSTIN<br>3101 PEDROZA, SANTIAGO FROILAN<br>Distrit<br>JUZGADO D<br>Tartagal - AV. MOSCONI N°<br>JUEZ DE 1° INSTANCIA<br>7846 MARISCAL ASTIGUETA, HECTOR FERNAN<br>SECRETARIO DE 1° INSTANCIA<br>8100 FERREYRA, MARCELO WALTER<br>ADMINISTRATIVO<br>1741 VAZQUEZ SGARDELIS, SECUNDINO MANU<br>1983 BAMBES, JAVIER NICOLAS<br>2037 OULIER, NESTOR ALEJANDRO<br>2128 HURST, ROSA DE LAS MERCEDES<br>2262 NAVARRO ROSSI, FRANCISCO ENRIQUE<br>2312 PEREA, MARIA ESTELA<br>3059 CHOCOBAR, LUIS GUSTAVO<br>SERVICIOS GENERALES<br>5575 SALICA, CRISTIAN JOSUE<br>Distrito Juc<br>JUZGADO D<br>Sur - Circ. Metan<br>JUEZ DE 1° INSTANCIA                                                                                                    | Completa<br>Completa<br>Completa<br>O Judicial Tartagal<br>DE GARANTIAS 2° NOMINACION<br>1461 Y RN 34- Tel: 03873-426477<br>NDO Completa<br>Completa<br>Completa | M<br>M<br>M<br>M<br>M<br>M<br>M<br>M<br>M<br>M<br>M<br>M<br>M<br>M<br>M<br>M<br>M<br>M<br>M                |
| 3013 MARTINEZ, SANTIAGO AGUSTIN<br>3101 PEDROZA, SANTIAGO FROILAN<br>Distrit<br>JUZGADO D<br>Tartagal - AV. MOSCONI N°<br>JUZZ DE 1° INSTANCIA<br>7846 MARISCAL ASTIGUETA, HECTOR FERNAN<br>SECRETARIO DE 1° INSTANCIA<br>8100 FERREYRA, MARCELO WALTER<br>MOMINISTRATIVO<br>1741 VA2QUEZ SGARDELIS, SECUNDINO MANU<br>1983 BAMBES, JAVIER NICOLAS<br>2037 OULIER, NESTOR ALEJANDRO<br>2128 HURST, ROSA DE LAS MERCEDES<br>2262 NAVARRO ROSSI, FRANCISCO ENRIQUE<br>2312 PEREA, MARIA ESTELA<br>3059 CHOCOBAR, LUIS GUSTAVO<br>SERVICIOS GENERALES<br>5575 SALICA, CRISTIAN JOSUE<br>Distrito Juc<br>JUZGADO D<br>Sur - Circ. Metan<br>JUEZ DE 1° INSTANCIA<br>7560 DILASCIO, MARIO                                                                                                    | Completa<br>Completa<br>Completa<br>O Judicial Tartagal<br>DE GARANTIAS 2° NOMINACION<br>1461 Y RN 34- Tel: 03873-426477<br>NDO Completa<br>Completa<br>Completa<br>Completa<br>Completa<br>Completa<br>Completa<br>Completa<br>Completa<br>Completa<br>Completa<br>Completa<br>Completa<br>Completa<br>Completa<br>Completa<br>Completa                                                                                                    | M<br>M<br>M<br>M<br>M<br>M<br>M<br>M<br>M<br>M<br>M<br>M<br>M<br>M<br>M<br>M<br>M<br>M<br>M                |
| 3013 MARTINEZ, SANTIAGO AGUSTIN<br>3101 PEDROZA, SANTIAGO FROILAN<br>Distrit<br>JUZGADO D<br>Tartagal - AV. MOSCONI N° 1<br>JUEZ DE 1° INSTANCIA<br>7846 MARISCAL ASTIGUETA, HECTOR FERNAN<br>SECRETARIO DE 1° INSTANCIA<br>8100 FERREYRA, MARCELO WALTER<br>ADMINISTRATIVO<br>1741 VAZQUEZ SGARDELIS, SECUNDINO MANU<br>1983 BAMBES, JAVIER NICOLAS<br>2037 OULIER, NESTOR ALEJANDRO<br>2128 HURST, ROSA DE LAS MERCEDES<br>2262 NAVARRO ROSSI, FRANCISCO ENRIQUE<br>2312 PEREA, MARIA ESTELA<br>3059 CHOCOBAR, LUIS GUSTAVO<br>SERVICIOS GENERALES<br>5575 SALICA, CRISTIAN JOSUE<br>Distrito Juc<br>JUZGADO D<br>SUR - Circ. Metan<br>JUEZ DE 1° INSTANCIA<br>7560 DILASCIO, MARIO<br>SECRETARIO DE 1° INSTANCIA                                                                      | Completa<br>Completa<br>Completa<br>O Judicial Tartagal<br>DE GARANTIAS 2° NOMINACION<br>1461 Y RN 34- Tel: 03873-426477<br>NDO Completa<br>Completa<br>Completa<br>Completa<br>Completa<br>Completa<br>Completa<br>Completa<br>Completa<br>Completa<br>Completa<br>Completa<br>Completa<br>Completa<br>Completa<br>Completa<br>Completa<br>Completa<br>Completa                                                                                                    | M M<br>M<br>M<br>M<br>M<br>M<br>M<br>M<br>M<br>M<br>M<br>M<br>M<br>M<br>M<br>M<br>M<br>M<br>M              |
| 3013 MARTINEZ, SANTIAGO AGUSTIN<br>3101 PEDROZA, SANTIAGO FROILAN<br>Distrit<br>JUZGADO D<br>Tartagal - AV. MOSCONI N° 1<br>JUEZ DE 1° INSTANCIA<br>7846 MARISCAL ASTIGUETA, HECTOR FERNAN<br>SECRETARIO DE 1° INSTANCIA<br>8100 FERREYRA, MARCELO WALTER<br>MOMINISTRATIVO<br>1741 VA2QUEZ SGARDELIS, SECUNDINO MANU<br>1983 BAMBES, JAVIER NICOLAS<br>2037 OULIER, NESTOR ALEJANDRO<br>2128 HURST, ROSA DE LAS MERCEDES<br>2262 NAVARRO ROSSI, FRANCISCO ENRIQUE<br>2312 PEREA, MARIA ESTELA<br>3059 CHOCOBAR, LUIS GUSTAVO<br>SERVICIOS GENERALES<br>5575 SALICA, CRISTIAN JOSUE<br>Distrito Juc<br>JUZGADO D<br>SUR - Circ. Metan<br>7560 DILASCIO, MARIO<br>SECRETARIO DE 1° INSTANCIA<br>8146 QUIÑONES, ENVIO LEMMEN                                                               | Completa<br>Completa<br>Completa<br>O Judicial Tartagal<br>DE GARANTIAS 2° NOMINACION<br>1461 Y RN 34- Tel: 03873-426477<br>NDO Completa<br>Completa<br>Completa<br>Completa<br>Completa<br>Completa<br>Completa<br>Completa<br>Completa<br>Completa<br>Completa<br>Completa<br>Completa<br>Completa<br>Completa<br>Completa<br>Completa<br>Completa<br>Completa                                                                                                    | M<br>M<br>M<br>M<br>M<br>M<br>M<br>M<br>M<br>M<br>M<br>M<br>M<br>M<br>M<br>M<br>M<br>M<br>M                |
| 3013 MARTINEZ, SANTIAGO AGUSTIN<br>3101 PEDROZA, SANTIAGO FROILAN<br>Distrit<br>JUZGADO D<br>Tartagal - AV. MOSCONI N° 1<br>JUEZ DE 1° INSTANCIA<br>7846 MARISCAL ASTIGUETA, HECTOR FERNAN<br>SECRETARIO DE 1° INSTANCIA<br>8100 FERREYRA, MARCELO WALTER<br>MDMINISTRATIVO<br>1741 VAZQUEZ SGARDELIS, SECUNDINO MANU<br>1983 BAMBES, JAVIER NICOLAS<br>2037 OULIER, NESTOR ALEJANDRO<br>2128 HURST, ROSA DE LAS MERCEDES<br>262 NAVARRO ROSSI, FRANCISCO ENRIQUE<br>2312 PEREA, MARIA ESTELA<br>3059 CHOCOBAR, LUIS GUSTAVO<br>SERVICIOS GENERALES<br>5575 SALICA, CRISTIAN JOSUE<br>DISTRITO JUC<br>JUZGADO D<br>SUR - Circ. Metan<br>JUEZ DE 1° INSTANCIA<br>7560 DILASCIO, MARIO<br>SECRETARIO DE 1° INSTANCIA<br>81 6 QUIÑONES, FAVIO LEONARDO<br>831 GARCIA PISACIC MADIA ONLINION | Completa<br>Completa<br>Completa<br>O Judicial Tartagal<br>DE GARANTIAS 2° NOMINACION<br>1461 Y RN 34- Tel: 03873-426477<br>NDO Completa<br>Completa<br>Completa<br>Completa<br>Completa<br>Completa<br>Completa<br>Completa<br>Completa<br>Completa<br>Completa<br>Completa<br>Completa<br>Completa<br>Completa<br>Completa                                                                                                    | - Int: 6702<br>M<br>M<br>M<br>M<br>M<br>M<br>M<br>M<br>M<br>M<br>M<br>M<br>M<br>M<br>M<br>M<br>M<br>M<br>M |
| 3013 MARTINEZ, SANTIAGO AGUSTIN<br>3101 PEDROZA, SANTIAGO FROILAN<br>Distrit<br>JUZGADO D<br>Tartagal - AV. MOSCONI N°<br>JUEZ DE 1° INSTANCIA<br>7846 MARISCAL ASTIGUETA, HECTOR FERNAN<br>SECRETARIO DE 1° INSTANCIA<br>8100 FERREYRA, MARCELO WALTER<br>ADMINISTRATIVO<br>1741 VAZQUEZ SGARDELIS, SECUNDINO MANU<br>1983 BAMBES, JAVIER NICOLAS<br>2037 OULIER, NESTOR ALEJANDRO<br>2128 HURST, ROSA DE LAS MERCEDES<br>2262 NAVARRO ROSSI, FRANCISCO ENRIQUE<br>2312 PEREA, MARIA ESTELA<br>3059 CHOCOBAR, LUIS GUSTAVO<br>SERVICIOS GENERALES<br>5575 SALICA, CRISTIAN JOSUE<br>Distrito Juc<br>JUZGADO D<br>SUR - Circ. Metan<br>JUEZ DE 1° INSTANCIA<br>7560 DILASCIO, MARIO<br>SECRETARIO DE 1° INSTANCIA<br>81 6 QUIÑONES, FAVIO LEONARDO<br>8311 GARCIA PISACIC, MARIA CELESTE | Completa<br>Completa<br>Completa<br>O Judicial Tartagal<br>DE GARANTIAS 2° NOMINACION<br>1461 Y RN 34- Tel: 03873-426477<br>NDO Completa<br>Completa<br>Completa<br>Completa<br>Completa<br>Completa<br>Completa<br>Completa<br>Completa<br>Completa<br>Completa<br>Completa<br>Completa<br>Completa<br>Completa<br>Completa<br>Completa<br>Completa                                                                                                    | - Int: 6702<br>M<br>M<br>M<br>M<br>M<br>M<br>M<br>M<br>M<br>M<br>M<br>M<br>M<br>M<br>M<br>M<br>M<br>M<br>M |
| 3013 MARTINEZ, SANTIAGO AGUSTIN<br>3101 PEDROZA, SANTIAGO FROILAN<br>Distrit<br>JUZGADO D<br>Tartagal - AV. MOSCONI N° T<br>JUEZ DE 1° INSTANCIA<br>7846 MARISCAL ASTIGUETA, HECTOR FERNAN<br>SECRETARIO DE 1° INSTANCIA<br>8100 FERREYRA, MARCELO WALTER<br>ADMINISTRATIVO<br>1741 VAZQUEZ SGARDELIS, SECUNDINO MANU<br>1983 BAMBES, JAVIER NICOLAS<br>2037 OULIER, NESTOR ALEJANDRO<br>2128 HURST, ROSA DE LAS MERCEDES<br>2262 NAVARRO ROSSI, FRANCISCO ENRIQUE<br>2312 PEREA, MARIA ESTELA<br>3059 CHOCOBAR, LUIS GUSTAVO<br>SERVICIOS GENERALES<br>5575 SALICA, CRISTIAN JOSUE<br>DISTRITO JUC<br>JUZGADO D<br>SUR - CIRC. Metan<br>JUEZ DE 1° INSTANCIA<br>816 QUIÑONES, FAVIO LEONARDO<br>8319 GARCIA PISACIC, MARIA CELESTE                                                      | Completa<br>Completa<br>Completa<br>O Judicial Tartagal<br>DE GARANTIAS 2° NOMINACION<br>1461 Y RN 34- Tel: 03873-426477<br>NDO Completa<br>Completa<br>Completa<br>Completa<br>Completa<br>Completa<br>Completa<br>Completa<br>Completa<br>Completa<br>Completa<br>Completa<br>Completa<br>Completa<br>Completa<br>Completa<br>Completa                                                                                                    | - Int: 6702<br>M<br>M<br>M<br>M<br>M<br>M<br>M<br>M<br>M<br>M<br>M<br>M<br>M<br>M<br>M<br>M<br>M<br>M<br>M |
| 3013 MARTINEZ, SANTIAGO AGUSTIN<br>3101 PEDROZA, SANTIAGO FROILAN<br>Distrit.<br>JUZGADO D<br>Tartagal - AV. MOSCONI N° 1<br>JUEZ DE 1° INSTANCIA<br>7846 MARISCAL ASTIGUETA, HECTOR FERNAN<br>SECRETARIO DE 1° INSTANCIA<br>8100 FERREYRA, MARCELO WALTER<br>MDMINISTRATIVO<br>1741 VAZQUEZ SGARDELIS, SECUNDINO MANU<br>1983 BAMBES, JAVIER NICOLAS<br>2037 OULIER, NESTOR ALEJANDRO<br>2128 HURST, ROSA DE LAS MERCEDES<br>2262 NAVARRO ROSSI, FRANCISCO ENRIQUE<br>2312 PEREA, MARIA ESTELA<br>3059 CHOCOBAR, LUIS GUSTAVO<br>SERVICIOS GENERALES<br>5575 SALICA, CRISTIAN JOSUE<br>DISTRITO JUC<br>JUZGADO D<br>SUR - CIRC. Metan<br>7560 DILASCIO, MARIO<br>SECRETARIO DE 1° INSTANCIA<br>8116 QUIÑONES, FAVIO LEONARDO<br>8319 GARCIA PISACIC, MARIA CELESTE                      | Completa<br>Completa<br>Completa<br>O Judicial Tartagal<br>DE GARANTIAS 2° NOMINACION<br>1461 Y RN 34- Tel: 03873-426477<br>NDO Completa<br>Completa<br>Completa<br>Completa<br>Completa<br>Completa<br>Completa<br>Completa<br>Completa<br>Completa<br>Completa<br>Completa<br>Completa<br>Completa<br>Completa<br>Completa<br>Completa                                                                                                    | - Int: 6702<br>M<br>M<br>M<br>M<br>M<br>M<br>M<br>M<br>M<br>M<br>M<br>M<br>M<br>M<br>M<br>M<br>M<br>M<br>M |
| 3013 MARTINEZ, SANTIAGO AGUSTIN<br>3101 PEDROZA, SANTIAGO FROILAN<br>Distrit.<br>JUZGADO D<br>Tartagal - AV. MOSCONI N° 1<br>JUEZ DE 1° INSTANCIA<br>7846 MARISCAL ASTIGUETA, HECTOR FERNAN<br>SECRETARIO DE 1° INSTANCIA<br>8100 FERREYRA, MARCELO WALTER<br>MMINISTRATIVO<br>1741 VAZQUEZ SGARDELIS, SECUNDINO MANU<br>1983 BAMBES, JAVIER NICOLAS<br>2037 OULIER, NESTOR ALEJANDRO<br>2128 HURST, ROSA DE LAS MERCEDES<br>2262 NAVARRO ROSSI, FRANCISCO ENRIQUE<br>2312 PEREA, MARIA ESTELA<br>3059 CHOCOBAR, LUIS GUSTAVO<br>SERVICIOS GENERALES<br>5575 SALICA, CRISTIAN JOSUE<br>DISTRITO JUC<br>JUZGADO D<br>SUR - CIRC. Metan<br>7560 DILASCIO, MARIO<br>SECRETARIO DE 1° INSTANCIA<br>816 QUIÑONES, FAVIO LEONARDO<br>8310 GARCIA PISACIC, MARIA CELESTE                        | Completa<br>Completa<br>Completa<br>O Judicial Tartagal<br>DE GARANTIAS 2° NOMINACION<br>1461 Y RN 34- Tel: 03873-426477<br>NDO Completa<br>Completa<br>Completa<br>Completa<br>Completa<br>Completa<br>Completa<br>Completa<br>Completa<br>Completa<br>Completa<br>Completa<br>Completa<br>Completa<br>Completa<br>Completa                                                                                                    | - Int: 6702<br>M<br>M<br>M<br>M<br>M<br>M<br>M<br>M<br>M<br>M<br>M<br>M<br>M<br>M<br>M<br>M<br>M<br>M<br>M |

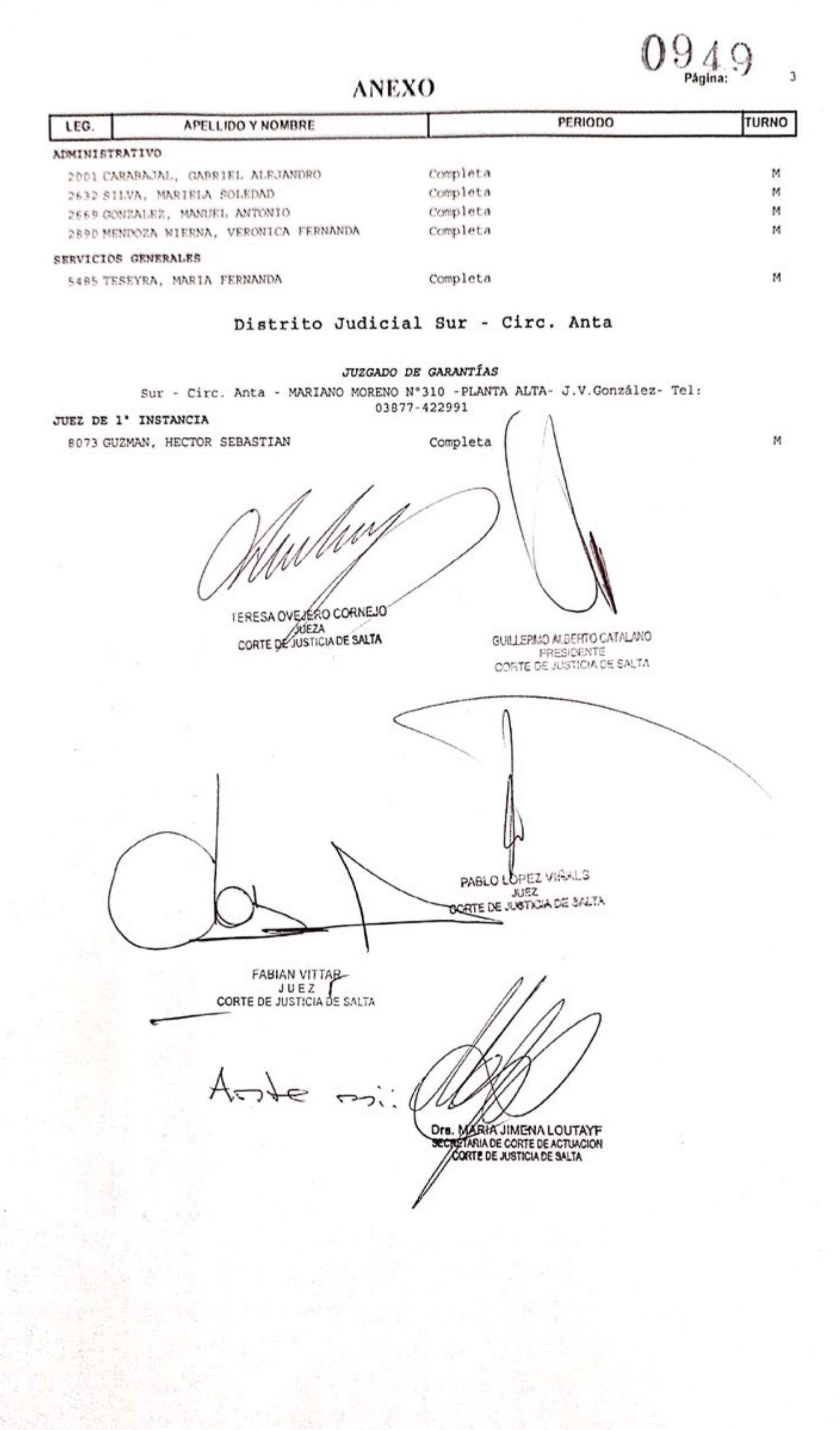

# Presentación de Escritos Feria Extraordinaria.

Manual de presentación de escritos para abogados.

Presentación Escritos Feria Extraordinaria Marzo de 2.020

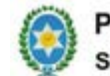

Poder Judicial de Salta Secretaría de Informática

### Presentación de Escritos Feria Extraordinaria

### Todos los Fueros – Todos los Distritos

#### Manual de Uso del Sistema

Fecha: 20 de Abril de 2020 Versión del sistema: 13.0.2 Versión del documento: 3.0.1

#### Introducción

La presentación de escritos en Feria Extraordinaria para abogados y representantes del Ministerio Público está disponible desde el día 20 de Marzo de 2020, a través del Portal para Abogados del sitio web del Poder Judicial de Salta, <u>www.justiciasalta.gov.ar</u>.

#### Requisitos para la utilización del sistema

Previo a comenzar a utilizar la presentación de escritos en Feria Extraordinaria, debe estar instalado un **Navegador de Internet actualizado**.

#### Utilización del sistema

#### Ingreso al sistema

El **usuario y la clave del abogado son los mismos** que utiliza para ingresar a los demás sistemas On Line que brinda el Poder Judicial.

El acceso de Internet es: <u>https://www.justiciasalta.gov.ar/es/portal-abogados-feria-extra</u>. Desde allí puede accederse al sistema

Puede accederse al mismo también por la página web del Poder Judicial de Salta <u>www.justiciasalta.gov.ar</u> y desde allí en la sección Servicios para Abogados.

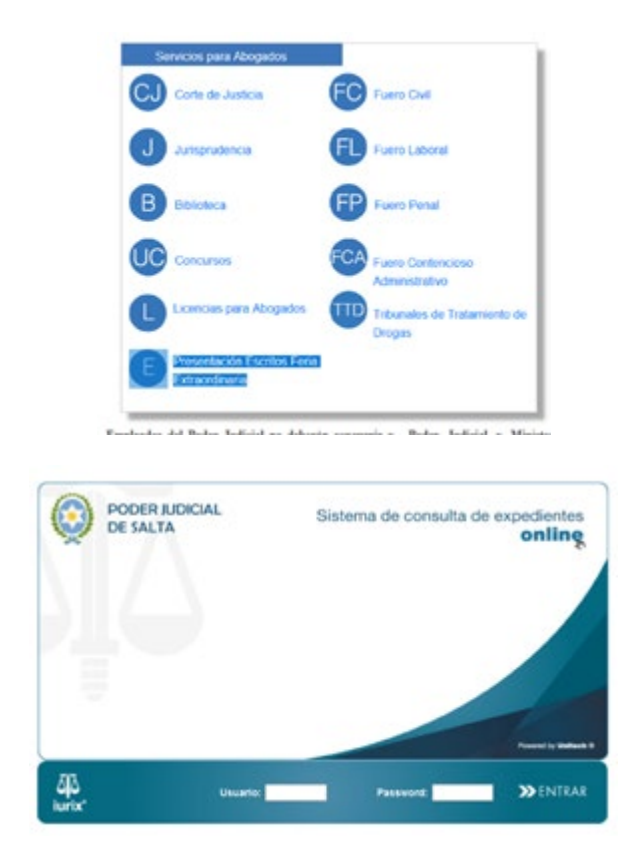

Presentación Escritos Feria Extraordinaria Marzo de 2.020

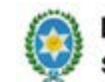

Poder Judicial de Salta Secretaría de Informática

#### Grilla de Escritos

Al acceder al sistema, existe un nuevo botón ESCRITOS. Debe seleccionarse el mismo:

| 0150      | PACHO CONSULTA DE<br>LARIO EXPEDIENTES | PERSONALIZAR<br>CONSILTAS TRAMITE | 5   | LICENCIAS NOTIFICA | ICIONES ESCRITO |                    |        |
|-----------|----------------------------------------|-----------------------------------|-----|--------------------|-----------------|--------------------|--------|
| stado (   | de Escritos                            |                                   |     |                    |                 |                    |        |
| Fecha     | a desde:                               | Fecha hasta:                      | - 6 |                    |                 |                    |        |
| 1         |                                        |                                   |     |                    |                 |                    |        |
| -         | Duncer '                               | Ranno Cacrito                     |     |                    |                 |                    | _      |
| Liscritos | Encontradas                            |                                   | 1   | 10                 | 1000            |                    |        |
| tro.      | Orospices Destino                      | Tipo de Número                    | Año | Representado       | Presentación    | Aceptación/Rechazo | Estado |

Al realizar un click en ESCRITOS el sistema muestra, con un click en **Buscar**, todos los escritos tramitados por el abogado, como así también el Estado de los mismos (Pendientes de aprobación, Aceptados o Rechazados).

| ELAND              | EIPEROWING CONCINING                                                   | TRANSTER              | LONCH  | 1 0.001 | REPORTAGE RECARING                |                                |                    |                         |
|--------------------|------------------------------------------------------------------------|-----------------------|--------|---------|-----------------------------------|--------------------------------|--------------------|-------------------------|
| Listado de E       | acritos                                                                |                       |        |         |                                   |                                |                    | Ŧ.                      |
| 743                | a dende: Transie Compared Responder Description                        | ha hadar 🦳 -          | )      |         | Sie han encontrado 13 escritos qu | e coinciden con su criterio de | büsquede           |                         |
| <b>Excitos</b> Exc | cetrades                                                               |                       |        |         |                                   |                                |                    |                         |
| Bro. Escrito       | Organismo Destino                                                      | Tipe de<br>Teperfonte | Riners | ABO     | Representado                      | Presentación                   | Aceptackie/Rechars | Litade                  |
| 27                 | BUZGADO DE URA INSTANCIA DEL TRABAJO Nº E<br>- ORAN                    | Lie                   | 210    | 2020    | fals                              | 27/03/2020 17:10               | 27/93/2020 17:13   | himiats                 |
| 26                 | SUDGADO DE GARANTIAS Lº NOHDRACION -<br>TRATECAL                       | GAL                   | 123    | 20      | PEREZ, JUAN                       | 27/03/2020 15:29               | 27/03/2020 15:30   | Acentada                |
| 28                 | 3U2GADO DE GARANTIAS 1º NOMINACION -<br>DRAN                           | 60                    | 208    | 2020    | ABPAESENTADO PAUEBA 200           | 27/93/2029 14:11               | 27/93/2020 18:30   | heatinta                |
| 24                 | 3UZGADO DE URA INSTRUCIA DEL TRABAJO Nº 1<br>- ORAN                    | **                    | 203    | 2829    | ns representado                   | 27/93/2020 14:09               | 27/93/2020 14:10   | Acestada                |
| 23                 | NUTGADO DE URA INSTANCIA DEL TRABAJO Nº 1<br>- DEAN                    | E07                   | 212    | 12      | ц                                 | 26/03/2020 23-06               |                    | fandarin in archeolo    |
| 22                 | AUTO, OF 14 TWEE EN LO CONTENCIOSO<br>ADMINIST, 1º NORTHACIÓN - CENTRO | 6.0                   | 205    | 2020    | N9                                | 26/03/2020 23:05               |                    | Fand-ente_de_serobación |
| 21                 | SUEGADO DE GARANTIAS Lº NOHENACION -<br>ORAN                           | 6060                  | 436    | 20      | perst, juan                       | 26/03/2020 20:56               | 26/83/2020 20:57   | Acadada                 |
| 29                 | JUDGADO DE 1RA INSTRUCTA DEL TRABAJO Nº 1<br>- ORAN                    | 8109                  | 200    | 2029    | REPRESENTADO PRUEBA 200           | 26/93/2820 18-45               | 26/93/2020 21-16   | dupitada                |

Se podrá visualizar la siguiente información:

- Número de Escrito
- Organismo Destino
- Tipo de Expediente
- Número de Expediente
- Año del Expediente
- Representado
- Fecha de Presentación
- Fecha de Aceptación/Rechazo
- Estado

Haciendo click en el estado del escrito pueden ingresarse a consultar los detalles del mismo, como así también acceder al documento adjuntado en la presentación.

#### Nuevo Escrito

Al realizar un click en el botón Nuevo Escrito, el sistema presenta el formulario para el ingreso de escritos que se muestra a continuación:

Presentación Escritos Feria Extraordinaria Poder Judicial de Salta Marzo de 2.020 Secretaría de Informática A Iuris On Li del X + CO 0 4 --- 🖸 🏠 ± IN © ® ≡ -> 鎁 online Cerrar Sesión PRUEBA PJ Estado AL DE JUICIO - SALA I - ORM NAL DE JUSCIÓ - SALÁ II - ORA Adjunter Cargar Escrito: Browse. No file selected. Descargar Escrito Cancelar Guardar

La información a ingresar en la presentación de un nuevo escrito es la siguiente:

• Circunscripción o Distrito:

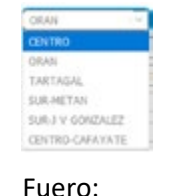

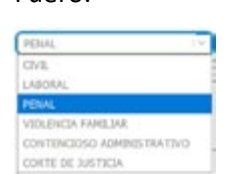

 Organismo: Se selecciona aquí la dependencia judicial. Por ejemplo, si se hubiera seleccionado Distrito ORAN y Fuero PENAL, las opciones de selección son los organismos penales habilitados del distrito:

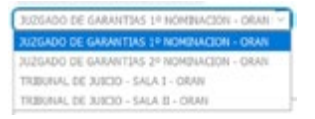

- Identificación de la causa: Tipo de la causa, número y año.
- Carátula de la causa
- Representado: Nombre del representado en la causa.
- **Observaciones:** Observaciones que requiera informar el profesional

Además, se encuentran los siguientes botones que permiten realizar distintas acciones sobre el escrito:

- Cargar Escrito Seleccionar Archivo: Al presionarlo, se abre un *Examinar* que permitirá seleccionar el escrito que se desea cargar. Detectado el escrito se acepta y quedará como archivo adjunto. SÓLO SE PERMITEN ARCHIVOS EN FORMATO PDF para la presentación.
- **Guardar:** Al presionarlo, se guardará el escrito presentado quedando en estado "Pendiente de Aprobación".
- Descargar Escrito: Permite obtener el escrito cargado.
- Cancelar: Cancela la presentación del Escrito.

Presentación Escritos Feria Extraordinaria Marzo de 2.020

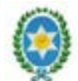

Poder Judicial de Salta Secretaría de Informática

Adicionalmente el profesional podrá visualizar:

- Matrícula y nombre del abogado
- Estado del Escrito
- Fecha y hora de presentación
- Fecha y hora de aprobación
- Observaciones del Administrador: es información a modo consulta y no podrá ser modificada por el profesional, allí recibirá observaciones o contestaciones que haya realizado el Administrador de Escritos que da ingreso (aceptación) o rechazo a los mismos.
- Observaciones del Juzgado: es información a modo consulta y no podrá ser modificada por el profesional, allí recibirá las contestaciones del juzgado/tribunal a los escritos presentados. Las contestaciones u observaciones del Juzgado/tribunal sólo se realizan para escritos que han sido previamente Aceptados.

Al Volver al principio y realizar un click en **Buscar**, el sistema ahora muestra en la grilla de Escritos el escrito recientemente ingresado.

| ESCRITOS                           |                                                                        |                                                                                                    |
|------------------------------------|------------------------------------------------------------------------|----------------------------------------------------------------------------------------------------|
| nformación del Esc                 | rito                                                                   |                                                                                                    |
| Id. Escrito:                       | 345                                                                    |                                                                                                    |
| Matricula:                         |                                                                        | MAGGIO ORFED                                                                                                    |
| Estado:                            | Aceptada                                                               |                                                                                                    |
| Circunscripción:                   | CENTRO                                                                 |                                                                                                    |
| Fuero:                             | PENAL                                                                  |                                                                                                    |
| Organismo:                         | JUZGADO DE EJECUCION                                                   | Y DETENIDOS DE 1º NOMINACION - CENTRO                                                                                                    |
| Fecha de presentación:             | 31/03/2020 12:08                                                       |                                                                                                    |
| Fecha de<br>aceptación/rechazo:    | 02/04/2020 09:28                                                       |                                                                                                    |
| Usuario de<br>aceptación/rechazo:  | adminesc1                                                              |                                                                                                    |
| Tipo:                              | Penal                                                                  |                                                                                                    |
| Expediente:                        | [17]]54 / [2019                                                        |                                                                                                    |
| Carátula:                          | NARADO, ETTEAMA DR                                                     | S/ EJECUCION DE FENA                                                                                                    |
| Representado:                      | Mercado, Liliana Del Magr                                              | 0                                                                                                    |
| Observaciones:                     | Solicitud de prisio                                                    | n domiciliaria                                                                                                    |
| Observaciones<br>Administrador:    | Salta Ol de Abril d<br>Por recibido                                    | ie 2020                                                                                                    |
| Observaciones del<br>Juzgado/Sala: | Salta, 08 de abril<br>Atento la pre<br>beneficio de ley 24<br>COVID 19 | de 2020.<br>sentación efectuada a favor del interno de marras, a fin de que se le resuelva el<br>660 teniendo presente la particular situación de estos momentos en virtud del |
| Escrito Adjunto:                   | EXPTE.                                                                 | DEL MILAGRO peticiona prision domiciliaria.pdf                                                                                                    |

Con solo Buscar en sistema, si el escrito ya fue aprobado o rechazado, se puede visualizar el nuevo estado, como así también la fecha y hora de aprobación o rechazo.

#### **Expedientes nuevos**

De conformidad a lo dispuesto en el artículo 46 de la Ley Orgánica del Poder Judicial, durante la Feria Judicial Extraordinaria, podrán iniciarse medidas cautelares o precautorias; concursos civiles y comerciales y las medidas consiguientes a los mismos; acciones de amparo; y todos los demás asuntos, siempre y cuando se justifique "prima facie" que se encuentran expuestos a la pérdida de un derecho o a sufrir graves perjuicios.

En tales casos las presentaciones realizadas a través de la Mesa Única Digital deberán seguir los siguientes **criterios** para completar los rubros allí contemplados:

• <u>CIRCUNSCRIPCIÓN</u>: Seleccionar el distrito.

Presentación Escritos Feria Extraordinaria Marzo de 2.020

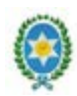

Poder Judicial de Salta Secretaría de Informática

- **<u>FUERO</u>**: Seleccionar la materia.
- **ORGANISMO:** El organismo a seleccionar será la **Mesa Distribuidora** correspondiente. Este requisito es indispensable para la solicitud de inicio de un nuevo expediente.
- <u>TIPO DE EXPEDIENTE</u>: Especificar que se trata de un juicio NUEVO, consignando el número O y el año 20.
- **CARÁTULA**: Indicar las partes que intervienen en el proceso.
- En el caso del archivo PDF a cargar, el mismo debe contener todos los elementos necesarios que dan fundamento al inicio del expediente: formulario descargado de las páginas del Poder Judicial de Salta o del Colegio de Abogados, y toda otra documentación pertinente como habitualmente se presenta en Mesas Distribuidoras de los distintos fueros.
- Excepcionalmente si no pudiera adjuntarse toda la información en un solo archivo PDF, entonces se puede ingresar más de un escrito para la misma causa, pero siempre observando que los datos de Circunscripción, Fuero, Organismo, Tipo de expediente, Representado, Carátula, deben ser idénticos. En el campo Observaciones de cada escrito indicar con exactitud lo que se adjunta y el número de escrito inicial; por ejemplo, si todo logra compaginarse en dos archivos PDF, la secuencia sería:

| Nro. Escrito<br>otorgado por<br>sistema | Organismo          | Тіро  | Número | Año | Carátula          | Repres<br>entado | Observaciones | Archivo       |
|-----------------------------------------|--------------------|-------|--------|-----|-------------------|------------------|---------------|---------------|
| 5000                                    | Mesa Distribuidora |       |        |     | PEREZ, JUAN VS.   | DERE7            |               |               |
| 5000                                    | Centro             | NUEVO | 0      | 20  | HONORARIOS        | JUAN             | DEMANDA       | formPerez.pdf |
|                                         | Mesa Distribuidora |       |        |     | PEREZ, JUAN VS.   |                  | 2/2           |               |
| 5003                                    | Civil Distrito     |       |        |     | LOPEZ, CARLOS POR | PEREZ,           | DOCUMENTAL    |               |
|                                         | Centro             | NUEVO | 0      | 20  | HONORARIOS        | JUAN             | ESCRITO 5000  | docuPerez.pdf |

En caso de que la demanda no sea presentada cumpliendo los requisitos aquí especificados, es posible que la misma sea **Rechazada**.

#### Preguntas frecuentes

#### 1. ¿Cómo accedo al Sistema de Presentación de Escritos Feria Extraordinaria?

Se accede a través del Portal para Abogados del sitio web del Poder Judicial de Salta, www.justiciasalta.gov.ar.

La página donde se encuentra el acceso al sistema y a documentación referida a los procedimientos para la presentación y seguimiento de escritos es:

https://www.justiciasalta.gov.ar/es/portal-abogados-feria-extra

#### 2. ¿Cuál es mi usuario para utilizar el sistema?

El usuario del abogado es el mismo que utiliza para ingresar a los demás sistemas On Line que brinda el Poder Judicial.

#### 3. ¿Puedo subir escritos en formatos de archivo que no sean PDF?

No. El sistema sólo permite la carga de archivos en formato PDF.

4. Por equivocación presenté un escrito en un juzgado o tribunal que no correspondía, o me equivoqué de archivo PDF y cargué otro que nada tiene que ver con el expediente en cuestión. ¿Qué hago en este caso?

*Mientras el escrito está en estado Pendiente de Aprobación*, ingresando nuevamente a la Información del Escrito el sistema permite cambiar de juzgado o tribunal, como así también cargar nuevamente el archivo y modificar cualquier otro dato ingresado inicialmente. Una vez Aceptado o Rechazado, ello ya no es posible y queda a criterio de Poder Judicial el curso o no del trámite.

Presentación Escritos Feria Extraordinaria Marzo de 2.020

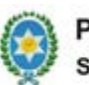

Poder Judicial de Salta Secretaría de Informática

- 5. Quiero saber si mi escrito fue tramitado por el Poder Judicial. ¿De qué forma me entero el trámite realizado?
  - En la *grilla de escritos* presentados podrá consultar si el escrito fue en primera medida Aceptado o Rechazado.
  - Entrando en la Información o detalle del Escrito podrá visualizar en las *Observaciones del Administrador* cuestiones de forma en la Aceptación o Rechazo del escrito.
  - También en la Información o detalle del Escrito podrá visualizar en las **Observaciones** *del Juzgado* cuestiones referidas al trámite del escrito presentado.
  - Paralelamente, para el caso de tribunales de los Fueros Civil y Laboral del Distrito Centro, como así también Corte de Justicia, podrán recibir *notificaciones electrónicas* que también pueden reflejar la respuesta del tribunal al trámite del escrito presentado.
- 6. ¿Tengo que seguir controlando las notificaciones electrónicas si estoy litigando en el Fuero Civil Distrito Centro, Fuero Laboral Distrito Centro y Corte de Justicia?

Sí, además de recibir contestaciones al escrito presentado, es obligación del abogado controlar las notificaciones electrónicas durante la Feria Extraordinaria.

# Presentación de Escritos Feria Extraordinaria Formulario Presentación Escritos de Forma Virtual. Acordada 13091

Gral Martín Miguel de Güemes Herce de la Nacién Argentina [Ley Previncial i259]

Corte de Justicia de Salta

### Anexo Acordada **13091**

#### PRESENTACIÓN DE ESCRITOS EN FORMA VIRTUAL

Expediente N°: Carátula completa: Nombre y apellido de las partes: Dirección de correo electrónico de la parte peticionante: Número de teléfono de la parte peticionante: Nombre y apellido del letrado patrocinante o apoderado: Dirección de correo electrónico del letrado patrocinante o apoderado: Juzgado o Tribunal que intervino: Juzgado interviniente: Objeto de la presentación: CBU - Nombre y Apellido del Titular: Acompañar recaudos necesarios para la autosuficiencia del pedido realizado

al Ilentin Ilegent de Grine Para de la Naria Seguntar Corte de Justicia de Salta ACORDADA REGISTRADA la ciudad de Salta, a los 26 días del mes de marzo En del año dos mil veinte, reunidos en el Salón de Acuerdos de la Corte de Justicia el señor Presidente, la señora Jueza y los señores Jueces de Corte que firman al pie de la presente,\_\_\_\_

DIJERON:

Que el señor Presidente del Colegio de Abogados y Procuradores de la Provincia de Salta Dr. Humberto Pedro Burgos, mediante presentación que se tiene a la vista, solicita que, encontrándose en riesgo la supervivencia de los justiciables, letrados y sus respectivos grupos familiares, se habilite en la feria extraordinaria el libramiento de órdenes de pago judiciales para el supuestos de cuotas alimentarias, honorarios profesionales, créditos laborales e indemnizaciones por daños y perjuicios.

Que se encuentra el país en situación epidemiológica a causa del COVID-19 (coronavirus), declarada como pandemia por la Organización Mundial de Salud (OMS), y que diera origen a la emergencia sanitaria tanto a nivel nacional y provincial, mediante Decretos de Necesidad y Urgencia N°260/2020 (B.O. N° 34327 del 12-03-2020) y N° 250/2020 (B.O.N° 20704 del 13-03-2020), a lo que se sumó la medida de aislamiento social preventivo y obligatorio dispuesta mediante Decreto de Necesidad y Urgencia N° 297/2020 (B.O. N° 34334 del 20/03/2020).

\_\_\_\_Que como consecuencia de la situación epidemiológica mencionada precedentemente, mediante Acordada 13082 se estableció una feria judicial extraordinaria desde el 17/03/2020 hasta el 31/03/2020 inclusive, y se individualizó los tribunales afectados a su atención. A su vez por Acordada 13086 se ordenó que los magistrados, magistradas,

# 0954 .

funcionarios y funcionarias que se encuentran comprendidos en la feria judicial extraordinaria antedicha debían cumplir sus funciones desde sus hogares mediante el uso de medios electrónicos o tecnológicos admitidos, sólo y exclusivamente en cuestiones urgentes, en tanto que los Jueces de Garantías o con esa competencia cumplirán sus funciones con concurrencia a sus lugares de trabajo.

\_\_\_\_Que mediante Acordada 10739 se estableció la utilización por parte de los juzgados, tribunales y dependencias de la orden de pago judicial como único medio para la disposición de los fondos correspondientes a las cuentas judiciales, exceptuando del sistema a las cuotas alimentarias.\_\_\_\_\_

\_\_\_\_Que en atención al contexto sanitario actual, y considerando el carácter alimentario de algunos de los fondos depositados en las cuentas judiciales de los expedientes pertenecientes a los distintos fueros, es que resulta conveniente recomendar a los magistrados y magistradas que se encuentran cumpliendo funciones en esta feria judicial extraordinaria, que ante la solicitud de libramiento de una orden de pago peticionada en el marco de un expediente judicial habilitado en feria, y previa acreditación por la parte peticionante de la existencia de los fondos, otorguen tratamiento prioritario al libramiento de la orden de pago

\_\_\_\_\_Por ello, y en ejercicio de las facultades conferidas por los artículos 153 apartado I inciso a) de la Constitución Provincial,\_\_\_\_\_

#### ACORDARON:

**I.RECOMENDAR** a los magistrados y magistradas que se encuentren cumpliendo funciones durante la feria judicial extraordinaria dispuesta por Acordada 13082, que deberán arbitrar las medidas necesarias para posibilitar el

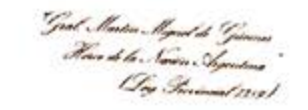

Certe de Justicia de Salta 0955

libramiento de las órdenes de pago judiciales en los expedientes habilitados y en los siguientes casos: pago de créditos alimentarios en los procesos de familia, créditos laborales, indemnizaciones por daños y perjuicios, y honorarios profesionales de letrados o auxiliares de la justicia.

\_\_\_\_\_II.COMUNICAR a quienes corresponda, DAR A CONOCER a través de la página web del Poder Judicial de Salta, y PUBLICAR en el Boletín Oficial.

\_\_\_\_Con lo que terminó el acto, firmando por ante la Secretaría de Actuación que da fe.\_\_\_\_\_

PABLO LÓPEZ VIRALS JUEZ CORTE DE JUSTICIA DE SALTA

FABIAN VITTAR JUEZ CORTE DE JUSTICIA DE SALTA

Aste

TERESA OVEJERO CORNEJO JUEZA CORTE DE JUSTICIA DE SALTA

GUILLERMO ALBERTO CATALANO PRESIDENTE CORTE DE JUSTICIA DE SALTA

Drs. MARIA JIMENA LOUTAYF SECREDARIA DE CORTE DE ACTUACIÓN CORTE DE JUSTICIA DE SALTA

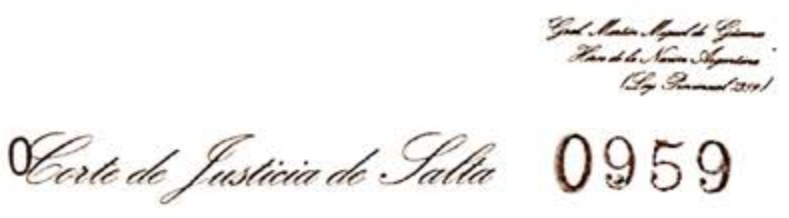

\_\_\_\_En la ciudad de Salta, a los ZG días del mes de marzo del año dos mil veinte, reunidos en el Salón de Acuerdos de la Corte de Justicia el señor Presidente, la señora Jueza y los señores Jueces de Corte que firman al pie de la presente,\_\_\_\_\_

#### DIJERON:

Que se encuentra el país en situación epidemiológica a causa del COVID-19 (coronavirus), declarada como pandemia por la Organización Mundial de Salud (OMS), y que diera origen a la emergencia sanitaria tanto a nivel nacional y provincial, mediante Decretos de Necesidad y Urgencia N°260/2020 (B.O. N° 34327 del 12-03-2020) y N° 250/2020 (B.O.N° 20704 del 13-03-2020), a lo que se sumó la medida de aislamiento social preventivo y obligatorio dispuesta mediante Decreto de Necesidad y Urgencia N° 297/2020 (B.O. N° 34334 del 20/03/2020).

Que es decisión de esta Corte de Justicia habilitar una cuenta especial en la que magistrados, magistradas, funcionarios, funcionarias y demás agentes del Poder Judicial puedan aportar donaciones al "Fondo Solidario COVID-19" dispuesto por el Poder Ejecutivo provincial y que se destinará a reforzar los servicios de salud y seguridad.

\_\_\_\_\_Por ello, y en ejercicio de las facultades conferidas por el artículo 153 apartado I inciso a) de la Constitución Provincial,

### ACORDARON:

I.- ESTABLECER que los magistrados, magistradas, funcionarios, funcionarias y demás agentes del Poder Judicial podrán aportar donaciones al "Fondo Solidario COVID-19"

0960

dispuesto por el Poder Ejecutivo provincial, en la cuenta en pesos n° 310000043001163, CBU n° corriente 2850100630000430011633 del Banco Macro S.A. perteneciente al Poder Judicial.

\_\_\_\_\_II.- DISPONER que la Dirección de Administración deberá transferir los fondos depositados en donación en la cuenta corriente precedentemente mencionada a la caja de ahorro n° 410000080506625 del Banco Macro S.A. habilitada por el Poder Ejecutivo provincial a esos efectos.

III.- COMUNICAR a quienes corresponda, DAR A CONOCER a través de la página web del Poder Judicial de Salta, y PUBLICAR en el Boletín Oficial.

\_\_\_\_Con lo que terminó el acto, firmando por ante la Secretaría de Actuación que da fe.\_\_\_\_

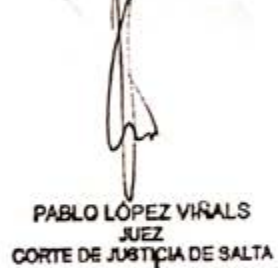

GUILLERMO ALBERTO CATALANO PRESIDENTE CORTE DE JUSTICIA DE SALTA

TERESA OVEJERO CORNEJO CORTE DE AUSTICIA DE SALTA

FABIAN VITTAK JUEZ CORTE DE JUSTICIA DE SALTA

Ande mij

Dra. MARIA JIMENA LOUTAYF Secretaria de corte de actuación coste de Justicia de Salta

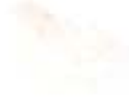

Prórroga de Feria Judicial Extraodinaria hasta el 12 de abril de 2020

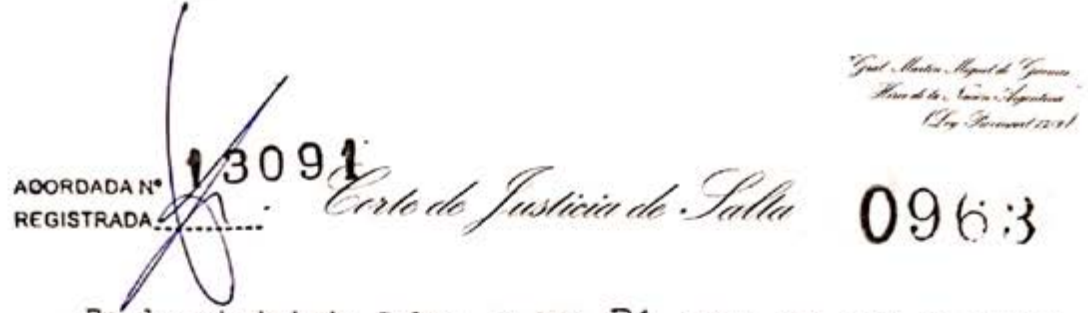

\_\_\_\_En'la ciudad de Salta, a los 31 días del mes de marzo del año dos mil veinte, reunidos en el Salón de Acuerdos de la Corte de Justicia el señor Presidente, la señora Jueza y los señores Jueces de Corte que firman al pie de la presente, \_\_\_\_\_

#### DIJERON:

\_\_\_\_Que por Acordada 13082, ante la situación epidemiológica a causa del COVID-19 (coronavirus), declarada como pandemia por la Organización Mundial de Salud (OMS), y que diera origen a la emergencia sanitaria tanto a nivel nacional y provincial, mediante Decretos de Necesidad y Urgencia N°260/2020 (B.O. N° 34327 del 12-03-2020) y N° 250/2020 (B.O.N° 20704 del 13-03-2020), a lo que se sumó la medida de aislamiento social preventivo y obligatorio dispuesta mediante Decreto de Necesidad y Urgencia N° 297/2020 (B.O. N° 34334 del 20-03-2020), se estableció una feria judicial extraordinaria desde el martes 17 y hasta el martes 31 de marzo de 2020, inclusive, instrumentándose aspectos prácticos de su cumplimiento, entre ellos los tribunales y juzgados que quedarían afectados a su atención.\_\_\_\_\_

Que atento la subsistencia de las circunstancias sanitarias mencionadas, y la prórroga de la medida de aislamiento social preventivo y obligatorio dispuesto por el Poder Ejecutivo Nacional, es que corresponde a esta Corte adoptar las medidas conducentes.

\_\_\_\_Por ello, y en ejercicio de las facultades conferidas por los artículos 153 apartado I inciso a) de la Constitución Provincial,\_\_\_\_\_

0964

#### ACORDARON:

I. PRORROGAR la feria judicial extraordinaria establecida por la Acordada 13082 desde el miércoles 01 de abril y hasta el domingo 12 de abril de 2020, inclusive, en el marco de la emergencia sanitaria dispuesta por los Poderes Ejecutivos Nacional y Provincial.

II. FIJAR que para los tribunales y juzgados en turno éste iniciará a las 00:00 horas del 01 de abril y hasta las 24.00 horas del 15 de abril, pudiendo habilitar días y horas.

III. DISPONER que la Corte de Justicia continúe integrada por los señores Jueces de Corte Dres. Guillermo Alberto Catalano, Sergio Fabián Vittar, Pablo López Viñals y la señora Jueza de Corte Dra. Teresa Ovejero Cornejo, a fin de seguir adoptando las medidas necesarias que requiera la situación extraordinaria.

IV. AFECTAR al cumplimiento de la feria extraordinaria a los tribunales y juzgados que se encuentran en turno, a los que excepcionalmente aquí se incluyen y a las dependencias que a continuación se detallan:

#### DISTRITO JUDICIAL DEL CENTRO

Tribunal de Impugnación Sala II. Cámara de Apelaciones en lo Civil y Comercial Sala II. Tribunal de Juicio Sala VI. Juzgados de Garantías n° 3 y 8. Juzgado de Violencia Familiar y de Género n° 2. Juzgado de Primera Instancia en lo Civil de Personas y Familia n° 3. Juzgado de Menores n° 3 (turno del Juzgado de Menores n° 1).

Good , Ilactica , Ilegand de Grievens Herre de la Società : Argentica 19 : Provinsent 13:31

Certe de Justicia de Salta 0965

Juzgado de Ejecución y Detenidos nº 1 y 2.

Juzgado de Primera Instancia en lo Civil y Comercial nº 4.

Juzgado de Primera Instancia del Trabajo nº 4.

Juzgado Multifuero sede Cafayate.

#### DISTRITO JUDICIAL ORÁN

Juzgado de Garantías nº 2.

Vocal n° 2 del Tribunal de Juicio Sala I con competencia en Ejecución y Detenidos, Dr. Mario Edgardo Maldonado.

Vocal n° 2 del Tribunal de Juicio Sala II con competencia en Menores, Dr. Héctor Fabián Fayos.

Juzgado de Violencia Familiar y de Género nº 1.

Juzgado de Primera Instancia en lo Civil de Personas y Familia nº 2.

#### DISTRITO JUDICIAL TARTAGAL

Juzgado de Garantías nº 1 a cargo del Dr. Anastasio Vázquez Sgardelis.

Vocal n° 2 del Tribunal de Juicio Sala I con competencia en Ejecución y Detenidos, Dra. María Soledad de los Ángeles Rodríguez.

Vocal n° 3 del Tribunal de Juicio Sala II con competencia en Menores, Dr. Anastasio Vázquez Sgardelis.

Juzgado de Violencia Familiar y de Género nº 1 a cargo de la Dra. Griselda Beatriz Nieto.

Juzgado de Primera Instancia en lo Civil de Personas y Familia nº 2.

DISTRITO JUDICIAL DEL SUR

CIRCUNSCIRPCIÓN METÁN

Juzgado de Garantias n°2.

# 0966

Vocal n° 2 del Tribunal de Juicio Sala II con competencia en Menores, Dr. Gustavo Fabián Fucho. Juzgado de Violencia Familiar y de Género n° 1. Juzgado de Primera Instancia en lo Civil de Personas y Familia n° 1.

#### CIRCUNSCRIPCIÓN ANTA

Juzgado Multifuero y Juzgado de Garantías a cargo del Dr. Sebastián Guzmán.

#### ÁREAS ADMINISTRATIVAS

Secretaría de Superintendencia. Mesa Única de Recepción de Escritos. Dirección de Recursos Humanos. Dirección de Administración. Dirección de Mantenimiento Edilicio. Oficinas de Violencia Familiar y de Género. Servicio Médico Forense y Área Médico Legal. Servicios Generales. Secretaria de Informática.

Correo Externo.

V. DEJAR ESTABLECIDO que la atención del Juzgado de Violencia Familiar y de Género n°2 del Distrito Judicial del Centro se cumplirá por los magistrados que se individualizan a continuación y según el siguiente cronograma: 01/04/2020 al 04/04/2020: Dr. Daniel Juan Canavoso. 05/04/2020 al 08/04/2020: Dra. María Mercedes Cabrera Di Bez. 09/04/2020 al 12/04/2020: Dra. María Alejandra Diez Barrantes.

13/04/2020 al 15/04/2020: Dr. Victor Raúl Soria.
and the second second s

Good , Buston , Regard & Garman Round to , Samon Manatoria Bio Sciences 2010

Certe de Justicia de Salta 0967

\_\_\_\_\_VI. IMPLEMENTAR la utilización de un formulario tipo que deberá ser adjuntado al escrito que ingresa por la página web del Poder Judicial, disponible en el mencionado sitio, y que como Anexo forma parte de la presente.\_\_\_\_\_\_

VII. ESTABLECER que desde el día 1 de abril hasta las 12.00 horas del 3 de abril, inclusive, se podrá solicitar electrónicamente la habilitación de feria de aquellos expedientes cuyas materias se encuentren previstas en el artículo 46 de la Ley Orgánica del Poder Judicial.

VIII. DETERMINAR que en el mismo plazo dispuesto en el punto anterior, podrá solicitarse la habilitación a feria de los siguientes asuntos: A) pago de créditos alimentarios en los procesos de familia, B) pago créditos laborales, C) pago indemnizaciones por daños y perjuicios, D) pago honorarios profesionales de letrados o auxiliares de la justicia, E) en aquellos casos en que se requiera la urgente tramitación de expedientes, para lo cual deberán exponer los fundamentos de la urgencia que ameriten la diligencia que solicitan como fundamente suficiente para apartarse de la norma precedentemente citada.

\_\_\_\_IX. RECORDAR que todos los Magistrados, Magistradas, Funcionarios, Funcionarias, profesionales, técnicos y agentes del escalafón administrativo y de servicios generales deberán permanecer en sus hogares con disponibilidad para atender teléfonos fijos y celulares ante cualquier emergencia.\_\_\_\_\_

X. EXHORTAR a los Magistrados y Magistradas de todas las instancias y fueros no incluidos en la feria judicial extraordinaria a fin de que dicten, en la medida de lo posible, dadas las circunstancias, resoluciones

0968

interlocutorias o sentencias definitivas que se encuentren pendientes. Con las medidas de higiene adecuadas podrán ingresar a sus respectivos tribunales a fín de acceder a las constancias del expediente que no se encuentren en formato digital y sean imprescindibles.

XI. DISPONER que en lo demás continúa vigente lo establecido por las Acordadas 13082 y 13086.

\_\_\_\_\_XII. COMUNICAR a quienes corresponda, DAR A CONOCER a través de la página web del Poder Judicial de Salta, y PUBLICAR en el Boletín Oficial.\_\_\_\_\_

\_\_\_\_Con lo que terminó el acto, firmando por ante la Secretaría de Actuación que da fe.

FABIAN VITTAR JUEZ CORTE DE JUSTICIA DE SALTA

GUILLERMO ALBERTO CATALANO PRESIDENTE CORTE DE JUSTICIA DE SALTA

IERESA OVEJERO CORNEJO JUEZA CORTE DE JUSTICIA DE SALTA

Intim

PABLO LÓPEZ VIRALS JUEZ CORTE DE JUSTICIA DE SALTA

aute run:

Dra, MARINA RUSSO SECRETARIA DE SUPERINTENDENCI/

Acordada 13091 Formulario Presentación de Escritos en Forma Virtual

> "Joed Martin Magnel de "Joennes" Have de las Sonien Agendens "Deg Branned 2019]

Certe de Justicia de Talla 0969

Anexo Acordada 13091

PRESENTACIÓN DE ESCRITOS EN FORMA VIRTUAL

| rte peticionante:          |
|----------------------------|
|                            |
| nte:                       |
|                            |
| ce o apoderado:            |
| ado patrocinante o         |
|                            |
|                            |
|                            |
|                            |
|                            |
|                            |
|                            |
| (N)                        |
| osuficiendia del pedido    |
|                            |
|                            |
| GUILLERMO ALBERTO CATALANO |
| CORTE DE JUSTICIA DE SALTA |
|                            |
| PABLO LOPEZ VIRALS         |
|                            |

3092 Certe de Justicia de Salta 0973 ACORDADA Nº REGISTRADA\_

\_\_\_\_\_En la ciudad de Salta, a los 31 días del mes de marzo del año dos mil veinte, reunidos en el Salón de Acuerdos de la Corte de Justicia el señor Presidente, la señora Jueza y los señores Jueces de Corte que firman al pie de la presente, \_\_\_\_\_ DIJERON:

Que de acuerdo a lo dispuesto en el marco de las Acordadas 13082 y 13086, corresponde designar a los magistrados, magistradas, funcionarios, funcionarias y personal que atenderán durante la feria judicial extraordinaria desde el miércoles 01 y hasta el domingo 12 de abril del 2020 inclusive, en el marco de la emergencia sanitaria dispuesta por los Poderes Ejecutivos Nacional y Provincial.

Por ello,\_\_\_\_\_

ACORDARON:

I. APROBAR la nómina de tribunales y dependencias, de magistrados, magistradas, funcionarios, funcionarias y personal que atenderán la feria judicial extraordinaria que, como Anexo, integra la presente.

\_\_\_\_\_II. COMUNICAR a quienes corresponda, DAR A CONOCER a través de la página web del Poder Judicial y PUBLICAR en el Boletín Oficial.\_\_\_\_\_\_

finmando por ante la Con lo que terminó el acto, Secretaría de Corte de Actuación, que da fe FABIAN VILTAR JUEZ CORTE DE JUSTICIA DE SALTA GUILLERMO ALBERTO CATALANO PRESIDENTE CORTE DE JUSTICIA DE SALTA CRESA OVEJERO CORNEJO CORTE DE JUST A DE SALTA PABLO LOPEZ VINALS CORTE DE JUEZ aute

DR. MARINA RUSSO

|          | Acordada<br>ANE2                              | № 1309 <b>2</b><br>KO                                                                                                    | 0975<br>Página: 1 |
|----------|-----------------------------------------------|----------------------------------------------------------------------------------------------------|-------------------|
| LEG.     | APELLIDO Y NOMBRE                             | PERIODO                                                                                                    | TURNO             |
|          | Distrito Ju                                   | dicial Centro                                                                                                    |                   |
|          | AREA DE SERV<br>Centro - AVDA BOLIVIA 4671-   | TCIOS DE CORREO<br>Tel: 4258000 - Int: 1087 - 10                                                                                                    | 88                |
| SERVICIO | S GENERALES                                   |                                                                                                    |                   |
| 5335 N   | OVILLO ARIAS, IGNACIO MARIO                   | Completa                                                                                                    | м                 |
| 5349 G   | OMEZ, ROBERTO FABIAN                          | Completa                                                                                                    | M                 |
| 5585 Si  | ANCHEZ, JOSE LUIS AGUSTIN                     | Completa .                                                                                                    | м                 |
|          | MESA UNICA DE RE<br>Centro - AVDA. BOLIVIA 46 | CEPCION DE ESCRITOS<br>71- Tel: 4258000 - Int: 5160                                                                                                    |                   |
| SECRETAR | IO LETRADO DE CORTE                           |                                                                                                    |                   |
| 8322 F   | INQUELSTEIN, PABLO                            | Completa                                                                                                    | м                 |
| 20110 S  | CSA VALLEJO, JORGE RAUL                       | Completa                                                                                                    | м                 |
| SECRETAR | RIO DE 1' INSTANCIA                           | a series a series and a series of the series of the series |                   |
| 7752 J   | ALIF, CARLOS MARTIN                           | Completa                                                                                                    | м                 |
| 8142 A   | LEMAN IBAÑEZ, DOLCRES                         | Completa                                                                                                    | м                 |
| 8606 F   | ICO, DANIELA                                  | Completa                                                                                                    | м                 |
| ABOGADO  | AUXILIAR JUDICIAL                             |                                                                                                    | 12                |
| 8745 G   | ILLIERI, FERNANDO ALFREDO                     | Completa                                                                                                    | м                 |
|          | JUZGADO DE GARAN                              | TTAS 3* NOMINACION                                                                                                    |                   |
|          | Centro - Av. Bolivia 467                      | 1- Tel: 4258040 - Int: 2440                                                                                                    |                   |
| JUEZ DE  | 1º INSTANCIA                                  |                                                                                                    |                   |
| 8344 C   | OLOMBO, IGNACIO                               | Completa                                                                                                    | м                 |
| CROPPIN  | TO DP 11 THEFAMORY                            | compress                                                                                                    |                   |
| 8600 A   | NUCH SEBASTIAN EDUARDO                        | Gernlata                                                                                                    |                   |
| PROCECER |                                               | compieca                                                                                                    | M                 |
| PROSECRE | EDVANTES CUSTANO MICHT                        | 1                                                                                                    | 1163              |
| 8742 R   | ACIOPPI REYES, LUCIO                          | Completa                                                                                                    | M                 |
| ABOGADO  | AUXILIAR UNICIAL                              | compreta                                                                                                    | n                 |
| 8543 G   | ONTAILER DEPENDENT FLORENCIA FLIANA           | Camplete                                                                                                    |                   |
| 8705 F   | LORES, JUAN FEDERICO                          | Completa                                                                                                    | M                 |
| ADMINIST | TRATIVO                                       | compress                                                                                                    |                   |
| 1163 A   | RANDA, ALBA LUZ                               | Completa                                                                                                    |                   |
| 1313 M   | CRALES, NORMA ESTELA                          | Completa                                                                                                    | M                 |
| 1621 A   | GUERO, SILVIA SUSANA                          | Completa                                                                                                    | M                 |
| 2065 0   | ORIMAYO, RUBEN RAUL                           | Completa                                                                                                    | м                 |
| 2459 5   | ANCHEZ, DORIS DEL VALLE                       | Completa                                                                                                    | м                 |
| 2755 1   | FONT FERNANDO JOSE                            | Completa                                                                                                    | м                 |
| 2834 D   | JRAND, GONZALO SEGUNDO                        | Completa                                                                                                    | M                 |
| 2866 VI  | ELARDE, MARIA CONSTANZA                       | Completa                                                                                                    | M                 |
| 2907 A   | QUINO, RAMIRO ESTEBAN                         | Completa                                                                                                    | M                 |
| 2909 DI  | ELGADO, FRANCISCO ROBERTO                     | Primera Semana                                                                                                    | м                 |
| SERVICIO | S GENERALES                                   |                                                                                                    |                   |
| 5342 M   | OGRO, EVANGELINA ELIZABETH                    | Completa                                                                                                    | м                 |
|          | JUZGADO DE GARAN                              | TIAS 8" NOMINACION                                                                                                    |                   |
|          | Centro - Av. Bolivia 467                      | l- Tel: 4258000 - Int: 4520                                                                                                    |                   |
| JUEZ DE  | 1' INSTANCIA                                  |                                                                                                    |                   |
| 8010 PL  | JERTAS, CLAUDIA DEL VALLE                     | Completa                                                                                                    | м                 |
| SECRETAR | IO DE 1º INSTANCIA                            |                                                                                                    |                   |
| 8414 BL  | ANCO FIGUEROA, HERNAN GONZALO                 | Completa                                                                                                    |                   |
| 8480 PA  | RADA FARFAN, CRISTIAN GABRIEL                 | Completa                                                                                                    | M                 |
| 8583 QU  | IROGA BONARI, JUAN FACUNDO                    | Completa                                                                                                    | 0                 |
| ADMINIST | RATIVO                                        |                                                                                                    |                   |
| 1176 RC  | DRIGUEZ, MARIA ROSA                           | Completa                                                                                                    | м                 |
| 1232 RC  | MANO, GLORIA DEL VALLE                        | Completa                                                                                                    | м                 |
| 2376 CO  | REALLUS HODICIO                               | Completa                                                                                                    | м                 |
| 2010 00  | LUIS HUKACIO                                  | Completa                                                                                                    | м                 |

| LEG. APELLIDO                                                                                                    | YNOMBRE                                                                                                    |                                                                                                    | PERIODO                                                           | TU       |
|----------------------------------------------------------------------------------------------------|----------------------------------------------------------------------------------------------------|----------------------------------------------------------------------------------------------------|-------------------------------------------------------------------|----------|
| 2780 GARCIA, GONZALO JAV                                                                                                    | /IER                                                                                                    | Completa                                                                                                    |                                                                   |          |
| 2860 GUZMAN, CONRADO ARI                                                                                                    | IEL                                                                                                    | Completa                                                                                                    |                                                                   |          |
| 2918 VELAZQUEZ, VIRGINIA                                                                                                    | 4                                                                                                    | Completa                                                                                                    |                                                                   |          |
| 3115 LEZAOLA, JORGE LUIS                                                                                                    | 3                                                                                                    | Compiera                                                                                                    |                                                                   |          |
| SERVICIOS GENERALES                                                                                                    |                                                                                                    |                                                                                                    |                                                                   |          |
| 5505 MARINARO, DIEGO ALE                                                                                                    | EJANDRO                                                                                                    | Completa                                                                                                    |                                                                   |          |
| JUZ                                                                                                    | ZGADO DE EJECUCIO<br>O - AVDA BOLIVIA                                                                                                    | N° 4671- Tel: 42580                                                                                                    | NOMINACION<br>100 - Int: 1320                                     |          |
| JUEZ DE 1º INSTANCIA                                                                                                    |                                                                                                    |                                                                                                    |                                                                   |          |
| 8112 QUINTEROS, RODOLFO                                                                                                    | DARIO                                                                                                    | Completa                                                                                                    |                                                                   |          |
| .777                                                                                                    | ZCADO DE EJECUCIO                                                                                                    | N Y DETENIDOS DE 2"                                                                                                    | NOMINACION                                                        |          |
| Ce                                                                                                    | entro - AVDA BOLI                                                                                                    | VIA Nº 4671- Tel:                                                                                                    | - Int: 2540                                                       |          |
| JUEZ DE 1º INSTANCIA                                                                                                    |                                                                                                    |                                                                                                    |                                                                   | -        |
| 8475 MARTINEZ, MARTIN DA                                                                                                    | ANIEL                                                                                                    | Completa                                                                                                    |                                                                   |          |
| SECRETARIO DE 11 INSTANCI                                                                                                    | 10000000000<br>1 <b>1</b>                                                                                                    |                                                                                                    |                                                                   |          |
| 7941 CONZA MEDEDITU TU                                                                                                    | ANTTA                                                                                                    | Completa                                                                                                    |                                                                   |          |
| 8074 MUSATME, DANTEL OS                                                                                                    | VALDO                                                                                                    | Completa                                                                                                    |                                                                   |          |
| SUTTO AND AND                                                                                                    | 11000                                                                                                    | Compaced                                                                                                    |                                                                   |          |
| ADMINISTRATIVO                                                                                                    |                                                                                                    | A                                                                                                    |                                                                   |          |
| 2053 LIZARRAGA, ROBERTO                                                                                                    | ALEJANDRO                                                                                                    | Completa                                                                                                    |                                                                   |          |
| 2411 BALCARCE, GLADIS DE                                                                                                    | SD VADDS                                                                                                    | Completa                                                                                                    |                                                                   |          |
| 2830 LARRAUA, TATTANA                                                                                                    | -                                                                                                    | Completa                                                                                                    |                                                                   |          |
| Di<br>JUZGADO DE 1º INST.<br>Centro                                                                                                    | <b>CIVIL, COMERCIAL</b><br>- Cafayate - V.                                                                                                    | cial Centro -<br>, LABORAL, DE PERSON<br>TOSCANO N° 276- Tel                                                                                                    | Cafayate<br>NAS Y FAMILIA Y DE G<br>L: 03868-421407               | ARANTIAS |
| Di<br>JUZGADO DE 1º INST.<br>Centro<br>JUEZ DE 1º INSTANCIA                                                                                                    | CIVIL, COMERCIAL<br>> - Cafayate - V.                                                                                                    | cial Centro -<br>, LABORAL, DE PERSON<br>TOSCANO Nº 276- Tel                                                                                                    | Cafayate<br>NAS Y FAMILIA Y DE G<br>L: 03868-421407               | ARANTIAS |
| Di<br>JUZGADO DE 1º INST.<br>Centro<br>JUEZ DE 1º INSTANCIA<br>7729 TORANZOS, MARIA VIF                                                                                                    | <b>CIVIL, COMERCIAL</b><br>- Cafayate - V.<br>RGINIA                                                                                                    | cial Centro -<br>, LABORAL, DE PERSON<br>TOSCANO N° 276- Tel<br>Completa                                                                                                    | Cafayate<br>NAS Y FAMILIA Y DE G<br>L: 03868-421407               | ARANTIAS |
| Di<br>JUZGADO DE 1º INST.<br>Centro<br>JUEZ DE 1º INSTANCIA<br>7729 TORANZOS, MARIA VIR<br>SECRETARIO DE 1º INSTANCI                                                                                                    | CIVIL, COMERCIAL<br>- Cafayate - V.<br>RGINIA<br>A                                                                                                    | cial Centro -<br>, LABORAL, DE PERSON<br>TOSCANO N° 276- Tel<br>Completa                                                                                                    | Cafayate<br>NAS Y FAMILIA Y DE G<br>L: 03868-421407               | ARANTIAS |
| Di<br>JUZGADO DE 1º INST.<br>Centro<br>JUEZ DE 1º INSTANCIA<br>7729 TORANZOS, MARIA VIF<br>SECRETARIO DE 1º INSTANCI<br>8411 PISTAN, VICTOR FERM                                                                                                    | CIVIL, COMERCIAL<br>> - Cafayate - V.<br>RGINIA<br>A<br>MANDO                                                                                                    | cial Centro -<br>, LABORAL, DE PERSOL<br>TOSCANO N° 276- Tel<br>Completa<br>Completa                                                                                                    | Cafayate<br>NAS Y FAMILIA Y DE G<br>L: 03868-421407               | ARANTIAS |
| Di<br>JUZGADO DE 1º INST.<br>Centro<br>JUEZ DE 1º INSTANCIA<br>7729 TORANZOS, MARIA VIF<br>SECRETARIO DE 1º INSTANCI<br>8411 PISTAN, VICTOR FERM                                                                                                    | CIVIL, COMERCIAL<br>- Cafayate - V.<br>RGINIA<br>A<br>NANDO<br>Distrit                                                                                                    | cial Centro -<br>, LABORAL, DE PERSO<br>TOSCANO N° 276- Tel<br>Completa<br>Completa<br>:o Judicial Orá                                                                                                    | Cafayate<br>NAS Y FAMILIA Y DE G<br>L: 03868-421407               | ARANTIAS |
| Di<br>JUZGADO DE 1º INST.<br>Centro<br>JUEZ DE 1º INSTANCIA<br>7729 TORANZOS, MARIA VIF<br>SECRETARIO DE 1º INSTANCI<br>8411 PISTAN, VICTOR FERM                                                                                                    | Istrito Judi<br><i>CIVIL, COMERCIAI</i><br>> - Cafayate - V.<br>RGINIA<br>A<br>NANDO<br>Distrit<br><i>JUZGADO DE G</i><br>Orán -                                                                                                    | cial Centro -<br>, LABORAL, DE PERSO<br>TOSCANO N° 276- Tel<br>Completa<br>Completa<br>:o Judicial Orá<br>GARANTIAS 2° NOMINAC<br>- Tel: 03878-421217                                                                                                    | Cafayate<br>NAS Y FAMILIA Y DE G<br>L: 03868-421407<br>Án         | ARANTIAS |
| Di<br>JUZGADO DE 1º INST.<br>Centro<br>JUEZ DE 1º INSTANCIA<br>7729 TORANZOS, MARIA VIF<br>SECRETARIO DE 1º INSTANCI<br>8411 PISTAN, VICTOR FERN<br>JUEZ DE 1º INSTANCIA                                                                                                    | CIVIL, COMERCIAL<br>- Cafayate - V.<br>RGINIA<br>A<br>NANDO<br>Distrit<br>JUZGADO DE O<br>Orán -                                                                                                    | cial Centro -<br>, LABORAL, DE PERSO<br>TOSCANO N° 276- Tel<br>Completa<br>Completa<br>:o Judicial Orá<br>GARANTIAS 2° NOMINAC<br>- Tel: 03878-421217                                                                                                    | Cafayate<br>NAS Y FAMILIA Y DE G<br>L: 03868-421407<br>Án         | ARANTIAS |
| Di<br>JUZGADO DE 1º INST.<br>Centro<br>JUEZ DE 1º INSTANCIA<br>7729 TORANZOS, MARIA VIF<br>SECRETARIO DE 1º INSTANCI<br>8411 PISTAN, VICTOR FERM<br>JUEZ DE 1º INSTANCIA<br>8390 PARISI, CLAUDIO ALE                                                                                                    | Istrito Judi<br><i>CIVIL, COMERCIAL</i><br>- Cafayate - V.<br>RGINIA<br>NANDO<br>Distrit<br><i>JUZGADO DE G</i><br>Orán -                                                                                                    | cial Centro -<br>C, LABORAL, DE PERSO<br>TOSCANO N° 276- Tel<br>Completa<br>Completa<br>Completa<br>Completa<br>Completa<br>Completa<br>Completa                                                                                                    | Cafayate<br>NAS Y FAMILIA Y DE G<br>L: 03868-421407<br>An         | ARANTIAS |
| Di<br>JUZGADO DE 1º INST.<br>Centro<br>JUEZ DE 1º INSTANCIA<br>7729 TORANZOS, MARIA VIF<br>SECRETARIO DE 1º INSTANCI<br>8411 PISTAN, VICTOR FERM<br>JUEZ DE 1º INSTANCIA<br>8390 PARISI, CLAUDIO ALE<br>SECRETARIO DE 1º INSTANCIA                                                                                                    | Istrito Judi<br><i>CIVIL, COMERCIAI</i><br>> - Cafayate - V.<br>RGINIA<br>A<br>NANDO<br>Distrit<br><i>JUZGADO DE C</i><br>Orán -<br>NANDRO<br>A                                                                                                    | cial Centro -<br>, LABORAL, DE PERSO<br>TOSCANO N° 276- Tel<br>Completa<br>Completa<br>:0 Judicial Ora<br>GARANTIAS 2° NOMINAC<br>- Tel: 03878-421217<br>Completa                                                                                                    | Cafayate<br>NAS Y FAMILIA Y DE G<br>1: 03868-421407<br>Án         | ARANTIAS |
| Di<br>JUZGADO DE 1º INST.<br>Centro<br>JUEZ DE 1º INSTANCIA<br>7729 TORANZOS, MARIA VIF<br>SECRETARIO DE 1º INSTANCI<br>8411 PISTAN, VICTOR FERM<br>JUEZ DE 1º INSTANCIA<br>8390 PARISI, CLAUDIO ALE<br>SECRETARIO DE 1º INSTANCIA<br>8353 FERREYRA, MARIANA F                                                                                                    | Istrito Judi<br>CIVIL, COMERCIAI<br>- Cafayate - V.<br>RGINIA<br>A<br>NANDO<br>Distrit<br>JUZGADO DE C<br>Orán<br>NJANDRO<br>A<br>'LORENCIA                                                                                                    | cial Centro -<br>, LABORAL, DE PERSO<br>TOSCANO N° 276- Tel<br>Completa<br>Completa<br>:0 Judicial Orá<br>GARANTIAS 2° NOMINAC<br>- Tel: 03878-421217<br>Completa<br>Completa                                                                                                    | Cafayate<br>NAS Y FAMILIA Y DE G<br>L: 03868-421407<br>An         | ARANTIAS |
| Di<br>JUZGADO DE 1º INST.<br>Centro<br>JUEZ DE 1º INSTANCIA<br>7729 TORANZOS, MARIA VIF<br>SECRETARIO DE 1º INSTANCI<br>8411 PISTAN, VICTOR FERM<br>JUEZ DE 1º INSTANCIA<br>8390 PARISI, CLAUDIO ALE<br>SECRETARIO DE 1º INSTANCIA<br>8353 FERREYRA, MARIANA F<br>8668 CORREA, MAXIMILIANO                                                                                                    | CIVIL, COMERCIAN<br>CIVIL, COMERCIAN<br>CAFAYATE - V.<br>RGINIA<br>A<br>NANDO<br>Distrit<br>JUZGADO DE C<br>Orán -<br>NANDRO<br>A<br>LORENCIA<br>) GERMAN                                                                                                    | cial Centro -<br>, LABORAL, DE PERSO<br>TOSCANO N° 276- Tel<br>Completa<br>Completa<br>:0 Judicial Orá<br>GARANTIAS 2° NOMINAC<br>- Tel: 03878-421217<br>Completa<br>Completa<br>Completa                                                                                                    | Cafayate<br>NAS Y FAMILIA Y DE G<br>L: 03868-421407<br>Án         | ARANTIAS |
| Di<br>JUZGADO DE 1º INST.<br>Centro<br>JUEZ DE 1º INSTANCIA<br>7729 TORANZOS, MARIA VIF<br>SECRETARIO DE 1º INSTANCI<br>8411 PISTAN, VICTOR FERM<br>JUEZ DE 1º INSTANCIA<br>8390 PARISI, CLAUDIO ALE<br>SECRETARIO DE 1º INSTANCIA<br>8353 FERREYRA, MARIANA F<br>8668 CORREA, MAXIMILIANO<br>ABOGADO AUXILIAR JUDICIAL                                                                                                    | CIVIL, COMERCIAN<br>CIVIL, COMERCIAN<br>CAFAYATE - V.<br>RGINIA<br>NANDO<br>Distrit<br>JUZGADO DE C<br>Orán - O<br>NANDRO<br>N<br>LORENCIA<br>GERMAN                                                                                                    | cial Centro -<br>, LABORAL, DE PERSO<br>TOSCANO N° 276- Tel<br>Completa<br>Completa<br>:o Judicial Orá<br>GARANTIAS 2° NOMINAC<br>- Tel: 03878-421217<br>Completa<br>Completa<br>Completa                                                                                                    | Cafayate<br>NAS Y FAMILIA Y DE G<br>L: 03868-421407<br>Án         | ARANTIAS |
| Di<br>JUZGADO DE 1º INST.<br>Centro<br>JUEZ DE 1º INSTANCIA<br>7729 TORANZOS, MARIA VIF<br>SECRETARIO DE 1º INSTANCI<br>8411 PISTAN, VICTOR FERM<br>JUEZ DE 1º INSTANCIA<br>8390 PARISI, CLAUDIO ALE<br>SECRETARIO DE 1º INSTANCIA<br>8353 FERREYRA, MARIANA F<br>8668 CORREA, MAXIMILIANO<br>ABOGADO AUXILIAR JUDICIAL<br>8651 SALVA, FABIANA SOLE                                                                                                    | CIVIL, COMERCIAN<br>CIVIL, COMERCIAN<br>CAFAYATE - V.<br>RGINIA<br>A<br>NANDO<br>Distrit<br>JUZGADO DE C<br>Orán -<br>NANDRO<br>A<br>TLORENCIA<br>GERMAN<br>DAD                                                                                                    | cial Centro -<br>, LABORAL, DE PERSO<br>TOSCANO N° 276- Tel<br>Completa<br>Completa<br>Completa<br>Completa<br>Completa<br>Completa<br>Completa<br>Completa<br>Completa<br>Completa                                                                                                    | Cafayate<br>NAS Y FAMILIA Y DE G<br>L: 03868-421407<br>An         | ARANTIAS |
| Di<br>JUZGADO DE 1º INST.<br>Centro<br>JUEZ DE 1º INSTANCIA<br>7729 TORANZOS, MARIA VII<br>SECRETARIO DE 1º INSTANCI<br>8411 PISTAN, VICTOR FERN<br>JUEZ DE 1º INSTANCIA<br>8390 PARISI, CLAUDIO ALE<br>SECRETARIO DE 1º INSTANCIA<br>8353 FERREYRA, MARIANA F<br>8668 CORREA, MAXIMILIANO<br>ABOGADO AUXILIAR JUDICIAL<br>8651 SALVA, FABIANA SOLE<br>ADMINISTRATIVO                                                                                                    | CIVIL, COMERCIAN<br>CIVIL, COMERCIAN<br>CAFAYATE - V.<br>RGINIA<br>A<br>NANDO<br>Distrit<br>JUZGADO DE C<br>Orán -<br>NANDRO<br>A<br>NORENCIA<br>GERMAN<br>DAD                                                                                                    | cial Centro -<br>, LABORAL, DE PERSO<br>TOSCANO N° 276- Tel<br>Completa<br>Completa<br>Completa<br>Completa<br>Completa<br>Completa<br>Completa<br>Completa<br>Completa<br>Completa                                                                                                    | Cafayate<br>NAS Y FAMILIA Y DE G<br>L: 03868-421407<br>Án<br>YON  | ARANTIAS |
| Di<br>JUZGADO DE 1º INST.<br>Centro<br>JUEZ DE 1º INSTANCIA<br>7729 TORANZOS, MARIA VIN<br>SECRETARIO DE 1º INSTANCI<br>8411 PISTAN, VICTOR FERN<br>JUEZ DE 1º INSTANCIA<br>8390 PARISI, CLAUDIO ALE<br>SECRETARIO DE 1º INSTANCIA<br>8353 FERREYRA, MARIANA F<br>8668 CORREA, MAXIMILIANO<br>ABOGADO AUXILIAR JUDICIAL<br>8651 SALVA, FABIANA SOLE<br>ADMINISTRATIVO<br>1993 REINOSO, GLADYS LIL                                                                                                    | CIVIL, COMERCIAN<br>CIVIL, COMERCIAN<br>CAFAYATE - V.<br>RGINIA<br>NANDO<br>Distrit<br>JUZGADO DE C<br>Orán -<br>SJANDRO<br>A<br>FLORENCIA<br>GERMAN<br>DAD                                                                                                    | cial Centro -<br>, LABORAL, DE PERSO<br>TOSCANO N° 276- Tel<br>Completa<br>Completa<br>Completa<br>Completa<br>Completa<br>Completa<br>Completa<br>Completa<br>Completa<br>Completa                                                                                                    | Cafayate<br>NAS Y FAMILIA Y DE G<br>L: 03868-421407<br>Án<br>YION | ARANTIAS |
| Di<br>JUZGADO DE 1º INST.<br>Centro<br>JUEZ DE 1º INSTANCIA<br>7729 TORANZOS, MARIA VIF<br>SECRETARIO DE 1º INSTANCI<br>8411 PISTAN, VICTOR FERM<br>JUEZ DE 1º INSTANCIA<br>8390 PARISI, CLAUDIO ALE<br>SECRETARIO DE 1º INSTANCIA<br>8353 FERREYRA, MARIANA F<br>8668 CORREA, MAXIMILIANO<br>ABOGADO AUXILIAR JUDICIAL<br>8651 SALVA, FABIANA SOLE<br>ADMINISTRATIVO<br>1993 REINOSO, GLADYS LIL<br>1995 VIAPIANO, DANIELA B                                                                                                    | CIVIL, COMERCIAN<br>CIVIL, COMERCIAN<br>CALANA<br>CALANA<br>CALANA<br>CALANA<br>COMENCIA<br>CALANA<br>CALANA     | cial Centro -<br>, LABORAL, DE PERSO<br>TOSCANO N° 276- Tel<br>Completa<br>Completa<br>Completa<br>GARANTIAS 2° NOMINAC<br>- Tel: 03878-421217<br>Completa<br>Completa<br>Completa<br>Completa<br>Completa<br>Completa                                                                                                    | Cafayate<br>NAS Y FAMILIA Y DE G<br>1: 03868-421407<br>Án<br>MION | ARANTIAS |
| Di<br>JUZGADO DE 1º INST.<br>Centro<br>JUEZ DE 1º INSTANCIA<br>7729 TORANZOS, MARIA VIF<br>SECRETARIO DE 1º INSTANCI<br>8411 PISTAN, VICTOR FERM<br>JUEZ DE 1º INSTANCIA<br>8390 PARISI, CLAUDIO ALE<br>SECRETARIO DE 1º INSTANCIA<br>8353 FERREYRA, MARIANA F<br>8668 CORREA, MAXIMILIANO<br>ABOGADO AUXILIAR JUDICIAL<br>8651 SALVA, FABIANA SOLE<br>ADMINISTRATIVO<br>1993 REINOSO, GLADYS LIL<br>1995 VIAPIANO, DANIELA B<br>2035 CORONEL, VANESA ELI                                                                                                    | CIVIL, COMERCIAN<br>CIVIL, COMERCIAN<br>CAFAyate - V.<br>RGINIA<br>NANDO<br>Distrit<br>JUZGADO DE (<br>Orán -<br>SJANDRO<br>A<br>FLORENCIA<br>GERMAN<br>SDAD<br>JIANA<br>EATRIZ<br>ZABETH                                                                                                    | cial Centro -<br>, LABORAL, DE PERSO<br>TOSCANO N° 276- Tel<br>Completa<br>Completa<br>Completa<br>GARANTIAS 2° NOMINAC<br>- Tel: 03878-421217<br>Completa<br>Completa<br>Completa<br>Completa<br>Completa<br>Completa<br>Completa<br>Completa<br>Completa                                                                                                    | Cafayate<br>NAS Y FAMILIA Y DE G<br>1: 03868-421407<br>Án<br>MION | ARANTIAS |
| Di<br>JUZGADO DE 1º INST.<br>Centro<br>JUEZ DE 1º INSTANCIA<br>7729 TORANZOS, MARIA VIF<br>SECRETARIO DE 1º INSTANCI<br>8411 PISTAN, VICTOR FERN<br>JUEZ DE 1º INSTANCIA<br>8390 PARISI, CLAUDIO ALE<br>SECRETARIO DE 1º INSTANCIA<br>8353 FERREYRA, MARIANA F<br>8668 CORREA, MAXIMILIANO<br>ABOGADO AUXILIAR JUDICIAL<br>8651 SALVA, FABIANA SOLE<br>ADMINISTRATIVO<br>1993 REINOSO, GLADYS LIL<br>1995 VIAPIANO, DANIELA B<br>2035 CORONEL, VANESA ELI<br>2645 MOLINA, MARIA BELEN                                                                                                    | CIVIL, COMERCIAN<br>CIVIL, COMERCIAN<br>CAFAyate - V.<br>RGINIA<br>NANDO<br>Distrit<br>JUZGADO DE (<br>Orán -<br>UANDRO<br>A<br>LORENCIA<br>GERMAN<br>EDAD<br>JANA<br>EATRIZ<br>ZABETH                                                                                                    | cial Centro -<br>, LABORAL, DE PERSO<br>TOSCANO N° 276- Tel<br>Completa<br>Completa<br>Completa<br>GARANTIAS 2° NOMINAC<br>- Tel: 03878-421217<br>Completa<br>Completa<br>Completa<br>Completa<br>Completa<br>Completa<br>Completa<br>Completa<br>Completa<br>Completa<br>Completa                                                                                                    | Cafayate<br>NAS Y FAMILIA Y DE G<br>1: 03868-421407<br>An<br>TION | ARANTIAS |
| JUZGADO DE 1º INST.<br>Centro<br>JUEZ DE 1º INSTANCIA<br>7729 TORANZOS, MARIA VIF<br>SECRETARIO DE 1º INSTANCI<br>8411 PISTAN, VICTOR FERN<br>JUEZ DE 1º INSTANCIA<br>8390 PARISI, CLAUDIO ALE<br>SECRETARIO DE 1º INSTANCIA<br>8353 FERREYRA, MARIANA F<br>8668 CORREA, MAXIMILIANO<br>ABOGADO AUXILIAR JUDICIAL<br>8651 SALVA, FABIANA SOLE<br>ADMINISTRATIVO<br>1993 REINOSO, GLADYS LIL<br>1995 VIAPIANO, DANIELA B<br>2035 CORONEL, VANESA ELI<br>2645 MOLINA, MARIA BELEN<br>2656 ALBEZA, MARIA FABIO                                                                                                    | CIVIL, COMERCIAN<br>CIVIL, COMERCIAN<br>CALANA<br>CALANA<br>CA | cial Centro -<br>, LABORAL, DE PERSO<br>TOSCANO N° 276- Tel<br>Completa<br>Completa<br>completa<br>Completa<br>Completa                                                                                                    | Cafayate<br>NAS Y FAMILIA Y DE G<br>1: 03868-421407<br>Án<br>TION | ARANTIAS |
| JUEZ DE 1° INSTANCIA<br>7729 TORANZOS, MARIA VIF<br>SECRETARIO DE 1° INSTANCIA<br>8411 PISTAN, VICTOR FERM<br>JUEZ DE 1° INSTANCIA<br>8411 PISTAN, VICTOR FERM<br>JUEZ DE 1° INSTANCIA<br>8390 PARISI, CLAUDIO ALE<br>SECRETARIO DE 1° INSTANCIA<br>8353 FERREYRA, MARIANA F<br>8668 CORREA, MAXIMILIANO<br>ABOGADO AUXILIAR JUDICIAL<br>8651 SALVA, FABIANA SOLE<br>ADMINISTRATIVO<br>1993 REINOSO, GLADYS LIL<br>1995 VIAPIANO, DANIELA B<br>2035 CORONEL, VANESA ELI<br>2645 MOLINA, MARIA BELEN<br>2656 ALBEZA, MARIA FABIO<br>2716 NEGRI, GABRIELA DE                                                          | CIVIL, COMERCIAN<br>CIVIL, COMERCIAN<br>CALANA<br>CALANA<br>CA | cial Centro -<br>, LABORAL, DE PERSO<br>TOSCANO N° 276- Tel<br>Completa<br>Completa                                                                                                    | Cafayate<br>NAS Y FAMILIA Y DE G<br>1: 03868-421407               | ARANTIAS |
| JUEZ DE 1° INSTANCIA<br>7729 TORANZOS, MARIA VIN<br>SECRETARIO DE 1° INSTANCIA<br>8411 PISTAN, VICTOR FERM<br>JUEZ DE 1° INSTANCIA<br>8411 PISTAN, VICTOR FERM<br>JUEZ DE 1° INSTANCIA<br>8390 PARISI, CLAUDIO ALE<br>SECRETARIO DE 1° INSTANCIA<br>8353 FERREYRA, MARIANA F<br>8668 CORREA, MAXIMILIANO<br>ABOGADO AUXILIAR JUDICIAL<br>8651 SALVA, FABIANA SOLE<br>ADMINISTRATIVO<br>1993 REINOSO, GLADYS LIL<br>1995 VIAPIANO, DANIELA B<br>2035 CORONEL, VANESA ELI<br>2645 MOLINA, MARIA BELEM<br>2656 ALBEZA, MARIA FABIO<br>2716 NEGRI, GABRIELA DE<br>2793 GIANNOTTI, ANGELA F                              | CIVIL, COMERCIAN<br>CIVIL, COMERCIAN<br>CALANA<br>CALANA<br>CALANA<br>COTÁN - V.<br>COTÁN - V.<br>COTÁN                                                                                                    | cial Centro -<br>, LABORAL, DE PERSO<br>TOSCANO N° 276- Tel<br>Completa<br>Completa                                                                                                    | Cafayate<br>NAS Y FAMILIA Y DE G<br>1: 03868-421407<br>An<br>TON  | ARANTIAS |
| JUEZ DE 1° INSTANCIA<br>7729 TORANZOS, MARIA VIF<br>SECRETARIO DE 1° INSTANCIA<br>8411 PISTAN, VICTOR FERM<br>JUEZ DE 1° INSTANCIA<br>8411 PISTAN, VICTOR FERM<br>JUEZ DE 1° INSTANCIA<br>8390 PARISI, CLAUDIO ALE<br>SECRETARIO DE 1° INSTANCIA<br>8353 FERREYRA, MARIANA F<br>8668 CORREA, MAXIMILIANO<br>ABOGADO AUXILIAR JUDICIAL<br>8651 SALVA, FABIANA SOLE<br>ADMINISTRATIVO<br>1993 REINOSO, GLADYS LIL<br>1995 VIAPIANO, DANIELA B<br>2035 CORONEL, VANESA ELI<br>2645 MOLINA, MARIA BELEN<br>2656 ALBEZA, MARIA FABIO<br>2716 NEGRI, GABRIELA DE<br>2793 GIANNOTTI, ANGELA F.<br>2837 HUERGA QUISPE, ANDR | CIVIL, COMERCIAN<br>CIVIL, COMERCIAN<br>CALANA<br>CALANA<br>CALANA<br>CALANA<br>COMERCIA<br>COTÁN -<br>COTÁN -<br>CALANA<br>CALANA<br>CALANA<br>CALANA<br>COMERCIA<br>CALANA<br>CALANA<br>CALA   | cial Centro -<br>, LABORAL, DE PERSO<br>TOSCANO N° 276- Tel<br>Completa<br>Completa | Cafayate<br>NAS Y FAMILIA Y DE G<br>1: 03868-421407<br>An<br>YON  | ARANTIAS |
| JUZGADO DE 1º INST.<br>Centro<br>JUEZ DE 1º INSTANCIA<br>7729 TORANZOS, MARIA VIF<br>SECRETARIO DE 1º INSTANCI<br>8411 PISTAN, VICTOR FERM<br>JUEZ DE 1º INSTANCIA<br>8390 PARISI, CLAUDIO ALE<br>SECRETARIO DE 1º INSTANCIA<br>8353 FERREYRA, MARIANA F<br>8668 CORREA, MAXIMILIANO<br>ABOGADO AUXILIAR JUDICIAL<br>8651 SALVA, FABIANA SOLE<br>ADMINISTRATIVO<br>1993 REINOSO, GLADYS LIL<br>1995 VIAPIANO, DANIELA B<br>2035 CORONEL, VANESA ELI<br>2645 MOLINA, MARIA FABIO<br>2716 NEGRI, GABRIELA DE<br>2793 GIANNOTTI, ANGELA F<br>2837 HUERGA QUISPE, ANDR                                                  | CIVIL, COMERCIAN<br>CIVIL, COMERCIAN<br>CAFAyate - V.<br>RGINIA<br>A<br>NANDO<br>Distrit<br>JUZGADO DE (<br>Orán -<br>UANDRO<br>A<br>TLORENCIA<br>GERMAN<br>EDAD<br>JIANA<br>EATRIZ<br>ZABETH<br>LA<br>LOS ANGELES<br>RANCISCA<br>EA IVANA                                                                                                    | cial Centro -<br>, LABORAL, DE PERSO<br>TOSCANO N° 276- Tel<br>Completa<br>Completa                                                                                                    | Cafayate<br>NAS Y FAMILIA Y DE G<br>1: 03868-421407<br>An<br>TON  | ARANTIAS |

#### Distrito Judicial Tartagal

#### JUZGADO DE GARANTIAS 1° NOMINACION

Tartagal - AV. MOSCONI Nº 1461 Y RN 34- Tel: 03873-426477 - Int: 6602

# $0977_{\tiny Pagina:}7$

3

### ANEXO

| LEG.      | APELLIDO Y NOMBRE                   | PERIODO             | TURNO |
|-----------|-------------------------------------|---------------------|-------|
| JUEZ DE C | CAMARA                              |                     |       |
| 7730 VA   | ZQUEZ SGARDELIS, ANASTASIO          | Completa            | м     |
| SECRETARI | IO DE 1º INSTANCIA                  |                     |       |
| 7992 FL   | ORES, MARIA ELENA                   | Completa            | м     |
| 8274 CO   | BOS HERRERA, MARTIN FRANCISCO DAVID | Completa            | м     |
| PROSECRET | TARIO LETRADO                       |                     |       |
| 8445 PE   | RALTA, TAMARA MARISOL               | Completa            | м     |
| ADMINIST  | RATIVO                              |                     |       |
| 1389 AR   | AOZ, CARMEN ROSA                    | Completa            | м     |
| 2026 GA   | RATTI, SOFIA DEL MILAGRO            | Segunda Semana      | м     |
| 2137 RO   | MERO, CRISTINA ELISABET             | Completa            | м     |
| 2290 DC   | MINGUEZ, JUAN BAUTISTA              | Completa            | м     |
| 2423 RO   | DRIGUEZ, ANA CAROLINA               | Completa            | м     |
| 3089 GC   | DOY SOLA, GRACIELA CELESTE          | Completa            | м     |
| 3117 PA   | LIZA, RAUL FERNANDO                 | Primera Semana      | м     |
| SERVICIO  | S GENERALES                         |                     |       |
| 5376 RC   | DMERO, LAURA LILIANA                | Completa            | м     |
|           | Distrito Judicia                    | l Sur - Circ. Metan |       |

JUZGADO DE GARANTIAS 2º NOMINACION

Sur - Circ. Metan - - Tel: - Int: 6160

| JUEZ DE 1º INSTANCIA                   |            |   |
|----------------------------------------|------------|---|
| 7560 DILASCIO, MARIO                   | Completa   | м |
| SECRETARIO DE 1' INSTANCIA             |            |   |
| 8355 VIDAL, FERNANDO ANDRES            | Completa   | м |
| 8362 HERRANDO, VANESA CLAUDINA         | Completa   | м |
| ABOGADO AUXILIAR JUDICIAL              |            |   |
| 8750 CUNIBERTI, MARINA ANDREA          | Completa . | м |
| ADMINISTRATIVO                         |            |   |
| 1980 CASTILLO LUNA, VICTORIA ESTER     | Completa   | м |
| 2023 SCOCCO SCHUGART, CARINA           | Completa   | м |
| 2892 SAN MARTIN, GUILLERMO IGNACIO     | Completa   | м |
| 3060 DELGADO, CELIDE                   | Completa   | м |
| SERVICIOS GENERALES                    |            |   |
| 5436 VILLAFAÑE ARTAZA, MARIA ALEJANDRA | Completa   | м |
|                                        |            |   |

#### Distrito Judicial Sur - Circ. Anta

JUZGADO DE GARANTIAS

Sur - Circ. Anta - BELGRANO N\* 168- Tel: 03877-424111

| JUEZ DE 1º INSTANCIA             |                           |          |    |
|----------------------------------|---------------------------|----------|----|
| NEG BOT GUZMAN, HECTOR SEBASTIAN | Completa                  |          | м  |
| SECRETARIO DE 1º INSTANCIA       |                           |          |    |
| 84 JOVE MAIDANA, EMANUEL DAVID   | Completa                  |          | м  |
|                                  | 434 C                     |          | 14 |
|                                  |                           |          |    |
|                                  | <b>`</b>                  |          |    |
|                                  | N                         |          |    |
|                                  |                           |          |    |
|                                  | - 1                       |          |    |
| FABIAN VITTA                     | R                         |          |    |
| GUILLERMO ALBERTO CATACITO       | E SALTA                   |          |    |
| CORTE DE JUSTICIA DE SANTA       | 1//                       |          |    |
| 1 Inn                            | 1/ /                      |          |    |
| $\wedge$                         |                           |          |    |
|                                  | 1                         |          |    |
| XIVO                             | 101                       |          |    |
| V Same Court                     |                           |          |    |
| JUEZA                            |                           |          |    |
| CORTE DE JUSTIMA DE SALTA        | X                         |          |    |
| /                                | " "                       |          |    |
|                                  | PABLO LÓPEZ V             | RALS     |    |
|                                  | JUEZ<br>CORTE DE JUSTICIA | DE SALTA |    |

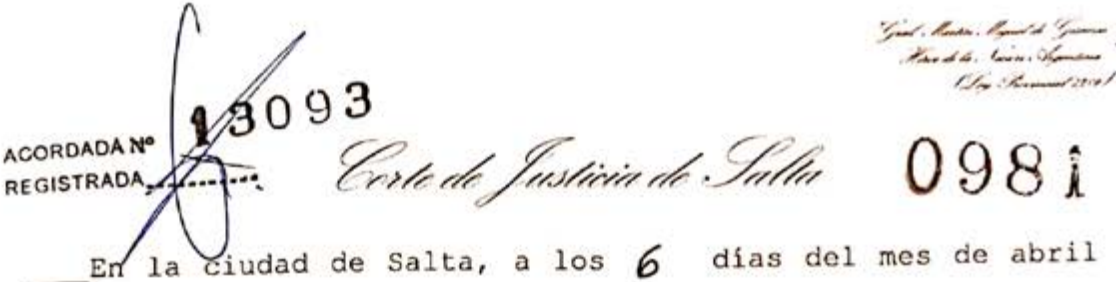

\_\_\_\_\_En la cludad de salta, a los **p** dias del mos de ano del año dos mil veinte, reunidos en el Salón de Acuerdos de la Corte de Justicia el señor Presidente, la señora Jueza y los señores Jueces de Corte que firman al pie de la presente,\_\_\_\_\_

### DIJERON:

Que por Acordada 13082, ante la situación epidemiológica a causa del COVID-19 (coronavirus) declarada como pandemia por la Organización Mundial de Salud (OMS), que diera origen a la emergencia sanitaria tanto a nivel nacional y provincial mediante Decretos de Necesidad y Urgencia N°260/2020 (B.O. N° 34327 del 12-03-2020) y N° 250/2020 (B.O.N° 20704 del 13-03-2020), a lo que se sumó la medida de aislamiento social preventivo y obligatorio dispuesta mediante Decreto de Necesidad y Urgencia N° 297/2020 (B.O. N° 34334 del 20-03-2020), se estableció una feria judicial extraordinaria desde el martes 17 y hasta el martes 31 de marzo de 2020, inclusive, la que fue prorrogada por Acordada 13091 hasta el 12/04/2020, inclusive, según las medidas dispuestas por los Poderes Ejecutivos nacional y provincial.

\_\_\_\_Que mediante Acordada 13089 se recomendó a los magistrados y magistradas que se encuentran cumpliendo funciones en la feria judicial extraordinaria que arbitren las medidas necesarias para posibilitar el libramiento de órdenes de pago judiciales en los expedientes habilitados y para los casos de pago de créditos alimentarios en los procesos de familia, créditos laborales, indemnizaciones por daños y perjuicios, y honorarios profesionales de letrados o auxiliares de la justicia.

Que por la comunicación A6942 (20/03/2020) del Banco Central de la República Argentina, prorrogada por la comunicación A6949 (01/04/2020), se dispuso que las entidades

44

## 0982

financieras y cambiarias no abrirán sus sucursales para la atención al público, con excepción de lo dispuesto por éste último instrumento y a partir del 03/04/2020, para el pago de haberes previsionales y pensiones integrantes del Sistema Integrado Previsional Argentino, y para los beneficiarios de prestaciones, planes o programas de ayuda abonados por la Administración Nacional de Seguridad Social.

Que en este contexto, los pagos efectuados en los juicios de alimentos en los procesos de familia, los créditos laborales, indemnizaciones por daños y perjuicios, y los honorarios profesionales de letrados o auxiliares de la justicia, en consideración al carácter alimentario de la mayor parte de esos créditos, es que resulta imprescindible que esta Corte adopte medidas transitorias para garantizar su percepción por otros medios que, contando con la debida seguridad informática, posibiliten el cobro sin necesidad de la concurrencia de la parte interesada a una institución bancaria.

\_\_\_\_Por ello, y en ejercicio de las facultades conferidas por los artículos 153 apartado I inciso b) de la Constitución Provincial,\_\_\_\_\_

#### ACORDARON:

I. ESTABLECER que previa orden del juez natural a cargo del proceso en que la parte solicita el libramiento de los fondos que se encuentren depositados en las cuentas judiciales, quedan autorizados a librar las correspondientes órdenes de pago electrónicas la señora Jueza de Primera Instancia en lo Civil de Procesos Ejecutivos nº 3 del Distrito Judicial del Centro Dra. Lucía Brandan Valy, la señora Jueza de Primera Instancia en lo Civil y Comercial nº 2 del Distrito Judicial Orán Dra. Catalina Gallo Puló, el señor Juez de Primera Instancia del Trabajo nº 1 del Distrito ÷

Grat Martin Magnet de Giuma Nara de la Sonier Arguntina 1 Tay Invinniel 223

Certe de Justicia de Salta 0983

Judicial Tartagal Dr. Martín Edgardo Cordomí, y el señor Juez de Primera Instancia en lo Civil y Comercial nº 2 del Distrito Judicial del Sur - Circunscripción Metán Dr. Humberto Raúl Álvarez.\_\_\_\_

\_\_\_\_II. DEJAR ESTABLECIDO que lo dispuesto en el punto anterior se aplica a los expedientes habilitados para los casos de créditos alimentarios en los procesos de familia, créditos laborales, indemnizaciones por daños y perjuicios, y honorarios profesionales de letrados o auxiliares de la justicia.

III. COMUNICAR a quienes corresponda, DAR A CONOCER a través de la página web del Poder Judicial de Salta, y PUBLICAR en el Boletín Oficial.

Con lo que terminó el acto, firmando por ante la Secretaría de Actuación que da fe. \_/

FABIAN VITTAR JUEZ CORTE DE JUSTICIA DE SALTA

GUILLERMO ALBERTO CATALANO PRESIDENTE CORTE DE JUSTICIA DE SALTA

PABLO LOPEZ VINALS JUEZ CORTE DE JUSTICIA DE SALTA

Mutun

IERESA OVEJERO CORNEJO CORTE DE JUEZA

Ante mi la

Ora. MARIA JIMENA LOUTAYF ECRETARIA DE CORTE DE ACTUACION CORTE DE JUSTICIA DE SALTA

Prórroga medidas de protección a víctimas de violencia familiar durante la feria extraordinaria

ACORDADAN Corte de Justicia de Salta 0987 REGISTRADA En la ciudad de Salta, a los 6 días del mes de abril del año dos mil veinte, reunidos en el Salón de Acuerdos de

la Corte de Justicia el señor Presidente, la señora Jueza y los señores Jueces de Corte que firman al pie de la presente,\_\_\_\_\_

\_\_\_\_\_Que por Acordada 13082, ante la situación epidemiológica a causa del COVID-19 (coronavirus) declarada como pandemia por la Organización Mundial de Salud (OMS), que diera origen a la emergencia sanitaria tanto a nivel nacional y provincial mediante Decretos de Necesidad y Urgencia N°260/2020 (B.O. N° 34327 del 12-03-2020) y N° 250/2020 (B.O.N° 20704 del 13-03-2020), a lo que se sumó la medida de aislamiento social preventivo y obligatorio dispuesta mediante Decreto de Necesidad y Urgencia N° 297/2020 (B.O. N° 34334 del 20-03-2020), se estableció una feria judicial extraordinaria desde el martes 17 y hasta el martes 31 de marzo de 2020, inclusive, la que fue prorrogada por Acordada 13091 hasta el 12/04/2020, inclusive, según las medidas dispuestas por los Poderes Ejecutivos nacional y provincial.

Que del informe de la Secretaría de Superintendencia que se tiene a la vista se verifica que solo un juzgado ha dictado medidas sujetas a plazo dentro de los procesos previstos por violencia familiar o de género.

\_\_\_\_Que en la emergencia resulta conveniente que, en protección de las víctimas de violencia familiar y de género, esta Corte disponga excepcionalmente la prórroga de aquellas medidas cautelares dispuestas, en virtud de las Leyes Nacionales y Provinciales nros. 26485, 7403, 7888 y modificatorias, por los jueces y juezas competentes que venzan durante esta feria judicial extraordinaria.\_\_\_\_\_

Escaneado con CamScanner

## 0988

\_\_\_\_Por ello, y en ejercicio de las facultades conferidas por los artículos 153 apartado I inciso b) de la Constitución Provincial,\_\_\_\_\_

ACORDARON :

I. PRORROGAR automáticamente las medidas cautelares o de protección dictadas en el marco de las Leyes Nacionales y Provinciales nros. 26485, 7403, 7888 y modificatorias, en las que excepcionalmente se hayan establecido plazos y que se venzan durante la feria judicial extraordinaria dispuesta por Acordada 13082 prorrogada por Acordada 13091, y lo sea mientras dure el aislamiento social, preventivo y obligatorio establecido por el Poder Ejecutivo Nacional.

\_\_\_\_\_II. COMUNICAR a quienes corresponda, DAR A CONOCER a través de la página web del Poder Judicial de Salta, y PUBLICAR en el Boletín Oficial.

\_\_\_\_Con lo que terminó el acto, firmando por ante la Secretaría de Actuación que da fe.\_\_\_\_\_

FABIAN VITTAR JUEZ CORTE DE JUSTICIA DE SALTA

GUILLERMO ALBERTO CATALANO PRESIDENTE CORTE DE JUSTICIA DE SALTA

PABLO LÓPEZ VIÑALS JUEZ CORTE DE JUSTICIA DE SALTA

MUL

TERESA OVEJERO CORNEJO JUEZA CORTE DE JUSTICIA DE SALTA

Ande mi:

D. MARIA JIMENA LOUTAYF CRETARIA DE CORTE DE ACTUACIOI. CORTE DE JUSTICIA DE SALTA

ACORDADA N

and Ilentico Ilegend de Grimme Have de la Namire Agenetica (Leg. Genemical 2019)

13095 Corte de Justicia de Salla 099 i En la ciudad de Salta, a los 13 días del mes de abril del año dos mil veinte, reunidos en el Salón de Acuerdos de la Corte de Justicia el señor Presidente, la señora Jueza y los señores Jueces de Corte que firman al pie de la presente,\_\_\_\_\_

DIJERON:

Que por Acordada 13082 se estableció una feria judicial extraordinaria desde el martes 17 y hasta el martes 31 de marzo de 2020, inclusive, la que fue prorrogada por Acordada 13091 hasta el 12/04/2020, inclusive, según las medidas dispuestas por los Poderes Ejecutivos nacional y provincial ante la situación epidemiológica a causa del COVID-19 (coronavirus) declarada como pandemia por la Organización Mundial de Salud (OMS), que diera origen a la emergencia sanitaria tanto a nivel nacional y provincial mediante Decretos de Necesidad y Urgencia Nº260/2020 (B.O. Nº 34327 del 12/03/2020) y N°250/2020 (B.O. N° 20704 del 13/03/2020), a lo que se sumó la medida de aislamiento social, preventivo y obligatorio dispuesta mediante Decreto de Necesidad y Urgencia N°297/2020 (B.O. N° 34334 del 20/03/2020) prorrogado hasta el 12/04/2020 mediante Decreto N°325/2020 (B.O. N° 34344 del 31/03/2020) y prorrogado nuevamente hasta el 26/04/2020 mediante Decreto N°355/2020 (B.O. N° 34353 del 11/04/2020).\_\_\_\_

Que el gobierno nacional en este último instrumento expresa que el objetivo primordial de proteger la salud pública constituye una obligación indeclinable del Estado Nacional y que "...tal como se manifestó al momento de adoptar las medidas mencionadas, dado que no se cuenta con un tratamiento antiviral efectivo ni con vacunas que prevengan el contagio de SARS-CoV-2, las medidas de aislamiento y

# 0992

distanciamiento social siguen revistiendo un rol de vital importancia para hacer frente a la situación epidemiológica y mitigar el impacto sanitario de COVID-19."

Que en concordancia con las medidas dispuestas a nivel nacional y provincial, considerando que la administración de justicia constituye una función esencial de uno de los Poderes del Estado en el sistema republicano de gobierno, es que corresponde disponer un nuevo periodo de feria extraordinaria.

\_\_\_\_Por ello, y en ejercicio de las facultades conferidas por los artículos 153 apartado I inciso b) de la Constitución Provincial,\_\_\_\_\_

#### ACORDARON:

I. DEJAR ESTABLECIDO un nuevo periodo de feria judicial extraordinaria, conforme Acordadas 13082 y 13091, desde el lunes 13 de abril y hasta el domingo 26 de abril de 2020, inclusive, en el marco de la emergencia sanitaria establecida por los Poderes Ejecutivos nacional y provincial.

\_\_\_\_II. FIJAR que para los tribunales y juzgados con turnos quincenales éstos iniciarán a las 00:00 horas del 16 de abril y hasta las 24.00 horas del 30 de abril, pudiendo habilitar días y horas.\_\_\_\_\_

III. EXHORTAR a los magistrados y magistradas de todas las instancias y fueros no incluidos en la feria judicial extraordinaria a programar sus tareas a fin de que dicten, en la medida de lo posible, dadas las circunstancias, resoluciones interlocutorias o sentencias definitivas que se encuentren pendientes. Con las medidas de higiene adecuadas podrán ingresar a sus respectivos tribunales a fin de acceder

Grah Martin Myned de Granne Han de la Namin Mynatine [Gra Barmand 1519]

Certe de Justicia de Salta 0993

a las constancias del expediente que no se encuentren en formato digital y sean imprescindibles.

IV. ESTABLECER que desde el día 15 de abril hasta las 12:00 horas del día 17 de abril, inclusive, se podrá solicitar electrónicamente la habilitación a feria de aquellos expedientes cuyas materias se encuentren previstas en el artículo 46 de la Ley Orgánica del Poder Judicial. V. DETERMINAR que en el mismo plazo dispuesto en el punto anterior, podrá solicitarse la habilitación a feria de los siguientes asuntos: A) pago de créditos alimentarios en los procesos de familia, B) pago créditos laborales, C) pago indemnizaciones por daños y perjuicios, D) pago honorarios profesionales de letrados o auxiliares de la justicia, E) en aquellos casos en que se requiera la urgente tramitación de expedientes, para lo cual deberán exponer los fundamentos de la urgencia que ameriten la diligencia que solicitan como fundamento suficiente para apartarse de la norma precedentemente citada.

\_\_\_\_\_VI. AFECTAR al cumplimiento de la feria extraordinaria a los tribunales y juzgados que se encuentran en turno, a los que excepcionalmente aquí se incluyen y a las dependencias que a continuación se detallan:\_\_\_\_\_

#### DISTRITO JUDICIAL DEL CENTRO

Tribunal de Impugnación Sala II.

Cámara de Apelaciones en lo Civil y Comercial Sala II.

Tribunal de Juicio Sala VI.

Juzgado de Garantías nº 8 (turno hasta el 15/04/2020).

Juzgados de Garantías nº 1 (turno desde el 16/04/2020 al -30/04/2020) y nº 4 (feria desde el 13/04/2020 al 24/04/2020).

51

## 0994

Juzgado de Violencia Familiar y de Género nº 1 (turno hasta el 15/04/2020). Juzgado de Violencia Familiar y de Género nº 2 (turno desde el 16/04/2020 al 30/04/2020). Juzgados de Primera Instancia en lo Civil de Personas y Familia nº 3 y nº 4. Juzgado de Menores nº 3 (turno del Juzgado de Menores nº 1). Juzgados de Ejecución y Detenidos nº 1 y 2. Juzgados de Primera Instancia en lo Civil y Comercial nº 3 y n° 5. Juzgados de Primera Instancia del Trabajo nº 5 y nº 6. Juzgado Multifuero sede Cafayate. DISTRITO JUDICIAL ORÁN Juzgado de Garantías nº 2 (turno hasta el 30/04/2020). Vocal nº 2 del Tribunal de Juicio Sala I con competencia en Ejecución y Detenidos, Dr. Mario Edgardo Maldonado. Vocal nº 3 del Tribunal de Juicio Sala II con competencia en Menores, Dr. Héctor Fabián Fayos. Juzgado de Violencia Familiar y de Género nº 1. Juzgado de Primera Instancia en lo Civil de Personas y Familia nº 1 a cargo de la Dra. Catalina Gallo Puló. DISTRITO JUDICIAL TARTAGAL Juzgado de Garantías nº 2 a cargo del Dr. Anastasio Vázquez Sgardelis (turno hasta el 30/04/2020). Vocal nº 2 del Tribunal de Juicio Sala I con competencia en Ejecución y Detenidos, Dra. María Soledad de los Ángeles Rodríguez. Vocal nº 3 del Tribunal de Juicio Sala II con competencia en Menores, Dr. Anastasio Vázquez Sgardelis. Juzgado de Violencia Familiar y de Género nº 1.

52

Grad Ileation Magned de German Herre de la Navier Aguertina |Logo Provinced 1319/

Certe de Justicia de Salta 0995

Juzgado de Primera Instancia en lo Civil de Personas y Familia nº 2.

DISTRITO JUDICIAL DEL SUR

#### CIRCUNSCIRPCIÓN METÁN

Juzgado de Garantías nº 2 (turno hasta el 30/04/2020).

Vocal nº 2 del Tribunal de Juicio Sala II con competencia en Menores, Dr. Gustavo Sebastián Fucho.

Juzgado de Violencia Familiar y de Género nº 1.

Juzgado de Primera Instancia en lo Civil de Personas y Familia nº 1.

#### CIRCUNSCRIPCIÓN ANTA

Juzgado Multifuero y Juzgado de Garantías a cargo de la Dra. Patricia Inés Rahmer.

#### ÁREAS ADMINISTRATIVAS

Secretaría de Superintendencia.

Mesa Única de Recepción de Escritos.

Dirección de Recursos Humanos.

Dirección de Administración.

Dirección de Mantenimiento Edilicio.

Oficinas de Violencia Familiar y de Género.

Servicio Médico Forense y Área Médico Legal.

Servicios Generales.

Secretaría de Informática.

Escuela de la Magistratura.

Registro de Mandatos.

Correo Externo.

VII. DISPONER que el Juzgado de Primera Instancia en lo Civil y Comercial nº 3, el Juzgado de Primera Instancia en lo Civil de Personas y Familia nº 3 y el Juzgado de Primera Instancia del Trabajo nº 5 continuarán interviniendo en los expedientes ya habilitados, en tanto que el Juzgado de

## 0996

IX. RECORDAR que todos los magistrados, magistradas, funcionarios, funcionarias, profesionales, técnicos y agentes del escalafón administrativo y de servicios generales deberán permanecer en sus hogares con disponibilidad para atender teléfonos fijos y celulares ante cualquier emergencia.

<u>X.</u> DISPONER que los tribunales, juzgados y demás dependencias podrán continuar utilizando con validez para todos los actos jurídicos y administrativos los medios electrónicos y tecnológicos disponibles.

Grah Martin Mynud de Gierma Stree de la Nación Agentina 19 Jun Certe de Justicia de Salta 0997 Con lo que terminó el acto, firmando por ante la Secretaría de Actuación que da fe.\_ FABIAN VITTAR GUILLERMO ALBERTO CATALANO PRESIDENTE CORTE DE JUSTICIA DE SALTA JUEZ CORTE DE JUSTICIA DE SALTA TERESA OVEJERO CORNEJO JUEZA CORTE DE JUSTICIA DE SALTA PABLO LOPEZ VINALS NEZ CORTE DE JUSTICIA DE SALTA Ante mij DE MARIA JIMENA LOUTAYF CRETARIA DE CORTE DE ACTUACION CORTE DE JUSTICIA DE SALTA

ACORDADA Nº

Gool Martin Mignel de Garman Herre ak le Navire Agentina 199 Invinne (2091

\_\_\_\_\_En la siudad de Salta, a los 13 días del mes de abril del año dos mil veinte, reunidos en el Salón de Acuerdos de la Corte de Justicia el señor Presidente, la señora Jueza y los señores Jueces de Corte que firman al pie de la presente, \_\_\_\_\_

0,96 Certe de Justicia de Salta 1.001

#### DIJERON:

Que por Acordada 13082 se estableció una feria judicial extraordinaria, la que fue prorrogada por Acordadas 13091 y 13095, hasta el día 26 de abril del 2020, inclusive, según las medidas dispuestas por los Poderes Ejecutivos nacional y provincial ante la situación epidemiológica a causa del COVID-19 (coronavirus) declarada como pandemia por la Organización Mundial de Salud (OMS).

\_\_\_\_Que se declaró emergencia sanitaria tanto a nivel nacional y provincial mediante Decretos de Necesidad y Urgencia N°260/2020 (B.O. N° 34327 del 12-03-2020) y N° 250/2020 (B.O.N° 20704 del 13-03-2020), a lo que se sumó la medida de aislamiento social preventivo y obligatorio dispuesta mediante Decreto de Necesidad y Urgencia N° 297/2020 (B.O. N° 34334 del 20-03=2020) prorrogado hasta el 12-04-2020 mediante Decreto N° 325/2020 (B.O. N° 34344 del 31-03-2020) y prorrogado nuevamente hasta el 26-04-2020 mediante Decreto N° 355/2020 (B.O. N° 34353 del 11-04-2020).

Que el gobierno nacional en este último instrumento expresa que "el objetivo primordial de proteger la salud pública, lo que constituye una obligación indeclinable del Estado Nacional, y en su artículo 3° establece que: Las autoridades de las jurisdicciones y organismos del sector público nacional en coordinación con sus pares de las jurisdicciones Provinciales, de la Ciudad Autónoma de Buenos

56

----

1002

Aires y las autoridades Municipales, cada uno en el ámbito de sus competencias, dispondrán los procedimientos de fiscalización necesarios para garantizar el cumplimiento del aislamiento social, preventivo y obligatorio, de los protocolos vigentes y de las normas dispuestas en el marco de la emergencia sanitaria y de sus normas complementarias."\_\_\_\_

\_\_\_\_Que considerando la trascendental tarea de administrar justicia que cumple el Poder Judicial en un sistema republicano de gobierno, y resultando imprescindible asegurar su funcionamiento con las debidas condiciones sanitarias que permitan prevenir la propagación del COVID-19 (coronavirus), es que corresponde instruir a la Secretaría de Superintendencia de la Corte de Justicia en coordinación con la Secretaría de Informática para que programen acciones para optimizar el funcionamiento de tribunales, juzgados y dependencias administrativas en el contexto de la mencionada pandemia.

\_\_\_\_Por ello, y en ejercicio de las facultades conferidas por los artículos 153 apartado I inciso a) de la Constitución Provincial,

#### ACORDARON:

I. INSTRUIR a la Secretaría de Superintendencia y a la Secretaría de Informática, para que en las esferas de sus respectivas incumbencias, programen acciones tendientes a:\_\_\_\_\_\_ a) Implementar la mesa virtual en todos los tribunales, juzgados y dependencias administrativas.\_\_\_\_\_\_\_ b) Establecer un régimen de concurrencia rotativo.\_\_\_\_\_\_\_ c) Restringir el acceso de personas a los edificios del Poder Judicial.\_\_\_\_\_\_\_

Here de la Same Segentina (Seg Sectional 22.5) Certe de Justicia de Salta 1.003 d) Implementar mecanismos de control de cumplimiento de las medidas de salubridad e higiene adoptadas y recomendadas por el Ministerio de Salud de la Nación.\_ e) Poner en funcionamiento todos los recursos tecnológicos que permitan efectuar comunicaciones electrónicas ante las distintas dependencias.\_\_\_\_\_ II. ESTABLECER que dichas acciones deberán ser informadas a esta Corte a la mayor brevedad posible. III. COMUNICAR a quienes corresponda. Con lo que terminó el acto, fimando por ante la Secretaría de Actuación que da fe.\_\_ FABIAN VITTAR GUILLERMO ALBERTO CATALANO CORTE DE JUSTICIA DE CALTA PRESIDENTE CORTE DE JUSTICIA DE SALTA when TERESA OVEJERO CORNEJO CORTE DE JUSTICIA DE SALT PABLO LOPEZ VIRALS CORTE DE JUSTICIA DE SALTA Ande mil

Dra. MARIA JIMENA LOUTAYF SECRETARIA DE CORTE DE ACTUACION ORTE DE JUSTICIA DE SALTA

## Resolución Corte de Justicia

Medidas Salubridad e Higiene

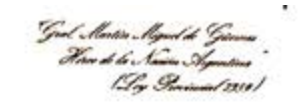

Certe de Justicia de Salta

\_\_\_\_\_Salta, **13** de abril de 2020. \_\_\_\_\_ \_\_\_\_Y VISTA: la Acordada 13082 que estableció la feria judicial extraordinaria, y la Acordada 13091 que dispuso su prórroga y, \_\_\_\_\_

CONSIDERANDO

\_\_\_\_Que mediante el primero de los instrumentos y ante la situación epidemiológica a causa del COVID-19 (coronavirus) declarada como pandemia por la Organización Mundial de Salud (OMS), que diera origen a la emergencia sanitaria tanto a nivel nacional y provincial mediante Decretos de Necesidad y Urgencia N°260/2020 (B.O. N° 34327 del 12-03-2020) y N° 250/2020 (B.O.N° 20704 del 13-03-2020), a lo que se sumó la medida de aislamiento social preventivo y obligatorio dispuesta mediante Decreto de Necesidad y Urgencia N° 297/2020 (B.O. N° 34334 del 20-03-2020), se estableció una feria judicial extraordinaria desde el martes 17 y hasta el martes 31 de marzo de 2020, inclusive, la que fue prorrogada por Acordada 13091 hasta el 12/04/2020, inclusive, según las medidas dispuestas por los Poderes Ejecutivos nacional y provincial.

Que la Acordada 13082 autorizó en el punto VII a los jueces de todas las instancias y fueros no incluidos en la feria extraordinaria a realizar los actos procesales que estuvieren fijados y consideren imprescindibles.

Que por el punto X de la Acordada 13091 se exhortó a los magistrados y magistradas no incluidos en la feria judicial extraordinaria a fin de que dicten, en la medida de lo posible, dadas las circunstancias, resoluciones interlocutorias o definitivas que se encuentren pendientes.

Escaneado con CamScanner

Que en este contexto corresponde establecer un cronograma para la protocolización de las sentencias definitivas o interlocutorias dictadas por los distintos juzgados y tribunales que no fueron incluidos durante el periodo de feria judicial extraordinaria, de modo tal que la labor realizada pueda impactar en los sistemas informáticos sin que ello implique circulación masiva de personal en los edificios del Poder Judicial y con observancia de las medidas de salubridad e higiene dispuestas por el Ministerio de Salud de la Nación.

\_\_\_\_Por ello, y en ejercicio de las facultades previstas en el art. 153 apartado I inciso a) de la Constitución Provincial,

| LA CORTE DE JUSTICIA                                         |  |  |  |
|--------------------------------------------------------------|--|--|--|
| I. DISPONER que el personal que ingrese a las                |  |  |  |
| instalaciones del Poder Judicial deberá observar todas las   |  |  |  |
| medidas de salubridad e higiene dispuestas por el Ministerio |  |  |  |
| de Salud de la Nación                                        |  |  |  |
| II. ESTABLECER el siguiente cronograma para la               |  |  |  |
| protocolización de las sentencias definitivas o              |  |  |  |
| interlocutorias dictadas en el marco de lo dispuesto por el  |  |  |  |
| punto X) de la Acordada 13091, a saber:                      |  |  |  |
| Lunes 20/04/2020: Juzgados de Primera Instancia de           |  |  |  |
| Personas y Familia, Juzgado de Minas y Tribunales de         |  |  |  |
| Juicio                                                       |  |  |  |
| Martes 21/04/2020: Juzgados de Primera Instancia del         |  |  |  |
| Trabajo y Juzgado de Menores                                 |  |  |  |
| Miércoles 22/04/2020: Juzgados de Primera Instancia en lo    |  |  |  |

## Resolución Corte de Justicia

God. Martin Myned de Grienne Here de la Nación Symmetrice [Gry Gereinned 22/9]

Certe de Justicia de Salta

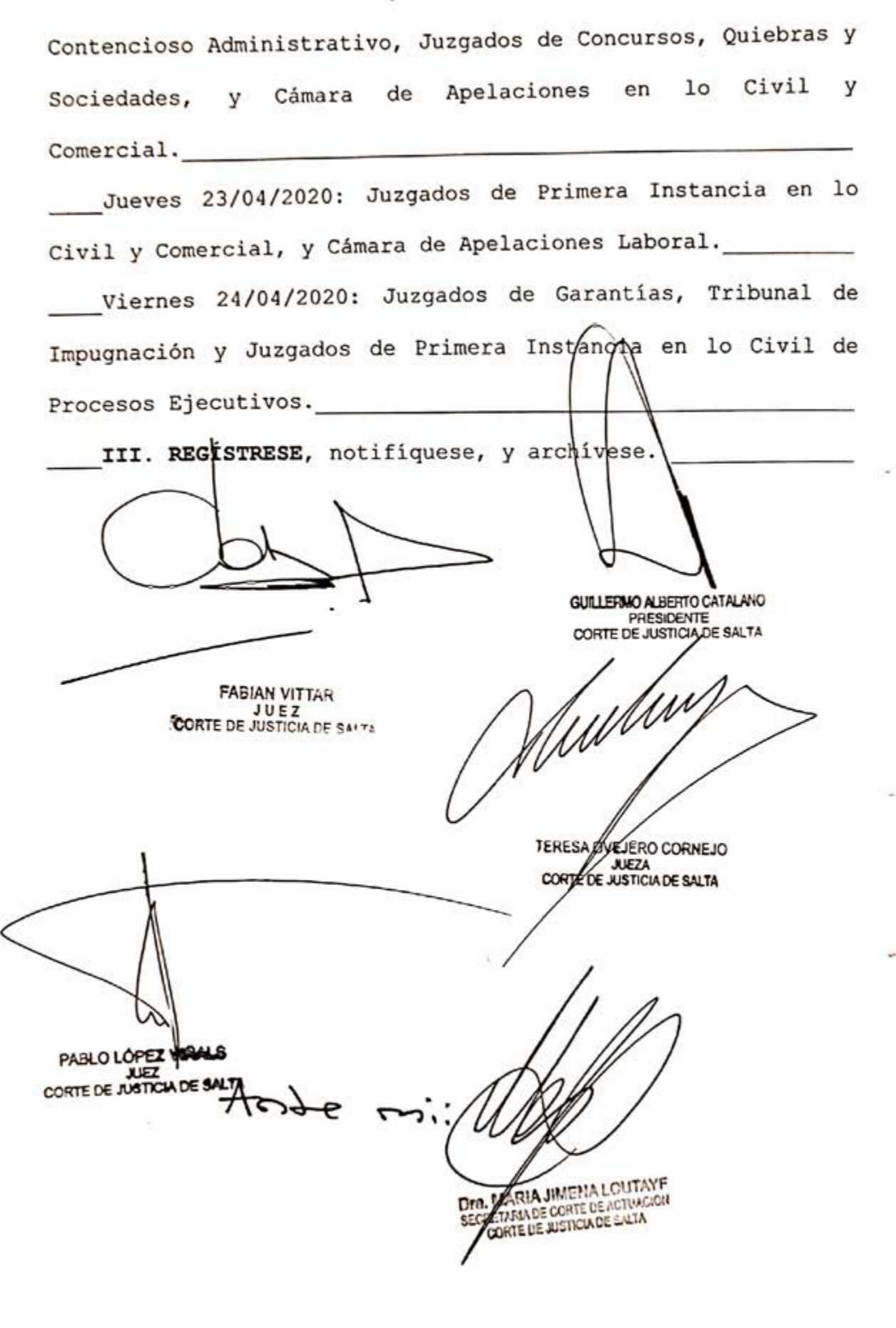

1/3097 Certe de Justicia de Salta 1007 ACORDADA REGISTRADA

En la ciudad de Salta, a los l $\mathfrak{H}$ días del mes de abril del año dos mil veinte, reunidos en el Salón de Acuerdos de la Corte de Justicia el señor Presidente, la señora Jueza y los señores Jueces de Corte que firman al pie de la presente, \_\_\_\_\_

DIJERON:

\_\_\_\_Que de acuerdo a lo dispuesto en el marco de las Acordadas 13082, 13086 y 13095, corresponde designar a los magistrados, magistradas, funcionarios, funcionarias y personal que atenderán durante la feria judicial extraordinaria desde el lunes 13 y hasta el domingo 26 de abril del 2020 inclusive, en el marco de la emergencia sanitaria dispuesta por los Poderes Ejecutivos Nacional y Provincial.

\_\_\_\_Por ello,\_\_\_\_

ACORDARON:

I. APROBAR la nómina de tribunales y dependencias, de magistrados, magistradas, funcionarios, funcionarias y personal que atenderán la feria judicial extraordinaria que, como Anexo, integra la presente.

\_\_\_\_\_II. COMUNICAR a quienes corresponda, DAR A CONOCER a través de la página web del Poder Judicial y PUBLICAR en el Boletín Oficial.

Con lo que terminó el acto, firmando por ante la Secretaría de Corte de Actuación, que da fe. GUILLERMO ALBERTO CATALANO ESIDENTE CORTE DE JUSTICIA DE SALTA PABLO LOPEZ VINALS CORTE DE JUSTICIA DE SALTA TERESA OVEJERO CORNEJO CORTE DE JUSTICIA DE SALTA FABIAN VITTAR CORTE DE JUSTICIA DE SALTA 24e mi: S. MARIA JIMENA LOUTAYF CORTE DE JUSTICIA DE SALTA

|          |                                               | 1 9097                                                        | 1009                    |
|----------|-----------------------------------------------|---------------------------------------------------------------|-------------------------|
|          | Aco                                           | rdada Nº I 000 V                                              | Página: 1               |
| LEG.     | APELLIDO Y NOMBRE                             | ANEAU                                                         | PERIODO TURNO           |
|          | Dista                                         | ito Indicial Centro                                           |                         |
|          | Disci                                         | ito Judiciai centio                                           |                         |
|          | Centro - A                                    | CORTE DE JUSTICIA<br>VDA BOLIVIA 4671- Tel: 42580             | 000                     |
| PRESIDE  | VTE                                           |                                                               |                         |
| 7586 C   | ATALANO, GUILLERMO ALBERTO                    |                                                               | м                       |
| 7664 L   | OPEZ VIÑALS, PABLO                            |                                                               | м                       |
| 7711 0   | VEJERO CORNEJO, TERESA                        |                                                               | м                       |
| 8110 V   | ITTAR, SERGIO FABIAN                          |                                                               | м                       |
| 8111 B   | ONARI, SANDRA                                 | P/Medio Electróni                                             | .co M                   |
| 0334 3   | ANSON, ERRESTO ROBERTO                        | P/Medio Electroni                                             |                         |
|          | Centro - AVDA BOLIV                           | A DE SERVICIOS DE CORREO                                      | 1087 - 1088             |
| SERVICIO | S GENERALES                                   |                                                               |                         |
| 5335 N   | OVILLO ARIAS. IGNACIO MARIO                   | Completa                                                      | м                       |
| 5349 G   | OMEZ, ROBERTO FABIAN                          | Completa                                                      | м                       |
| 5585 S   | ANCHEZ, JOSE LUIS AGUSTIN                     | Completa                                                      | м                       |
|          | MESA UN                                       | ICA DE RECEPCION DE ESCRITOS                                  |                         |
|          | Centro - AVDA. B                              | OLIVIA 4671- Tel: 4258000 -                                   | Int: 5160               |
| SECRETA  | RIO LETRADO DE CORTE                          |                                                               |                         |
| 8322 F   | INQUELSTEIN, PABLO                            | Completa                                                      | М                       |
| 20110 5  | OSA VALLEJO, JORGE RAUL                       | Completa                                                      | M                       |
| ABOGADO  | AUXILIAR JUDICIAL                             | 2.422                                                         | м                       |
| 8745 0   | ILLIERI, FERNANDO ALFREDO                     | Completa                                                      |                         |
|          | JUZG. DE 1° INST.<br>Centro - AVDA BO         | EN LO CIVIL Y COMERCIAL 3* 1<br>DLIVIA 4671- Tel: 4258000 - 1 | NOMINACION<br>Int: 4540 |
| JUEZ DE  | 1' INSTANCIA                                  |                                                               |                         |
| 8392 0   | HIBAN, JOSE GABRIEL                           | Completa                                                      | м                       |
| SECRETA  | RIO DE 1º INSTANCIA                           |                                                               |                         |
| 8159 I   | OSTIGO ZAFARANICH, HUGO NICOL                 | AS Completa                                                   | м                       |
| 8338 0   | UIROGA, DANIELA INES                          | Completa                                                      | м                       |
| ADMINIS  | TRATIVO                                       |                                                               |                         |
| 2270 1   | TOMAS, MARIA SOFIA                            | Segunda Semana                                                | м                       |
| 2715 0   | VEJERO, GUSTAVO JAVIER                        | Primera Semana<br>Semunda Semana                              | M                       |
| 3021 0   | MARTINEZ, VICIORIA<br>MALARZA BELLO, AGOSTINA | Primera Semana                                                | м                       |
| SERVICI  | OS GENERALES                                  |                                                               |                         |
| 5552 0   | CAÑA, JOSE IGNACIO                            | Completa                                                      | м                       |
|          | JUZG. DE 1º INST.                             | EN LO CIVIL Y COMERCIAL 5°                                    | NOMINACION              |
|          | Centro - AVDA BO                              | LIVIA 4671- Tel: 4258000 - 1                                  | Int: 1820               |
| JUEZ DE  | 1° INSTANCIA                                  |                                                               |                         |
| 7714 1   | DIEZ BARRANTES, MARIA FERNANDA                | 14 al 24 de abril                                             | 1 м                     |
| ABOGADO  | AUXILIAR JUDICIAL                             |                                                               |                         |
| 8643 7   | ARIAS, ANDRES MARTIN                          | 14 al 24 de abril                                             | 1 м                     |
| ADMINIS  | TRATIVO                                       |                                                               |                         |
| 8540 1   | ONCE DE LEON, GABRIELA VERONIO                | CA 14 al 24 de abri                                           | 1 М                     |
| 2427 1   | ARA, MARIA BELEN                              | 14 al 24 de abri                                              | 1 M                     |
| 2629 1   | DIAZ, RICARDO RENE                            | 14 al 24 de abri.                                             | I M                     |
|          | JUZG. DE 1° IN                                | ST.CIVIL DE PERSONAS Y FAMIL                                  | IA Nº 3                 |
|          | Centro - AVDA BO                              | DLIVIA 4671- Tel: 4258000 -                                   | INC: 1720               |
| JUEZ DE  | 1' INSTANCIA                                  |                                                               |                         |
| 8541 (   | JUEMES, CLAUDIA NOEMI                         | Completa                                                      | м                       |
| PROSECR  | ETARIO LETRADO                                |                                                               |                         |
| 8606     | FICO, DANIELA                                 | Completa                                                      | M                       |

\_\_\_\_

۰,

|                                                                                    | PERIODO                                | In |
|------------------------------------------------------------------------------------|----------------------------------------|----|
|                                                                                    |                                        |    |
| ABOGADO AUXILIAR JUDICIAL<br>8509 USTAREZ. CINTIA SILVANA                          | Completa                               |    |
| 8509 USIAREZ, CINIIA SILVARS                                                       |                                        |    |
| JUZG. DE 1º INST.CIVIL L<br>Centro - AVDA BOLIVIA 467                              | Tel: 4258000 - Int: 1750               |    |
|                                                                                    |                                        |    |
| JUEZ DE 1º INSTANCIA                                                               | 15 al 24 de abril                      |    |
| BUIS CABRERA DI BEZ, PARIA MERCEDES                                                | IS at 24 us astri                      |    |
| SECRETARIO DE 1º INSTANCIA                                                         | 15 al 20 de abril                      |    |
| 8369 PETERSEN PFISTER, MARIA PIA                                                   | 21 al 24 de abril                      |    |
| PROSECRETARIO LETRADO                                                              |                                        |    |
| 8568 PEREZ, LIZA CAROLINA                                                          | 15 al 24 de abril                      |    |
| ABOGADO AUVITAR UNICIAL                                                            |                                        |    |
| ABOGADO AUXILIAR SUDICIAL                                                          | 21 al 24 de abril                      |    |
| 8491 HEREDIA MIMESSI. AYELEN                                                       | 15 al 20 de abril                      |    |
| 8751 ROBLES, VANESA ELIZABETH                                                      | 21 al 24 de abril                      |    |
| ADMINISTRATIVO                                                                     |                                        |    |
| 1371 PARADA, DANIEL EDUARDO                                                        | 15 al 20 de abril                      |    |
| 1568 BURGOS, MARIO SEGUNDO                                                         | 15 al 20 de abril                      |    |
| 1799 VACA, MARIELA ANALIA                                                          | 15 al 20 de abril                      |    |
| 2078 RUFINO, FABRICIO OMAR                                                         | 21 al 24 de abril                      |    |
| 2171 RAMOS, LILIANA MARISEL                                                        | 21 al 24 de abril                      |    |
| 2359 CARDENAS ORTIZ, ANA INES                                                      | 21 al 24 de abril                      |    |
| 2402 NIETO LABARTHE, ILEANA MERCEDES                                               | 15 al 20 de abril                      |    |
| 2786 YONAR FERROFING, HECTOR FACONDO                                               | 15 41 20 00 00111                      |    |
| SERVICIOS GENERALES                                                                | er el co de sheil                      |    |
| 5506 SEGURA, CLAUDIA ALEJANDRA                                                     | 15 al 20 de abril                      |    |
| 7675 VARELA, ANA MARIA GUADALUPE                                                   | 14 al 24 de abril                      |    |
| SECRETARIO DE 1º INSTANCIA                                                         | 14 al 24 do abril                      |    |
| 8465 CARDOZO, MATIAS BENJAMIN                                                      | 14 al 24 de abril                      |    |
| 8572 IBANEZ, ROSA IRMA                                                             |                                        |    |
| ADMINISTRATIVO                                                                     | 14 al 24 de abril                      |    |
| 2565 SANTOS, ROSANA                                                                | 14 al 24 de abril                      |    |
| 2758 CUELLAR, CRISTIAN EXECUTED                                                    | 14 al 24 de abril                      |    |
| 3068 GARCIA SALADO ROMO, COLORA DE CIDINA                                          | AS 1. NOMINACION                       |    |
| JUZGADO DE GARAN<br>Centro - Av. Bolivia 4673                                      | Tel: 4258016 - Int: 1420               |    |
| THE DE 1. INSTANCIA                                                                |                                        |    |
| 8011 ZUNINO, ADA GUILLERMINA                                                       | 16 al 26 de abril                      |    |
| SECRETARIO DE 1º INSTANCIA                                                         |                                        |    |
| 7926 SOTO, CECILIA DEL VALLE                                                       | 16 al 26 de abril                      |    |
| 8147 GARCIA TABERA, SILVIA ADRIANA DEL VALLE                                       | 16 al 26 de abril                      |    |
| 8296 ZERDAN, PABLO JOSE                                                            | 16 AL 26 GE ADTIL                      |    |
| PROSECRETARIO LETRADO                                                              |                                        |    |
| 8601 LUGO, ALEJANDRA MABEL                                                         | 16 al 26 de abril                      |    |
| 8701 FELICIOTTI, PABLO DANIEL                                                      | TO AT TO DE ADIT                       |    |
| ABOGADO AUXILIAR JUDICIAL                                                          | and a shull                            |    |
| 8358 COLOMBRES GARMENDIA, LOURDES                                                  | 16 al 26 de abril                      |    |
| 8695 CHIBAN BIANCO, SOFIA                                                          | 16 al 26 de abril                      |    |
| ADMINISTRATIVO                                                                     |                                        |    |
| 1612 GUAIMAS, ESTER MABEL                                                          | 16 al 26 de abril                      |    |
| 1816 BARRIENTOS, NESTOR DANIEL                                                     | 16 al 26 de abril                      |    |
| 1894 GUAYMAS, RICARDO IGNACIO                                                      | 16 al 26 de abril                      |    |
| 2589 LAVENIA, CLAUDIO DAMIAN                                                       | 16 al 26 de abril                      |    |
|                                                                                    |                                        |    |
| 2770 MUELA, LUCIA                                                                  | 16 al 26 de abril                      |    |
| 2770 MUELA, LUCIA<br>2778 RUSSO JORA, JOSE IGNACIO<br>2846 BERDICHERA JUAN ANTONIO | 16 al 26 de abril<br>16 al 26 de abril |    |

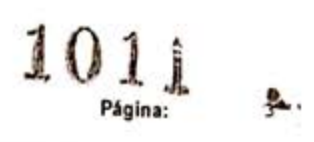

ANEXO

| 3026 EBERMAYER, MATIAS ESTEBAN<br>3116 LARRAN GONZALEZ BONORINO, SEBASTIAN<br>ERVICIOS GENERALES<br>5618 RODRIGUEZ, DAHIANA LORENA<br><i>JUZGADO DE GAR</i><br>Centro - Av. Bolivia 4<br>TEZ DE 1° INSTANCIA<br>8333 RODRIGUEZ PIPINO, DIEGO NICOLAS | 16 al 26 de abril<br>16 al 26 de abril<br>16 al 26 de abril<br>ANTIAS 4° NOMINACION<br>571- Tel: 4258000 - Int: 4436<br>Completa<br>Completa | M<br>M<br>M |
|----------------------------------------------------------------------------------------------------|----------------------------------------------------------------------------------------------------|-------------|
| 3116 LARRAN GONZALEZ BONORINO, SEBASTIAN<br>ERVICIOS GENERALES<br>5618 RODRIGUEZ, DAHIANA LORENA<br><i>JUZGADO DE GAR</i><br>Centro - Av. Bolivia 4<br>MEZ DE 1° INSTANCIA<br>8333 RODRIGUEZ PIPINO, DIEGO NICOLAS                                   | 16 al 26 de abril<br>16 al 26 de abril<br>ANTIAS 4° NOMINACION<br>571- Tel: 4258000 - Int: 4436<br>Completa<br>Completa                      | м           |
| RVICIOS GENERALES<br>5618 RODRIGUEZ, DAHIANA LORENA<br><i>JUZGADO DE GAR</i><br>Centro - Av. Bolivia 4<br>FEZ DE 1º INSTANCIA<br>8333 RODRIGUEZ PIPINO, DIEGO NICOLAS                                                                                | 16 al 26 de abril<br>ANTIAS 4° NOMINACION<br>571- Tel: 4258000 - Int: 4436<br>Completa<br>Completa                                           | м           |
| 5618 RODRIGUEZ, DAHIANA LORENA<br>JUZGADO DE GAR<br>Centro - Av. Bolivia 4<br>MEZ DE 1º INSTANCIA<br>8333 RODRIGUEZ PIPINO, DIEGO NICOLAS                                                                                                    | 16 al 26 de abril<br>ANTIAS 4° NOMINACION<br>571- Tel: 4258000 - Int: 4436<br>Completa<br>Completa                                           | м           |
| JUZGADO DE GAR<br>Centro - Av. Bolivia 4<br>TEZ DE 1º INSTANCIA<br>8333 RODRIGUEZ PIPINO, DIEGO NICOLAS                                                                                                    | ANTIAS 4° NOMINACION<br>571- Tel: 4258000 - Int: 4436<br>Completa<br>Completa                                                                | м           |
| Centro - Av. Bolivia 4<br>EZ DE 1º INSTANCIA<br>8333 RODRIGUEZ PIPINO, DIEGO NICOLAS                                                                                                    | <pre>671- Tel: 4258000 - Int: 4436 Completa Completa</pre>                                                                                   | м           |
| EZ DE 1º INSTANCIA<br>8333 RODRIGUEZ PIPINO, DIEGO NICOLAS                                                                                                    | Completa                                                                                                    | м           |
| 8333 RODRIGUEZ PIPINO, DIEGO NICOLAS                                                                                                    | Completa                                                                                                    | M           |
|                                                                                                    | Completa                                                                                                    | 201         |
| CRETARIO DE 1º INSTANCIA                                                                                                    | Completa                                                                                                    |             |
| 8458 SOLA FIGUEROA, ENRIQUE                                                                                                    |                                                                                                    | м           |
| 8480 PARADA FARFAN, CRISTIAN GABRIEL                                                                                                    | 16 al 24 de abril                                                                                                    | M           |
| 8481 IRAZUSTA, ANA LAURA                                                                                                    | Completa                                                                                                    |             |
| OGADO AUXILIAR JUDICIAL                                                                                                    |                                                                                                    | м           |
| 8632 COPA, MARIA JOSEFINA<br>8672 GENOVESE, CARLOS HUGO                                                                                                    | Completa                                                                                                    | M           |
| 8748 SAADE, SOFIA NAIR                                                                                                    | Completa                                                                                                    | м           |
| MINISTRATIVO                                                                                                    |                                                                                                    |             |
| 8540 PONCE DE LEON, GABRIELA VERONICA                                                                                                    | 13 de abril                                                                                                    | м           |
| 1313 MORALES, NORMA ESTELA                                                                                                    | Completa                                                                                                    | м           |
| 1447 VILLA, HECTOR CATALINO                                                                                                    | 13 de abril                                                                                                    | M           |
| 1997 SAN MILLAN ROBERTS, JUAN PEDRO<br>2054 NIEVA MARIO OSCAR                                                                                                    | Completa                                                                                                    | M           |
| 2065 CORIMAYO, RUBEN RAUL                                                                                                    | Completa                                                                                                    | м           |
| 2150 LOPEZ LUCCA, JOSE EDUARDO                                                                                                    | Completa                                                                                                    | м           |
| 2372 DUBOIS, SEBASTIAN                                                                                                    | Completa                                                                                                    | м           |
| 2671 BERTO, SILVANA                                                                                                    | Completa                                                                                                    | M           |
| 2737 VILLAGRA, LUIS ALBERTO                                                                                                    | Completa                                                                                                    | м           |
| 2755 LEONI, FERNANDO JOSE                                                                                                    | Completa                                                                                                    | м           |
| 2811 BRIZUELA WILDE, MAXIMILIANO                                                                                                    | 13 de abril                                                                                                    | м           |
| 2866 VELARDE, MARIA CONSTANZA                                                                                                    | Completa                                                                                                    | M           |
| 2006 LESION, LOISINA MARIEL<br>2907 AOUINO, RAMIRO ESTEBAN                                                                                                    | Completa                                                                                                    | м           |
| 2909 DELGADO, FRANCISCO ROBERTO                                                                                                    | 14 al 24 de abril                                                                                                    | м           |
| RVICIOS GENERALES                                                                                                    |                                                                                                    |             |
| 5529 ARAMAYO, ALEJANDRA VANESA                                                                                                    | Completa                                                                                                    | м           |
| JUZGADO DE GAR                                                                                                    | ANTIAS 8° NOMINACION                                                                                                    |             |
| Centro - Av. Bolivia 4                                                                                                    | 571- Tel: 4258000 - Int: 4520                                                                                                    |             |
| EZ DE 1' INSTANCIA                                                                                                    |                                                                                                    |             |
| 8010 PUERTAS, CLAUDIA DEL VALLE                                                                                                    | 13 al 15 de abril                                                                                                    | м           |
| CRETARIO DE 1º INSTANCIA                                                                                                    |                                                                                                    |             |
| 8414 BLANCO FIGUEROA, HERNAN GONZALO                                                                                                    | 13 al 15 de abril                                                                                                    | м           |
| 8431 GOYTIA CASERMEIRO, ABEL IGNACIO                                                                                                    | 13 al 15 de abril                                                                                                    | м           |
| 8480 PARADA FARFAN, CRISTIAN GABRIEL                                                                                                    | 13 al 15 de abril                                                                                                    | M           |
| 8583 QUIROGA BONARI, JUAN FACONDO                                                                                                    | 13 al 15 de abril                                                                                                    |             |
| MINISTRATIVO                                                                                                    | 12 al 15 de abril                                                                                                    | м           |
| 1176 RODRIGUEZ, MARIA ROSA                                                                                                    | 13 al 15 de abril                                                                                                    | M           |
| 1945 NIEVA, MIRIAM DEL MILAGRO                                                                                                    | 13 al 15 de abril                                                                                                    | м           |
| 2376 CORREA, LUIS HORACIO                                                                                                    | 13 al 15 de abril                                                                                                    | м           |
| 2780 GARCIA, GONZALO JAVIER                                                                                                    | 13 al 15 de abril                                                                                                    | M           |
| 2860 GUZMAN, CONRADO ARIEL                                                                                                    | 13 al 15 de abril                                                                                                    | M           |
| 3115 LEZAOLA, JORGE LUIS                                                                                                    | 13 al 15 de abril                                                                                                    | м           |
| BUICIOS GENERALES                                                                                                    |                                                                                                    |             |
| 5631 PAZ, LEONARDO DAVID                                                                                                    | 13 al 15 de abril                                                                                                    | м           |
|                                                                                                    | DETENTION DE 11 NORTHACTON                                                                                                    |             |
| Centro - AVDA BOLIVIA Nº                                                                                                    | 4671- Tel: 4258000 - Int: 1320                                                                                                    |             |
|                                                                                                    |                                                                                                    |             |
| EL DE 1º INSTANCIA                                                                                                    | Completa                                                                                                    | м           |
| OTTO OTTO DE 11 TURBLUET                                                                                                    |                                                                                                    | 55          |
| CRETARIO DE 1º INSTANCIA                                                                                                    | Complete                                                                                                    | м           |
| BUDE DIAL OLDOS, GUSIAVO AKIED                                                                                                    | compreta                                                                                                    |             |
|                                                                                                    |                                                                                                    | . *         |
|                                                                                                    |                                                                                                    | 1           |
|                                                                                                    |                                                                                                    | h           |

|                                        | ANEXO Página:                           |      |  |  |
|----------------------------------------|-----------------------------------------|------|--|--|
| LEG. APELLIDO Y NOMBRE                 | PERIODO                                 | TURN |  |  |
| 8435 GUTIERREZ GAMBOA, DIEGO ALEJANDRO | Completa                                | M    |  |  |
| 6548 MARTINEZ, SEBASTIAN JAVIER        | Completa                                | м    |  |  |
| JUZGADO DE EJECUCION                   | Y DETENIDOS DE 2º NOMINACION            |      |  |  |
| Centro - AVDA BOLIV                    | IA Nº 4671- Tel: - Int: 2540            |      |  |  |
| JUEZ DE 1º INSTANCIA                   |                                         |      |  |  |
| 8475 MARTINEZ, MARTIN DANIEL           | Completa                                |      |  |  |
| SECRETARIO DE 1º INSTANCIA             | 20-16-201                               | 19   |  |  |
| 7941 GONZA, MEREDITH JUANITA           | Completa                                | 0.02 |  |  |
| 8074 MUSAIME, DANIEL OSVALDO           | Completa                                | м    |  |  |
| ADMINISTRATIVO                         |                                         | м    |  |  |
| 2053 LIZARRAGA, ROBERTO ALEJANDRO      | Complete                                |      |  |  |
| 2411 BALCARCE, GLADYS DEL VALLE        | Completa                                | м    |  |  |
| 2830 LARRAUX, TATIANA                  | Completa                                | M    |  |  |
| SERVICIOS GENERALES                    |                                         | n    |  |  |
| 5564 CHAILE, MAURO NICOLAS             | Complete                                | 5230 |  |  |
|                                        | Compieta                                | м    |  |  |
| Distrito Judic:                        | ial Centro - Cafayate                   |      |  |  |
| JUZG. 1 * INST. CIVIL, COMERCIAL, LAI  | BORAL, DE PERS. Y PAMILIA Y DE CAPANITA | e    |  |  |
| Centro - Cafayate - V. T               | OSCANO Nº 276- Tel: 03868-421407        | 1    |  |  |
| JUEZ DE 1' INSTANCIA                   |                                         |      |  |  |
| 7729 TORANZOS, MARIA VIRGINIA          | Completa                                |      |  |  |
| SECRETARIO DE 1º INSTANCIA             | compieta                                | -    |  |  |
| 8411 PISTAN, VICTOR FERNANDO           | Completa                                | м    |  |  |
| Distrito                               | Judicial Orán                           |      |  |  |
| JUZGADO DE GAJ                         | RANTIAS 2* NOMINACION                   |      |  |  |
| Orán *                                 | Tel: 03878-421217                       |      |  |  |
| JUEZ DE 1º INSTANCIA                   |                                         |      |  |  |
| 8390 PARISI, CLAUDIO ALEJANDRO         | Completa                                | м    |  |  |
| SECRETARIO DE 1º INSTANCIA             | 1503-5490794                            | 82.5 |  |  |
| 8353 FERREYRA, MARIANA FLORENCIA       | Completa                                | м    |  |  |
| 8668 CORREA, MAXIMILIANO GERMAN        | Completa                                | м    |  |  |
| ABOGADO AUXILIAR JUDICIAL              | 6910 • 4765 Mar                         |      |  |  |
| 8651 SALVA, FABIANA SOLEDAD            | Completa                                | м    |  |  |
| DMINISTRATIVO                          |                                         |      |  |  |
| 1993 PETNOSO GLADVS LILIANA            | Drimera Comana                          |      |  |  |
| 2656 ALBEZA, MARIA FABIOLA             | Primera Semana                          | м    |  |  |
| 2716 NEGRI, GABRIELA DE LOS ANGELES    | Completa                                | м    |  |  |
| 2837 HUERGA QUISPE, ANDREA IVANA       | Primera Semana                          | м    |  |  |
| BERVICIOS GENERALES                    |                                         |      |  |  |
| 5598 CORDERO, ROQUE AUGUSTO            | Completa                                | м    |  |  |
| Distrito Ju                            | dicial Tartagal                         |      |  |  |
| JUZGADO DE GAR                         | ANTIAS 2° NOMINACION                    |      |  |  |
| MANDARAL AN MORGONT Nº 1461 Y          | PN 34- Tel: 03873-426477 - Tot: 6702    |      |  |  |
| Tartagal - AV. MOSCONI N 1401 1        | 1 14 54 161. 05015 420477 - Inc. 0702   |      |  |  |

1

4

| Completa          | м                                                                                         |
|-------------------|-------------------------------------------------------------------------------------------|
|                   |                                                                                           |
| Completa          | м                                                                                         |
| 13 al 14 de abril | м                                                                                         |
| Completa          | м                                                                                         |
|                   |                                                                                           |
| Completa          | м                                                                                         |
|                   |                                                                                           |
| Completa          | м                                                                                         |
| Completa          | м                                                                                         |
|                   | Completa<br>Completa<br>13 al 14 de abril<br>Completa<br>Completa<br>Completa<br>Completa |

|                                       | AN                               | IEXO                                     | Página: |
|---------------------------------------|----------------------------------|------------------------------------------|---------|
| LEG.                                  | APELLIDO Y NOMBRE                | PERIODO                                  | TURNO   |
| 2037 0                                | ULIER, NESTOR ALEJANDRO          | Completa                                 | м       |
| 2128 HURST, ROSA DE LAS MERCEDES      |                                  | Completa                                 | м       |
| 2262 NAVARRO ROSSI, FRANCISCO ENRIQUE |                                  | Completa                                 | м       |
| 3059 CHOCOBAR, LUIS GUSTAVO           |                                  | Completa                                 | M       |
| CEDUTOTO                              |                                  |                                          | м       |
| 5575 SI                               | ALICA, CRISTIAN JOSUE            | Completa                                 | м       |
|                                       | Distrito Judic                   | ial Sur - Circ Motor                     |         |
|                                       | Districto oddit                  | iur bur - circ, metan                    |         |
|                                       | JUZGADO DE G                     | ARANTIAS 2" NOMINACION                   |         |
|                                       | Sur - Circ. Me                   | tan Tel: - Int: 6160                     |         |
| JUEZ DE                               | 1' INSTANCIA                     |                                          |         |
| 7560 D                                | ILASCIO, MARIO                   | Completa                                 | м       |
| SECRETAR                              | TIO DE 1' INSTANCIA              |                                          |         |
| 8355 V                                | IDAL, FERNANDO ANDRES            | Completa                                 | м       |
| 8362 H                                | ERRANDO, VANESA CLAUDINA         | Completa                                 | м       |
| 8466 L                                | AMAS, LEDA GUADALUPE             | Completa                                 | м       |
| ABOGADO                               | AUXILIAR JUDICIAL                |                                          |         |
| 8750 CT                               | UNIBERTI, MARINA ANDREA          | Completa                                 | м       |
| ADMINIST                              | TRATIVO                          | en en en en en en en en en en en en en e |         |
| 1532 F                                | LORES, NESTOR RUBEN              | Complete                                 | м       |
| 1974 L                                | EAL, SERGIO ROLANDO              | Completa                                 | м       |
| 1980 CASTILLO LUNA, VICTORIA ESTER    |                                  | Completa                                 | м       |
| 2742 MADRAZO, MARIETTA                |                                  | Completa                                 | м       |
| 3060 DI                               | ELGADO, CELIDE                   | Completa                                 | м       |
| 3093 T                                | HOMAS, MARIA LAURA               | Completa                                 | м       |
| SERVICIO                              | S GENERALES                      |                                          |         |
| 5436 V                                | ILLAFAÑE ARTAZA, MARIA ALEJANDRA | Completa                                 | м       |
|                                       | Distrito Judio                   | cial Sur - Circ. Anta                    |         |
|                                       | JUZGA                            | DO DE GARANTIAS                          |         |
|                                       | Sur - Circ. Anta - BEI           | GRANO Nº 168- Tel: 03877-42411           | 1       |
| JUEZ DE                               | 1' INSTANCIA                     |                                          |         |
| 7797 R                                | AHMER, PATRICIA INES             | Completa                                 | м       |
| SECRETAR                              | RIO DE 1º INSTANCIA              |                                          |         |
| 8281 V                                | IARENGO, ANDREA VERONICA         | Completa                                 | м       |
| ABOGADO                               | AUXILIAR JUDICIAL                |                                          | *       |
| 8608 C                                | ARRACEDO, LUCIA GABRIELA         | Completa                                 | м       |
| 8706 N                                | AVARRO, MARIA JOSE               | Completa                                 | м       |
| ADMINIST                              | PATIVO                           | $\land$                                  |         |
| 2761 P                                | EREYRA, YANINA ISABEL            | Completa                                 | м       |
|                                       | 2                                |                                          |         |
|                                       |                                  |                                          |         |

PABLO LÓPEZ VINALS JUEZ CORTE DE JUSTICIA DE SALTA

FABIAN VITTAR J U E Z CORTE DE JUSTICIA DE SALTA

GUILLERMO ALBERTO CATALANO PRESIDENTE CORTE DE JUSTICIA DE SALTA

1013

TERESA OVEJERO CORNEJO JUZZA CORTE DE JUSTICIA DE SALTA

presente,\_\_\_\_\_

Afectación a la Feria Extraordinaria a dos Salas de la Cámara de Apelaciones y al Juzgado de Garantías 8

Fire de las lander Seguetara ACORDADA Certe de Justicia de Salta 1017 REGISTRAD En la ciudad de Salta, a los 15 días del mes de abril del año dos mil veinte, reunidos en el Salón de Acuerdos de la Corte de Justicia el señor Presidente, la señora Jueza y los señores Jueces de Corte que firman al pie de la

#### DIJERON:

Que por Acordada 13082 se estableció una feria judicial extraordinaria desde el martes 17 y hasta el martes 31 de marzo de 2020, inclusive, la que fue prorrogada por Acordadas 13091 y 13095 hasta el 26/04/2020, inclusive, según las medidas dispuestas por los Poderes Ejecutivos nacional y provincial (Decretos de Necesidad y Urgencia Nros. 260/2020 -B.O. N° 34327 del 12/03/2020-; 250/2020 -B.O. N° 20704 del 13/03/2020-; 297/2020 -B.O. N° 34334 del 20/03/2020-; 325/2020 -B.O. N° 34344 del 31/03/2020- y 355/2020 (B.O. N° 34353 del 11/04/2020). En ese sentido, se afectaron para su atención a distintos tribunales y juzgados.

Que atento a las necesidades que se verifican, a fin de optimizar la administración de justicia durante esta feria extraordinaria, corresponde afectar nuevos tribunales y juzgados.

Por ello, y en ejercicio de las facultades conferidas por los artículos 153 apartado I inciso b) de la Constitución Provincial,

#### ACORDARON :

I. AFECTAR al cumplimiento de la feria extraordinaria dispuesta por Acordada 13082, 13091 y 13095 a las Salas I y II de la Cámara de Apelaciones del Trabajo y al Juzgado de Garantías 8º Nominación para la tramitación de sus causas con personas privadas de la libertad.

## 1018

\_\_\_\_\_II. COMUNICAR a quienes corresponda, DAR A CONOCER a través de la página web del Poder Judicial de Salta, y PUBLICAR en el Boletín Oficial.\_\_\_\_\_

Con lo que terminó el acto, firmando por ante la Secretaría de Actuación que da fe. GUILLEMO ALBENTO CATALANO PRESIDENTE OCHTE DE JUSTICIA DE SALTA PABLO LÓPEZ VIRALS JUEZ CORTE DE JUSTICIA DE SALTA TERESA OVEJERO CORNEJO CORTE DE JUSTICIA DE SALTA TERESA OVEJERO CORNEJO CORTE DE JUSTICIA DE SALTA TERESA OVEJERO CORNEJO CORTE DE JUSTICIA DE SALTA DE JUEZ CORTE DE JUSTICIA DE SALTA Acade con: DEMARIKA JIMENA LOUTAVE

God . Carton . Court of Jaims Free of the Sum Symposius erte de Justicia de Salta 1021 AN 13099 REGISTR

\_\_\_\_\_\_En la ciudad de Salta, a los 16 días del mes de abril de dos mil veinte, reunidos en el Salón de Acuerdos de la Corte de Justicia el señor Presidente, la señora Jueza y los señores Jueces de Corte que firman al pie de la presente,\_\_\_\_\_

#### DIJERON:

\_\_\_\_\_Que la Ley 24660, modificada por Ley 26472, establece la posibilidad de que las mujeres embarazadas o madres de niños menores de cinco años, puedan cumplir la pena impuesta en detención domiciliaria.

\_\_\_\_\_Que mediante Acordadas 13082 y modificatorias se adoptaron medidas extraordinarias en razón a la situación que se encuentra el país a causa del COVID-19 (coronavirus), en resguardo del derecho a la salud artículo 41 de la Constitución Provincial-.\_\_\_\_

Que las Reglas de las Naciones Unidas para el tratamiento de las reclusas y medidas no privativas de la libertad para las mujeres delincuentes (Reglas de Bangkok) establecen pautas para su resguardo y tratamiento, previendo que "cuando sea posible y apropiado se preferirá imponer sentencias no privativas de la libertad a las embarazadas y a las mujeres que tengan niños a cargo, y se considerará imponer sentencias privativas de la libertad si el delito es grave o violento o si la mujer representa un peligro permanente, pero teniendo presente el interés superior del niño o los niños y asegurando, al mismo 1022

tiempo, que se adopten disposiciones apropiadas para el cuidado de esos niños" (Regla 64).

\_\_\_\_\_Que ante la situación epidemiológica actual, atento a las particulares características de propagación y contagio del virus, corresponde recomendar que las magistradas y señores magistrados competentes en la oportunidad que corresponda, extremen los recaudos de protección establecidos por la legislación referida y las normas internacionales vigentes sobre las mujeres embarazadas privadas de su libertad o de las mujeres en situación de encierro a cargo de niños o niñas menores de cinco años.

\_\_\_\_\_Por ello en ejercicio de las atribuciones conferidas por el artículo 153 apartado I inciso a), b) y g) de la Constitución Provincial, y art. 4° del C.P.P.,\_\_\_\_

ACORDARON

I.- RECOMENDAR que las señoras magistradas y señores magistrados del fuero penal extremen los recaudos de protección establecidos por la ley 24660 y modificatorias y las normas internacionales vigentes respecto a las mujeres embarazadas privadas de su libertad o a las mujeres en situación de encierro a cargo de niños o niñas menores de cinco años.

II. COMUNICAR a quienes corresponda, DAR A CONOCER a través de la página web del Poder Judicial de Salta, y PUBLICAR en el Boletín Oficial.

71

Grad Martin Myned de German Here de la Nación Aguartina [Day Presidented 2519] Certe de Justicia de Salta 1023 Con lo que terminó el acto firmando por ante la Secretaría de Corte de Actuación, que certifica.\_ GUILLERMO ALBERTO CATALANO PRESIDENTE CORTE DE JUSTICIA DE SALTA PABLO LOPEZ VIRALS CORTE DE JUSTICIA DE SALTA IERESA OVEJERO CORNEJO JUEZA CORTE DE JUST CIA DE SALTA EASTAN VITTAR CORTE DE JUSTICIA DE SALTA Ande mi: Dra. MARIA JIMENA LOUTAYF SECRIFARIA DE CORTE DE ACTUACION URTE DE JUSTICIA DE SALTA
ACORDAD **3100** REGISTRA **3100** En la ciudad de Salta, a los A días del mes de abril del año dos mil veinte, reunidos en el Salón de Acuerdos de

la Corte de Justicia el señor Presidente, la señora Jueza y los señores Jueces de Corte que firman al pie de la presente,\_\_\_\_\_

#### DIJERON:

Que por Acordada 13082 y complementarias se estableció una feria judicial extraordinaria desde el 17 de marzo y hasta el 26 de abril de 2020, inclusive, según las medidas dispuestas por los Poderes Ejecutivos nacional y provincial (Decretos de Necesidad y Urgencia Nros. 260/2020 -B.O. N° 34327 del 12/03/2020-; 250/2020 -B.O. N° 20704 del 13/03/2020-; 297/2020 -B.O. N° 34334 del 20/03/2020-; 325/2020 -B.O. N° 34344 del 31/03/2020- y 355/2020 (B.O. N° 34353 del 11/04/2020). En ese sentido, se afectaron para su atención a distintos tribunales y juzgados.

\_\_\_\_Que atento a las necesidades que se verifican, a fin de optimizar la administración de justicia durante esta feria extraordinaria, corresponde afectar nuevos tribunales y juzgados.\_\_\_\_\_

\_\_\_\_Por ello, y en ejercicio de las facultades conferidas por los artículos 153 apartado I inciso b) de la Constitución Provincial,\_\_\_\_

#### ACORDARON:

**I. AFECTAR** al cumplimiento de la feria extraordinaria, dispuesta por Acordada 13082 y complementarias, al Juzgado de Primera Instancia en lo Contencioso Administrativo 2° Nominación.

\_\_\_\_\_II. COMUNICAR a quienes corresponda, DAR A CONOCER a través de la página web del Poder Judicial de Salta, y PUBLICAR en el Boletín Oficial.\_\_\_\_\_

Con lo que terminó el acto, firmando ante la pôr Secretaría de Actuación que da fe.\_\_ GUILLERMO ALBERTO CATALANO PRESIDENTE CORTE DE JUSTICIA DE SALTA PABLO LOPEZ VINALS OURTE DE JUSTICIA DE SALTA FABIAN VITTAK JUEZ CORTE DE JUSTICIA DE SALTA Willing I EKESA OVEJERO CORNEJO JUEZA CORTE DE JUSTICIA DE SALTA onte mi Dra. MARINA RUSSO SECRETARIA DE SUPERINTENDENCIA

una leffa judicial exclaordinaria desde el 1, de marzo y
hasta el 26 de abril de 2020, inclusive, según las medidas
dispuestas por los Poderes Ejecutivos nacional y provincial
(Decretos de Necesidad y Urgencia Nros. 260/2020 - B.O. N°
34327 del 12/03/2020-; 250/2020 - B.O. N° 20704 del
13/03/2020-; 297/2020 - B.O. N° 34334 del 20/03/2020-;
325/2020 -B.O. N° 34344 del 31/03/2020- y 355/2020 - B.O. N°
34353 del 11/04/2020).

Que los plazos procesales se encuentran suspendidos desde el día 17 de marzo conforme punto II de la Acordada 13082, con encuadre en los artículos 45, 46, 47 y concordantes de la Ley Orgánica del Poder Judicial.

\_\_\_\_Que en consecuencia resulta imprescindible establecer las normas operativas para la protocolización de las sentencias definitivas o interlocutorias, dictadas en el marco de lo dispuesto por el punto X de la Acordada 13091, en los términos de la Resolución de Corte del 13/04/2020, sin que ello no implique circulación masiva de personal en los edificios del Poder Judicial, observando las medidas de salubridad e higiene dispuestas por el Ministerio de Salud de la Nación.

\_\_\_\_Por ello, y en ejercicio de las facultades conferidas por los artículos 153 apartado I inciso b) de la Constitución Provincial,\_\_\_\_\_

ACORDARON :

I. ESTABLECER que las sentencias definitivas e interlocutorias de los asuntos no habilitados a feria, deberán ser notificadas a las partes o sus letrados a partir del primer día hábil posterior a la finalización de la feria judicial extraordinaria, teniendo en cuenta que los plazos procesales se encuentran suspendidos desde el día 17 de marzo y hasta la finalización de la Feria Judicial Extraordinaria, conforme punto II de la Acordada 13082, con encuadre en los artículos 45, 46, 47 y concordantes de la Ley Orgánica del Poder Judicial.

II. REITERAR que el personal que ingrese a las instalaciones del Poder Judicial deberá observar todas las medidas de salubridad e higiene dispuestas por el Ministerio de Salud de la Nación.

III. ORDENAR que el personal comprendido en la población de riesgo de conformidad al punto X de la Acordada 13082, y que se encuentran en guardia pasiva no podrá concurrir a las dependencias judiciales. La Dirección de Recursos Humanos, tomará nota de aquellas personas comprendidas en la referida situación, con arreglo a las constancias obrantes en sus legajos personales. En esos casos, los magistrados y magistradas deberán delegar las gestiones necesarias en los funcionarios y funcionarias del tribunal a su cargo.

IV. DETERMINAR que las personas comprendidas en el apartado anterior y cuya situación no conste en la Dirección de Recursos Humanos, deberán tramitar el permiso extraordinario y obligatorio de ausencia a los lugares de trabajo. Para ello deberán completar el formulario habilitado en la Intranet de la página web del Poder Judicial, ante la Dirección de Recursos Humanos con intervención del Área de

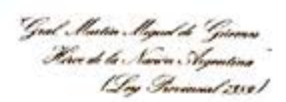

Certe de Justicia de Salta 1033

Medicina Laboral del Servicio Médico Forense del Poder Judicial, cuando corresponda. \_\_\_\_\_V. COMUNICAR a quienes corresponda, DAR A CONOCER a través de la página web del Poder Judicial de Salta, y PUBLICAR en el Boletín Oficial. \_\_\_\_Con lo que terminó el acto, firmando por ante la Secretaría de Actuación que da fe.\_\_ GUILLERIMO ALBERTO CATALANO PRESIDENTE CORTE DE JUSTICIA DE SALTA when BTYBRIN PABLO LO CORTE DE JUSTICIA DE SALTA TERESA OVEJERO CORNELO JUEZA CORTE DE JUSTICA DE SALTA FABIAN VITTAR CORTE DE JUSTICIA DE SALTA Ante mi: DER. MARIA JIMENA LOUTAYF RIA DE CORTE DE ACTUACION RTE DE JUSTICIA DE SALTA SECRE

### Poder Judicial de Salta DECLARACIÓN JURADA LICENCIA PARA POBLACIÓN DE RIESGO – COVID-19 Acordada Nº 13082 y 13101

Salta, 20 de abril de 2020

Magistrados/as, Funcionarios/as y Agentes:

Me dirijo a Uds. a fin de informarles que en el marco de la emergencia sanitaria por COVID-19, deberán comunicar obligatoriamente mediante **Declaración Jurada** si se encuentran incluidos en una o más situaciones/factores de riesgo, a fin de solicitar la licencia correspondiente por encontrarse **eximidos** de concurrir a su lugar de trabajo.

Aquellos agentes que se encuentran incluidos en el Punto X inciso a) de la Acordada 13082 "Personas de 60 años o más" **no deberán** realizar la presente Declaración, encontrándose obligatoriamente eximidos de concurrir a trabajar.

La Declaración Jurada se realizará **únicamente** mediante el sistema de Autogestión de Recursos Humanos, habilitado para ello.

#### Cómo realizarla:

1) Ingresar a www.justiciasalta.gov.ar / Intranet / RRHH COVID-19

2) Completar <u>Número de Legajo</u> y <u>Clave</u>.

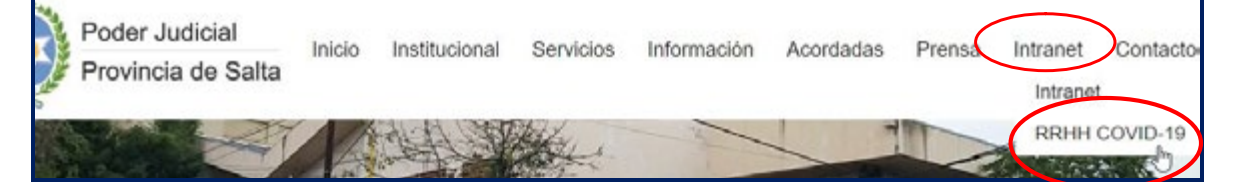

- 3) Sobre el menú de opciones (lado izquierdo), hacer clic en la opción **RECURSOS HUMANOS**.
- 4) Luego presionar sobre el botón COVID-19.
- 5) Allí se desplegará la opción para <u>solicitar</u> la documentación **LICENCIA POBLACIÓN DE RIESGO - DDJJ**

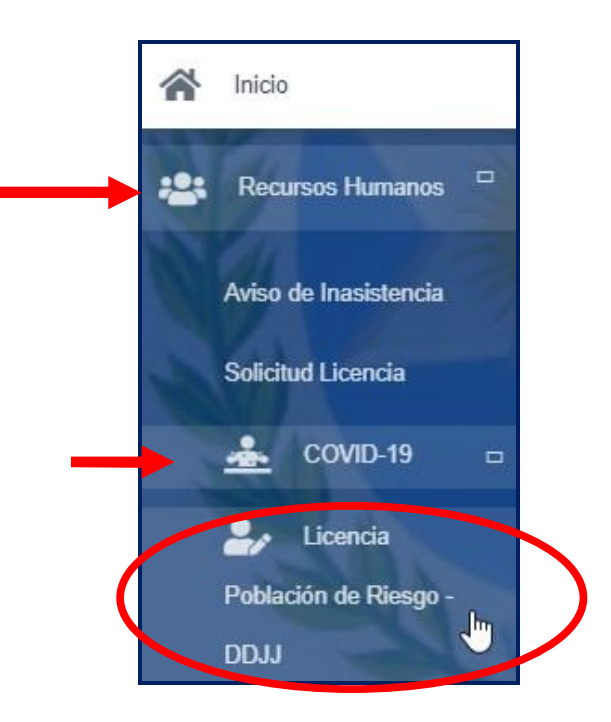

### **SE HACE SABER QUE:**

- Deberá adjuntar la documentación probatoria que en cada caso se solicita, dentro un plazo máximo de 48 horas hábiles.
- De no adjuntarse la documentación correspondiente, su solicitud será inadmisible.
- Una vez presentada la declaración jurada completa, deberá seguir el trámite a través de la misma vía a fin de **notificarse** en relación a la **admisibilidad** de la Licencia.
- En la plataforma web encontrará las instrucciones para completar la Declaración Jurada. En caso de que surgiera algún inconveniente, o para asesorarse sobre cómo completarla podrán comunicarse con los móviles: 387-5217059 / 387-4411306 / 387-6054888 / 387-4625401 en el horario de 09:00 a 21:00hs.

Saludo a Uds. atentamente.-

DER. MARINARUS SECRETARIA DE SUPERINTENDENCIA

Habilita atención de OVFG en el Polo Integral de la Mujer durante la Feria Extraordinaria

ACORDADA 1 3 1 0 2 Certe de Justicia de Salta 1037 En la ciudad de Salta, a los 21 días del mes de abril del año dos mil veinte, reunidos en el Salón de Acuerdos de

la Corte de Justicia el señor Presidente, la señora Jueza y los señores Jueces de Corte que firman al pie de la presente,

#### DIJERON:

Que mediante la Decisión Administrativa nº 524/2020 del Jefe de Gabinete de Ministros de la Nación (B.O. de la República Argentina nº 34.359 del 18/04/2020) se exceptuó en su artículo 1º del cumplimiento del "aislamiento social, preventivo y obligatorio" y de la prohibición de circular a determinadas actividades en el ámbito territorial de las provincias allí mencionadas, entre las que se encuentra la Provincia de Salta. Que entre las actividades excluidas en el punto 9 del mencionado artículo 1, se encuentran los establecimientos para la atención de personas víctimas de violencia de género.

\_\_\_\_Que en consecuencia corresponde adoptar las medidas necesarias para garantizar la atención de las víctimas de violencia familiar y de género, para lo cual en coordinación entre la Oficina de la Mujer, la Oficina de Violencia Familiar y de Género y el Ministerio Público Fiscal de la provincia, se habilitarán las dependencias de la Oficina de Violencia Familiar y de Género que funcionan en la sede del Polo Integral de la Mujer.

Por ello, y en ejercicio de las facultades conferidas por los artículos 153 apartado I inciso b) de la Constitución Provincial,

#### ACORDARON :

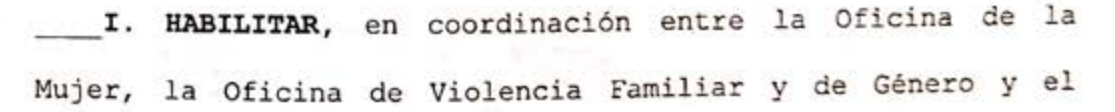

# 1038

Ministerio Público Fiscal de la provincia, las dependencias de la Oficina de Violencia Familiar y de Género que funcionan en la sede del Polo Integral de la Mujer en el horario de de 09:00 a 13:00 horas.

II. AFECTAR a su atención a la Dra. Mónica Antacle, a la señora Prosecretaria Letrada Dra. Verónica Justicia Cippitelli, a la Asistente Social Mónica Patricia Dean González y la Licenciada en Psicología María Isabel Briones.\_

III. DISPONER que el señor Médico Auxiliar Dr. Julio Ariel Chanampa deberá concurrir ante el requerimiento de las funcionarias a cargo, a fin de practicar las constataciones médicas que correspondan.

\_\_\_\_IV. COMUNICAR a quienes corresponda, DAR A CONOCER a través de la página web del Poder Judicial de Salta, y PUBLICAR en el Boletín Oficial.\_\_\_\_\_

\_\_\_\_Con lo que terminó el acto, firmando por ante la Secretaría de Actuación que da fe.\_\_\_\_\_

FABIAN VITTAR JUEZ CORTE DE JUSTICIA DE SALTA

GUILLERMO ALBERTO CATALANO PRESIDENTE CORTE DE JUSTICIA DE SALTA

www

TERESA OVEJERO CORNEJO JUEZA CORTE DE JUSTICIA DE SALTA

oute mi Dra. MARINA RUSSO SECRETAVIA DE SUPERINTENDENCIA

PABLO LÓPEZ VIRALS JUEZ CORTE DE JUSTICIA DE SALTA

310 3Certe de Justicia de Salta 1041 REGISTRAD

\_\_\_\_En la ciudad de Salta, a los **24** días del mes de abril del año dos mil veinte, reunidos en el Salón de Acuerdos de la Corte de Justicia el señor Presidente, la señora Jueza y los señores Jueces de Corte que firman al pie de la presente,\_\_\_\_\_

#### DIJERON:

Que por Acordada 13082 y complementarias se estableció una feria judicial extraordinaria desde el 17 de marzo y hasta el 26 de abril de 2020, inclusive, según las medidas dispuestas por los Poderes Ejecutivos nacional y provincial (Decretos de Necesidad y Urgencia Nros. 260/2020 -B.O. N° 34327 del 12/03/2020-; 250/2020 -B.O. N° 20704 del 13/03/2020-; 297/2020 -B.O. N° 34334 del 20/03/2020-; 325/2020 -B.O. N° 34344 del 31/03/2020- y 355/2020 (B.O. N° 34353 del 11/04/2020).

\_\_\_\_Que mediante la Decisión Administrativa nº 524/2020 del Jefe de Gabinete de Ministros de la Nación (B.O. de la República Argentina nº 34.359 del 18/04/2020) se exceptuó en su artículo 1º del cumplimiento del "aislamiento social, preventivo y obligatorio" y de la prohibición de circular a determinadas actividades en el ámbito territorial de las provincias allí mencionadas, entre las que se encuentra la Provincia de Salta. Que entre las actividades excluidas en el punto 9 del mencionado artículo 1, se encuentran los establecimientos para la atención de personas víctimas de violencia de género.

Que en consecuencia corresponde establecer un sistema de guardias presenciales de los equipos interdisciplinarios en las Oficinas de Violencia Familiar y de Género de los

Distritos Judiciales del Sur - Circunscripción Metán, Orán y Tartagal.

\_\_\_\_Por ello, y en ejercicio de las facultades conferidas por los artículos 153 apartado I inciso b) de la Constitución Provincial,\_\_\_\_\_

#### ACORDARON :

I. ESTABLECER el siguiente cronograma de guardias activas de los equipos interdisciplinarios en las Oficinas de Violencia Familiar y de Género de los Distritos Judiciales del Sur - Circunscripción Metán, Orán y Tartagal, que a continuación se detalla: Oficina de Violencia Familiar y de Género del Distrito Judicial del Sur - Circunscripción Metán: \_\_\_\_Desde el jueves 23 de abril hasta el jueves 30 de abril:\_\_ Dr. Francisco Barrera, prosecretario, Leg. 8607.\_\_\_\_\_ Lic. Pablo Carrizo, psicólogo, Leg. 20096.\_\_\_ \_\_\_\_Desde el lunes 27 de abril hasta el jueves 30 de abril: Lic. Daniela Teseyra, trabajadora social, Leg. 20095. Desde el lunes 4 de mayo hasta el viernes 8 de mayo: Dr. Pablo Orozco, prosecretario, Leg. 8609. Lic. Irma Martínez, trabajadora social, Leg. 20105.\_\_\_\_\_ Lic. Lucía Castañares, psicóloga, Leg. 20098.\_\_\_\_\_

\_\_\_\_Oficina de Violencia Familiar y de Género del Distrito Judicial Orán:\_\_\_\_\_

\_\_\_\_\_Desde el jueves 23 de abril hasta el viernes 8 de mayo:\_\_\_\_ Dra. Analía de los Ángeles Wilde, prosecretaria, Leg. 8603.\_\_\_ Lic. Angélica Luna, trabajadora social, Leg. 8735.\_\_\_\_

Geal Illactic Illgoud de German Hira de la Sanier Hymritera [Ley Germined 139]

Certe de Justicia de Salta

1043

| Desde el jueves 23 al jueves 30 de abril:                     |
|---------------------------------------------------------------|
| Lic. Silvia Aguirre, psicóloga, Leg. 8086                     |
| Desde el lunes 4 de mayo al viernes 8 de mayo:                |
| Lic. Nadia Miguez, psicóloga, Leg. 8066                       |
| Oficina de Violencia Familiar y de Género del Distrito        |
| Judicial Tartagal:                                            |
| Entre el jueves 23 de abril y el jueves 30 de abril:          |
| Dr. Guillermo Antonio Aracena, prosecretario, Leg. Nº 8655    |
| (jueves 23 y viernes 24)                                      |
| Dra. María Belén Brito Campo, prosecretaria, Leg. 8657 (lunes |
| 27 y martes 28)                                               |
| Dra. Graciela Elisabeth Aramayo Ruiz, prosecretaria, Leg.     |
| 8656 (miércoles 29 y jueves 30)                               |
| Lic. Silvia Georgina Bianchetti, psicóloga, Leg. 8660 (jueves |
| 23 al jueves 30)                                              |
| Lic. Patricia Mabel Carrizo, trabajadora social, Leg 8662     |
| (lunes 27 al jueves 30)                                       |
| Desde el lunes 4 de mayo hasta el viernes 8 de mayo:          |
| Dra. María Agustina Ibañez, prosecretaria, Leg. 8658 (lunes   |
| 4, martes 5 y miércoles 6)                                    |
| Dr. Guillermo Antonio Aracena, prosecretario, Leg. Nº 8655    |
| (jueves 7 y viernes 8)                                        |
| Lic. Caren Elizabeth Mercado, psicóloga, Leg. 8659 (semana    |
| completa)                                                     |
| Lic. Valeria Griselda Padilla, trabajadora social, Leg. 8661  |
| (semana completa)                                             |
| II. COMUNICAR a quienes corresponda, DAR A CONOCER a          |
| través de la página web del Poder Judicial de Salta, y        |
| PUBLICAR en el Boletín Oficial                                |

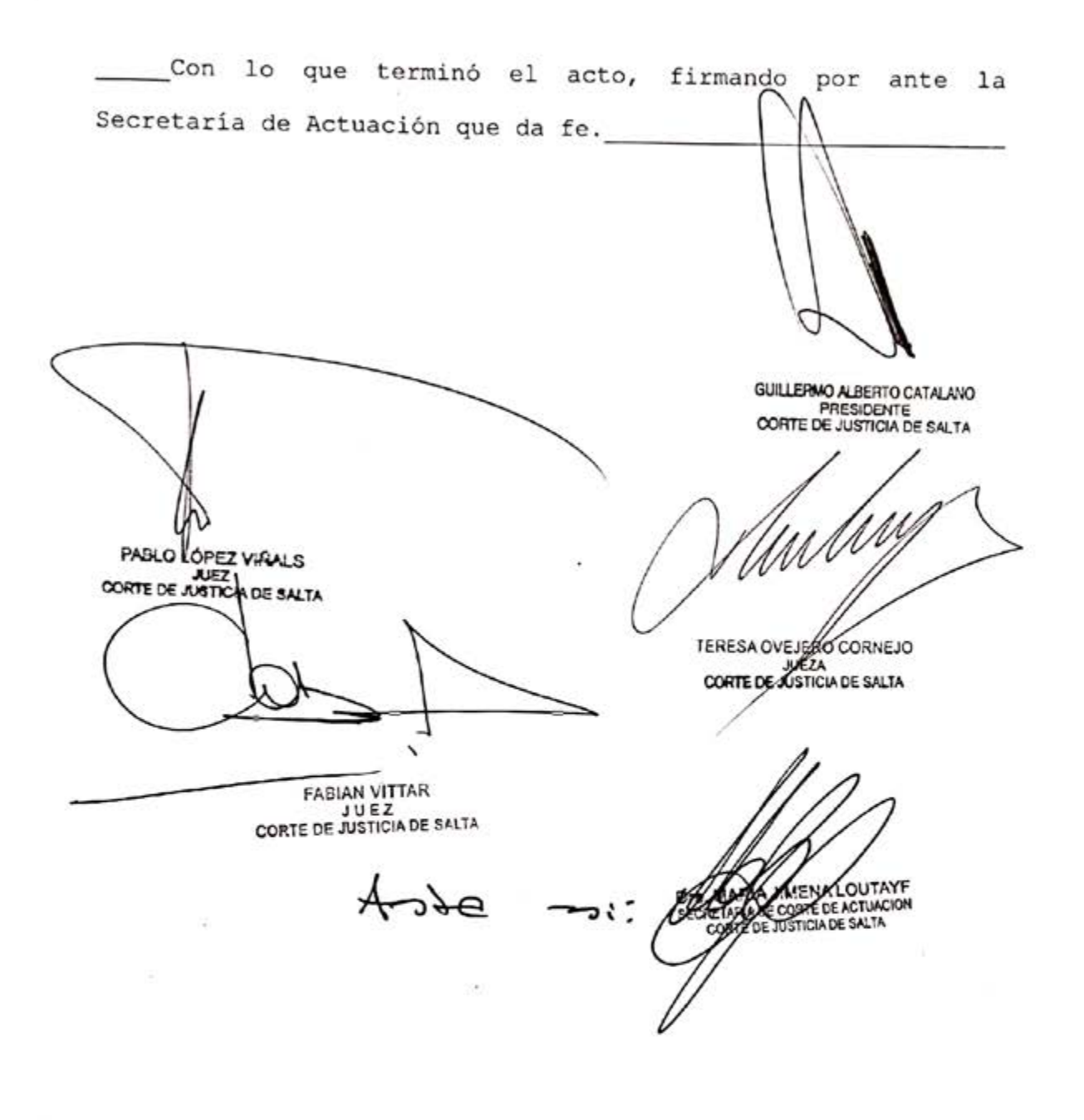

REGISTRA

Prórroga de la Feria Judicial Extraordinaria hasta el 10 de mayo de 2020, con cronograma de turnos

Goal Alastin Alignet de Garnes Terre de la Norsin Algentica 19eg Receivert 1399

13104 Certe de Justicia de Salta 1047

En la ciudad de Salta, a los **24** días del mes de abril del año dos mil veinte, reunidos en el Salón de Acuerdos de la Corte de Justicia el señor Presidente, la señora Jueza y los señores Jueces de Corte que firman al pie de la presente,

#### DIJERON:

Que por Acordada 13082 y complementarias se estableció una feria judicial extraordinaria desde el 17 de marzo y hasta el 26 de abril de 2020, inclusive, según las medidas dispuestas por los Poderes Ejecutivos nacional y provincial (Decretos de Necesidad y Urgencia Nros. 260/2020 -B.O. N° 34327 del 12/03/2020-; 250/2020 -B.O. N° 20704 del 13/03/2020-; 297/2020 -B.O. N° 34334 del 20/03/2020-; 325/2020 -B.O. N° 34344 del 31/03/2020- y 355/2020 (B.O. N° 34353 del 11/04/2020). En particular el art. 6° inciso 3°), del referido Decreto de Necesidad y Urgencia N° 297/2020 que exceptúa a los servicios de justicia de turno, conforme establezcan las autoridades competentes, del cumplimiento del aislamiento social preventivo y obligatorio y de la prohibición de circular a las personas afectadas.

Que mediante Decisión Administrativa N° 622/2020 dictada por el Jefe de Gabinete de Ministros de la Nación (B.O. N° 34364 del 24/04/2020) se exceptuó al ejercicio de profesiones liberales, en el marco de lo dispuesto por el artículo 2° del mencionado Decreto N° 355/20, del cumplimiento del aislamiento social, preventivo y obligatorio y de la prohibición de circular, en el ámbito de las provincias de Entre Ríos, Misiones, Salta, San Juan, Neuquén y Jujuy. \_\_\_\_\_Que el Poder Ejecutivo Provincial en el marco de la Decisión Administrativa antes citada, ha dispuesto el

1

funcionamiento progresivo y gradual de la administración de justicia, conforme lo establezca la Corte de Justicia.\_\_\_\_\_ Que mediante presentación conjunta del Colegio de Magistrados y Funcionarios del Poder Judicial y del Ministerio Público de Salta y Colegio de Abogados y Procuradores de la Provincia de Salta, que se tiene a la vista, fue reconocido el esfuerzo que realizó esta Corte de Justicia, magistrados, funcionarios, abogados y abogadas litigantes y trabajadores judiciales para asegurar que la administración de justicia continúe prestándose aún en el marco de la feria extraordinaria. Sin perjuicio de ello, solicitan la creación de un comité de crisis integrado por representantes de distintos organismos públicos y privados, como también la implementación de numerosas medidas tecnológicas y de organización tendientes a la ampliación de la atención de la administración de justicia a partir del 27 de abril del corriente año.\_\_\_\_\_

Que encontrándose próximo el vencimiento del nuevo periodo de la feria judicial extraordinaria, en concordancia con las medidas dispuestas a nivel nacional y provincial, considerando que la administración de justicia constituye una función esencial de uno de los Poderes del Estado, corresponde prorrogar la feria judicial extraordinaria en los términos aludidos y establecer especiales modalidades de funcionamiento de los tribunales, juzgados y dependencias. \_\_\_\_\_\_Por ello, y en ejercicio de las facultades conferidas por los artículos 153 apartado I inciso b) de la Constitución

#### ACORDARON:

I. PRORROGAR la feria judicial extraordinaria, conforme Adordadas 13082, 13091, 13095 y complementarias, desde el

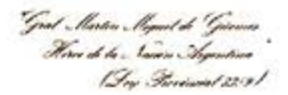

Certe de Justicia de Salta 1049

lunes 27 de abril y hasta el domingo 10 de mayo de 2020, inclusive, en el marco de la emergencia sanitaria establecida por los Poderes Ejecutivos nacional y provincial.\_\_\_\_\_

II. FIJAR que para los tribunales y juzgados con turnos quincenales éstos iniciarán a las 00:00 horas del 01 de mayo y hasta las 24.00 horas del 16 de mayo, pudiendo habilitar días y horas.

III. HABILITAR las mesas de entradas virtuales para todos los tribunales y juzgados de la provincia, como así también de las oficinas distribuidoras de expedientes de todos los fueros para la recepción de demandas y presentaciones o remisión de expedientes habilitados, con envío automático a los tribunales y juzgados que resultaren sorteados.

IV. DEJAR ESTABLECIDO que los expedientes que se hayan tramitado durante la feria judicial extraordinaria hasta el 24/04/2020 serán remitidos a los juzgados de origen correspondientes.

**V. ESTABLECER** que durante la vigencia de esta feria extraordinaria, podrán solicitar electrónicamente la habilitación a feria de aquellos expedientes cuyas materias se encuentren previstas en el artículo 46 de la Ley Orgánica del Poder Judicial.

VI. DETERMINAR que en mismo lapso dispuesto en el punto anterior, también podrá solicitarse la habilitación a feria de los siguientes asuntos: A) pago de créditos alimentarios en los procesos de familia, B) pago créditos laborales, C) pago indemnizaciones por daños y perjuicios, D) pago honorarios profesionales de letrados o auxiliares de la justicia, E) en aquellos casos en que se requiera la urgente

tramitación de expedientes, para lo cual deberán exponer los fundamentos que ameriten su presentación.

\_\_\_\_\_VII. FACULTAR a las señoras magistradas y a los señores magistrados, dentro de sus atribuciones ordenatorias e instructorias en el marco de sus competencias, a habilitar asuntos peticionados por mandatarios o letrados patrocinantes cuando consideren que las circunstancias del caso o las constancias de autos justifiquen su tramitación, con arreglo a los principios de acceso a la jurisdicción y tutela judicial efectiva.

\_\_\_\_\_VIII. DISPONER que las magistradas, magistrados, funcionarias y funcionarios de las distintas instancias y fueros quedan afectados a este nuevo periodo de feria extraordinaria, en los términos y bajo las modalidades indicadas en la presente, con concurrencia a sus lugares de trabajo durante los días hábiles judiciales, de acuerdo al cronograma que a continuación se detalla:

#### Distrito Judicial del Centro:

| Dunco de | , a 10 notati grapos - 1         |
|----------|----------------------------------|
| Lunes de | 14 a 18 horas: grupos 2 y 9      |
| Martes d | le 9 a 13 horas: grupos 3 y 8    |
| Martes d | le 14 a 18 horas: grupos 4 y 7   |
| Miércole | s de 9 a 13 horas: grupos 5 y 2  |
| Miércole | s de 14 a 18 horas: grupos 6 y 1 |
| Jueves o | le 9 a 13 horas: grupos 7 y 4    |
| Jueves o | le 14 a 18 horas: grupos 8 y 3   |
| Viernes  | de 9 a 13 horas: grupos 9 y 6    |
|          |                                  |

Grat Martin Magnet de Garman Herre de la Carin Augentina

Certe de Justicia de Salta 1051

Los Juzgados de Garantías en turno y los Juzgados de Violencia Familiar y de Género y los Juzgados de Ejecución y Detenidos deberán concurrir diariamente.

\_\_\_\_Distritos Judiciales del Sur - Circunscripción Metán y Anta- Tartagal y Orán:\_\_\_\_\_

Lunes de 9 a 13 horas: Juzgados de Primera Instancia en lo Civil y Comercial y de Personas y Familia.

Martes de 9 a 13 horas: Juzgados de Garantias.

\_\_\_\_\_Miércoles de 9 a 13 horas: Juzgados de Primera Instancia del Trabajo.

Jueves de 9 a 13 horas: Tribunales de Juicio.

Los Juzgados de Garantías en turno y los Juzgados de Violencia Familiar y de Género, deberán a concurrir diariamente.

\_\_\_\_IX. ESTABLECER que los grupos antes mencionados, quedan conformados por los siguientes tribunales y juzgados:\_\_\_\_\_

\_\_\_\_Grupo 1: Juzgados de Primera Instancia de Personas y Familia lra, 3ra y 5ta Nominación, Juzgado de Minas, Tribunal de Juicio Sala II, IV y VI, y Juzgados de Procesos Ejecutivos de 1ra y 3ra Nominación, sólo para el libramiento de órdenes de pago electrónico.

\_\_\_\_Grupo 2: Juzgados de Primera Instancia de Personas y Familia 2da, 4ta y 6ta Nominación, Tribunal de Juicio Sala I, III, V y VII, y Juzgados de Procesos Ejecutivos de 2da y 4ta Nominación, sólo para el libramiento de órdenes de pago electrónico.

\_\_\_\_ Grupo 3: Juzgados de Primera Instancia del Trabajo de 1ra, 3ra y 4ta Nominación, y Juzgados de Menores de 1ra y 3ra Nominación.

90

\_\_\_\_Grupo 4: Juzgados de Primera Instancia del Trabajo de 2da, 5ta y 6ta Nominación y Juzgado de Menores de 2da Nominación.

\_\_\_\_Grupo 5: Cámara de Apelaciones en lo Civil y Comercial Salas I, III y V, Juzgados de Primera Instancia en lo Contencioso Administrativo de 1ra y 2da Nominación y Juzgado de Concursos, Quiebras y Sociedades de 1ra Nominación.\_\_\_\_\_ \_\_\_Grupo 6: Cámara de Apelaciones en lo Civil y Comercial Salas II y IV, y Juzgado de Concursos, Quiebras y Sociedades de 2da Nominación.\_\_\_\_\_

\_\_\_\_Grupo 7: Cámara de Apelaciones Laboral Sala I y Juzgados de Primera Instancia en lo Civil y Comercial de Primera a Sexta Nominación.

\_\_\_\_Grupo 8: Cámara de Apelaciones Laboral Sala II y Juzgados de Primera Instancia en lo Civil y Comercial de Séptima a Onceava Nominación.

\_\_\_\_Grupo 9: Tribunal de Impugnación Salas I y IV y Juzgados de Garantías de 1ra, 3ra, 5ta y 7ma Nominación.\_\_\_\_\_

\_\_\_\_Grupo 10: Tribunal de Impugnación Salas II y III y Juzgados de Garantías de 2da, 4ta, 6ta y 8va Nominación.\_\_\_\_

X. DISPONER que las magistradas, los magistrados, las funcionarias y los funcionarios que se encuentren en guardia pasiva por encontrarse comprendidos dentro de la población de riesgo, deberán cumplir sus funciones desde sus domicilios bajo la modalidad de trabajo remoto, para lo cual se arbitrarán las medidas administrativas observando las reglas de sanidad, que permitan la intervención en las actuaciones que se generen.

XI. ORDENAR que a fin de posibilitar lo dispuesto en el unterior, la Secretaría de Informática adopte las

Gral Illantin Illiguet de Tjournas Herer de la Sonia Agentina 1 Deg Freemaat 2501

Certe de Justicia de Salta

1053

medidas técnicas necesarias para continuar la instalación del sistema de trabajo remoto de las personas comprendidas en guardia pasiva.

XII. ESTABLECER que los jefes y el personal de las distintas dependencias administrativas, deberán concurrir conforme a la resolución que a tal efecto dicte la Secretaría de Superintendencia.

XIII. EXHORTAR a las magistradas y magistrados de todas las instancias y fueros a dictar resoluciones interlocutorias o sentencias definitivas que se encuentren pendientes en aquellos expedientes no habilitados en feria.

XIV. DISPONER que las magistradas, magistrados, podrán convocar una dotación mínima de personal, en los límites de lo absolutamente indispensable. La nómina será comunicada a la Dirección de Recursos Humanos al correo electrónico asistencia@justiciasalta.gov.ar.

**XV. DETERMINAR** que los tribunales, juzgados y demás dependencias continuarán realizando actos procesales y administrativos por los medios electrónicos y tecnológicos adecuados, los que conservarán su plena validez, cuando fueren practicados con arreglo a las leyes procesales y su correspondiente reglamentación.

XVI. REITERAR que el personal que ingrese a las instalaciones del Poder Judicial deberá observar todas las medidas de salubridad e higiene dispuestas por el Ministerio de Salud de la Nación.

XVII. CONFORMAR una Comisión Interdisciplinaria que estará integrada por hasta tres representantes del Poder Judicial, del Ministerio Público de la Provincia de Salta, de la Asociación de Jueces y Funcionarios del Poder Judicial de

## 1054

la Provincia de Salta, del Colegio de Magistrados y Funcionarios del Poder Judicial y del Ministerio Público de Salta, del Colegio de Abogados y Procuradores de la Provincia de Salta, de la Agremiación de Empleados del Poder Judicial y Ministerio Público y por un médico infectólogo dependiente del Poder Ejecutivo provincial -cuya afectación fuera solicitada mediante nota de la Presidencia de este Tribunal-. La comisión aquí creada tendrá por objetivo analizar los avances y disposiciones en materia sanitaria que establezcan

los organismos competentes, como también el funcionamiento de las medidas dispuestas y de las que se establezcan en el futuro, y deberá elevar a esta Corte informes periódicos sobre el desenvolvimiento, como en otra cuestión que permita optimizar el funcionamiento de los tribunales y dependencias.

Los nombres y apellidos, cargo y dirección de correo electrónico de los representantes deberán ser informados a la Secretaría de Superintendencia de la Corte de Justicia de Salta a la dirección de correo electrónico superint@justiciasalta.gov.ar.

\_\_\_\_Establecer que la comisión deberá mantener reuniones semanales virtuales por los medios tecnológicos disponibles.\_\_

XVIII. PERMITIR el ingreso a los edificios del Poder Judicial de los letrados, auxiliares de la justicia e interesados, sólo para los casos en que resulte indispensable y urgente. La secretaría del tribunal correspondiente a través de los medios electrónicos habilitados, autorizará el ingreso con el visto bueno de la jueza o el juez, comunicándolo a la Secretaría de Superintendencia. Si se tratare de una cuestión de otro orden, el ingreso será autorizado por la secretaría administrativa.

Gool Martin Magnet de Granne Hira de la Navien Sugantina

Certe de Justicia de Salta 1055

XIX. DETERMINAR que en los expedientes habilitados a feria judicial extraordinaria los días serán considerados hábiles. XX. DEROGAR el punto XIII de la Acordada 13082 y sgtes., y toda norma que se oponga a la presente.\_\_\_\_\_ XXI. COMUNICAR a quienes corresponda, DAR A CONOCER a través de la página web del Poder Judicial de Salta, y PUBLICAR en el Boletín Oficial. \_\_\_\_Con lo que terminó el acto, firmando por ante la Secretaría de Actuación que da fe.\_\_\_ GUILLERIMO ALBERTO CATALANO PRESIDENTE CORTE DE JUSTICIA DE SALTA, PAGLO LÓPEZ VIRALS MMM TERESA OVEJERO CORNEJO FADIAN VITTAR NU E Z CORTE DE JUSTICIA DE SALTA CORTE DE JUSTCIA DE SALTA Ante mi:// Dra. MADIA JIMENA LOUTAYF SECRETAVA DE CORTE DE ACTUACIÓN CORTE DE ANITICIA DE BALTA

### Resolución Presidente Corte de Justicia Nº 75

Modalidad para el registro de ingresos y egresos en Feria Extraordinariaturnos

0433 Just Martin Martin James Mart & Law Martine

Corte de Justicia de Salta Presidencia

RESOLUCION Nº 75

Y VISTA: la situación epidemiológica actual y, \_\_\_\_\_

#### CONSIDERANDO

Que ante la referida situación epidemiológica a causa del COVID-19 (coronavirus) declarada como pandemia por la Organización Mundial de Salud (OMS), que diera origen a la emergencia sanitaria tanto a nivel nacional y provincial mediante Decretos de Necesidad y Urgencia N°260/2020 (B.O. N° 34327 del 12-03-2020) y N° 250/2020 (B.O.N° 20704 del 13-03-2020), a lo que se sumó la medida de aislamiento social preventivo y obligatorio dispuesta mediante Decreto de Necesidad y Urgencia N° 297/2020 (B.O. N° 34334 del 20-03-2020), resulta conveniente dispensar a los profesionales, técnicos, agentes administrativos y de servicios generales del Poder Judicial de la obligación de registrar el ingreso y egreso de su jornada laboral por medio del reloj biométrico digital. En su lugar el registro se llevará mediante planillas a cargo de los funcionarios o jefes de las dependencias.\_\_\_\_

\_\_\_\_Por ello, y lo dispuesto por el art. 42 inc. 3) de la Ley 5642,

EL PRESIDENTE DE LA CORTE DE JUSTICIA EN FERIA\_\_\_\_\_\_ RESUELVE:

I.- ORDENAR que los profesionales, técnicos, agentes administrativos y de servicios generales del Poder Judicial quedan eximidos de la obligación de marcar en los relojes biométricos a partir del 27/04/2020 y hasta nueva orden.

### Resolución Presidente Corte de Justicia Nº 75

▶ 0434

II.- ESTABLECER que la Dirección de Recursos Humanos pondrá a disposición de cada dependencia una planilla para el registro de entrada y otra de salida, controlada por los funcionarios o los jefes de cada dependencia. Estas planillas deberán ser remitidas a la Dirección de Recursos Humanos hasta las 09.10 horas para el ingreso y hasta las 13.10 horas para el egreso en la jornada matutina, y hasta las 14.10 horas para el ingreso y hasta las 18.10 horas para el egreso en la jornada vespertina.

Los agentes de servicios generales registrarán su ingreso y egreso bajo la misma modalidad por ante el Encargado del Área de Servicios Generales o quien cumpla esa función, treinta minutos antes y treinta minutos después del horario previsto para la dependencia donde cumple funciones.

III. DISPONER que se realizarán constataciones periódicas por medio de las cámaras de seguridad u otros medios idóneos, y que la verificación del falseamiento de los datos consignados en las planillas será considerado falta grave y remitiéndose las constancias respectivas a la Secretaría de Sumarios.

**IV. RECORDAR** que conforme al artículo 60 del Reglamento Interno del Poder Judicial (Acordada 5159 y modificatorias) no rige la tolerancia de diez (10) minutos para el ingreso en los periodos de feria.

GUILLEHMO ALBERTO CATALANO unte pui PRESIDENTE CONTE DE JUSTICIA DE SALTA Dra. MARINA RUSSO SECRETARIA DE SUPERINTENDENCIA

V.- MANDAR que se registre y notifique.

96

Funcionarios y Jefes de despacho deberán revisar periódicamente los correos electrónicos oficiales

Par de la Maria Aug ACORBADA Nº 13105 Certe de Justicia de Salta 1059 REDISTRADA ..... En la ciudad de Salta, a los 27 días del mes de abril

\_\_\_\_En la cludad de Salta, a los 🗭. días del mes de abili del año dos mil veinte, reunidos en el Salón de Acuerdos de la Corte de Justicia el señor Presidente, la señora Jueza y los señores Jueces de Corte que firman al pie de la presente,\_\_\_\_\_

### DIJERON:

Que por Acordada 13104 se prorrogó la feria judicial extraordinaria que fuera dispuesta por Acordada 13082 y complementarias y con motivo de la pandemia de coronavirus (COVID-19), hasta el 10 de mayo inclusive, disponiendo que todos los magistrados y magistradas de la provincia deben atender la mencionada feria.

Que conforme a lo establecido en el punto XVIII de la mencionada Acordada fue permitido el acceso a los edificios del Poder Judicial de letrados, auxiliares de la justicia e interesados, sólo para los casos que resulte indispensable y urgente, se ha dispuesto desde esta Corte hacer conocer las direcciones oficiales de correo electrónico de los tribunales, juzgados y dependencias administrativas en la página web del Poder Judicial, por lo que cabe ordenar que esas direcciones sean controladas en forma diaria y periódica para que realicen la pertinente respuesta, o en su caso, la correspondiente autorización de ingreso.

\_\_\_\_Por ello, y en ejercicio de las facultades conferidas por los artículos 153 apartado I inciso b) de la Constitución Provincial,\_\_\_\_\_

#### ACORDARON :

I. DISPONER que las secretarias y secretarios de los tribunales y juzgados, y las jefas y jefes de dependencias deberán controlar en forma diaria y periódica los correos electrónicos oficiales de las dependencias a su cargo para

1060 . Y. que realicen la pertinente respuesta, o en su caso, la correspondiente autorización de ingreso.\_\_\_\_ II. COMUNICAR a quienes corresponda, DAR A CONOCER a través de la página web del Poder Judicial de Salta, y PUBLICAR en el Boletín Oficial. Con lo que terminó el acto, firmando por ante la Secretaría de Actuación que da fe. GUILLERMO ALBERTO CATALANO PRESIDENTE CORTE DE JUSTICIA DE SALTA PABLO LÓPEZ VIRALS JUEZ CORTE DE JUSTICIA DE SALTA FABIAN VITTAR JUEZ CORTE DE JUSTICIA DE SALTA ulun TERESA OVEJERO CORNEJO CORTE DE JUSTICIA DE SALTA Arste mi: Dra. MARIA JIMENA LOUTAYF ARIA DE CORTE DE ACTUACA

Resoluciones emitidas en el marco de la acordada 13091 serán notificadas por el mismo tribunal que las dicte

Gool Martin Mynest de Griennes Here de la Comme Seguntema ACORDADAN. 13107 Certe de Justicia de Salta 1067 REGISTERPA En la ciudad de Salta, a los 30 días del mes de abril

del año dos mil veinte, reunidos en el Salón de Acuerdos de la Corte de Justicia el señor Presidente, la señora Jueza y los señores Jueces de Corte que firman al pie de la presente,\_\_\_\_\_

#### DIJERON:

\_\_\_\_Que en razón de la exhortación formulada en el punto X de la Acordada 13091, se emitieron sentencias y resoluciones interlocutorias no incluidas en el régimen de habilitación de feria, que fueron oportunamente protocolizadas, conforme a lo alli indicado.

\_\_\_\_Que dicha actividad jurisdiccional implicó un avance sustancial respecto del sistema de feria establecido en la Acordada 13082 y complementarias, con el que se inició la actividad extraordinaria originada por la pandemia, dado que se logró la incorporación de la mayor parte de la magistratura a un desempeño que aún se encuentra limitado por evidentes razones de prevención ante la actual crisis sanitaria.

\_\_\_\_Que mediante la Acordada 13104, se ha definido un modelo de funcionamiento que contempla la necesidad de que la administración de justicia se preste observando pautas de aislamiento físico, conformando equipos de trabajo especiales, fijando modalidades de concurrencia a los despachos con un sistema de turnos, definiendo criterios de acceso restringido a la sede de tribunales y otras medidas que minimicen el riesgo de contagio.

\_\_\_\_Que asimismo se ha consolidado la posibilidad de que los magistrados incluidos en situación de riesgo que les permitan

Good . Martin Magnet a Gate mar Hora at to . Some . Sugar ino

1068 Certe de Justicia de Salta

no concurrir a sus despachos, cumplan sus funciones de manera remota mediante los respectivos recursos tecnológicos y se han habilitado exitosamente mesas de entradas virtuales.\_\_\_\_ \_\_\_\_En razón de lo expuesto, cabe disponer nuevas medidas que contribuyan a la dinamización gradual de la justicia.\_\_\_\_\_ Por ello, y en ejercicio de las facultades conferidas por los artículos 153 apartado I inciso b) de la Constitución Provincial,\_\_\_\_

#### ACORDARON:

I. DISPONER que las resoluciones que se hubieran emitido en función de la exhortación efectuada en el punto X de la Acordada 13091 y protocolizadas en cumplimiento de lo dispuesto en la Resolución de Corte de fecha 13/04/2020, serán notificadas por el tribunal o juzgado correspondiente.\_ II. DEJAR ESTABLECIDO que en relación a dichas resoluciones se reanudan los plazos procesales. III. COMUNICAR a quienes corresponda, DAR A CONOCER a través de la página web del Poder Judicial de Salta, y PUBLICAR en el Boletín Oficial.

\_\_\_\_Con lo que terminó el acto, firmando por ante la Secretaría de Actuación que da fe.\_\_\_\_

EABIAN VITTAR JUEZ CORTE DE JUSTICIA DE SALTA

PRESIDENTE CORTE DE JUSTICIA DE SALTA

GUILLERMO ALBERTO CATALANO

PABLO LOPEZ VIRALS JUEZ CORTE DE JUSTICIA DE SALTA

TERESA OVEJERE CORNEJO CORTE DE JUSTICIA DE SALTA

Nómina de magistradas/os, funcionarias/os y personal. Feria Judicial Extraordinaria (24/04/2020 al 10/05/2020)

ACORDADANº 13108 Corte de Justicia de Salla 1071 En la ciudad de Salta, a los 4 días del mes de mayo del año dos mil veinte, reunidos en el Salón de Acuerdos de la Corte de Justicia el señor Presidente, la señora Jueza y los señores Jueces de Corte que firman al pie de la presente, \_\_\_\_\_ DIJERON: \_Que de acuerdo a lo dispuesto en el marco de la Acordada 13104, corresponde designar a los magistrados, magistradas, funcionarios, funcionarias y personal que atenderán durante la feria judicial extraordinaria desde el lunes 27 de abril y hasta el domingo 10 de mayo del 2020 inclusive, en el marco de la emergencia sanitaria dispuesta por los Poderes Ejecutivos Nacional y Provincial. Por ello, ACORDARON: \_I. APROBAR la nómina de tribunales y dependencias, de magistradas, funcionarios, magistrados, funcionarias y personal que atenderán la feria judicial extraordinaria que, como Anexo, integra la presente.\_ II. COMUNICAR a quienes corresponda, DAR A CONOCER a través de la página web del Poder Judicial y PUBLICAR en el Boletín Oficial. \_Con lo que terminó el acto, firmando por ante la Secretaría de Corte de Actuación, que da fe GUILLERIMO ALBERTO CATALANO PRESIDENTE CORTE DE JUSTICIA DE SALTA FABIAN VITTAR CORTE DE JUSTICIA DE SALTA TERESA OVEJERO CORTE DE JUSTICIA DE SALTA PABLO LOPEZ VINALS CORTE DE JUSTICIA DE SALTA Ante mi. a. MARIA JIMENA LOUTAYF ETARIA DE CORTE DE ACTUAC GORTE DE JUSTICIA DE SALTA

|                                       | Acordada                         | № 13108                                                      | 1013    |
|---------------------------------------|----------------------------------|--------------------------------------------------------------|---------|
|                                       | ANEX                             | KO                                                           | Página: |
| LEG.                                  | APELLIDO Y NOMBRE                | PERIODO                                                      |         |
|                                       | Distrito Ju                      | dicial Centro                                                |         |
|                                       | CORTE D                          | e Justicia                                                   |         |
|                                       | Centro - AVDA BOLIV              | 'IA 4671- Tel: 4258000                                       |         |
| 7596 CAT                              |                                  |                                                              |         |
| 7500 CA1                              | ALANO, GUILLERMO ALBERTO         | Completa                                                     |         |
| 7664 100                              | DATE                             |                                                              |         |
| 7711 OVE                              | JERO CORNEJO, TERESA             | Completa                                                     |         |
| 8110 VIT                              | TAR, SERGIO FABIAN               | Completa                                                     |         |
| 8111 BON                              | ARI, SANDRA                      | P/Medios Electronicos                                        |         |
| 8334 SAM                              | ISON, ERNESTO ROBERTO            | P/Medios Electronicos                                        |         |
| SECRETARI                             | O LETRADO DE CORTE               |                                                              |         |
| 7712 COL                              | L, PATRICIA                      | 29/04 - 05/05/ y 07/05/20                                    |         |
| 8678 COL                              | OMBO, PATRICIA CAROLINA          | Completa                                                     |         |
| ABOG, AUX                             | JUD. DE CORTE                    | compreta                                                     |         |
| 8483 GAL                              | WEZ, JUAN ANTONTO                | 22/04-04/05 05/05                                            |         |
| 8654 GAN                              | A, JOSIAS DAVID                  | 27/04-04/05-06/05 y 08/05<br>29/04-30/04-04/05-06/05 y 08    | /05/20  |
| ADMINISTR                             | ATIVO                            | 23,01 30,01 01,03 00,03 9 00                                 | ,03,20  |
| 8588 RUI                              | Z AGUILAR, INES MABEL DEL VALLE  | 04/05/20                                                     |         |
| 1700 CAR                              | PIO, INES CECILIA                | 27/04-29/04-30/04 y Segunda                                  | Semana  |
| 2344 CAP                              | OBIANCO, MARIANA DEL CARMEN      | Completa                                                     |         |
| 2585 NUN                              | EZ, NATALIA DANISA               | 29/04-30/04-04/05-05/05 y 07                                 | /05/20  |
| 2090 NON                              | BEZ, BRICIA PERNANDA             | 29/04-30/04-04/05-05/05 y 07                                 | /05/20  |
| E319 CU                               |                                  | 12 - 12 - 12 - 12 - 12 - 12 - 12 - 12 -                      |         |
| 3319 304                              | LINAS, USVALDO ROBERIO           | Completa                                                     |         |
|                                       | SECRETAR                         | IA RELATORA                                                  |         |
|                                       | Centro - AVDA BOLIVIA 4671-      | Tel: 4258000 - Int: 4229 - 4231                              | L       |
| SECRETARI                             | O RELATOR DE CORTE               |                                                              |         |
| 7672 VON FISCHER, MARCELA SUSANA      |                                  | 28/04 al 30/04 y 05/05 al 07                                 | /05/20  |
| 8505 ZENTENO NUÑEZ, MARCELO FRANCISCO |                                  | Completa                                                     |         |
| SECRETARI                             | O LETRADO DE CORTE               | compileta                                                    |         |
| 7669 LOP                              | PEZ FIGUEROA, ISABEL             | 27/04 al 29/04 y Segunda Sem                                 | 202     |
| ABOG. AUX                             | JUD. DE CORTE                    | siyor ar syou y segunda sem                                  | ana     |
| 8529 KAE                              | BAS. FLAVIA SUSANA               | 28/04 21 20/04 20 05/05 21 07                                | 105 100 |
| ADMINISTR                             | ATIVO                            | 20/04 al 30/04 y 05/05 al 0/                                 | /05/20  |
| 2428 AOU                              | INO, DIEGO IGNACIO               | Comunda Comana                                               |         |
| 2859 VAR                              | GAS, MARIO GUSTAVO               | Primera Semana                                               |         |
|                                       | OFTETNA DE CREMTON               |                                                              |         |
|                                       | Centro - AVDA. BOLIVIA Nº 4      | 671- Tel: 4258000 - Int: 7023                                |         |
| DIRECTORA                             |                                  |                                                              |         |
| 8650 LEC                              | UONA DE PRAT. FRANCISCA          | 28/04 - 20/04 - 05/05 - 02/0                                 | - 100   |
| BOGADO AI                             | INTLAR JUDICIAL                  | 20/04 - 30/04 - 05/05 9 0//0                                 | 5/20    |
| 8405 MAR                              | OUEZ ELIANA DEL LOURDES          | 28/04 - 20/04 - 05/05 - 00/0                                 | - /     |
| DATAT CTD                             |                                  | 28/04 - 30/04 - 05/05 y 07/0                                 | 5/20    |
| 2243 000                              | TREPAS VIDAL ACUSTIN ALEIANDRO   |                                                              |         |
| 2251 NOR                              | MAND CLEMENT, ANA BERTA          | 28/04 - 30/04 - 05/05 y 07/0<br>28/04 - 30/04 - 05/05 y 07/0 | 5/20    |
| 3082 RUS                              | SO, TOMAS LAUTARO                | 28/04 - 30/04 - 05/05 y 07/0                                 | 5/20    |
|                                       | SINDICATURA INTER                | A DEL PODER MUDICIAL                                         |         |
|                                       | Centro - AVDA HOUSSAY S/1        | Nº- Tel: 4258000 - Int: 5460                                 |         |
| SINDICO G                             | ENERAL                           |                                                              |         |
| 8199 ART                              | AS, MARIA GUADALUPE              | 27/04-29/04-30/04-04/05 - 04                                 | /05/20  |
| GERENTE LA                            | TRADO                            | 21/04-23/04-30/04-04/05 ¥ 00                                 | 103120  |
| 8501 DIE                              | Z GOMEZ LONGARTE, VIRGINIA MARIA | 29/04 - 20/04 - 04/05 - 06/                                  | 5/20    |
|                                       | THE STREET FIRSTILL PARTY        | 23/04 - 30/04 - 04/05 Y 06/0                                 | 5/20    |

| LEG. APELLIDO Y NOMBRE                  | PERIODO                                     |
|-----------------------------------------|---------------------------------------------|
| GERENTE CONTABLE                        |                                             |
| SSOF MARTINEZ, GONZALO FERNANDO         | 27/04 - 30/04 - 04/05 y 06/05/20            |
| ASESOR CONTABLE                         |                                             |
| DEBCONTA, MARIELA HORIENCIA DEL CARMI   | EN 27/04 - 30/04 - 04/05 y 06/05/20         |
| 20091 OLIVER CARRYON CURRENT            |                                             |
| DUTITION CARRENO, CHRISTIAN MARTIN      | 27/04 - 30/04 - 04/05 y 06/05/20            |
| 3092 LOUNCE TO CORDINAL MACRON AND AND  |                                             |
| SUS2 LOVAGEIO CAPRINI, RECTOR ANDRES    | 29/04 y 04/05/20                            |
| ESCUEL                                  | LA DE LA MAGISTRATURA                       |
| Centro - AVDA. BOLIV                    | /IA N°4571- Tel: 4258000 - Int: 1150        |
| SECRETARIA GENERAL                      |                                             |
| S615 COLL ARAOZ, ANGELINA               | 27/04 al 30/04/20                           |
| ABOGADO AUXILIAR JUDICIAL               |                                             |
| 8413 SAMSON, MARIA SOLEDAD              | 30/04/20                                    |
| ANALISTA FINANCIERO                     |                                             |
| SJIG DIAZ MARTIN, MARIA FLORENCIA       | 30/04/20                                    |
| OPERADOR INFORMATICO                    |                                             |
| 8131 CIGNETTI, NESTOR OSVALDO           | P/Medios Electronicos                       |
| ASISTENTE TECNICO                       |                                             |
| 8743 ZAPIA, MARIA BELEN                 | 30/04/20                                    |
| ADMINISTRATIVO                          |                                             |
| 1003 GUIDOBONO, CRISTINA MABEL          | Primer Semana P/Medio Electronico           |
| 2407 LOAIZA. ANA JOSEFINA               | Segunda Semana                              |
| 2688 SEGAL, MARIA LUISA                 | P/Medios Electronicos                       |
| 2929 TOLABA, JUAN PABLO                 | P/Medios Electronicos                       |
| SERVICIOS GENERALES                     |                                             |
| 5481 SUAREZ, CELINA                     | 30/04/20                                    |
| OFICINA DE PLANIFI                      | ICACION Y ESTADISTICAS JUDICIALES           |
| Centro - AVDA BOLIV                     | VIA 4671- Tel: 4258000 - Int: 3225          |
| ENCARGADO                               |                                             |
| 8490 POCH, LUIS MARIA                   | 28/04 - 30/04 - 05/05 y 07/05/20            |
| ASISTENTE TECNICO                       | a na manana kana kana kana na manana kana k |
| 8747 MASSAFRA, MARIANO SEBASTIAN        | 28/04 - 30/04 - 05/05 y 07/05/20            |
| DIRECCION                               | DE PRENSA Y COMUNICACION                    |
| Centro - AVDA BOLIVI                    | A Nº 4671- Tel: 4258000 - Int: 3016         |
| ASISTENTE TECNICO DE PRENSA             |                                             |
| 8526 MORGADO, ROCIO CLARA               | 30/04 y 07/05/20                            |
| 710                                     | SPECTION NOTABLAL                           |
| Centro - SANT.DEL EST. 55               | 5 2°PISO DPTO.E- Tel: 4220332 - Int: 106    |
| INSPECTOR NOTARIAL                      |                                             |
| 8208 ISASMENDI SORIA, CAROLINA          | 29/04/20                                    |
| 8553 VIDONI, SONIA ELIZABETH            | 29/04/20                                    |
| AUXILIAR NOTARIAL                       |                                             |
| 8631 VERDUN, SABRINA ROXANA             | 29/04/20                                    |
| ADMINISTRATIVO                          |                                             |
| 1230 VILLANUEVA, CLAUDIA PATRICIA       | 29/04/20                                    |
| 1257 LOPEZ, ELVA YOLANDA                | 29/04/20                                    |
| 2502 ABRAHAM, AMALIA ELIZABETH          | 29/04/20                                    |
| INSPECCION DE                           | JUSTICIA DE PAZ DE CAMPAÑA                  |
| Centro - AVDA HOUSS                     | SAY S/N*- Tel: 4258000 - Int: 5443          |
| SECRETARIO DE CAMARA                    |                                             |
| 8191 FUENTES MARRUPE, MARIA AMELIA      | 28/04 - 30/04 - 05/05 y 07/05/20            |
| ADMINISTRATIVO                          |                                             |
| 이 같은 것 같은 것은 것 같은 것 같은 것 같은 것 같은 것 같은 것 | 동안 옷을 위한 것 같은 것 것 같은 것 것 것 것 것 같아요. 집       |

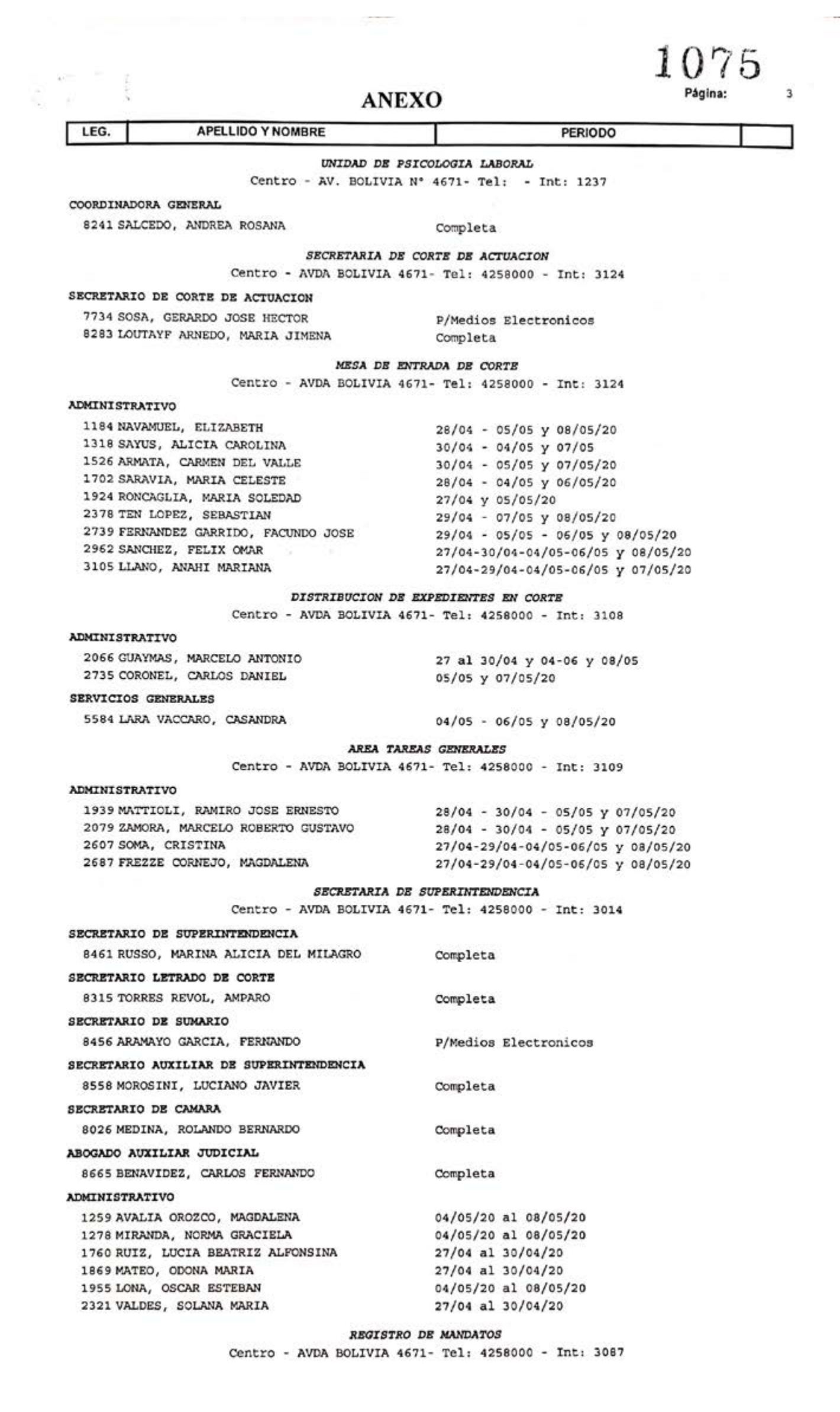

| XO Página:                                            |
|-------------------------------------------------------|
| PERIODO                                               |
|                                                       |
| 29/04/20                                              |
| 29/04/20                                              |
|                                                       |
| RECURSOS HUMANOS                                      |
| 71- Tel: 4258000 - Int: 3013                          |
|                                                       |
| Completa - P/Medios Electronicos                      |
|                                                       |
| Completa                                              |
| Completa                                              |
| 10 C                                                  |
| Completa                                              |
| Completa                                              |
| Completa                                              |
| Completa                                              |
| Completa                                              |
| Completa                                              |
| 05                                                    |
| P/Medios Electronicos                                 |
| Completa                                              |
| Completa                                              |
| Completa                                              |
| Completa                                              |
| Completa                                              |
|                                                       |
| Completa                                              |
| P/Medios Electronicos                                 |
| Completa                                              |
| Completa                                              |
|                                                       |
| P/Medios Electronicos                                 |
| TENIMIENTO EDILICIO                                   |
| 71- Tel: 4258000 - Int: 1090                          |
| narus pearing eanlichneadach "Navietan districtur". N |
| Completa                                              |
| - Suit York                                           |
|                                                       |
| Completa                                              |
|                                                       |
| Completa                                              |
| Completa                                              |
|                                                       |
| Completa                                              |
| Completa                                              |
| Completa                                              |
|                                                       |
| Completa                                              |
| Completa                                              |
| Completa                                              |
| Completa                                              |
| Completa                                              |
| Completa                                              |
| Completa                                              |
| Completa                                              |
| Completa                                              |
| Completa                                              |
|                                                       |
| Completa                                              |
| Completa                                              |
| Completa                                              |
| 11 1 1 3 3 4 <b>-</b> 이상 상 이 1                        |
| Completa                                              |
| Completa<br>Completa                                  |
|                                                       |

### 1077 Página: 5

### ANEXO

|                                                                                                    | PERIODO                                                                                                    |  |
|----------------------------------------------------------------------------------------------------|----------------------------------------------------------------------------------------------------|--|
| 20087 RUSSO, RUBEN DARIO                                                                                                    | Completa                                                                                                    |  |
| 20117 LOPEZ, RAMON EDUARDO                                                                                                    | Completa                                                                                                    |  |
| ADMINISTRATIVO                                                                                                    |                                                                                                    |  |
| 1179 DEL CARLO, GUIDO GABRIEL                                                                                                    | Completa                                                                                                    |  |
| 2722 VAYA, MARIA GABRIELA                                                                                                    | Completa                                                                                                    |  |
| 2832 CASTIELLA, HELIA SILVANA                                                                                                    | Completa                                                                                                    |  |
| 3095 IGARZABAL, MARIA EMILIA                                                                                                    | Completa                                                                                                    |  |
| SERVICIOS GENERALES                                                                                                    |                                                                                                    |  |
| 5396 ILLESCA, JOSE LUIS                                                                                                    | Completa                                                                                                    |  |
| 5466 ARIAS, CAROLA MARIA                                                                                                    | Completa                                                                                                    |  |
| 5570 LOZA, MIGUEL ALEJANDRO                                                                                                    | Completa                                                                                                    |  |
| 5587 TORRES, DIEGO MAURICIO EZEQUIEL                                                                                                    | Completa                                                                                                    |  |
|                                                                                                    |                                                                                                    |  |
| Centro - AVDA BOLIVIA                                                                                                    | 4671- Tel. 4258000 - Tet. 1225                                                                                                    |  |
|                                                                                                    | 40/1- 161: 4250000 - 110: 1255                                                                                                    |  |
| ENCARGADO                                                                                                    |                                                                                                    |  |
| 2765 MONTALBETTI, BRUNO NICOLAS                                                                                                    | Completa                                                                                                    |  |
| SERVICIOS GENERALES                                                                                                    |                                                                                                    |  |
| 5475 CASTRO, LAURA FABIANA                                                                                                    | Completa                                                                                                    |  |
| 5492 LOPEZ, SILVIA PAOLA                                                                                                    | Completa                                                                                                    |  |
| 5493 LOPEZ, ELIDA EVANGELINA                                                                                                    | 28/04 al 08/05/20                                                                                                    |  |
| 5500 TORRES, LAURA DANIELA                                                                                                    | 28/04 al 08/05/20                                                                                                    |  |
| 5542 TEJEDA, LAURA CECILIA                                                                                                    | 27/04 y 04/05/20                                                                                                    |  |
| 5581 JUAREZ, GUSTAVO JAVIER                                                                                                    | Completa                                                                                                    |  |
| 5602 CHOQUE, ELIO GASTON                                                                                                    | Completa                                                                                                    |  |
| 5608 ISASMENDI, CLAUDIO ALBERTO                                                                                                    | Completa                                                                                                    |  |
| 5610 GOMEZ, LUCAS SAMUEL                                                                                                    | Completa                                                                                                    |  |
| 5613 CASTILLO, DANIELA DEL VALLE                                                                                                    | 28/04 al 08/05/20                                                                                                    |  |
| 5622 BARRIOS IBARRA, HECTOR EMANUEL                                                                                                    | Completa                                                                                                    |  |
| 5629 ATLAN ARIAS, MAXIMILIANO KEVIN                                                                                                    | Completa                                                                                                    |  |
| 5630 LONA, JOSE VICTOR EREQUIEL                                                                                                    | Completa                                                                                                    |  |
| 5632 BLVADEZ DAIL CEGAD                                                                                                    | Completa                                                                                                    |  |
| 5633 FIGUEROA, ANABELLA CAROLINA                                                                                                    | 27 al 29/04 y 04 al 08/05/20                                                                                                    |  |
|                                                                                                    | 27 at 25/04 y 04 at 00/05/20                                                                                                    |  |
| AREA DE SI                                                                                                    | ERVICIOS DE CORREO                                                                                                    |  |
| Centro - AVDA BOLIVIA 467                                                                                                    | 1- Tel: 4258000 - Int: 1087 - 1088                                                                                                    |  |
| ADMINISTRATIVO                                                                                                    |                                                                                                    |  |
| 1551 GOYTIA, GUSTAVO                                                                                                    | Completa                                                                                                    |  |
|                                                                                                    |                                                                                                    |  |
| SERVICIOS GENERALES                                                                                                    |                                                                                                    |  |
| SERVICIOS GENERALES<br>5306 MUÑOZ, SERGIO GUSTAVO                                                                                                    | 27/04 al 29/04/20                                                                                                    |  |
| SERVICIOS GENERALES<br>5306 MUÑOZ, SERGIO GUSTAVO<br>5335 NOVILLO ARIAS, IGNACIO MARIO                                                                                                    | 27/04 al 29/04/20<br>Completa                                                                                                    |  |
| SERVICIOS GENERALES<br>5306 MUÑOZ, SERGIO GUSTAVO<br>5335 NOVILLO ARIAS, IGNACIO MARIO<br>5428 TOLEDO, ANIBAL FERNANDO                                                                                                    | 27/04 al 29/04/20<br>Completa<br>Completa                                                                                                    |  |
| SERVICIOS GENERALES<br>5306 MUÑOZ, SERGIO GUSTAVO<br>5335 NOVILLO ARIAS, IGNACIO MARIO<br>5428 TOLEDO, ANIBAL FERNANDO<br>5459 CARRALES, LUCIANO GASTON                                                                                                    | 27/04 al 29/04/20<br>Completa<br>Completa<br>Completa                                                                                                    |  |
| SERVICIOS GENERALES<br>5306 MUÑOZ, SERGIO GUSTAVO<br>5335 NOVILLO ARIAS, IGNACIO MARIO<br>5428 TOLEDO, ANIBAL FERNANDO<br>5459 CARRALES, LUCIANO GASTON<br>5495 SORIA, PABLO GONZALO                                                                                                    | 27/04 al 29/04/20<br>Completa<br>Completa<br>Completa<br>Completa                                                                                                    |  |
| SERVICIOS GENERALES<br>5306 MUÑOZ, SERGIO GUSTAVO<br>5335 NOVILLO ARIAS, IGNACIO MARIO<br>5428 TOLEDO, ANIBAL FERNANDO<br>5459 CARRALES, LUCIANO GASTON<br>5495 SORIA, PABLO GONZALO<br>5585 SANCHEZ, JOSE LUIS AGUSTIN                                                                                                    | 27/04 al 29/04/20<br>Completa<br>Completa<br>Completa<br>Completa<br>Completa                                                                                                    |  |
| SERVICIOS GENERALES<br>5306 MUÑOZ, SERGIO GUSTAVO<br>5335 NOVILLO ARIAS, IGNACIO MARIO<br>5428 TOLEDO, ANIBAL FERNANDO<br>5459 CARRALES, LUCIANO GASTON<br>5495 SORIA, PABLO GONZALO<br>5585 SANCHEZ, JOSE LUIS AGUSTIN                                                                                                    | 27/04 al 29/04/20<br>Completa<br>Completa<br>Completa<br>Completa<br>Completa                                                                                                    |  |
| SERVICIOS GENERALES<br>5306 MUÑOZ, SERGIO GUSTAVO<br>5335 NOVILLO ARIAS, IGNACIO MARIO<br>5428 TOLEDO, ANIBAL FERNANDO<br>5459 CARRALES, LUCIANO GASTON<br>5495 SORIA, PABLO GONZALO<br>5585 SANCHEZ, JOSE LUIS AGUSTIN<br>DIRECCION                                                                                                    | 27/04 al 29/04/20<br>Completa<br>Completa<br>Completa<br>Completa<br>Completa<br>DE ADMINISTRACION                                                                                                    |  |
| SERVICIOS GENERALES<br>5306 MUÑOZ, SERGIO GUSTAVO<br>5335 NOVILLO ARIAS, IGNACIO MARIO<br>5428 TOLEDO, ANIBAL FERNANDO<br>5459 CARRALES, LUCIANO GASTON<br>5495 SORIA, PABLO GONZALO<br>5585 SANCHEZ, JOSE LUIS AGUSTIN<br>DIRECCION<br>Centro - AVDA BOLIVIA                                                                                                    | 27/04 al 29/04/20<br>Completa<br>Completa<br>Completa<br>Completa<br>Completa<br>DE ADMINISTRACION<br>4671- Tel: 4258000 - Int: 3010                                                                                                    |  |
| SERVICIOS GENERALES<br>5306 MUÑOZ, SERGIO GUSTAVO<br>5335 NOVILLO ARIAS, IGNACIO MARIO<br>5428 TOLEDO, ANIBAL FERNANDO<br>5459 CARRALES, LUCIANO GASTON<br>5495 SORIA, PABLO GONZALO<br>5585 SANCHEZ, JOSE LUIS AGUSTIN<br>DIRECCION<br>Centro - AVDA BOLIVIA<br>DIRECTOR DE ADMINISTRACION                                                                                                    | 27/04 al 29/04/20<br>Completa<br>Completa<br>Completa<br>Completa<br>DE ADMINISTRACION<br>4671- Tel: 4258000 - Int: 3010                                                                                                    |  |
| SERVICIOS GENERALES<br>5306 MUÑOZ, SERGIO GUSTAVO<br>5335 NOVILLO ARIAS, IGNACIO MARIO<br>5428 TOLEDO, ANIBAL FERNANDO<br>5459 CARRALES, LUCIANO GASTON<br>5495 SORIA, PABLO GONZALO<br>5585 SANCHEZ, JOSE LUIS AGUSTIN<br>DIRECCION<br>Centro - AVDA BOLIVIA<br>DIRECTOR DE ADMINISTRACION<br>7895 PREMOLI RAMONOT, RODOLFO JAVIER                                                                                                    | 27/04 al 29/04/20<br>Completa<br>Completa<br>Completa<br>Completa<br>DE ADMINISTRACION<br>4671- Tel: 4258000 - Int: 3010<br>Completa                                                                                                    |  |
| SERVICIOS GENERALES<br>5306 MUÑOZ, SERGIO GUSTAVO<br>5335 NOVILLO ARIAS, IGNACIO MARIO<br>5428 TOLEDO, ANIBAL FERNANDO<br>5459 CARRALES, LUCIANO GASTON<br>5495 SORIA, PABLO GONZALO<br>5585 SANCHEZ, JOSE LUIS AGUSTIN<br>DIRECCION<br>Centro - AVDA BOLIVIA<br>DIRECTOR DE ADMINISTRACION<br>7895 PREMOLI RAMONOT, RODOLFO JAVIER<br>MESA DE ENTRADA                                                                                                    | 27/04 al 29/04/20<br>Completa<br>Completa<br>Completa<br>Completa<br>DE ADMINISTRACION<br>4671- Tel: 4258000 - Int: 3010<br>Completa                                                                                                    |  |
| SERVICIOS GENERALES<br>5306 MUÑOZ, SERGIO GUSTAVO<br>5335 NOVILLO ARIAS, IGNACIO MARIO<br>5428 TOLEDO, ANIBAL FERNANDO<br>5459 CARRALES, LUCIANO GASTON<br>5495 SORIA, PABLO GONZALO<br>5585 SANCHEZ, JOSE LUIS AGUSTIN<br>DIRECCION<br>Centro - AVDA BOLIVIA<br>DIRECTOR DE ADMINISTRACION<br>7895 PREMOLI RAMONOT, RODOLFO JAVIER<br>MESA DE ENTRADA<br>2409 JORGE ZAFARANICH, DANIEL AUGUSTO                                                                                                    | 27/04 al 29/04/20<br>Completa<br>Completa<br>Completa<br>Completa<br>DE ADMINISTRACION<br>4671- Tel: 4258000 - Int: 3010<br>Completa<br>28/04 al 08/05/20                                                                                                    |  |
| SERVICIOS GENERALES<br>5306 MUÑOZ, SERGIO GUSTAVO<br>5335 NOVILLO ARIAS, IGNACIO MARIO<br>5428 TOLEDO, ANIBAL FERNANDO<br>5459 CARRALES, LUCIANO GASTON<br>5495 SORIA, PABLO GONZALO<br>5585 SANCHEZ, JOSE LUIS AGUSTIN<br>DIRECCION<br>Centro - AVDA BOLIVIA<br>DIRECTOR DE ADMINISTRACION<br>7895 PREMOLI RAMONOT, RODOLFO JAVIER<br>MESA DE ENTRADA<br>2409 JORGE ZAFARANICH, DANIEL AUGUSTO<br>2449 LOPEZ BRIDOUX, ANNA LAURA                                                                                                    | 27/04 al 29/04/20<br>Completa<br>Completa<br>Completa<br>Completa<br>DE ADMINISTRACION<br>4671- Tel: 4258000 - Int: 3010<br>Completa<br>28/04 al 08/05/20<br>28/04 al 08/05/20                                                                                                    |  |
| SERVICIOS GENERALES<br>5306 MUÑOZ, SERGIO GUSTAVO<br>5335 NOVILLO ARIAS, IGNACIO MARIO<br>5428 TOLEDO, ANIBAL FERNANDO<br>5459 CARRALES, LUCIANO GASTON<br>5495 SORIA, PABLO GONZALO<br>5585 SANCHEZ, JOSE LUIS AGUSTIN<br>DIRECCION<br>Centro - AVDA BOLIVIA<br>DIRECTOR DE ADMINISTRACION<br>7895 PREMOLI RAMONOT, RODOLFO JAVIER<br>MESA DE ENTRADA<br>2409 JORGE ZAFARANICH, DANIEL AUGUSTO<br>2449 LOPEZ BRIDOUX, ANNA LAURA<br>3062 ROBINO FALCON, RITA JULIETA                                                                                                    | 27/04 al 29/04/20<br>Completa<br>Completa<br>Completa<br>Completa<br>DE ADMINISTRACION<br>4671- Tel: 4258000 - Int: 3010<br>Completa<br>28/04 al 08/05/20<br>28/04 al 08/05/20<br>28/04 al 08/05/20                                                                                                    |  |
| SERVICIOS GENERALES<br>5306 MUÑOZ, SERGIO GUSTAVO<br>5335 NOVILLO ARIAS, IGNACIO MARIO<br>5428 TOLEDO, ANIBAL FERNANDO<br>5428 TOLEDO, ANIBAL FERNANDO<br>5459 CARRALES, LUCIANO GASTON<br>5495 SORIA, PABLO GONZALO<br>5585 SANCHEZ, JOSE LUIS AGUSTIN<br>DIRECCION<br>Centro - AVDA BOLIVIA<br>DIRECTOR DE ADMINISTRACION<br>7895 PREMOLI RAMONOT, RODOLFO JAVIER<br>MESA DE ENTRADA<br>2409 JORGE ZAFARANICH, DANIEL AUGUSTO<br>2449 LOPEZ BRIDOUX, ANNA LAURA<br>3062 ROBINO FALCON, RITA JULIETA                                                                                                    | 27/04 al 29/04/20<br>Completa<br>Completa<br>Completa<br>Completa<br>DE ADMINISTRACION<br>4671- Tel: 4258000 - Int: 3010<br>Completa<br>28/04 al 08/05/20<br>28/04 al 08/05/20<br>28/04 al 08/05/20                                                                                                    |  |
| SERVICIOS GENERALES<br>5306 MUÑOZ, SERGIO GUSTAVO<br>5335 NOVILLO ARIAS, IGNACIO MARIO<br>5428 TOLEDO, ANIBAL FERNANDO<br>5459 CARRALES, LUCIANO GASTON<br>5495 SORIA, PABLO GONZALO<br>5585 SANCHEZ, JOSE LUIS AGUSTIN<br>DIRECCION<br>Centro - AVDA BOLIVIA<br>DIRECTOR DE ADMINISTRACION<br>7895 PREMOLI RAMONOT, RODOLFO JAVIER<br>MESA DE ENTRADA<br>2409 JORGE ZAFARANICH, DANIEL AUGUSTO<br>2449 LOPEZ BRIDOUX, ANNA LAURA<br>3062 ROBINO FALCON, RITA JULIETA<br>MREA DE PRESUPUESTO<br>2409 DANUD CARDUS ENDERICO                                                                                                    | 27/04 al 29/04/20<br>Completa<br>Completa<br>Completa<br>Completa<br>DE ADMINISTRACION<br>4671- Tel: 4258000 - Int: 3010<br>Completa<br>28/04 al 08/05/20<br>28/04 al 08/05/20<br>28/04 al 08/05/20<br>28/04 al 08/05/20                                                                                                    |  |
| SERVICIOS GENERALES<br>5306 MUÑOZ, SERGIO GUSTAVO<br>5335 NOVILLO ARIAS, IGNACIO MARIO<br>5428 TOLEDO, ANIBAL FERNANDO<br>5459 CARRALES, LUCIANO GASTON<br>5495 SORIA, PABLO GONZALO<br>5585 SANCHEZ, JOSE LUIS AGUSTIN<br>DIRECCION<br>Centro - AVDA BOLIVIA<br>DIRECTOR DE ADMINISTRACION<br>7895 PREMOLI RAMONOT, RODOLFO JAVIER<br>MESA DE ENTRADA<br>2409 JORGE ZAFARANICH, DANIEL AUGUSTO<br>2449 LOPEZ BRIDOUX, ANNA LAURA<br>3062 ROBINO FALCON, RITA JULIETA<br>NEA DE PRESUPUESTO<br>8499 DAVID, GABRIEL FEDERICO                                                                                                    | 27/04 al 29/04/20<br>Completa<br>Completa<br>Completa<br>Completa<br>DE ADMINISTRACION<br>4671- Tel: 4258000 - Int: 3010<br>Completa<br>28/04 al 08/05/20<br>28/04 al 08/05/20<br>28/04 al 08/05/20<br>28/04 - 30/04-05/05-07/05 y 08/05/20                                                                                                    |  |
| SERVICIOS GENERALES<br>5306 MUÑOZ, SERGIO GUSTAVO<br>5335 NOVILLO ARIAS, IGNACIO MARIO<br>5428 TOLEDO, ANIBAL FERNANDO<br>5459 CARRALES, LUCIANO GASTON<br>5495 SORIA, PABLO GONZALO<br>5585 SANCHEZ, JOSE LUIS AGUSTIN<br>DIRECCION<br>Centro - AVDA BOLIVIA<br>DIRECTOR DE ADMINISTRACION<br>7895 PREMOLI RAMONOT, RODOLFO JAVIER<br>MESA DE ENTRADA<br>2409 JORGE ZAFARANICH, DANIEL AUGUSTO<br>2449 LOPEZ BRIDOUX, ANNA LAURA<br>3062 ROBINO FALCON, RITA JULIETA<br>MEEA DE PRESUPUESTO<br>8499 DAVID, GABRIEL FEDERICO<br>WEA CONTABLE                                                                                                    | 27/04 al 29/04/20<br>Completa<br>Completa<br>Completa<br>Completa<br>DE ADMINISTRACION<br>4671- Tel: 4258000 - Int: 3010<br>Completa<br>28/04 al 08/05/20<br>28/04 al 08/05/20<br>28/04 al 08/05/20<br>28/04-30/04-05/05-07/05 y 08/05/20                                                                                                    |  |
| SERVICIOS GENERALES<br>5306 MUÑOZ, SERGIO GUSTAVO<br>5335 NOVILLO ARIAS, IGNACIO MARIO<br>5428 TOLEDO, ANIBAL FERNANDO<br>5495 CARRALES, LUCIANO GASTON<br>5495 SORIA, PABLO GONZALO<br>5585 SANCHEZ, JOSE LUIS AGUSTIN<br>DIRECCION<br>Centro - AVDA BOLIVIA<br>DIRECTOR DE ADMINISTRACION<br>7895 PREMOLI RAMONOT, RODOLFO JAVIER<br>MESA DE ENTRADA<br>2409 JORGE ZAFARANICH, DANIEL AUGUSTO<br>2449 LOPEZ BRIDOUX, ANNA LAURA<br>3062 ROBINO FALCON, RITA JULIETA<br>MREA DE PRESUPUESTO<br>8499 DAVID, GABRIEL FEDERICO<br>VREA CONTABLE<br>8207 CORTESE, PAOLA ANDREA                                                                                                    | 27/04 al 29/04/20<br>Completa<br>Completa<br>Completa<br>Completa<br>DE ADMINISTRACION<br>4671- Tel: 4258000 - Int: 3010<br>Completa<br>28/04 al 08/05/20<br>28/04 al 08/05/20<br>28/04 al 08/05/20<br>28/04 - 30/04-05/05-07/05 y 08/05/20<br>Completa                                                                                                    |  |
| SERVICIOS GENERALES<br>5306 MUÑOZ, SERGIO GUSTAVO<br>5335 NOVILLO ARIAS, IGNACIO MARIO<br>5428 TOLEDO, ANIBAL FERNANDO<br>5459 CARRALES, LUCIANO GASTON<br>5495 SORIA, PABLO GONZALO<br>5585 SANCHEZ, JOSE LUIS AGUSTIN<br>DIRECCION<br>Centro - AVDA BOLIVIA<br>DIRECTOR DE ADMINISTRACION<br>7895 PREMOLI RAMONOT, RODOLFO JAVIER<br>MESA DE ENTRADA<br>2409 JORGE ZAFARANICH, DANIEL AUGUSTO<br>2449 LOPEZ BRIDOUX, ANNA LAURA<br>3062 ROBINO FALCON, RITA JULIETA<br>NREA DE PRESUPUESTO<br>8499 DAVID, GABRIEL FEDERICO<br>NREA CONTABLE<br>8207 CORTESE, PAOLA ANDREA<br>2824 VILLAMAYOR AVALIA, ANA INES                                                                                                 | 27/04 al 29/04/20<br>Completa<br>Completa<br>Completa<br>Completa<br>DE ADMINISTRACION<br>4671- Tel: 4258000 - Int: 3010<br>Completa<br>28/04 al 08/05/20<br>28/04 al 08/05/20<br>28/04 al 08/05/20<br>28/04-30/04-05/05-07/05 y 08/05/20<br>Completa<br>28/04 al 08/05/20                                                                                                    |  |
| SERVICIOS GENERALES<br>5306 MUÑOZ, SERGIO GUSTAVO<br>5335 NOVILLO ARIAS, IGNACIO MARIO<br>5428 TOLEDO, ANIBAL FERNANDO<br>5459 CARRALES, LUCIANO GASTON<br>5495 SORIA, PABLO GONZALO<br>5585 SANCHEZ, JOSE LUIS AGUSTIN<br>DIRECCION<br>Centro - AVDA BOLIVIA<br>DIRECTOR DE ADMINISTRACION<br>7895 PREMOLI RAMONOT, RODOLFO JAVIER<br>MESA DE ENTRADA<br>2409 JORGE ZAFARANICH, DANIEL AUGUSTO<br>2449 LOPEZ BRIDOUX, ANNA LAURA<br>3062 ROBINO FALCON, RITA JULIETA<br>AREA DE PRESUPUESTO<br>8499 DAVID, GABRIEL FEDERICO<br>VREA CONTABLE<br>8207 CORTESE, PAOLA ANDREA<br>2824 VILLAMAYOR AVALIA, ANA INES<br>2968 TALLO, JUAN CARLOS                                                                      | 27/04 al 29/04/20<br>Completa<br>Completa<br>Completa<br>Completa<br>DE ADMINISTRACION<br>4671- Tel: 4258000 - Int: 3010<br>Completa<br>28/04 al 08/05/20<br>28/04 al 08/05/20<br>28/04 al 08/05/20<br>28/04 al 08/05/20<br>28/04 al 08/05/20<br>28/04 al 08/05/20<br>28/04 al 08/05/20<br>28/04 al 08/05/20                                                                                                 |  |
| SERVICIOS GENERALES<br>5306 MUÑOZ, SERGIO GUSTAVO<br>5335 NOVILLO ARIAS, IGNACIO MARIO<br>5428 TOLEDO, ANIBAL FERNANDO<br>5428 TOLEDO, ANIBAL FERNANDO<br>5459 CARRALES, LUCIANO GASTON<br>5495 SORIA, PABLO GONZALO<br>5585 SANCHEZ, JOSE LUIS AGUSTIN<br>DIRECCION<br>Centro - AVDA BOLIVIA<br>DIRECTOR DE ADMINISTRACION<br>7895 PREMOLI RAMONOT, RODOLFO JAVIER<br>MESA DE ENTRADA<br>2409 JORGE ZAFARANICH, DANIEL AUGUSTO<br>2449 LOPEZ BRIDOUX, ANNA LAURA<br>3062 ROBINO FALCON, RITA JULIETA<br>AREA DE PRESUPUESTO<br>8499 DAVID, GABRIEL FEDERICO<br>AREA CONTABLE<br>8207 CORTESE, PAOLA ANDREA<br>2824 VILLAMAYOR AVALIA, ANA INES<br>2968 TALLO, JUAN CARLOS<br>8522 BOFFA, LUCIANA               | 27/04 al 29/04/20<br>Completa<br>Completa<br>Completa<br>Completa<br>DE ADMINISTRACION<br>4671- Tel: 4258000 - Int: 3010<br>Completa<br>28/04 al 08/05/20<br>28/04 al 08/05/20<br>28/04 al 08/05/20<br>28/04 al 08/05/20<br>28/04 al 08/05/20<br>28/04 al 08/05/20<br>28/04 al 08/05/20<br>28/04 al 08/05/20<br>28/04 al 08/05/20<br>28/04 al 08/05/20<br>28/04 al 08/05/20<br>28/04 al 08/05/20<br>Completa |  |
| SERVICIOS GENERALES<br>5306 MUÑOZ, SERGIO GUSTAVO<br>5335 NOVILLO ARIAS, IGNACIO MARIO<br>5428 TOLEDO, ANIBAL FERNANDO<br>5459 CARRALES, LUCIANO GASTON<br>5495 SORIA, PABLO GONZALO<br>5585 SANCHEZ, JOSE LUIS AGUSTIN<br>DIRECCION<br>Centro - AVDA BOLIVIA<br>DIRECTOR DE ADMINISTRACION<br>7895 PREMOLI RAMONOT, RODOLFO JAVIER<br>MESA DE ENTRADA<br>2409 JORGE ZAFARANICH, DANIEL AUGUSTO<br>2449 LOPEZ BRIDOUX, ANNA LAURA<br>3062 ROBINO FALCON, RITA JULIETA<br>AREA DE PRESUPUESTO<br>8499 DAVID, GABRIEL FEDERICO<br>VEEA CONTABLE<br>8207 CORTESE, PAOLA ANDREA<br>2824 VILLAMAYOR AVALIA, ANA INES<br>2968 TALLO, JUAN CARLOS<br>8522 BOFFA, LUCIANA<br>VEEA COMPRAS                               | 27/04 al 29/04/20<br>Completa<br>Completa<br>Completa<br>Completa<br>DE ADMINISTRACION<br>4671- Tel: 4258000 - Int: 3010<br>Completa<br>28/04 al 08/05/20<br>28/04 al 08/05/20<br>28/04 al 08/05/20<br>28/04 - 30/04-05/05-07/05 y 08/05/20<br>Completa<br>28/04 al 08/05/20<br>28/04 al 08/05/20<br>28/04 al 08/05/20<br>28/04 al 08/05/20<br>Completa                                                      |  |
| SERVICIOS GENERALES<br>5306 MUÑOZ, SERGIO GUSTAVO<br>5335 NOVILLO ARIAS, IGNACIO MARIO<br>5428 TOLEDO, ANIBAL FERNANDO<br>5459 CARRALES, LUCIANO GASTON<br>5495 SORIA, PABLO GONZALO<br>5585 SANCHEZ, JOSE LUIS AGUSTIN<br>DIRECCION<br>Centro - AVDA BOLIVIA<br>DIRECTOR DE ADMINISTRACION<br>7895 PREMOLI RAMONOT, RODOLFO JAVIER<br>MESA DE ENTRADA<br>2409 JORGE ZAFARANICH, DANIEL AUGUSTO<br>2449 LOPEZ BRIDOUX, ANNA LAURA<br>3062 ROBINO FALCON, RITA JULIETA<br>MREA DE PRESUPUESTO<br>8499 DAVID, GABRIEL FEDERICO<br>MREA CONTABLE<br>8207 CORTESE, PAOLA ANDREA<br>2824 VILLAMAYOR AVALIA, ANA INES<br>2968 TALLO, JUAN CARLOS<br>8522 BOFFA, LUCIANA<br>MREA COMPRAS<br>8202 LONA KRALIK, VIRGINIA | 27/04 al 29/04/20<br>Completa<br>Completa<br>Completa<br>Completa<br>DE ADMINISTRACION<br>4671- Tel: 4258000 - Int: 3010<br>Completa<br>28/04 al 08/05/20<br>28/04 al 08/05/20<br>28/04 al 08/05/20<br>28/04 al 08/05/20<br>28/04 al 08/05/20<br>28/04 al 08/05/20<br>28/04 al 08/05/20<br>Completa<br>28/04 al 08/05/20<br>Completa<br>28/04 al 08/05/20<br>Completa                                        |  |

| AN                                           | EXO                                    | Página:     |
|----------------------------------------------|----------------------------------------|-------------|
| LEG. APELLIDO Y NOMBRE                       | PERIODO                                |             |
| 1871 USANDIVARAS TRUNINGER, SEBASTIAN        | 28/04 al 08/05/20                      |             |
| 2071 LIENDRO, OSCAR MARCOS                   | 28/04 al 08/05/20                      |             |
| AREA TESORERIA                               |                                        |             |
| 8523 DISANDEO NAVME AMUERIC                  | Completa                               |             |
| 8577 VILLAGRA, VIRGINIA DEL VALLE            | Completa                               |             |
| 8597 DAGUM, CANYO ALFREDO                    | 28/04 al 08/05/20<br>28/04 al 08/05/20 |             |
| AREA CONTRATACIONES                          |                                        |             |
| 8521 CHOQUE SANCHEZ, MARCELA GABRIELA        | Completa                               |             |
| 8621 URIBURU, MARIANO                        | 28/04 al 08/05/20                      |             |
| AREA DE SUELDOS                              |                                        |             |
| 8578 REYES GOMEZ, RICARDO                    | 28/04 al 08/05/20                      |             |
| 1187 PORTELLA OVANDO, MONICA RAQUEL          | 28/04 al 08/05/20                      |             |
| 1290 LANDIVAR, MARIA ALEJANDRA               | 28/04 al 08/05/20                      |             |
| SERVICIOS GENERALES                          |                                        |             |
| 5526 MAMANI, RUBEN UBALDO                    | 28/04 al 08/05/20                      |             |
| AREA GESTION                                 | DE INSUMOS E IMPRENTA                  |             |
| Centro - AVDA.BOLIVIA                        | 4671- Tel: 4258000 - Int: 5432         |             |
| ENCARGADO                                    |                                        |             |
| 2007 CINTIONI ESCUDERO, PABLO                | Completa                               |             |
| ADMINISTRATIVO                               |                                        |             |
| 2240 PERDIGUERO, CELIA FANNY                 | 04/05/20 al 08/05/20                   |             |
| 2717 LUNA, FELIPE RAMON                      | 28/04 al 30/04/20                      |             |
| 3027 MONTALDI BRAVO, JOSE IGNACIO            | Completa                               |             |
| SERVICIOS GENERALES                          |                                        |             |
| 5401 QUISPE, CAROLINA DEL VALLE              | 28/04 al 08/05/20                      |             |
| 5418 ARCE, MONICA GRACIELA                   | 29/04 al 08/05/20                      |             |
| 5569 ESPINOSA, NESTOR DAVID                  | 28/04 al 08/05/20                      |             |
|                                              | 20/04 41 00/05/20                      |             |
| AREA<br>Centro - CALLE LATERAL OEST          | E S/N CIUDAD JUDICIAL- Tel: 4956314    |             |
| ENCARGADO                                    |                                        |             |
| 1552 MACEDO, JUAN JOSE                       | Completa                               |             |
| ADMINISTRATIVO                               |                                        |             |
| 1426 ECHAZU MACHADO, JOSE EDUARDO            | 28/04 al 08/05/20                      |             |
| 1707 CABEZAS, GUSTAVO ADOLFO                 | 28/04 al 08/05/20                      |             |
| 1868 AUSTERLITZ, CARMEN                      | 28/04 al 08/05/20                      |             |
| SERVICIOS GENERALES                          | 16)<br>(                               |             |
| 5212 GALVAN, CESAR ALBERTO                   | 28/04 al 08/05/20                      |             |
| 5444 ORTEGA, CRISTIAN JAVIER                 | 28/04 al 08/05/20                      |             |
| 5611 ROMANO, EDUARDO FACUNDO                 | 28/04 al 08/05/20                      |             |
| DIRECCION DE BIENES SE                       | CUESTRADOS DEL PODER JUDICIAL          |             |
| Centro - CALLE LATERAL OEST                  | E S/N CIUDAD JUDICIAL- Tel: 4956166    |             |
| DIRECTOR DE LA DIRECCION DE BIENES SECUESTRA | ADOS                                   |             |
| 8378 CASTAÑO MARTINEZ, JUAN DANIEL           | 28/04 y 05/05/20                       | ÷ .         |
| ASISTENTE TECNICO                            |                                        | 14.7 a 1837 |
| 2641 RIOS, DIEGO FERNANDO                    | 28/04 y 05/05/20                       |             |
| ADMINISTRATIVO                               |                                        |             |
| 2326 NAVES, PAMELA SOLEDAD                   | Segunda Semana                         |             |
| SERVICIOS GENERALES                          |                                        |             |
| 5270 CONDORI, SERGIO LUIS                    | Segunda Semana                         |             |
| 5437 OSORES, ALBERTO RUBEN                   | 28/04 y 05/05/20                       |             |
| OFICINA D                                    | DE NOTIFICACIONES                      |             |
| Centro - AVDA BOLIVIA                        | 4671- Tel: 4258000 - Int: 5445         |             |
| ADMINISTRATIVO                               |                                        |             |
| 1591 CAROL, JOSE LUIS                        | Completa                               |             |
| 1648 TERAN, ANDREA MONICA                    | Completa                               |             |
| 1749 CEJAS, DIEGO MARTIN                     | 28/04 al 08/05/20                      |             |

|            |                                         | 1079                                                               |
|------------|-----------------------------------------|--------------------------------------------------------------------|
|            | AN                                      | EXO Página: 7                                                      |
| LEG.       | APELLIDO Y NOMBRE                       | PERIODO                                                            |
|            | SERVICI                                 | O MEDICO FORENSE                                                   |
|            | Centro - AVDA BOLIVIA                   | 4671- Tel: 4258000 - Int: 2077                                     |
| MEDICO AUX | ILIAR                                   |                                                                    |
| 8733 CHAN  | AMPA, JULIO ARIEL                       | Completa                                                           |
|            | SERVICI                                 | O DE PSICOLOGIA                                                    |
|            | Centro - AVDA BOLIVIA                   | 4671- Tel: 4258000 - Int: 5236                                     |
| SUBJEFA    |                                         | 265 2200                                                           |
| 8214 LATC  | RRE LUCAS, SANDRA CAROLA                | Completa                                                           |
| ADMINISTRA | TIVO                                    | 20/01 20/01 01/05 05/05 00/05/00                                   |
| 2537 GIGE  | NA ZAVALETA, MARIA PIA                  | 28/04-30/04-04/05-06/05 y 08/05/20<br>27/04-29/04-05/05 y 07/05/20 |
| 2590 LLAC  | ER CARDONA, LEOPOLDO JAVIER             | 27/04-29/04-05/05 y 07/05/20                                       |
| 2953 CORN  | EJO, MICAELA                            | 28/04-30/04-04/05-06/05 y 08/05/20                                 |
|            | SER                                     | VICIO SOCIAL                                                       |
| JEFA DEL S | Centro - AVDA BOLIVIA<br>ERVICIO SOCIAL | 4671- Tel: 4258000 - Int: 1140                                     |
| 8258 TOL   | ABA, MIRNA MARA BELEN                   | Completa                                                           |
| ASISTENTE  | SOCIAL                                  |                                                                    |
| 7643 DESC  | TALS, MONICA                            | 30/04 - 05/05 v 07/05/20                                           |
| 7644 LAZ   | ARTE, CARMEN LILIANA                    | 04/05 - 06/05 y 08/05/20                                           |
| 7768 GIME  | ENEZ, ESTELA VIVIANA                    | 30/04 - 05/05 y 07/05/20                                           |
| 7811 ZISN  | NER, AMELIA VICTORIA                    | 04/05 - 06/05 Y 08/05/20                                           |
| 7844 ARA1  | A, MARIA DEL CARMEN                     | 06/05 y 08/05/20                                                   |
| 8064 CLEM  | MENTE, MIRIAN NOEMI                     | 30/04 - 05/05 y 07/05/20<br>30/04 y 05/05/20                       |
| 8116 MORE  | ENO, SILVANA ELENA                      | 30/04 - 04/05 v 06/05/20                                           |
| 8460 ARAM  | AYO, PAOLA DEL VALLE                    | 04/05 y 07/05/20                                                   |
| 20078 TOL  | ABA, ROSANA DEL VALLE                   | 30/04 - 05/05 y 07/05/20                                           |
| ADMINISTRA | TIVO                                    |                                                                    |
| 1744 CUES  | STA, ALINA BIBIANA                      | 04/05 - 06/05 y 08/05/20                                           |
| 2708 HERE  | EDIA GALLI, PATRICIO IGNACIO            | 30/04 - 05/05 y 07/05/20                                           |
|            | MOVILIDAD                               | - DISTRITO CENTRO                                                  |
| CUOREDBO T | CENTR - AVEA BOLIVIA                    | 46/1- 101: 4258000 - INC: 5420                                     |
| CHOPERES J | UBCES DE CORTE                          | and the sector is an land the                                      |
| 5420 BARN  | NI. CRISTIAN EDUARDO                    | 30/04-05/05 y 07/05/20                                             |
| CHOFER     |                                         | comprete                                                           |
| 5349 GOME  | Z. ROBERTO FABIAN                       | Completa                                                           |
| 5383 CANA  | WIDES, JUAN MANUEL                      | 29/04 al 10/05/20                                                  |
| 5386 ROZA  | AS, MARTIN ARTURO                       | 29/04 al 10/05/20                                                  |
| 5548 RUI2  | , EMANUEL RODOLFO                       | 28/04 al 08/05/20                                                  |
| 5603 SOTO  | ), NAHUEL MAXIMILIANO                   | 29/04 al 10/05/20                                                  |
|            | SECRETAR                                | IA DE INFORMATICA                                                  |
|            | Centro - AVDA BOLIVIA                   | 4671- Tel: 4258000 - Int: 3227                                     |
| SECRETARIA | 8                                       |                                                                    |
| 7700 FORT  | UNY, MARCELA ALEJANDRA                  | P/Medios Electronicos                                              |
| COORDINADO | R INFORMATICO                           |                                                                    |
| 7709 LOPE  | Z MENA, MIGUEL ANGEL                    | Completa                                                           |
| JEFE DE AR | EA ANALISIS Y DESARROLLO DE SISTE       | MAS                                                                |
| 7746 DIA2  | MARTIN, MARIA ALEJANDRA                 | Completa                                                           |
| JEFE DE AR | EA IMPLEMENTACION Y SOPORTE DE SI       | STEMAS                                                             |
| 7833 GAFF  | ET, LUIS MARIA                          | Completa                                                           |
| JEFE DE AR | EA TECNOLOGIAS Y COMUNICACIONES         |                                                                    |
| 7834 HEMS  | Y, CARLOS ENRIQUE                       | P/Medios Electronicos                                              |
| JEFE DE AR | EA DISTRITOS JUDICIALES NORTE Y S       | UR                                                                 |
| 7710 PERE  | Z GELMETTI, MANUEL ERNESTO              | P/Medios Electronicos                                              |
| AREA ANALI | STA                                     |                                                                    |
| 7866 AGUE  | RO, MONICA ROXANA                       | Completa                                                           |
| 1956 LOPR  | ESITI, ALEJANDRO JUAN GABRIEL           | Completa                                                           |
## 1080

#### ANEXO

Página:

8

| LEG. APELLIDO Y NOMBRE                       | PERIODO                            |  |
|----------------------------------------------|------------------------------------|--|
| 7959 ORELLANA, OSCAR RODOLFO                 | Completa                           |  |
| 8133 PERDIGUERO, JORGE ALEJANDRO             | Completa                           |  |
| AREA PROGRAMADORES                           |                                    |  |
| 7867 MOLINA BREMER, SERGIO MANUEL            | Completa                           |  |
| 7910 TORRES, RICARDO LEONARDO                | Completa                           |  |
| 8134 CRUZ, PABLO MARTIN                      | Completa                           |  |
| 8200 SALEM, EDUARDO ANTONIO                  | P/Medios Electronicos              |  |
| 8301 ARAPATO, ENRIQUE EDUARDO                | Compieca                           |  |
| PIRMA DIGITAL                                |                                    |  |
| 7816 CANIZA, MARCELA DEL CARMEN              | Completa                           |  |
| 7818 LINARES STAMELAKO, MARIA FLORENCIA      | Completa                           |  |
| 2947 FUNES, MELISA                           | Completa                           |  |
| AREA SOPORTE Y MATENIMIENTO DE SISTEMA       |                                    |  |
| 7865 MORENO TEN, GLORIA FABIANA              | Completa                           |  |
| 7889 CEBALLOS GONZALEZ, GUSTAVO              | Completa                           |  |
| 8040 MAZZEI, ARIEL GUSTAVO                   | Completa                           |  |
| 8043 NIEVA CARLOS ALEJANDRO                  | 27/04-29/04-04/05-06/05 y 08/05/20 |  |
| 8047 LEGUIZAMO HADAD, PABLO JAVIER           | 27/04-29/04-04/05-06/05 v 08/05/20 |  |
| 8209 BOJANICH, CLAUDIA ALEJANDRA             | P/Medios Electronicos              |  |
| 1611 ARIAS REIMUNDIN, GUADALUPE              | Completa                           |  |
| 2123 BARRANCO ALVAREZ, RODRIGO EMMANUEL      | 28/04 - 30/04 -05/05 y 07/05/20    |  |
| 2413 VELAZQUEZ, JONATHAN PABLO               | 28/04 - 30/04 -05/05 y 07/05/20    |  |
| 2605 DIEZ BARRANTES, FRANCISCO               | 28/04 - 30/04 -05/05 y 07/05/20    |  |
| AREA TECNOLOGIA DE HARDWARE Y COMUNICACIONES |                                    |  |
| 1726 ZAMBRANO, INES MARIA                    | Completa                           |  |
| 1905 AVILA LARRAN, LUCAS MATIAS              | Completa                           |  |
| 8730 GARCIA SALADO KÜHL, LUIS MARIA          | Completa                           |  |
| BASE DE DATOS                                |                                    |  |
| 7830 PAGES, GABRIEL MARIANO                  | P/Medios Electronicos              |  |
| 7958 ARAOZ ESPOZ, CARLOS DANIEL              | P/Medios Electronicos              |  |
| 8581 VILLANUEVA, GUILLERMO ESTEBAN           | Completa                           |  |
| REDES                                        |                                    |  |
| 7792 ESTRADA, EDGAR LEOPOLDO                 | P/Medios Electronicos              |  |
| 8383 ALBERTI, WALTER GABRIEL                 | Completa                           |  |
| SEGURIDAD                                    |                                    |  |
| 7832 APRILE, FREDI RENE                      | Completa                           |  |
| 7836 MOLINA BREMER, PABLO GUSTAVO            | Completa                           |  |
| SISTEMAS OPERATIVOS                          |                                    |  |
| 7762 GALLARDO, FELIPE EDUARDO                | P/Medios Electronicos              |  |
| 8669 SILVERA, JORGE ALBERTO                  | P/Medios Electronicos              |  |
| MESA DE ENTRADA                              |                                    |  |
| 8689 OTERO CARBALLO, ALEJANDRO AGUSTIN       | Completa                           |  |
| 2936 CHOQUE, DANIELA JIMENA                  | Completa                           |  |
| SERVICIOS GENERALES                          |                                    |  |
| 5496 ESCOBAR, CARMEN ADELINA                 | Completa                           |  |
|                                              |                                    |  |
| CONTRAD DE EXPEDICION Y REC.                 | TI- Tel: 4258000 - Tot: 1224       |  |
| Centro - AVDA BOLIVIA 46                     | - Ter: 4230000 - THC: 1224         |  |
| JEFE U.E.R.                                  |                                    |  |
| 7817 RODRIGUEZ, ADA JOSEFINA                 | P/Medics Electronicos              |  |
| SECRETARIA DE                                | DERECHOS HUMANOS                   |  |
| Centro - AVDA BOLIVIA 46                     | 71- Tel: 4258000 - Int: 7010       |  |
| SECRETARIA DE DERECHOS HUMANOS               |                                    |  |
| 8078 FERRI, BLANCA OLGA                      | 27/04 v 06/05/20                   |  |
|                                              |                                    |  |
| SECRETARIO TUTELAR                           | 00/05/00                           |  |
| 7786 POCOVI, CRISTINA BEATRIZ                | 08/05/20                           |  |
| SECR.DE SUSP.PROC.Y DER.VICT.                |                                    |  |
| 8675 ALESANCO TOFFOLI, FEDERICO ALEJANDRO    | 29/04 y 04/05/20                   |  |
| COORDINADOR EQUIPO INTERDICIPLINARIO         |                                    |  |
| 8261 PALOMO, MATIAS HERNAN                   | 27/04 - 04/05 - 06/05 y 08/05/20   |  |
| ASISTENTE SOCIAL                             |                                    |  |

|                                                                                                    |                                                                                                    | 108 i     |
|----------------------------------------------------------------------------------------------------|----------------------------------------------------------------------------------------------------|-----------|
| Al                                                                                                    | NEXO                                                                                                    | Página: 9 |
| LEG. APELLIDO Y NOMBRE                                                                                                    | PERIODO                                                                                                    |           |
| 7812 OBBES, CECILIA                                                                                                    | 04/05 - 06/05 y 08/05/20                                                                                                    |           |
| 8083 FLORES, JORGE JOSE                                                                                                    | 27/04 y 29/04/20                                                                                                    |           |
| 8498 SILISQUE, MARIANO                                                                                                    | 29/04/20                                                                                                    |           |
| ADMINISTRATIVO                                                                                                    |                                                                                                    |           |
| 1645 GALLI, MARIA CRISTINA                                                                                                    | 27/04 - 29/04 - 04/05 y 06/05/20                                                                                                    |           |
| MESA DISTRIBUIDORA I<br>Centro - AVDA BOLIVI                                                                                                    | DE EXPTES. Y JUICIOS UNIVERSALES<br>A 4671- Tel: 4258000 - Int: 2011                                                                                                    |           |
| SECRETARIO DE 1º INSTANCIA                                                                                                    |                                                                                                    |           |
| 7774 HERRERA, JESUS ALBERTO                                                                                                    | Completa                                                                                                    |           |
| ADMINISTRATIVO                                                                                                    |                                                                                                    |           |
| 1843 CARO VISICH, DANIELA                                                                                                    | 28/04 - 30/04 - 05/05 y 07/05/20                                                                                                    | 1         |
| 2074 QUIROGA, CINTIA PAOLA                                                                                                    | 28/04 - 30/04 - 05/05 y 07/05/20                                                                                                    | E         |
| 2400 TORRES RENFIGES, SILVIA SOLEDAD                                                                                                    | 27/04-29/04-04/05-06/05 y 08/05/                                                                                                    | 20        |
| 2723 MAMANI, ANGELICA MARCELINA                                                                                                    | 27/04-29/04-04/05-06/05 y 08/05/                                                                                                    | 20        |
| SERVICIOS GENERALES                                                                                                    |                                                                                                    |           |
| 5475 CASTRO, LAURA FABIANA                                                                                                    | 28/04 - 30/04 - 05/05 y 07/05/20                                                                                                    | 6         |
| MESA DISTRIBUIDOR                                                                                                    | A DE EXPTES FUERO LABORAL                                                                                                    |           |
| Centro - AVDA BOLIVI                                                                                                    | A 4671- Tel: 4258000 - Int: 2010                                                                                                    |           |
| ADMINISTRATIVO                                                                                                    | i i i i i i i i i i i i i i i i i i i                                                                                                    | 41 T      |
| 2466 MUÑOZ, RODRIGO VICENTE                                                                                                    | Completa                                                                                                    |           |
|                                                                                                    |                                                                                                    |           |
| MESA D.                                                                                                    | ISTRIBUIDORA PENAL                                                                                                    |           |
| Centro - Avba. Bobiv                                                                                                    | IA 46/1- 161: 4256000 - 18C: 5160                                                                                                    |           |
| SECRETARIO DE 1º INSTANCIA                                                                                                    | 2. 2. 7.                                                                                                    |           |
| 8375 TEMPONE, MARIA FLORENCIA                                                                                                    | Completa                                                                                                    |           |
| ADMINISTRATIVO                                                                                                    |                                                                                                    |           |
| 1642 BALDONI, NELIDA GRACIELA                                                                                                    | Completa                                                                                                    |           |
| 2564 ABALOS, HORACIO FRANCISCO                                                                                                    | Completa                                                                                                    |           |
| 2643 CANIZARES, IVAN JESUS                                                                                                    | Completa                                                                                                    |           |
| SERVICIOS GENERALES                                                                                                    |                                                                                                    |           |
| 5615 AGUIRRE, MARCELO RAUL                                                                                                    | Completa                                                                                                    |           |
|                                                                                                    |                                                                                                    |           |
| CODICINA DE VIOLENCIA                                                                                                    | FLIAR Y DE GENERO (OVFG CENTRO)                                                                                                    |           |
|                                                                                                    | WIX # 40/1- 101 Inc. 1200                                                                                                    |           |
| SECRETARIO LETRADO DE CORTE                                                                                                    |                                                                                                    |           |
| 8514 ACCIETTO VELARDE, JOSE LUIS<br>8541 ANTACLE, MONICA ALEJANDRA                                                                                                    | 29/04/20 y 08/05/20                                                                                                    |           |
|                                                                                                    | 29/04 di 06/05/20                                                                                                    |           |
| RASS LUCHENTE CLAUDIA DATRICIA                                                                                                    | 20/04 -1 00/05/20                                                                                                    |           |
|                                                                                                    | 29/04 at 08/05/20                                                                                                    |           |
| ALAS THEFTERS CEDETTRILL MEDONICS ANDRE                                                                                                    | a complete                                                                                                    |           |
| 8204 LOPEZ FLEMING, MARIA FERNANDA                                                                                                    | 29/04 al 08/05/20                                                                                                    |           |
| 8494 HOGNADEL, FATIMA FERNANDA                                                                                                    | 29/04 al 08/05/20                                                                                                    |           |
| 8550 SCILLIA, NELIDA DEL VALLE                                                                                                    | 29/04 al 08/05/20                                                                                                    |           |
| ABOG.AUX.JUD. DE CORTE                                                                                                    |                                                                                                    |           |
| 8654 GANA, JOSIAS DAVID                                                                                                    | 29/04/20 y 08/05/20                                                                                                    |           |
| ABOGADO AUXILIAR JUDICIAL                                                                                                    |                                                                                                    |           |
| 8696 LEZAOLA, HERNAN GONZALO                                                                                                    | 29/04/20 v 08/05/20                                                                                                    |           |
| PSTCOLOGO                                                                                                    |                                                                                                    |           |
| A179 BELMONTE JUSTICIA, MARIA EUGENIA                                                                                                    | 04/05/20 31 08/05/20                                                                                                    |           |
| 8180 BRICNES, MARIA ISABEL                                                                                                    | Primera Semana                                                                                                    |           |
| \$183 BALLATORE REMIS, MARIA ESTHER                                                                                                    | 30/04 al 08/05/20                                                                                                    |           |
| 8485 DAL BORGO, MARIANELA                                                                                                    | 29/04 al 08/05/20                                                                                                    |           |
| ASISTENTE SOCIAL                                                                                                    |                                                                                                    |           |
| 8063 LOPEZ, GRACIELA SUSANA                                                                                                    | 04/05/20 al 08/05/20                                                                                                    |           |
| 8166 DEAN GONZALEZ, MONICA PATRICIA                                                                                                    | Primera Semana                                                                                                    |           |
| 8172 PANIAGUA, VERONICA NOEMI                                                                                                    | 30/04 al 08/05/20                                                                                                    |           |
| ADMINISTRATIVO                                                                                                    |                                                                                                    |           |
| and a second second sec | and the second second sec |           |

۰.,

| ANI ANI                                       | EXO                                                           | Pagina: |   |
|-----------------------------------------------|---------------------------------------------------------------|---------|---|
| LEG. APELLIDO Y NOMBRE                        | PERIODO                                                       |         | - |
| 2443 CAYO, SILVANA ROMINA                     | 29/04 al 08/05/20                                             |         | - |
| 2585 NUÑEZ, NATALIA DANISA                    | 29/04/20 y 08/05/20                                           |         |   |
| 2690 NUNEZ, BRICIA FERNANDA                   | 29/04/20 y 08/05/20                                           |         |   |
| SERVICIOS GENERALES                           |                                                               |         |   |
| 5509 GUAYMAS, ANDREA IVANA                    | 04/05/20 al 08/05/20                                          |         |   |
| CAMARA APELACIONES                            | CIVIL Y COMERCIAL - SALA I                                    |         |   |
| Centro - AVDA BOLIVIA                         | 4671- Tel: 4258000 - Int: 4640                                |         |   |
| JUEZ DE CAMARA                                |                                                               |         |   |
| 8535 CASALI REY, RICARDO NICOLAS              | P/Medios Electronicos                                         |         |   |
| SECRETARIO DE CAMARA                          |                                                               |         |   |
| 7891 RUEDA TORINO, MARIA DEL CARMEN           | 29/04 - 06/05 v 08/05/20                                      |         |   |
| 7892 CHAMALE, IVANNA MARY                     | 29/04 - 06/05 y 08/05/20                                      |         |   |
| 8154 SARMIENTO, MARIA LAURA                   | 29/04 - 06/05 y 08/05/20                                      |         |   |
| SECRETARIO DE 1º INSTANCIA                    |                                                               |         |   |
| 8438 GALVAN NAVARRO, ADRIANA PATRICIA         | 29/04 - 06/05 y 08/05/20                                      |         |   |
| CIVIDI IDELICIONE                             |                                                               |         |   |
| Centro - AVDA BOLIVIA                         | AGTI- Tel: ASSADA - Tet: ATTA                                 |         |   |
| TIES DE CAMARA                                | ICI. 4250000 - INC: 4/20                                      |         |   |
| 7743 COMP2 NAAD COLED URDOWNON                |                                                               |         |   |
| 7939 ARANIBAR, LEONARDO RITER                 | 29/04 - 06/05 y 08/05/20                                      |         |   |
| 8482 LAVAQUE, ALEJANDRO                       | 29/04 - 06/05 y 08/05/20<br>29/04 - 06/05 y 08/05/20          |         |   |
| SECRETARIO DE CAMARA                          | 20/04 - 00/05 9 00/05/20                                      |         |   |
| 7885 PENARANDA, JULIA RACIEL                  | 20/04 - 20/05 00/05/00                                        |         |   |
| 8035 GENOVESE, MARIA LUJAN                    | $29/04 = 06/05 \times 08/05/20$                               |         |   |
| SECRETARIO DE 1ª INSTANCIA                    | 25/04 - 06/05 y 08/05/20                                      |         |   |
| 8321 DINCHILT I ANDA ALE TANDRA               |                                                               |         |   |
| SSEI FINSKULI, LAURA ALEJANDRA                | 29/04 - 06/05 y 08/05/20                                      |         |   |
| ABOGADO AUXILIAR JUDICIAL                     |                                                               |         |   |
| 8246 REYES LARRAN, MARIA MERCEDES             | P/Medios Electronicos                                         |         |   |
| 6495 MAGRI FRANCO, VIRGINIA                   | 29/04 - 06/05 y 08/05/20                                      |         |   |
| ADMINISTRATIVO                                |                                                               |         |   |
| 1992 TOPDES SANTA CHIZ MARTA LOUDES           | 29/04 - 06/05 y 08/05/20                                      |         |   |
| TOTA TOTALS SAMTA CROZ, MARIA LOURDES         | 29/04 - 06/05 y 08/05/20                                      |         |   |
| SERVICIOS GENERALES                           |                                                               |         |   |
| 5531 LOPEZ, JORGE ERNESTO                     | 29/04 - 06/05 y 08/05/20                                      |         |   |
| CAMARA APELACIONES C<br>Centro - AVDA BOLIVIA | YVIL Y COMERCIAL - SALA III<br>4671- Tel: 4258000 - Int. 4740 |         |   |
| JUEZ DE CAMARA                                |                                                               |         |   |
| 7317 DOMINGUEZ, MARCELO RAMON                 | P/Medios Electronicos                                         |         |   |
| 7737 DOMINGUEZ, MARIA SILVINA                 | 29/04 - 06/05 y 08/05/20                                      |         |   |
| 8682 CASEY, MARIA INES DE LOS ANGELES         | P/Medios Electronicos                                         |         |   |
| SECRETARIO DE CAMARA                          |                                                               |         |   |
| 7802 GAUFFIN, MARIA ALEJANDRA                 | 29/04 - 06/05 y 08/05/20                                      |         |   |
| 8024 CASTRO, ROSANA MABEL                     | 29/04 - 06/05 y 08/05/20                                      |         |   |
| ADMINISTRATIVO                                |                                                               |         |   |
| 1594 CEBRIAN, CARLOS ERNESTO                  | 29/04 - 06/05 y 08/05/20                                      |         |   |
| 2158 GUEVARA, JULIETA ROMINA                  | 29/04 - 06/05 y 08/05/20                                      |         |   |
| 2558 MIRANDA, HECTOR ALFREDO                  | 29/04 - 06/05 y 08/05/20                                      |         |   |
| CAMARA APELACIONES                            | CIVIL Y COMERCIAL - SALA IV                                   |         |   |
| Centro - AVDA BOLIVIA                         | 4671- Tel: 4258000 - Int: 4820                                |         |   |
| JUEZ DE CAMARA                                |                                                               |         |   |
| 7796 RUIZ, JOSE GERARDO                       | P/Medios Electronicos                                         | 12      |   |
| 7898 ROMERO LORENZO, MARIA ISABEL             | 29/04 - 06/05 y 08/05/20                                      |         |   |
| 8269 VALDES ORTIZ, GUADALUPE                  | P/Medios Electronicos                                         |         |   |
| SECRETARIO DE CAMARA                          |                                                               |         |   |
| 8331 PALACIOS MINGO, MARIA FLORENCIA          | 29/04 - 06/05 y 08/05/20                                      |         |   |
| 8343 CORNEJO, EUGENIA MARIA                   | 29/04 - 06/05 y 08/05/20                                      |         |   |
| SECRETARIO DE 1º INSTANCIA                    |                                                               |         |   |
| 8336 MORILLO, JOSE ANTONIO                    | 29/04 - 06/05 y 08/05/20                                      |         |   |
| ADMINISTRATIVO                                |                                                               |         |   |
|                                               |                                                               |         |   |

(s) an energy a

# 1083 Página: 11

| LEG APELLIDO Y NOMBRE                 | PERIODO                                                                            |
|---------------------------------------|------------------------------------------------------------------------------------|
| 2556 MIRALPEIX DAVALOS, LUCIA         | 29/04 - 06/05 Y 08/05/20                                                           |
| 2731 MONTALDI, MARIA CELIA            | 29/04 - 06/05 ¥ 08/05/20                                                           |
| SERVICIOS GENERALES                   |                                                                                    |
| 5627 D'AMEROSIO, PIA FLORENCIA        | 29/04 - 06/05 ¥ 08/05/20                                                           |
| 5027 5 742,0020, 127 120,22,021       | 23/04 00/05 1 00/05/10                                                             |
| CAMARA APELAC                         | IONES CIVIL Y COMERCIAL - SALA V                                                   |
| Centro - AVDA BOI                     | LIVIA 4671- Tel: 4258000 - Int: 4840                                               |
| JUEZ DE CAMARA                        |                                                                                    |
| 7788 FIORILLO SARAVIA, MARIA SOLEDAD  | 29/04 - 06/05 y 08/05/20                                                           |
| 7950 GOMEZ BELLO, ALFREDO             | 29/04 - 06/05 y 08/05/20                                                           |
| 8725 CORAITA, MARTIN                  | 29/04 - 06/05 Y 08/05/20                                                           |
| SECRETARIO DE CAMARA                  |                                                                                    |
| 8038 HARRIS, GONZALO FERNANDO         | 29/04 - 06/05 y 08/05/20                                                           |
| 8359 VEGGIANI, GABRIELA               | 29/04 - 06/05 y 08/05/20                                                           |
| ABOGADO AUXILIAR JUDICIAL             |                                                                                    |
| 8518 CARACCIOLO AGUILAR, MARIA JOSE   | 29/04 - 06/05 y 08/05/20                                                           |
| ADMINISTRATIVO                        |                                                                                    |
| 1660 SALADO, MARIA DEL PINO           | 29/04 - 06/05 y 08/05/20                                                           |
| 1908 SAVINO, MARIA FERNANDA           | 29/04 - 06/05 y 08/05/20                                                           |
| 7777 DR 14 DVG                        |                                                                                    |
| Centro - AVDA BOL                     | EN LO CIVIL Y COMERCIAL I' NOMINACION                                              |
| Centro - Avia Boi                     | MVIA 4671- 161: 4258000 - 111C: 2020                                               |
| JUEZ DE 1º INSTANCIA                  |                                                                                    |
| 8423 MENDEZ CURUTCHET, TOMAS LISARDO  | 28/04 - 30/04 - 05/05 y 07/05/20                                                   |
| SECRETARIO DE 1º INSTANCIA            |                                                                                    |
| 8559 GALINDEZ, MARIA BEATRIZ          | 28/04 - 30/04 - 05/05 y 07/05/20                                                   |
| ABOGADO AUXILIAR JUDICIAL             |                                                                                    |
| 8620 CORNEJO IBAÑEZ, MARIA VIRGINIA   | 28/04 - 30/04 - 05/05 y 07/05/20                                                   |
| 8704 MARTINEZ, YESICA JANET           | 28/04 - 30/04 - 05/05 y 07/05/20                                                   |
| ADMINISTRATIVO                        |                                                                                    |
| 1958 DIAZ FALU, CECILIA INES          | 28/04 y 05/05/20                                                                   |
| 2174 NIOI, ANA LAURA                  | 30/04 y 07/05/20                                                                   |
| 2281 RUIZ, ROXANA VERONICA            | 28/04 y 05/05/20                                                                   |
| 2906 GOMEZA JUAREZ, DIEGO             | 30/04 Y 07/05/20                                                                   |
| 2911 SIQUILA, CRISTIAN MIGUEL ALBERTO | 28/04 y 05/05/20                                                                   |
| SUZO UNIOSSI, MARIA MACARENA          | 30/04 9 07/05/20                                                                   |
| JUZG. DE 1º INST.                     | EN LO CIVIL Y COMERCIAL 2° NOMINACION                                              |
| Centro - AVDA BOL                     | JVIA 4671- Tel: 4258000 - Int: 2840                                                |
| JUEZ DE 1º INSTANCIA                  |                                                                                    |
| 8392 CHIBAN, JOSE GABRIEL             | 28/04 - 30/04 - 05/05 y 07/05/20                                                   |
| SECRETARIO DE 1º INSTANCIA            |                                                                                    |
| 7552 VELASOUEZ RAMIREZ, ALICE RUBI    | 28/04 - 30/04 - 05/05 v 07/05/20                                                   |
| 7752 JALIF, CARLOS MARTIN             | 28/04 - 30/04 - 05/05 y 07/05/20                                                   |
| ABOGADO AUXILIAR JUDICIAL             |                                                                                    |
| 8235 SOLER CLAUDIA MARIA              | 28/04 - 20/04 - 05/05 - 02/05/20                                                   |
| 8630 CATALANO, ESTEBAN EZEQUIEL       | $28/04 = 30/04 = 05/05 \times 07/05/20$<br>$28/04 = 30/04 = 05/05 \times 07/05/20$ |
|                                       | 20,01 50,01 05,05 1 0,05,20                                                        |
|                                       |                                                                                    |
| 1794 NEGRE PEÑALVA PEDRO APTURO       | 28/04 - 30/04 - 05/05 y 07/05/20                                                   |
| 2503 DEFRANCESCO MONES. LUIS LUCIANO  | $28/04 = 30/04 = 05/05 \times 07/05/20$                                            |
| 2654 SANCHEZ GENOVESE, PABLO OMAR     | 28/04 - 30/04 - 05/05 y 07/05/20                                                   |
|                                       |                                                                                    |
| JUZG. DE 1º INST. I                   | EN LO CIVIL Y COMERCIAL 3* NOMINACION                                              |
| centro - AVDA BOL                     | AVIA 4671- TE1: 4258000 - Int: 4540                                                |
| JUEZ DE 1º INSTANCIA                  |                                                                                    |
| 8392 CHIBAN, JOSE GABRIEL             | 28/04 - 30/04 - 05/05 y 07/05/20                                                   |
| SECRETARIO DE 1º INSTANCIA            |                                                                                    |
| 8159 POSTIGO ZAFARANICH, HUGO NICOLAS | 28/04 - 30/04 - 05/05 v 07/05/20                                                   |
| 8338 QUIROGA, DANIELA INES            | 28/04 - 30/04 - 05/05 y 07/05/20                                                   |
| ADMINISTRATIVO                        |                                                                                    |
| 1768 LUNA, SILVIA GRACIELA            | 28/04 - 30/04 - 05/05 - 07/05/00                                                   |
| 2715 OVEJERO, GUSTAVO JAVIER          | 28/04 - 30/04 - 05/05 y 07/05/20                                                   |
|                                       |                                                                                    |

| ANI                                                |                                      | 2.47 |
|----------------------------------------------------|--------------------------------------|------|
| LEG. APELLIDO Y NOMBRE                             | PERIODO                              | Т    |
| 2877 MARTINEZ, VICTORIA                            | 28/04 - 05/05 Y 07/05/20             |      |
| 3045 SANTILLAN, ANA LAURA                          | 28/04 - 30/04 - 05/05 y 07/05/20     |      |
| JUZG. DE 1º INST. EN LO                            | CIVIL Y COMERCIAL 4° NOMINACION      |      |
| Centro - AVDA BOLIVIA                              | 1671- Tel: 4258000 - Int: 4620       |      |
| JUEZ DE 1º INSTANCIA                               |                                      |      |
| 8427 PEREZ RUIZ, BENJAMIN                          | 28/04 - 30/04 - 05/05 y 07/05/20     |      |
| SECRETARIO DE 1º INSTANCIA                         |                                      |      |
| 8002 MOLINA, CLAUDIA PAMELA                        | 28/04 - 30/04 - 05/05 y 07/05/20     |      |
| 8142 ALEMAN IBANEZ, DOLORES                        | 28/04 - 30/04 - 05/05 y 07/05/20     |      |
| ABOGADO AUXILIAR JUDICIAL                          |                                      |      |
| 8642 LEAL FUENTES, MARIA SUSANA                    | 28/04 - 30/04 - 05/05 y 07/05/20     |      |
| ADMINISTRATIVO                                     |                                      |      |
| 2342 NASSER, MARIA JIMENA                          | 28/04 - 30/04 - 05/05 y 07/05/20     |      |
| 2658 CUESTAS, GABRIELA VIRGINIA                    | 28/04 - 30/04 - 05/05 y 07/05/20     |      |
| 2009 SUMINE SANIAGADA, JUAN FRANCO                 | 28/04 - 30/04 - 05/05 y 07/05/20     |      |
| SERVICIOS GENERALES                                |                                      |      |
| 5552 OCANA, JOSE IGNACIO                           | 28/04 - 30/04 - 05/05 y 07/05/20     |      |
| JUZG. DE 1º INST. EN LO                            | CIVIL Y COMERCIAL 5° NOMINACION      |      |
| Centro - AVDA BOLIVIA                              | 671- Tel: 4258000 - Int: 1820        |      |
| JUEZ DE 1° INSTANCIA                               |                                      |      |
| 7714 DIEZ BARRANTES, MARIA FERNANDA                | 28/04 - 30/04 - 05/05 y 07/05/20     |      |
| SECRETARIO DE 1º INSTANCIA                         |                                      |      |
| 7934 PEREA, SANDRA CAROLINA                        | 28/04 - 30/04 - 05/05 y 07/05/20     |      |
| 7991 OVEJERO PAZ, MARIA MAGDALENA                  | 28/04 - 30/04 - 05/05 y 07/05/20     |      |
| ABOGADO AUXILIAR JUDICIAL                          |                                      |      |
| 8151 FARAH, MARIA FELISA                           | 28/04 - 30/04 - 05/05 y 07/05/20     |      |
| 8162 PARADA, MARIA GUADALUPE                       | 28/04 - 30/04 - 05/05 y 07/05/20     |      |
| 8643 ARIAS, ANDRES MARTIN                          | 28/04 - 30/04 - 05/05 y 07/05/20     |      |
| ASISTENTE TECNICO                                  |                                      |      |
| 8540 PONCE DE LEON, GABRIELA VERONICA              | 30/04 y 07/05/20                     |      |
| ADMINISTRATIVO                                     |                                      |      |
| 1714 PELLEGRINI, FERNANDO<br>2422 LARA MARIA BELEN | 30/04 y 07/05/20                     |      |
| 2555 CARO, JOAQUINA DANIELA                        | 28/04 y 05/05/20                     |      |
| 2629 DIAZ, RICARDO RENE                            | 30/04 y 07/05/20                     |      |
| 2686 BUCHANAN NOVILLO, ALEXANDRA LORENA            | 28/04 y 05/05/20                     |      |
| 2981 AIRA, MARIA MERCEDES                          | 28/04 y 05/05/20                     |      |
| 3000 YANEZ, SILVINA SOLEDAD                        | 28/04 y 05/05/20<br>28/04 y 05/05/20 |      |
| 3051 RUBERTO SAENZ, MARIA DEL ROSARIO              | 30/04 y 07/05/20                     |      |
| SERVICIOS GENERALES                                |                                      |      |
| 5619 LASBAINA, STELLA MARIS LORENA                 | 28/04 - 30/04 - 05/05 v 07/05/20     |      |
|                                                    |                                      |      |
| JUZG, DE 1º INST. EN LO                            | 671- Tel: 4258000 - Tot: 1840        |      |
|                                                    |                                      |      |
| JUSZ DE 1º INSTANCIA                               | 20/04 - 20/04 05/05 - 22/05/00       |      |
| 7588 FILTRIN, MERCEDES ALEJANDRA                   | 28/04 - 30/04 - 05/05 y 07/05/20     |      |
| SECRETARIO DE 1º INSTANCIA                         | an las an las an las                 |      |
| 7887 MARCUZZI ETCHEGARAY, STELLA MARIA             | 28/04 - 30/04 - 05/05 y 07/05/20     |      |
| SUSS POVOLI OVEDERO, ALICIA INES                   | 20/04 - 30/04 - 03/05 Y 0//05/20     |      |
| ABOGADO AUXILIAR JUDICIAL                          | 00/04 20/04 05/05                    |      |
| 8714 KOEHLE, LUIS EDUARDO                          | 28/04 - 30/04 - 05/05 y 07/05/20     |      |
| ADMINISTRATIVO                                     |                                      |      |
| 1623 LONA KRALIK, CORINA ESTELA                    | 30/04 y 07/05/20                     |      |
| 2241 COLOUE, LAURA DEL MILAGRO                     | 28/04 y 05/05/20<br>28/04 y 05/05/20 |      |
| 2771 SOSA FERNANDEZ, LEONARDO MIGUEL               | 30/04 y 07/05/20                     |      |
| 2842 NUÑEZ, CINTHYA PAOLA                          | 28/04/20                             |      |
|                                                    |                                      |      |

.

|                                                                   | 1085                                                                               |
|-------------------------------------------------------------------|------------------------------------------------------------------------------------|
| ANE                                                               | XO Página: 13                                                                      |
| LEG. APELLIDO Y NOMBRE                                            | PERIODO                                                                            |
| 5497 SOKOLOLSKY NAZER, EVELIN                                     | 28/04 - 05/05 y 07/05/20                                                           |
| JUZG. DE 1º INST. EN LO (                                         | CIVIL Y COMERCIAL 7° NOMINACION                                                    |
| Centro - AVDA BOLIVIA 4                                           | 671- Tel: 4258000 - Int: 4920                                                      |
| JUEZ DE 1º INSTANCIA                                              |                                                                                    |
| 7585 IBANEZ, CLAUDIA MARIA DEL MILAGRO                            | P/Medios Electronicos                                                              |
| SECRETARIO DE 1º INSTANCIA                                        |                                                                                    |
| 8290 FERREIRA, LILIANA ELISA                                      | 28/04 - 30/04 - 05/05 y 07/05/20<br>28/04 - 30/04 - 05/05 y 07/05/20               |
| 8469 ESCUDERO, SOFIA INES                                         | 28/04 - 30/04 - 05/05 y 07/05/20                                                   |
| ADMINISTRATIVO                                                    | anna a' saoinn ann a bhannann a' na callainn an 🗩 ach a' saoinn ann a'             |
| 1957 RIVERA, GABRIELA ELIANA                                      | 28/04 - 30/04 - 05/05 y 07/05/20                                                   |
| 2354 BAVIO, MARTIN MIGUEL                                         | 28/04 - 30/04 - 05/05 y 07/05/20                                                   |
| 3029 CORONEL CAPOBIANCO, JIMENA                                   | 28/04 - 30/04 - 05/05 y 07/05/20<br>28/04 - 30/04 - 05/05 y 07/05/20               |
| W12 PE 14 PLAS                                                    |                                                                                    |
| Centro - AVDA BOLIVIA 4                                           | CIVIL Y COMERCIAL 8" NOMINACION                                                    |
| JUEZ DE 1º INSTANCIA                                              |                                                                                    |
| 7868 SAN MIGUEL, JACOUELINE                                       | D/Medios Plactronicos                                                              |
| SECRETARIO DE 1º INSTANCIA                                        | P/Medios Eleccionicos                                                              |
| 8282 LEE ARIAS, MARIA DEL MILAGRO                                 | 28/04 - 30/04 - 05/05 v 07/05/20                                                   |
| ABOGADO AUXILIAR JUDICIAL                                         | 20,01 50,01 05,05 9 07,05,20                                                       |
| 8727 ARIAS CORONEL, HEND CLAUDIA                                  | 28/04 - 30/04 - 05/05 v 07/05/20                                                   |
| ADMINISTRATIVO                                                    |                                                                                    |
| 1425 GONZALEZ FERREYRA SOLA, MARIA SOLEDAD                        | 28/04 y 05/05/20                                                                   |
| 1942 GARCIA BES, ANA INES                                         | 30/04 y 07/05/20                                                                   |
| 2307 TERAN, JOHANA MARLENE                                        | 28/04 - 30/04 - 05/05 y 07/05/20                                                   |
| 2648 LOPEZ ALSINA, MAGDALENA                                      | 30/04 y 07/05/20                                                                   |
| SERVICIOS GENERALES                                               |                                                                                    |
| 5516 FERNANDEZ QUIROGA, BELEN DE LOS ANGELE                       | 28 28/04 - 30/04 - 05/05 y 07/05/20                                                |
| JUZG. DE 1º INST. EN LO (<br>Centro - AVDA BOLIVIA 4              | CIVIL Y COMERCIAL 9° NOMINACION<br>671- Tel: 4258000 - Int: 2640                   |
| JUEZ DE 1º INSTANCIA                                              |                                                                                    |
| 8233 VILLAGRAN, MARIA GUADALUPE                                   | 28/04 - 30/04 - 05/05 y 07/05/20                                                   |
| SECRETARIO DE 1º INSTANCIA                                        |                                                                                    |
| 7873 VICENTE ISOLA, ANA CRISTINA                                  | 30/04 y 05/05/20                                                                   |
| 8599 ARAUJO, MARIA JOSE                                           | 28/04 - 30/04 y 05/05/20                                                           |
| ADMINISTRATIVO                                                    | 9 X                                                                                |
| 1545 BRIONES, RUBEN ANGEL                                         | 05/05/20                                                                           |
| 1631 MOLINA, SONIA MARIA<br>2380 MADINADO DESINA LORENA DEL VALLE | 30/04 y 05/05/20                                                                   |
| 2460 LENCINA CEBALLOS, MARIA MERCEDES                             | 28/04 y 05/05/20                                                                   |
| 2744 DE LA MERCED, SOL                                            | 28/04 y 05/05/20                                                                   |
| 2932 AMADO, SANTIAGO                                              | 30/04/20                                                                           |
| 2939 RODRIGUEZ CARDOZO, LAURA PATRICIA                            | 28/04 y 05/05/20                                                                   |
| 3020 PEREZ, BLANCA MELISA                                         | 30/04 y 05/05/20<br>28/04 y 05/05/20                                               |
| SUTY DE BRITO, ANY BOOM                                           | 20/04 / 05/05/20                                                                   |
| 5583 CODINA, JOSE FERNANDO                                        | 05/05/20                                                                           |
|                                                                   | THE & COMPLETE 10 NONTHETON                                                        |
| Centro - AVDA BOLIVIA 4                                           | 671- Tel: 4258000 - Int: 2720                                                      |
| JUEZ DE 1' INSTANCIA                                              |                                                                                    |
| 8233 VILLAGRAN, MARIA GUADALUPE                                   | 28/04 - 30/04 - 05/05 y 07/05/20                                                   |
| SECRETARIO DE 1º INSTANCIA                                        |                                                                                    |
| 8234 VAN CAUWLAERT YANEZ, CAROLINA                                | 28/04 - 30/04 - 05/05 y 07/05/20                                                   |
| 8586 KOTIK, MARIA ESTHER                                          | 28/04 - 30/04 - 05/05 y 07/05/20                                                   |
| ABOGADO AUXILIAR JUDICIAL                                         |                                                                                    |
| 8397 AGUIRRE SANCHEZ, MARIA CAROLINA                              | $28/04 = 30/04 = 05/05 \times 07/05/20$<br>$28/04 = 30/04 = 05/05 \times 07/05/20$ |
| SUID SEGURA, PARTA UUSS                                           |                                                                                    |
| ADMINISTRALLYV                                                    |                                                                                    |

| 2 | 00 | 2.24 |
|---|----|------|
| 1 | () | 10   |
| A | UC | 1 1  |

Página:

14

ANEXO LEG. APELLIDO Y NOMBRE PERIODO 2271 MORALES, MARIA GUADALUPE 05/05 y 07/05/20 2390 VARGAS NUÑEZ, DILMA IVETE 28/04 - 30/04 - 05/05 y 07/05/20 2547 COLMENARES ALDAO, MARIA VERONICA 05/05 y 07/05/20 2783 PENNO, PATRICIA ELIZABET 28/04 - 30/04 - 05/05 y 07/05/20 2979 CASTAGNARO, AGUSTINA 28/04 - 30/04 - 05/05 y 07/05/20 2982 ALESANCO BARRIO, MARIA PAULA 28/04 - 30/04 - 05/05 y 07/05/20 JUZG. DE 1° INST. EN LO CIVIL Y COMERCIAL 11° NOMINACION Centro - AVDA BOLIVIA 4671- Tel: 4258000 - Int: 2740 JUEZ DE 1º INSTANCIA 7900 ARE WAYAR, MARIA FERNANDA 28/04 - 30/04 - 05/05 y 07/05/20 SECRETARIO DE 1º INSTANCIA 8036 MALVIDO CHEQUIN, MARIA VICTORIA P/Medios Electronicos 8416 MOLINA, MARIA PIA 28/04 - 30/04 - 05/05 v 07/05/20 ABOGADO AUXILIAR JUDICIAL 8251 MEDINA, MARIA MERCEDES 28/04 - 30/04 - 05/05 y 07/05/20 8513 FERNANDEZ, JOSE FELIX 28/04 - 30/04 - 05/05 y 07/05/20 ADMINISTRATIVO 2712 POPRITKIN, CAMILA 05/05 y 07/05/20 2898 SOTO, MIGUEL ANGEL 05/05 y 07/05/20 2904 RUIZ AGUILAR, MALVINA SOLEDAD 28/04 - 30/04 - 05/05 y 07/05/20 28/04 - 30/04 - 05/05 y 07/05/20 2997 DOMINGUEZ, MARIA SILVIA 3040 CORDERO CABALLE, CECILIA ANAHI 28/04 - 30/04 - 05/05 y 07/05/20 SERVICIOS GENERALES 5625 MAMANI, DIEGO ARMANDO 28/04 - 30/04 - 05/05 v 07/05/20 JUZG. DE 1° INST. CIVIL DE PERSONAS Y FAMILIA Nº 1 Centro - AVDA BOLIVIA 4671- Tel: 4258000 - Int: 1620 JUEZ DE 1ª INSTANCIA 7860 VILLA NOUGUES, INES DEL MILAGRO 27/04 - 29/04 - 04/05 y 06/05/20 SECRETARIO DE 1º INSTANCIA 7994 SARAVIA, CLAUDIA ROSANA 27/04 - 29/04 - 04/05 y 06/05/20 8256 PARADA, ALDANA DANIELA 27/04 - 29/04 - 04/05 y 06/05/20 27/04 - 29/04 - 04/05 y 06/05/20 8314 ROMERA, MARIA JOSE ADMINISTRATIVO 27/04 - 29/04 - 04/05 y 06/05/20 1678 VICENTE, MARISA ESTHER 27/04 - 29/04 - 04/05 y 06/05/20 1699 LOPEZ, JULIO RICARDO 1912 BAIZ SALAZAR, CECILIA PAOLA 27/04 - 29/04 - 04/05 y 06/05/20 27/04 - 29/04 - 04/05 y 06/05/20 2396 DIAZ CANAVES, GUADALUPE 27/04 - 29/04 - 04/05 y 06/05/20 2714 ARECO, IVANA VERONICA 2965 BANEK BONAHORA, GERMAN MATIAS 27/04 - 29/04 - 04/05 y 06/05/20 27/04 - 29/04 - 04/05 y 06/05/20 3041 BARUTTI, EVANGELIA ALEJANDRA 3070 BONFIGLIOLI PERALTA, EMILSE BELEN 27/04 - 29/04 - 04/05 y 06/05/20 27/04 - 29/04 - 04/05 y 06/05/20 20000 NIEVA BERCHAN, MIRTA ESTHER JUZG. DE 1º INST.CIVIL DE PERSONAS Y FAMILIA Nº 2 Centro - AVDA BOLIVIA 4671- Tel: 4258000 - Int: 1640 JUEZ DE 1º INSTANCIA P/Medios Electronicos 7610 SORIA, VICTOR RAUL SECRETARIO DE 1º INSTANCIA 8196 LOPEZ, CECILIA GISELA 27/04 y 29/04/20 8484 CALLERI, CONSTANZA MARIA 27/04 y 29/04/20 8516 HERRERA, HECTOR NICOLAS 27/04 y 29/04/20 PROSECRETARIO LETRADO 8195 CABALLERO, IMELDA JOSE 27/04 y 29/04/20 ADMINISTRATIVO 1556 MATORRAS, ANDREA 29/04/20 1685 TORRES MADARIAGA, MARÍA GABRIELA 29/04/20 27/04/20 1897 ABRAHAM, NELDA BEATRIZ 2452 REGIS LANFRANCO, MATIAS FERNANDO 29/04/20 2955 ZAMBRANO, JUAN MANUEL 27/04 y 29/04/20 27/04 y 29/04/20 2973 VILLATARCO, MELINA DENISE

3031 MAMANI BARRIOS, EMILIA ELIZABETH DEL ROSAL27/04 y 29/04/20

#### 1087 Página: 15

| LEG. APELLIDO Y NOMBRE                                       | PERIODO                                                                              |  |
|--------------------------------------------------------------|--------------------------------------------------------------------------------------|--|
| JUZG. DE 1° INST.CIVIL D                                     | PE PERSONAS Y FAMILIA Nº 3                                                           |  |
| Centro - AVDA BOLIVIA 467                                    | 1- Tel: 4258000 - Int: 1720                                                          |  |
| JUEZ DE 1ª INSTANCIA                                         |                                                                                      |  |
| 8541 GÜEMES, CLAUDIA NOEMI                                   | 27/04 - 29/04 - 04/05 y 06/05/20                                                     |  |
| SECRETARIO DE 1º INSTANCIA                                   |                                                                                      |  |
| 7933 CHERMULAS, MARIA DANIELA                                | 27/04 - 29/04 - 04/05 y 06/05/20                                                     |  |
| PROSECRETARIO LETRADO                                        |                                                                                      |  |
| 8194 CACERES MORENO, MARIA CAROLINA                          | 27/04 - 29/04 - 04/05 y 06/05/20                                                     |  |
| 8606 FICO, DANIELA                                           | 27/04 - 29/04 - 04/05 y 06/05/20                                                     |  |
| ABOGADO AUXILIAR JUDICIAL                                    |                                                                                      |  |
| 8509 USTAREZ, CINTIA SILVANA                                 | 27/04 - 29/04 - 04/05 y 06/05/20                                                     |  |
| 8707 MALDONADO, DANIELA SUSANA                               | 01/05 al 10/05/20                                                                    |  |
| ADMINISTRATIVO                                               |                                                                                      |  |
| 1815 SURITA NUNEZ, VICTOR HUGO<br>1880 GUANTAY CAPINA LOPENA | 27/04 - 29/04 - 04/05 y 06/05/20                                                     |  |
| 2178 ALCANTRE, MARIA LILIANA                                 | $27/04 = 29/04 = 04/05 \times 06/05/20$                                              |  |
| 2352 MARTINEZ FIGUEROA, MARISOL                              | 27/04 - 29/04 - 04/05 y 06/05/20                                                     |  |
| 2972 ARROYO, NANCY ALEJANDRA                                 | 27/04 - 29/04 - 04/05 y 06/05/20                                                     |  |
| JUZG DE 1º INST CIVIL D                                      | P DEDCONAC Y PANTITA Nº 4                                                            |  |
| Centro - AVDA BOLIVIA 467                                    | L- Tel: 4258000 - Int: 1750                                                          |  |
| JURZ DE 1º INSTANCIA                                         |                                                                                      |  |
| 8015 CABRERA DI BEZ. MARIA MERCEDES                          | 27/04 - 29/04 - 04/05 v 06/05/20                                                     |  |
| SECRETARIO DE 1º INSTANCIA                                   | 21/04 - 25/04 - 04/05 9 00/05/20                                                     |  |
| 7980 CHIHAN, MARIA MERCEDES                                  | 27/04 - 29/04 - 04/05 x 06/05/20                                                     |  |
| 8369 PETERSEN PFISTER, MARIA PIA                             | 27/04 - 29/04 - 04/05 y 06/05/20                                                     |  |
| PROSECRETARIO LETRADO                                        | Contraction Contraction Statistics - Contraction Statistics - Contraction Statistics |  |
| 8497 BORKOSKI BARREIRO, ANA MARIA                            | 27/04 - 29/04 - 04/05 y 06/05/20                                                     |  |
| 8568 PEREZ, LIZA CAROLINA                                    | 27/04 - 29/04 - 04/05 y 06/05/20                                                     |  |
| ABOGADO AUXILIAR JUDICIAL                                    |                                                                                      |  |
| 8300 LERA, ANA INES                                          | 27/04 - 29/04 - 04/05 y 06/05/20                                                     |  |
| 8491 HEREDIA MIMESSI, AYELEN                                 | 27/04 - 29/04 - 04/05 y 06/05/20                                                     |  |
| 8751 ROBLES, VANESA ELIZABETH                                | 27/04 - 29/04 - 04/05 y 06/05/20                                                     |  |
| ADMINISTRATIVO                                               |                                                                                      |  |
| 1371 PARADA, DANIEL EDUARDO                                  | 27/04 - 29/04 - 04/05 y 06/05/20                                                     |  |
| 1568 BURGOS, MARIO SEGUNDO                                   | 27/04 - 29/04 - 04/05 y 06/05/20                                                     |  |
| 1790 BARROSO, MARIA CECIDIA<br>1799 VACA MARIELA ANALIA      | $27/04 = 29/04 = 04/05 \times 06/05/20$                                              |  |
| 2078 RUFINO, FABRICIO OMAR                                   | 27/04 - 29/04 - 04/05 y 06/05/20                                                     |  |
| 2171 RAMOS, LILIANA MARISEL                                  | 27/04 - 29/04 - 04/05 y 06/05/20                                                     |  |
| 2359 CARDENAS ORTIZ, ANA INES                                | 27/04 - 29/04 - 04/05 y 06/05/20                                                     |  |
| 2402 NIETO LABARTHE, ILEANA MERCEDES                         | 27/04 - 29/04 - 04/05 y 06/05/20                                                     |  |
| 2727 SALVA PONCE, MARIA ROSA                                 | 27/04 - 29/04 - 04/05 y 06/05/20                                                     |  |
| 2786 YONAR FERRUFINO, HECTOR FACUNDO                         | 27/04 - 29/04 - 04/05 y 06/05/20                                                     |  |
| SERVICIOS GENERALES                                          |                                                                                      |  |
| 5506 SEGURA, CLAUDIA ALEJANDRA                               | 27/04 - 29/04 - 04/05 y 06/05/20                                                     |  |
| JUZG. DE 1º INST.CIVIL D                                     | B PERSONAS Y FAMILIA Nº 5                                                            |  |
| Centro - AVDA BOLIVIA 4671                                   | - Tel: 4258000 - Int: 3920                                                           |  |
| JUEZ DE 1º INSTANCIA                                         |                                                                                      |  |
| 7777 DIEZ BARRANTES, MARIA ALEJANDRA                         | 27/04 - 29/04 - 04/05 y 06/05/20                                                     |  |
| SECRETARIO DE 1º INSTANCIA                                   |                                                                                      |  |
| 8120 ARTAZA, MIRTA RAQUEL                                    | 27/04 - 29/04 - 04/05 y 06/05/20                                                     |  |
| 8337 SALATIN, GUADALUPE MARIA BELEN                          | 27/04 - 29/04 - 04/05 y 06/05/20                                                     |  |
| ABOGADO AUXILIAR JUDICIAL                                    |                                                                                      |  |
| 8399 BUDIÑO VLAHOVIC, SILVINA DE LOS ANGELES                 | 27/04 - 29/04 - 04/05 y 06/05/20                                                     |  |
| 8542 PARDO GUDIÑO, MERCEDES MARIA                            | 27/04 - 29/04 - 04/05 y 06/05/20                                                     |  |
| 8722 ZANNIER, MARIA VICTORIA                                 | 27/04 - 29/04 - 04/05 y 06/05/20                                                     |  |
| ADMINISTRATIVO                                               |                                                                                      |  |
| 1902 NUÑEZ, NELSON LEONEL                                    | 27/04 - 29/04 - 04/05 y 06/05/20                                                     |  |
| 2049 RAMOS, JOSE LUIS                                        | 27/04 - 29/04 - 04/05 y 06/05/20                                                     |  |
| 2162 LOPEZ, SILVIA ESTHER                                    | 04/05 y 06/05/20                                                                     |  |

| AN                                            | EXO Página:                                                     |
|-----------------------------------------------|-----------------------------------------------------------------|
| LEG. APELLIDO Y NOMBRE                        | PERIODO                                                         |
| 2168 TOLEDO, CARLINA LUCIA                    | 27/04 - 29/04 - 04/05 y 06/05/20                                |
| 2317 TARCAYA, RODRIGO EZEQUIEL                | 04/05 y 06/05/20                                                |
| 2393 NICI, MARIA EMILIA                       | 27/04 - 29/04 - 04/05 y 06/05/20                                |
| 2403 SAENZ, MARIA EUGENIA                     | 04/05 y 06/05/20                                                |
| 2574 ESPILOCIN CAINZO, MARIA DOLORES          | 04/05 y 06/05/20                                                |
| 2651 FIGUEROA, ANDREA MARTA                   | 27/04 - 29/04 - 04/05 y 06/05/20                                |
| 2805 CABRERA, LUCIANA                         | 27/04 - 29/04 - 04/05 y 06/05/20                                |
| 2812 LOPEZ, SOFIA LORENA                      | 27/04 y 29/04/20                                                |
| 3114 DIEZ TIZON, MAGDALENA                    | 27/04 y 29/04/20                                                |
| JUZG. DE 1° INST.CIV                          | TL DE PERSONAS Y FAMILIA Nº 6                                   |
| JUEZ DE 1º INSTANCIA                          | 46/1- Tel: 4258000 - Inc: 3940                                  |
| 7679 CANAVOSO, DANIEL JUAN                    | 27/04 - 29/04 - 04/05 y 06/05/20                                |
| SECRETARIO DE 1º INSTANCIA                    |                                                                 |
| 7872 SAR, PATRICIA CRISTINA                   | 27/04/20                                                        |
| 8034 VALDEZ LICO, ANALIA                      | 27/04 - 29/04 - 04/05 v 06/05/20                                |
| 8148 CORONEL, MARIA DEL PILAR                 | 27/04 - 29/04 - 04/05 y 06/05/20                                |
| ABOGADO AUXILIAR JUDICIAL                     |                                                                 |
| 8203 DE LA CUESTA, MARIA AGUSTINA             | 04/05 y 06/05/20                                                |
| 8520 CABEZAS, CECILIA                         | 29/04 - 04/05 y 06/05/20                                        |
| ADMINISTRATIVO                                |                                                                 |
| 21/0 RODRIGUEZ, GONZALO LEONEL                | 27/04 - 29/04 - 04/05 y 06/05/20                                |
| 2705 VARGAS NUNEZ, CARMEN LILIA               | 04/05 y 06/05/20                                                |
| 2710 PEREZ, CLAUDIA ANDREA                    | 27/04 - 29/04 - 04/05 y 06/05/20                                |
| 2958 VELAZQUEZ, NICOLAS PABLO                 | 27/04 - 29/04 - 04/05 y 06/05/20                                |
| 2959 PATRON URIBURU, ALEJANDRO                | 27/04 - 29/04 - 04/05 y 06/05/20                                |
| SERVICIOS GENERALES                           | 721 6 73 75 9                                                   |
| 5513 MOYA, ORLANDO MARIO RENE                 | 27/04 - 29/04 - 04/05 y 06/05/20                                |
| JUZGADO DE VIOLEN                             | CIA FLIAR Y DE GENERO Nº 1                                      |
| TIP2 DP 1* INCTANCES                          | 40/1- 101: 4230210 - 1nc: 2351                                  |
| 8003 VALDEZ, NOEMI LILIANA                    | Completa                                                        |
| SECRETARIO DE 1ª INSTANCIA                    | 00002000                                                        |
| ADDA NADOURS DOWNNA NADIA BOTED               | an las -1 - 10 las las                                          |
| 8224 MARQUEZ, ROMINA MARIA ESTER              | 01/05 al 10/05/20                                               |
| 8566 DELGADO, SILVINA MARIEL                  | 01/05 al 10/05/20                                               |
| PROSECRETARIO LETRADO                         | 01/05 -1 10/05/20                                               |
| SIGO BARROS, ZAIRA ALEJANDRA                  | 01/05 al 10/05/20                                               |
| 8595 ALVAREZ CAMPERO, MARIA MILAGROS          | 01/05 al 10/05/20                                               |
| 8703 GIORDANO, MARA GRACIELA                  | Completa                                                        |
| ADMINISTRATIVO                                |                                                                 |
| 1904 FIGUEROA WAYAR, CLAUDIA ANDREA           | Completa                                                        |
| 2519 MORON, NELSON MATIAS                     | 27/04-28/04-30/04 y 01 al 10/05                                 |
| 2772 MERCURI, ELIZABETH DEL MILAGRO           | 01/05 al 10/05/20                                               |
| 2774 PEDRAZA, ROMINA ELIZABETH                | 27/04 - 29/04 - 01 al 10/05/20                                  |
| 2908 ZORRILLA, CARLA XIMENA                   | 27/04 - 29/04 - 01 al 10/05/20                                  |
| 2993 ESBER SAAVEDRA, MARIANA                  | 01/05 al 10/05/20                                               |
| 3077 NADER BATULE, MARIA LUJAN                | 01/05 al 10/05/20                                               |
| 3110 MORALES, GABRIELA ALICIA                 | 01/05 at 10/05/20                                               |
| JUZGADO DE VIOLEN<br>Centro - AVDA. BOLIVIA N | CIA FLIAR Y DE GENERO Nº 2<br>Nº 4671- Tel: 4258000 - Int: 2940 |
| JUEZ DE 1º INSTANCIA                          |                                                                 |
| 7679 CANAVOSO, DANIEL JUAN                    | 28/04 - 29/04 y 30/04/20                                        |
| 7777 DIEZ BARRANTES, MARIA ALEJANDRA          | 27/04/20                                                        |
| 8033 NARANJO, MONICA ADRIANA                  | P/Medios Electr. 01 al 10/05/20                                 |
| SECRETARIO DE 1º INSTANCIA                    |                                                                 |
| 8596 CENTENO, GISELA LAURA MARIANA            | Completa                                                        |
| 8677 CASTILLO, CRISTINA MABEL                 | Completa                                                        |
| PROSECRETARIO LETRADO                         |                                                                 |
| 8472 ORTIZ, VERONICA DEL VALLE                | Completa                                                        |
| 8551 OUISPE, NORMA LIDIA                      | Completa                                                        |

and the second second

#### 1089 Página: 17

| LEG. APELLIDO Y NOMBRE                    | PERIODO                                          |  |
|-------------------------------------------|--------------------------------------------------|--|
| 8628 COPA, MARIANA MABEL                  | Completa                                         |  |
| ABOGADO AUXILIAR JUDICIAL                 | 5                                                |  |
| 8740 GUANTAY, NOELIA GISEL                | Completa                                         |  |
| ADMINISTRATIVO                            | 90-4785 • Alexan (97)                            |  |
| 1306 FRIAS, RAMON VALENTIN                | Completa                                         |  |
| 1938 VALDEZ, IRMA DEL VALLE               | Completa                                         |  |
| 2570 BERAZAIN, MARIA BEATRIZ              | Completa                                         |  |
| 2762 NEGRI, MARIA ANDREA                  | 01/05 al 10/05/20                                |  |
| 2851 RODRIGUEZ, JOSE IGNACIO              | Completa                                         |  |
| 3109 MOHAMAD CABEZAS FABIAN MARCELO ALETA | Completa<br>NDPO Completa                        |  |
| STOS HOLDED CREEDES, FREINT PARCEDO ALLOA | disko Compreta                                   |  |
| JUZG. DE CONCURSOS, QUIE                  | EBRAS Y SOCIEDADES 1" NOMINACION                 |  |
| Centro - AVDA BOLIVIA                     | 4671- Tel: 4258000 - Int: 7030                   |  |
| JUEZ DE 1' INSTANCIA                      |                                                  |  |
| 8391 MUIÑOS, FABLO JAVIER                 | 29/04 - 06/05 y 08/05/20                         |  |
| SECRETARIO DE 1º INSTANCIA                |                                                  |  |
| 8030 XAMENA ZARATE, CLAUDINA DEL VALLE    | 29/04 - 06/05 y 08/05/20                         |  |
| 8252 MARTINEZ SOSA, CONSTANZA             | 29/04 - 06/05 y 08/05/20                         |  |
| PROSECRETARIO LETRADO                     |                                                  |  |
| 20109 CIOCIANO, LEANDRO ANDRES            | 29/04 - 06/05 y 08/05/20                         |  |
| ASESOR CONTABLE                           |                                                  |  |
| 7875 DI PIETRO, LILIANA AMANDA            | P/Medios Electronicos                            |  |
| 7878 RODRIGUEZ, VIVIANA GRACIELA          | P/Medios Electronicos                            |  |
| ADMINISTRATIVO                            |                                                  |  |
| 1724 GUTIERREZ, MARTHA ALICIA             | 08/05/20                                         |  |
| 1866 VIDAL, MAGDALENA                     | 29/04 y 06/05/20                                 |  |
| 2106 SOLER, EDUARDO FEDERICO              | 08/05/20                                         |  |
| 3023 NIEVA, SILVANA REGINA                | 29/04 y 06/05/20                                 |  |
| JUZG. DE CONCURSOS, QUIE                  | BRAS Y SOCIEDADES 2" NOMINACION                  |  |
| Centro - AV. BOLIVIA N*                   | 4671- Tel: 4258231 - Int: 7150                   |  |
| JUEZ DE 1º INSTANCIA                      |                                                  |  |
| 8371 AMBROSINI, VICTORIA                  | 29/04 - 06/05 y 08/05/20                         |  |
| SECRETARIO DE 1º INSTANCIA                |                                                  |  |
| 7822 MONTIEL ABELEIRA, MARCELA FABIANA    | 29/04 - 06/05 v 08/05/20                         |  |
| 8500 ZENTENO NUÑEZ, MARIA CANDELARIA      | 29/04 - 06/05 y 08/05/20                         |  |
| PROSECRETARIO LETRADO                     | S 941 S 5 5                                      |  |
| 8450 ESTRADA, VERONICA JANET              | 29/04 - 06/05 y 08/05/20                         |  |
| ABOCADO AVIATI AND ANDICIAL               |                                                  |  |
| REGA MADTINDZ CHANCA SEDGIO               | 28/04 - 05/05 × 08/05/20                         |  |
| 5584 MARTINEZ GOARCA, SERGIO              | 29/04 - 08/05 y 08/05/20                         |  |
| ASESOR CONTABLE                           |                                                  |  |
| 7877 ARRATE, LILIAN HAIDEE                | 29/04 - 06/05 Y 08/05/20                         |  |
| ADMINISTRATIVO                            |                                                  |  |
| 1787 GARCIA BES, MARIA VIRGINIA           | 29/04 - 06/05 y 08/05/20                         |  |
| 2789 SARAVIA, MARIA AMANDA DE JESUS       | 29/04 - 06/05 y 08/05/20                         |  |
| 2988 CHAVARRIA ARAOZ, MARIA TERESA        | 29/04 - 06/05 Y 08/05/20                         |  |
| JUZG. DE 1º INST. DE PRO                  | CESOS EJECUTIVOS 1º NOMINACION                   |  |
| Centro - AVDA BOLIVIA 4                   | 1671- Tel: 4258000 - Int: 9101                   |  |
| JUEZ DE 1' INSTANCIA                      |                                                  |  |
| 7962 FERNANDEZ VIERA, CLAUDIO JAVIER      | 27/04 - 29/04 - 04/05 y 06/05/20                 |  |
| PERTARIO DE 1' INSTANCIA                  |                                                  |  |
| 7938 NALLAR MARIANA                       | 27/04 - 29/04 - 04/05 v 06/05/20                 |  |
| 8102 COLINAS, MARIA NELA                  | 27/04 - 29/04 - 04/05 y 06/05/20                 |  |
| BOGADO AUXILIAR JUDICIAL                  | 96870971 - 968826947, US98826977 - 1898773987099 |  |
| 0419 PADETTI MADIA PERNANDA               | 27/04 - 29/04 - 04/05 v 06/05/20                 |  |
| 0117 AAFBILL, PARTA FERMANA               |                                                  |  |
| DMINISTRATIVO                             |                                                  |  |
| 1178 SORAIRE, DOLORES DEL CARMEN          | 27/04/20                                         |  |
| 1442 LUNA, GLADYS LEONOK                  | 27/04/20                                         |  |
| 2524 MERCAU, MARIA CANDELARIA             | 29/04/20                                         |  |
| seet findering restant Gratoward th       |                                                  |  |

\_\_\_\_

| ANE.                                                            | xo                                                                                                    | Página: 1                                                                                                    |
|-----------------------------------------------------------------|----------------------------------------------------------------------------------------------------|----------------------------------------------------------------------------------------------------|
| LEG. APELLIDO Y NOMBRE                                          | PERIODO                                                                                                    |                                                                                                    |
| 2856 VELARDE, MARIA CONSTANZA                                   | 29/04/20                                                                                                    |                                                                                                    |
| 2927 SORIA, BAUL EPERATOR                                       | 29/04/20                                                                                                    |                                                                                                    |
| 2938 MARTINEZ, MABEL VICTORIA                                   | 27/04/20                                                                                                    |                                                                                                    |
| SERVICIOS GENERALES                                             | 29/04/20                                                                                                    |                                                                                                    |
| 5400 OCHOA PORFETO OCULTO                                       |                                                                                                    |                                                                                                    |
| CONTRACT ROBERTO COVALDO                                        | 27/04 y 29/04/20                                                                                               |                                                                                                    |
| JUZG. DE 1º INST. DE PROC                                       | ESOS EJECUTIVOS 2º NOMINACION                                                                                  |                                                                                                    |
| Centro - AVDA BOLIVIA 46                                        | 71- Tel: 4258000 - Int: 1920                                                                                   |                                                                                                    |
| TOLE DE 1º INSTANCIA                                            |                                                                                                    |                                                                                                    |
| 7915 ISSA, RICARDO JACOBO CARLOS                                | P/Medios Electronicos                                                                                          |                                                                                                    |
| SECRETARIO DE 1º INSTANCIA                                      | 1                                                                                                    |                                                                                                    |
| 7931 QUINTEROS, MARIA LORENA                                    | 27/04 - 29/04 - 04/05 y 06/05/                                                                                 | 20                                                                                                    |
| 6488 CAJAL, ANALIA                                              | 27/04 - 29/04 - 04/05 y 06/05/                                                                                 | 20                                                                                                    |
| PROSECRETARIO LETRADO                                           |                                                                                                    |                                                                                                    |
| 0718 MENTESANA, NATALIA                                         | 27/04 - 29/04 - 04/05 y 06/05/                                                                                 | 20                                                                                                    |
| ABOGADO AUXILIAR JUDICIAL                                       |                                                                                                    |                                                                                                    |
| 8492 ROBLES, LUCIA JULIETA                                      | 27/04 - 29/04 - 04/05 y 06/05/                                                                                 | 20                                                                                                    |
| ADMINISTRATIVO                                                  | and a second second second second second second second second second second second second second second second | 1999 - 1999 - 1999 - 1997 - 1999 - 1997 - 1997 - 19 |
| 1276 LOPEZ, GRACIELA LORNA                                      | 29/04/20                                                                                                    |                                                                                                    |
| 2192 CODINA, LAURA VIVIANA                                      | 27/04 y 04/05/20                                                                                               |                                                                                                    |
| 2595 PELAYES, MARIA GIMENA                                      | 04/05/20                                                                                                    |                                                                                                    |
| 2624 ZANDANEL TERAN OLIVIA                                      | 29/04/20                                                                                                    |                                                                                                    |
| 3042 NAVAMUEL MACEDO, DELFINA                                   | 04/05/20<br>27/04 × 04/05/20                                                                                   |                                                                                                    |
| SERVICIOS GENERALES                                             | 27/04 9 04/05/20                                                                                               |                                                                                                    |
| 5476 CASTRO, RAMON JORGE                                        | 29/04                                                                                                    |                                                                                                    |
|                                                                 | 29/04 9 04/05/20                                                                                               |                                                                                                    |
| Centro - NUDA BOLINIA 46                                        | ESOS EJECUTIVOS 3" NOMINACION                                                                                  |                                                                                                    |
| JUEZ DE 1ª INSTANCIA                                            | 71- 101: 4258000 - Int: 9104                                                                                   |                                                                                                    |
| 7978 BRANDAN VALV LINCES                                        |                                                                                                    |                                                                                                    |
| COMPENSION OF 11 THEFT                                          | 27/04 - 29/04 - 04/05 y 06/05/                                                                                 | 20                                                                                                    |
| ACTA DIWILL AND AND AND AND AND AND AND AND AND AND             |                                                                                                    |                                                                                                    |
| ASIT LOPEZ MIRAL PORTCHEZ THAT                                  | 27/04 - 29/04 - 04/05 y 06/05/                                                                                 | 20                                                                                                    |
| PROPUBLICAN AND AUDITORES, LUCIA                                | 27/04 - 29/04 - 04/05 y 06/05/                                                                                 | 20                                                                                                    |
| PROSECRETARIO LETRADO                                           |                                                                                                    |                                                                                                    |
| 0470 KLIX SAKAVIA, CARMEN MARIA                                 | 27/04 - 29/04 - 04/05 y 06/05/                                                                                 | 20                                                                                                    |
| ADMINISTRATIVO                                                  |                                                                                                    |                                                                                                    |
| 1524 CUELLAR, JUANA EVA                                         | 27/04 - 29/04 - 04/05 y 06/05/                                                                                 | 20                                                                                                    |
| 1668 DIGUIN PFISTER, JUAN CRUZ                                  | 27/04 - 29/04 - 04/05 y 06/05/                                                                                 | 20                                                                                                    |
| 2121 NIEVA, JULIAN ALEJANDRO                                    | 27/04 - 29/04 - 04/05 y 06/05/                                                                                 | 20                                                                                                    |
| 2923 SAAVEDRA BARUTTI, JOSE LUIS                                | 27/04 - 29/04 - 04/05 y 06/05/                                                                                 | 20                                                                                                    |
| .7719/2 DF 14 THOM OF BRAM                                      |                                                                                                    | 10.2 C                                                                                                    |
| Centro - AVDA BOLIVIA 46                                        | 71- Tel: 4258000 - Int: 9111                                                                                   |                                                                                                    |
| JUEZ DE 1º INSTANCIA                                            |                                                                                                    |                                                                                                    |
| 7728 BONARI VALDES, SERGIO ALEJANDRO                            | P/Medios Electronicos                                                                                          |                                                                                                    |
| SECRETARIO DE 1º INSTANCIA                                      |                                                                                                    |                                                                                                    |
| 7932 COINTTE, SANDRA MARCELA                                    | 27/04 - 29/04 - 04/05 v 06/05/                                                                                 | 20                                                                                                    |
| 8372 ACOSTA, DANIELA ALEJANDRA                                  | 27/04 - 29/04 - 04/05 y 06/05/                                                                                 | 20                                                                                                    |
| 8453 HUBER, ANA LAURA                                           | 27/04 - 29/04 - 04/05 y 06/05/                                                                                 | 20                                                                                                    |
| ADMINISTRATIVO                                                  |                                                                                                    |                                                                                                    |
| 1086 CASTRO ESCUDERO, CLAUDIA MARIA                             | 29/04 y 06/05/20                                                                                               |                                                                                                    |
| 1185 HARO, CLAUDIA LUCIA                                        | 27/04 y 04/05/20                                                                                               |                                                                                                    |
| 1256 RUIZ, RAMON RICARDO                                        | 27/04 y 04/05/20                                                                                               |                                                                                                    |
| 1849 SILISQUE, OMAR RODRIGO                                     | 29/04 y 06/05/20                                                                                               |                                                                                                    |
| 1934 DI PAULI, SARA RITA DEL JESUS                              | 27/04 y 04/05/20                                                                                               |                                                                                                    |
| 1946 KANDO GRIFASI, MARIA JOSEFINA<br>2038 RUIZ, NICOLAS GASTON | 29/04 y 06/05/20                                                                                               |                                                                                                    |
| 2093 SALAS CASTILLA. SANDRA ESTER                               | 27/04 y 06/05/20                                                                                               |                                                                                                    |
| 2105 SALAS, JOSE LUIS                                           | 29/04 y 06/05/20                                                                                               |                                                                                                    |
| 2375 LOPEZ AMERISE, MARIA CELESTE                               | 29/04 y 06/05/20                                                                                               |                                                                                                    |
| 2597 GUANCA BARROZO, ELIANA DE LOS ANGELES                      | 27/04 y 04/05/20                                                                                               |                                                                                                    |

| 新新LL                                            |                                                                                                    | 1004       |
|-------------------------------------------------|----------------------------------------------------------------------------------------------------|------------|
|                                                 |                                                                                                    | 1091       |
| ANE                                             | хо                                                                                                    | Página: 19 |
| LEG. APELLIDO Y NOMBRE                          | PERIODO                                                                                                    |            |
| 2603 DOLZ, HECTOR FERNANDO                      | 27/04 y 04/05/20                                                                                                    |            |
| 2614 DI BEZ CAMACHO, MARIA BELEN                | 29/04 y 06/05/20                                                                                                    |            |
| 2740 DELL'ACQUA, MARIA VICTORIA                 | 29/04 y 06/05/20                                                                                                    |            |
| 2763 MASCIARELLI, FRANCO                        | 27/04 y 04/05/20                                                                                                    |            |
| 3074 PUIG. MARIA INES                           | 27/04 y 04/05/20                                                                                                    |            |
|                                                 | 2//04 9 04/05/20                                                                                                    |            |
| 5363 MENTEZ OCUND CDUZ                          |                                                                                                    |            |
| 5365 HENDER, USING CRUZ                         | 29/04 Y 06/05/20                                                                                                    |            |
| JUZGAD                                          | O DE MINAS                                                                                                    |            |
| Centro - Avba. Bobly                            | IA Nº 4650- TEI: 4254678                                                                                                    |            |
| JUEZ DE 1. INSTANCIA                            |                                                                                                    | 8.         |
| 7893 MOSMANN, MARIA VICTORIA                    | 27/04 - 29/04 - 04/05 y 06/05                                                                                                    | /20        |
| SECRETARIO DE 1º INSTANCIA                      |                                                                                                    |            |
| 8109 LIVERATO, GRACIELA VANESSA                 | 27/04 - 29/04 - 04/05 y 06/05                                                                                                    | /20        |
| 8153 LOUTAYF, MARIA ALEJANDRA                   | 27/04 - 29/04 - 04/05 y 06/05                                                                                                    | /20        |
| ABOGADO AUXILIAR JUDICIAL                       |                                                                                                    |            |
| 8250 MUÑOZ, MARIA ALEJANDRA                     | 27/04 - 29/04 - 04/05 y 06/05,                                                                                                    | /20        |
| 8544 REUTER CORTES, LEDA MARIA                  | 27/04 - 29/04 - 04/05 y 06/05                                                                                                    | /20        |
| ADMINISTRATIVO                                  |                                                                                                    |            |
| 2575 MEDINA, MARIA JOSE                         | 29/04 - 04/05 y 06/05/20                                                                                                    |            |
| 2935 RAMIA, IGNACIO                             | 29/04 - 04/05 y 06/05/20                                                                                                    |            |
| JUZG. DE 1º INST. EN LO CON                     | TENCIOSO ADMINIST. 1* NOMINACION                                                                                                    |            |
| Centro - AVDA. BOLIVIA                          | N° 4671- Tel: - Int: 1940                                                                                                    |            |
| JUEZ DE 1º INSTANCIA                            |                                                                                                    |            |
| 7658 LONGARTE, SILVIA JULIA MARIA               | 29/04 - 06/05 y 08/05/20                                                                                                    |            |
| SECRETARIO DE 1º INSTANCIA                      |                                                                                                    |            |
| 8633 GOMEZ AUGIER, JUAN IGNACIO                 | 29/04 - 06/05 y 08/05/20                                                                                                    |            |
| 8691 RUIZ ALVAREZ, MARCELA ANDREA               | 29/04 - 06/05 y 08/05/20                                                                                                    |            |
| ABOGADO AUXILIAR JUDICIAL                       |                                                                                                    |            |
| 8664 PIÑEYRO, MARIA DEL MILAGRO                 | 29/04 - 06/05 y 08/05/20                                                                                                    |            |
| JUZG. DE 1º INST. EN LO CON                     | TENCIOSO ADMINIST. 2" NOMINACION                                                                                                    |            |
| Centro - AVDA. BOLIVIA 4                        | 671- Tel: 4258232 - Int: 7110                                                                                                    |            |
| JUEZ DE 1º INSTANCIA                            |                                                                                                    |            |
| 8448 MORENO, GRACIELA EDITH                     | 29/04 - 06/05 y 08/05/20                                                                                                    |            |
| SECRETARIO DE 1º INSTANCIA                      | 2                                                                                                    |            |
| 8515 BARAZZUTTI, MARIA GUADALUPE                | 29/04 - 06/05 v 08/05/20                                                                                                    |            |
| PROSECRETARIO LETRADO                           |                                                                                                    |            |
| 8449 SACHETTI, ANA ALICIA                       | 29/04 - 06/05 v 08/05/20                                                                                                    |            |
|                                                 | 25/04 00/05 / 00/05/20                                                                                                    |            |
| AC25 DEDANO EL ODECTA                           | 20/04 - 06/05 + 00/05/00                                                                                                    |            |
| 8744 CARUSO, CARLOS GUILLERMO                   | 29/04 - 06/05 y 08/05/20                                                                                                    |            |
|                                                 |                                                                                                    |            |
| CAMARA DE APELACIÓN<br>Centro - AVDA BOLIVIA 46 | 71- Tel: 4258000 - Int: 7130                                                                                                    |            |
|                                                 |                                                                                                    |            |
| JUEZ DE CAMARA                                  |                                                                                                    | 100        |
| 1969 ESPECHE, MARIA CONSTANZA                   | 28/04 - 30/04 - 05/05 y 07/05                                                                                                    | /20        |
| 8700 PETERSEN, SERGIO OSVALDO                   | P/Medios Electronicos                                                                                                    | 5-11       |
| SECRETARIO DE CAMARA                            | 5                                                                                                    |            |
| 7995 MIRANDA MARIA VIRGINIA                     | 28/04 v 05/05/20                                                                                                    |            |
| 8253 VILOSIO, MARISA ALEJANDRA                  | 30/04 y 07/05/20                                                                                                    |            |
| 8567 MARTINEZ FIGUEROA, ANDREA VERONICA         | 28/04 y 05/05/20                                                                                                    |            |
| ABOGADO AUXILIAR JUDICIAL                       |                                                                                                    |            |
| 8671 PEREZ DEL CERRO, MARIA LUJAN               | 30/04 y 07/05/20                                                                                                    |            |
| 8708 PALACIOS, MARIA ALEJANDRA                  | 30/04 y 07/05/20                                                                                                    |            |
| ASESOR CONTABLE                                 |                                                                                                    |            |
| 8638 FIORILLO SARAVIA, ANDREA DEL PILAR         | 30/04 y 07/05/20                                                                                                    |            |
| ADMINISTRATIVO                                  | water productions and a second of the Control of States of States |            |
| 1293 QUINTANA, MARIA CECILIA                    | 30/04 y 07/05/20                                                                                                    |            |
| 1508 BENAVENTE, CAROLINA ESTER                  | 30/04 y 07/05/20                                                                                                    |            |

| USZ AN                                     | EXO Página                                                                         |
|--------------------------------------------|------------------------------------------------------------------------------------|
| LEG. APELLIDO Y NOMBRE                     | PERIODO                                                                            |
| 1521 AZURMENDI, MARIA CRISTINA             | 28/04 y 05/05/20                                                                   |
| 1613 RODRIGUEZ, MARIA DE LOS ANGELES       | 28/04 y 05/05/20                                                                   |
| 3037 FELICIOTTI, SILVANA ANDREA            | 28/04 y 05/05/20                                                                   |
| 3048 KOSINER, ANA PAULA                    | 30/04 y 07/05/20                                                                   |
| CAMARA DE APELACI<br>Centro - AVDA BOLIVIA | CONES DEL TRABAJO - SALA II<br>4671- Tel: 4258000 - Int: 7140                      |
| JUEZ DE CAMARA                             |                                                                                    |
| 7753 PEREIRA, JOSE MANUEL                  | 28/04 - 30/04 - 05/05 y 07/05/20                                                   |
| 7973 REGINA, MIRTA INES                    | 28/04 - 30/04 - 05/05 y 07/05/20                                                   |
| 8236 DOMECQ, MARIA DE LAS MERCEDES         | 28/04 - 30/04 - 05/05 y 07/05/20                                                   |
| SECRETARIO DE CAMARA                       |                                                                                    |
| 7571 FERREYRA, ALEJANDRA ELIZABETH         | 28/04 - 30/04 - 05/05 y 07/05/20                                                   |
| 8000 ALBERTO, MONICA LEILA                 | 28/04 - 30/04 - 05/05 y 07/05/20                                                   |
| ABOGADO AUXILIAR JUDICIAL                  |                                                                                    |
| 8417 FLORES, PATRICIA VERONICA             | 28/04 - 30/04 - 05/05 y 07/05/20                                                   |
| 8629 RAMALLO, IGNACIO FRANCISCO            | 28/04 - 30/04 - 05/05 y 07/05/20                                                   |
| 8686 ACUNA, HORACIO                        | 28/04 - 30/04 - 05/05 y 07/05/20                                                   |
| ADMINISTRATIVO                             |                                                                                    |
| 1846 VALE, GABRIELA LILIANA                | 28/04 - 30/04 - 05/05 y 07/05/20                                                   |
| 2818 ADTAS TESUS NICOLAS                   | 28/04 - 30/04 - 05/05 y 07/05/20                                                   |
| 3005 FRIAS, JULIO CESAR                    | 28/04 - 30/04 - 05/05 y 07/05/20<br>28/04 - 30/04 - 05/05 y 07/05/20               |
| SERVICIOS CENERAL PC                       | 20/04 - 30/04 - 03/05 9 07/05/20                                                   |
| 5487 ALMADAZ ANDREA TUONE                  | 20/04 20/04 05/05 27/05/20                                                         |
| Stor Allender Albren Trons                 | 28/04 - 30/04 - 05/05 y 07/05/20                                                   |
| JUZGADO DE 1° IN<br>Centro - AVDA BOLIVIA  | <b>VSTANCIA DEL TRABAJO Nº 1</b><br>4671- Tel: 4258000 - Int: 3840                 |
| JUEZ DE 1º INSTANCIA                       |                                                                                    |
| 8141 PFISTER ARAOZ, HUGO ERNESTO ANTONIO   | P/Medios Electronicos                                                              |
| SECRETARIO DE 1º INSTANCIA                 |                                                                                    |
| 8031 SUAREZ, SILVINA MABEL                 | 28/04 - 30/04 - 05/05 y 07/05/20                                                   |
| 8406 ROMERO, VERONICA SILVIA               | 28/04 - 30/04 - 05/05 y 07/05/20                                                   |
| PROSECRETARIO LETRADO                      |                                                                                    |
| 8571 LERA ARAMAYO, LINDA                   | 28/04 - 30/04 - 05/05 y 07/05/20                                                   |
| ABOGADO AUXILIAR JUDICIAL                  |                                                                                    |
| 8554 ROSA, CONSTANZA                       | 28/04 - 30/04 - 05/05 y 07/05/20                                                   |
| ADMINISTRATIVO                             |                                                                                    |
| 1251 ALURRALDE, VIRGINIA MARIA             | 28/04 y 07/05/20                                                                   |
| 1512 MARTINEZ, GRACIELA                    | 30/04 y 05/05/20                                                                   |
| 1592 GARABITO, MERCEDES DEL VALLE          | 30/04 y 05/05/20                                                                   |
| 1734 SANDEZ, EVA ADRIANA                   | 28/04 y 07/05/20                                                                   |
| 1736 SOSA, MARIA MERCEDES                  | 30/04 y 05/05/20                                                                   |
| 1962 BERON, GABRIELA ALEJANDRA             | 28/04 y 07/05/20<br>28/04 y 07/05/20                                               |
| 2720 SUAREZ, VICTOR HUGO                   | 30/04 y 05/05/20                                                                   |
| 3017 SARAVIA AVALIA, MARIA MAGDALENA       | 28/04 y 07/05/20                                                                   |
| SERVICIOS GENERALES                        |                                                                                    |
| 5543 IBARRA BARRANCO, PABLO SEBASTIAN      | 28/04 - 30/04 - 05/05 y 07/05/20                                                   |
|                                            |                                                                                    |
| Centro - AVDA BOLIVIA                      | 4671- Tel: 4258000 - Int: 3620                                                     |
| JUEZ DE 1' INSTANCIA                       |                                                                                    |
| 7680 SALIM, ALEJANDRA INES                 | 28/04 - 30/04 - 05/05 y 07/05/20                                                   |
| SECRETARIO DE 1º INSTANCIA                 |                                                                                    |
| 7881 GOMEZ, MARIA GRACIELA                 | 28/04 - 30/04 - 05/05 y 07/05/20                                                   |
| 8155 NICOSIA, ADRIANA ANDREA               | 28/04 - 30/04 - 05/05 y 07/05/20                                                   |
| 8158 JIMENEZ, LUCIA FERNANDA               | 28/04 - 30/04 - 05/05 y 07/05/20                                                   |
| ABOGADO AUXILIAR JUDICIAL                  |                                                                                    |
| 8720 LOBO, RODRIGO JAVIER                  | 28/04 - 30/04 - 05/05 y 07/05/20                                                   |
| ADMINISTRATIVO                             | いい かかい しょう かいしん アンビンド しゅうかん たいたい そうか たいてい (1995年) (1995年) (1995年) (1995年) (1995年)) |
| 1101 REYNOSO, JORGE ALBERTO                | 30/04/20                                                                           |
| 1202 TORRES, GABRIEL EDUARDO               | 28/04 - 30/04 - 05/05 y 07/05/20                                                   |
|                                            |                                                                                    |

# $\underset{\scriptscriptstyle \mathsf{Página:}}{1093}$

ANEXO

| LEG.                                                 | APELLIDO Y NOMBRE                |                                                    | DEDIA DA              |  |
|------------------------------------------------------|----------------------------------|----------------------------------------------------|-----------------------|--|
| 1255 0                                               | UTIERREZ, ANA SILVIA             | 30/04/20                                           | PERIODO               |  |
| 1367 1                                               | PALFERRO, NORMA MIRIAN           | 28/04 - 30/0                                       | 04 - 05/05 - 07/05/00 |  |
| 1384 N                                               | MORAL, ROSANNA CECILIA           | 28/04 y 30/0                                       | 04/20                 |  |
| 1905 0                                               | ASTILLO, RAMON ALFONSO           | 28/04 - 30/0                                       | 04 - 05/05 y 07/05/20 |  |
| 2719 2                                               | REDES. MARTA DEL DILAD           | 30/04 - 05/0                                       | 05 y 07/05/20         |  |
| SERVICE                                              | OF CENERAL DEL PILLA             | 28/04 - 30/0                                       | 04 - 05/05 y 07/05/20 |  |
| 5620.5                                               | VOS MURTALES                     |                                                    |                       |  |
| 30201                                                | CIOS, MIRTA DORA                 | 30/04 - 05/0                                       | 05 y 07/05/20         |  |
|                                                      | JUZGADO DE 1º IN                 | TANCIA DEL TRABA                                   | 4.70 N* 3             |  |
|                                                      | Centro - AVDA BOLIVIA            | 4671- Tel: 425800                                  | 00 - Int: 3640        |  |
| JUEZ DE                                              | 1º INSTANCIA                     |                                                    |                       |  |
| 8163 /                                               | AVILA, CECILIA MARIANA           | 28/04 - 20/                                        | 04 - 05/05 - 07/05/00 |  |
| SECRETA                                              | RIO DE 1º INSTANCIA              | 20/04 - 30/0                                       | - 05/05 y 07/05/20    |  |
| 8407 1                                               | LIX KLETT, GUADALUPE             | 20/04 20/                                          |                       |  |
| ABOGADO                                              | AUXILIAR JUDICIAL                | 28/04 - 30/0                                       | 04 - 05/05 y 07/05/20 |  |
| 8545 1                                               | DIAZ JORGE, MARIA SOLEDAD        | 2                                                  |                       |  |
| 8754 5                                               | SKAF, MARIA VICTORIA             | 28/04 - 30/0                                       | 04 - 05/05 y 07/05/20 |  |
| ADMINIS                                              | TRATIVO                          | 28/04 - 30/0                                       | 04 - 05/05 y 07/05/20 |  |
| 1615 0                                               | COSTA, MARIA CLARA               | 12 12 12 12 14 14 14 14 14 14 14 14 14 14 14 14 14 |                       |  |
| 1870 0                                               | SUANCA, LILIANA MARIELA          | 05/05 y 07/0                                       | 05/20                 |  |
| 2045 (                                               | CHOCOBAR PORTUGUEZ, JUAN GERARDO | 28/04 Y 05/0                                       | J5/20                 |  |
| 2345 1                                               | VILLATARCO, MAURO GASTON         | 30/04 y 07/0                                       | 05/20                 |  |
| 2346 (                                               | SENOVESE, SOLANGE                | 28/04 - 30/0                                       | 04 y 05/05/20         |  |
| 23020                                                | SANUM, MARIA LAURA               | 07/05/20                                           |                       |  |
| SERVICI                                              | OS GENERALES                     |                                                    |                       |  |
| 5602 (                                               | CHOQUE, ELIO GASTON              | 28/04 - 30/0                                       | 04 - 05/05 y 07/05/20 |  |
|                                                      | JUZGADO DE 1º IN                 | TANCTA DEL TRADA                                   |                       |  |
|                                                      | Centro - AVDA BOLIVIA            | 4671- Tel: 425800                                  | 00 - Int- 3720        |  |
| JUEZ DE                                              | 1' INSTANCIA                     |                                                    |                       |  |
| 8163                                                 | AVILA, CECILIA MARIANA           | 20/04 20/0                                         |                       |  |
| ABOG. AU                                             | X.JUD. DE CORTE                  | 20/04 - 30/0                                       | 14 - 05/05 ¥ 07/05/20 |  |
| 8079 (                                               | CIOCIANO, MARIANO HERNAN         | 20/04 20/0                                         |                       |  |
| ABOGADO                                              | AUXILIAR JUDICIAL                | 28/04 - 30/0                                       | )4 - 05/05 y 07/05/20 |  |
| 83741                                                | MONTELLANO FEDERICO INVIER       | 1979-1970 - 11-11-1 P                              |                       |  |
| ADMINIC                                              | TRATING                          | 28/04 - 30/0                                       | 04 - 05/05 y 07/05/20 |  |
| 17171                                                | ATMECCT CUCANA DEAMAT            |                                                    |                       |  |
| 25761                                                | MUÑOZ, RODRIGO OMAR              | 28/04 - 30/0                                       | 04 - 05/05 y 07/05/20 |  |
| 2966 0                                               | CARO DAVALOS, INES               | 28/04 - 30/0                                       | 04 - 05/05 y 07/05/20 |  |
|                                                      |                                  | 20/04 - 30/0                                       | - 05/05 ¥ 07/05/20    |  |
|                                                      | JUZGADO DE 1º IN                 | STANCIA DEL TRABA                                  | JON°5                 |  |
|                                                      | CENCIO - AVDA BOLIVIA            | 4671- Tel: 425800                                  | 00 - Int: 3740        |  |
| JUEZ DE                                              | 1º INSTANCIA                     |                                                    |                       |  |
| 8380 1                                               | ARJAT, MIGUEL MARCELO            | 28/04 - 30/0                                       | 04 - 05/05 y 07/05/20 |  |
| SECRETA                                              | RIO DE 1º INSTANCIA              |                                                    |                       |  |
| 7761 0                                               | NAYAR RADA, KARINA ANDREA        | 28/04 - 30/0                                       | 04 - 05/05 y 07/05/20 |  |
| 8408 1                                               | IFRZBERG VIRGINIA                | 28/04 - 30/0                                       | 04 - 05/05 y 07/05/20 |  |
|                                                      |                                  | 28/04 - 30/0                                       | 04 - 05/05 y 07/05/20 |  |
| ADMINIS                                              | TRATIVO                          | 3230                                               |                       |  |
| 1647 #                                               | RIAS, SERGIO DANIEL              | 28/04 - 30/0                                       | 04 - 05/05 y 07/05/20 |  |
|                                                      |                                  | 28/04 - 30/0                                       | 04 - 05/05 y 07/05/20 |  |
| SERVICI                                              | OS GENERALES                     |                                                    |                       |  |
| 5534 V                                               | ILLARREAL, JESUS MAXIMILIANO     | 28/04 - 30/0                                       | 04 - 05/05 y 07/05/20 |  |
| AFECTAC                                              | ION DE UN ORG. EXTERNO           |                                                    |                       |  |
| 20112 0                                              | NUAYMAS, JESICA SILVINA          | 28/04 - 30/0                                       | 04 - 05/05 y 07/05/20 |  |
|                                                      | JUZGADO DE 1º INS                | TANCIA DEL TRABA                                   | WO Nº 6               |  |
| Centro - AVDA BOLIVIA 4671- Tel: 4258000 - Int: 3820 |                                  |                                                    |                       |  |
| JUEZ DE                                              | 1. INSTANCIA                     |                                                    |                       |  |
| 7675 V                                               | ARELA, ANA MARIA GUADALUPE       | 28/04 - 30/0                                       | 4 - 05/05 v 07/05/00  |  |
| SECRETA                                              | RIO DE 1º INSTANCTA              |                                                    | 1 03103 ¥ 01105/20    |  |
| 8465 0                                               | ARDOZO, MATIAS BENJAMIN          | 20/04 20/                                          | A AFIAF ABIAFIA       |  |
|                                                      | THE PART OF THE PERCENTIA        | 28/04 - 30/0                                       | 14 - 05/05 Y 07/05/20 |  |

## 1094

#### ANEXO

Página: 22

| LEG. APELLIDO Y NOMBRE                                   | PERIODO                          |  |
|----------------------------------------------------------|----------------------------------|--|
| PROSECRETARIO LETRADO                                    |                                  |  |
| 8572 IBAÑEZ, ROSA IRMA                                   | 28/04 - 30/04 - 05/05 y 07/05/20 |  |
| ABOGADO AUXILIAR JUDICIAL                                | 74 - 656                         |  |
| 8582 FLORES LANDIVAR, JORGELINA CLARISA                  | 28/04 - 30/04 - 05/05 y 07/05/20 |  |
| ADMINISTRATIVO                                           |                                  |  |
| 1851 SARAVIA, ANA LUCIA                                  | 28/04 - 30/04 - 05/05 y 07/05/20 |  |
| 2565 SANTOS, ROSANA                                      | 28/04 - 30/04 - 05/05 y 07/05/20 |  |
| 2758 CUELLAR, CRISTIAN EXEQUIEL                          | 28/04 - 30/04 - 05/05 y 07/05/20 |  |
| 3068 GARCIA SALADO KUHL, MARISOL ELISA                   | 28/04 - 30/04 - 05/05 y 07/05/20 |  |
| TRIBUNAL DE IMPUG                                        | ENACION - SALA I -               |  |
| Centro Tel: 4                                            | 258000 - Int: 7050               |  |
| JUEZ DE CAMARA                                           |                                  |  |
| 7882 SOLORZANO, VIRGINIA HAYDEE                          | 27/04 - 04/05 y 08/05/20         |  |
| 8045 MARTINI LUCIANO ICNACIO                             | 27/04 - 04/05 y 08/05/20         |  |
| POPTIDIO DE CIVICI                                       | 27/04 - 04/05 y 08/05/20         |  |
| 7905 DADEDEC OF AUGAS DOMINE                             |                                  |  |
| 8088 FLORES, CARLOS HERNAN                               | 27/04 - 04/05 y 08/05/20         |  |
| 8270 FEANS, LEONARDO GABRIEL                             | 27/04 - 04/05 y 08/05/20         |  |
| 8375 CAVOLO, VERONICA NATALIA                            | 27/04 - 04/05 y 08/05/20         |  |
| 8424 MIY, DAVID ALEJANDRO                                | 27/04 - 04/05 y 08/05/20         |  |
| ABOGADO AUXILIAR JUDICIAL                                |                                  |  |
| 8575 FRADEJAS, VIVIANA LIA                               | 27/04 - 04/05 y 08/05/20         |  |
| 8741 CHAGRA DIB, MATIAS GABRIEL                          | 27/04 - 04/05 y 08/05/20         |  |
| TRIBUNAL DE IMPUG                                        | NACION - SALA II -               |  |
| Centro Tel: 4                                            | 258000 - Int: 7070               |  |
| JUEZ DE CAMARA                                           |                                  |  |
| 7722 ARANCIBIA, PABLO DAVID                              | P/Medics Electronicos            |  |
| 8528 POLLIOTTO, GUILLERMO ADRIANO                        | 27/04 - 04/05 y 08/05/20         |  |
| SECRETARIO DE CAMARA                                     |                                  |  |
| 7604 VATER, FERNANDO                                     | 27/04 - 04/05 y 08/05/20         |  |
| 7907 ALARCON, CLAUDIA CAROLINA                           | 27/04 - 04/05 y 08/05/20         |  |
| 7927 TALLO, MONICA MARIELA<br>7967 MORENO, MARIA FUGENIA | 27/04 - 04/05 y 08/05/20         |  |
| 8249 GRANADOS, TAMARA NATALIA                            | $27/04 - 04/05 \times 08/05/20$  |  |
| ABOG.AUX.JUD. DE CORTE                                   |                                  |  |
| 8139 JALLES, JUAN MANUEL                                 | 27/04 - 04/05 y 08/05/20         |  |
| ABOGADO AUXILIAR JUDICIAL                                |                                  |  |
| 8698 VILLAGRAN, SANTIAGO                                 | 27/04 - 04/05 v 08/05/20         |  |
| 8731 VALDEZ CUELLAR, GERARDO MARCELO                     | 27/04 - 04/05 y 08/05/20         |  |
| POTOTALAT OF TUDE                                        | NACTON - CALA TIT                |  |
| Centro - AVDA. BOLIVIA Nº 46                             | 571- Tel: 4258000 - Int: 7070    |  |
| JUEZ DE CAMARA                                           |                                  |  |
| 7795 MARIÑO, PABLO                                       | 27/04 - 04/05 x 08/05/20         |  |
| 7848 BARRIONUEVO, EDUARDO ARTURO                         | 27/04 - 04/05 y 08/05/20         |  |
| 8356 ARIAS NALLAR, RUBEN EDUARDO                         | 27/04 - 04/05 y 08/05/20         |  |
| SECRETARIO DE CAMARA                                     |                                  |  |
| 7826 VILLADA, MARIELA DEL CARMEN                         | 27/04 - 04/05 y 08/05/20         |  |
| 8349 QUIROGA NUÑEZ, FACUNDO FERNANDO CLAUDIO             | 27/04 - 04/05 y 08/05/20         |  |
| 8350 MUIÑOS, MARIA DE LOS ANGELES                        | 27/04 - 04/05 y 08/05/20         |  |
| 8351 PELLEJERO, ANA YRUPHE                               | 27/04 - 04/05 y 08/05/20         |  |
| 8402 BARAVIA, CESAR ARTURO                               | 2//04 - 04/05 Y 08/05/20         |  |
| SECRETARIO DE 1º INSTANCIA                               |                                  |  |
| 8476 MOLINA AVILA, FRANCISCO JOSE                        | 27/04 - 04/05 y 08/05/20         |  |
| 8602 BAVIO, LEONARDO GOSE                                | 21/04 - 04/05 Y 08/05/20         |  |
| ABOGADO AUXILIAR JUDICIAL                                |                                  |  |
| 8404 APARICIO, MARIO MILAGRO                             | 27/04 - 04/05 y 08/05/20         |  |
| TRIBUNAL DE IMPU                                         | GNACION - SALA IV                |  |
| Centro - AVDA BOLIVIA Nº 46                              | 71- Tel: 4258229 - Int: 7050     |  |
| SECRETARIO DE CAMARA                                     |                                  |  |

## 1095

Página: 23

| LEG.                                              | APELLIDO Y NOMBRE                                             | PERIODO                          |  |  |  |
|---------------------------------------------------|---------------------------------------------------------------|----------------------------------|--|--|--|
| 8255 R                                            | OJAS, MARCELA                                                 | 27/04 - 04/05 y 08/05/20         |  |  |  |
| 8268 B                                            | OBADILLA, PATRICIA                                            | 27/04 - 04/05 y 08/05/20         |  |  |  |
| 8342 V                                            | ILLAMAYOR AVALIA, CONSTANZA                                   | 27/04 - 04/05 y 08/05/20         |  |  |  |
| 8398 C                                            | ANIZA, MARIA DEL MILAGRO                                      | 27/04 - 04/05 y 08/05/20         |  |  |  |
| 8433 A                                            | GUIRRE, CAROLINA NOEMI                                        | 27/04 - 04/05 y 08/05/20         |  |  |  |
| 8546 D                                            | UBOIS JUAN PABLO                                              | 27/04 - 04/05 y 08/05/20         |  |  |  |
|                                                   |                                                               | 27/04 - 04/05 y 08/05/20         |  |  |  |
|                                                   | SECRETARIA DE ACTUACION DE                                    | L TRIBUNAL DE IMPUGNACION        |  |  |  |
|                                                   | Centro - AVDA. BOLIVIA                                        | N° 4671- Tel: 4258000            |  |  |  |
| SECRETAN                                          | RIO DE CAMARA                                                 |                                  |  |  |  |
| 7971 C                                            | ASANOVA BACH, BEATRIZ VIRGINIA                                | 27/04 - 04/05 y 08/05/20         |  |  |  |
| ABOGADO                                           | AUXILIAR JUDICIAL                                             |                                  |  |  |  |
| 8697 C                                            | ABRERA CASANOVA, JULIO EZEQUIEL                               | 27/04 - 04/05 v 08/05/20         |  |  |  |
| ADMINIST                                          | TRATIVO                                                       |                                  |  |  |  |
| 1171 0                                            | ASTRO, TERESA MIRIAM                                          | 22/04 - 04/05 + 08/05/20         |  |  |  |
| 1569 D                                            | AVILA, NICOLAS ENRIQUE                                        | $27/04 = 04/05 \times 08/05/20$  |  |  |  |
| 1679 G                                            | OYTIA, ANA FRANCISCA                                          | 27/04 - 04/05 y 08/05/20         |  |  |  |
| 1844 C                                            | ANTERO, CAROLINA ANDREA                                       | 27/04 - 04/05 y 08/05/20         |  |  |  |
| 2051 S                                            | IQUILA, ORLANDO                                               | 27/04 - 04/05 y 08/05/20         |  |  |  |
| 2406 L                                            | ATRONCHE, SANTIAGO ARIEL                                      | 27/04 - 04/05 y 08/05/20         |  |  |  |
| 2617 B                                            | ALDIVIEZO, CRISTIAN JAVIER                                    | 27/04 - 04/05 y 08/05/20         |  |  |  |
| 2819 M                                            | EDINA, LAUTARO                                                | 27/04 - 04/05 y 08/05/20         |  |  |  |
| SERVICIO                                          | DS GENERALES                                                  |                                  |  |  |  |
| 5514 C                                            | ORONA, CARMELO GABRIEL                                        | 27/04 - 04/05 y 08/05/20         |  |  |  |
| 5563 R                                            | AUCH, NICOLAS                                                 | 27/04 - 04/05 y 08/05/20         |  |  |  |
|                                                   | TRIBUNAL DE JU                                                | ICIO - SALA I                    |  |  |  |
|                                                   | Centro - Av. Bolivia 4671-                                    | Tel: 4258000 - Int: 1340         |  |  |  |
| JUEZ DE                                           | CAMARA                                                        |                                  |  |  |  |
| 7741 P                                            | EREZ, MARTIN FERNANDO                                         | P/Medios Electronicos            |  |  |  |
| 7783 A                                            | RMIÑANA DOHORMAN, FEDERICO JAVIER                             | P/Medios Electronicos            |  |  |  |
| 7937 A                                            | RANIBAR, JAVIER FRANCISCO                                     | 27/04 - 29/04 -04/05 y 06/05/20  |  |  |  |
| SECRETA                                           | RIO DE CAMARA                                                 |                                  |  |  |  |
| 7924 V                                            | ARELA, MONICA GABRIELA EUGENIA                                | 27/04 - 29/04 -04/05 y 06/05/20  |  |  |  |
| 8027 R                                            | OBLES, MARIA GERALDINA                                        | 27/04 - 29/04 -04/05 y 06/05/20  |  |  |  |
| 8667 M                                            | ATEO BELLINI, CAROLINA                                        | 27/04 - 29/04 -04/05 y 06/05/20  |  |  |  |
| ADMINIS                                           | TRATIVO                                                       |                                  |  |  |  |
| 1950 A                                            | RAMAYO, MATIAS SEBASTIAN                                      | 27/04 - 29/04 -04/05 y 06/05/20  |  |  |  |
| 2077 M                                            | ONTELLANOS, CARLOS GUSTAVO                                    | 27/04 - 29/04 -04/05 y 06/05/20  |  |  |  |
|                                                   | TRIBUNAL DE JUICIO - SALA IT                                  |                                  |  |  |  |
|                                                   | Centro - Av. Bolivia 4671-                                    | Tel: 4258000 - Int: 2340         |  |  |  |
| JUEZ DE                                           | CAMARA                                                        |                                  |  |  |  |
| 7190 P                                            | UIZ BEENARDO ANTONIO                                          | P/Medios Electronicos            |  |  |  |
| 7413 L                                            | ONGARTE, ANGEL AMADEO                                         | 27/04 - 29/04 - 04/05 v 06/05/20 |  |  |  |
| 7968 M                                            | ONTOYA QUIROGA, MARIA VICTORIA                                | 27/04 - 29/04 - 04/05 y 06/05/20 |  |  |  |
| SECRETAR                                          | TO DE CAMARA                                                  |                                  |  |  |  |
| 7676 C                                            | USUMANO, DIANA MIRIAN                                         | 27/04 - 29/04 - 04/05 v 06/05/20 |  |  |  |
| 8124 V                                            | ALLE, IVANA MARCELA                                           | 27/04 - 29/04 - 04/05 y 06/05/20 |  |  |  |
| 8506 C                                            | ISNEROS, CAROLINA                                             | 27/04 - 29/04 - 04/05 y 06/05/20 |  |  |  |
| ABOGADO                                           | AUXILIAR JUDICIAL                                             |                                  |  |  |  |
| 8479 R                                            | ODRIGUEZ, MARIA MAGDALENA                                     | 27/04 - 29/04 - 04/05 v 06/05/20 |  |  |  |
| 04751                                             | 55A10000, 111111111111111                                     |                                  |  |  |  |
|                                                   | TRIBUNAL DE JUI                                               | CIO - SALA III                   |  |  |  |
|                                                   | Centro - Av. Bolivia 4671-                                    | Tel: 4258000 - Inc: 3340         |  |  |  |
| JUEZ DE                                           | CAMARA                                                        |                                  |  |  |  |
| 7678 5                                            | ANGUEDOLCE, CAROLINA ATILIA                                   | 27/04 - 29/04 -04/05 y 06/05/20  |  |  |  |
| 7780 F                                            | ARAH, PABLO FERNANDO                                          | 27/04 - 29/04 -04/05 y 06/05/20  |  |  |  |
| 8531 G                                            | ONZALEZ, MARIA GABRIELA                                       | 27/04 - 29/04 -04/05 Y 06/05/20  |  |  |  |
| SECRETAR                                          | TO DE CAMARA                                                  |                                  |  |  |  |
| 7819 M                                            | 7819 MORALES, PATRICIA MARINA 27/04 - 29/04 -04/05 Y 06/05/20 |                                  |  |  |  |
| 8143 TORO, YANINA GUADALUPE P/Medios Electronicos |                                                               |                                  |  |  |  |
| PROSECRE                                          | PROSECRETARIO LETRADO                                         |                                  |  |  |  |
| 7979 C                                            | ORNEJO, ALICIA ESTELA                                         | 27/04 - 29/04 -04/05 y 06/05/20  |  |  |  |
|                                                   |                                                               |                                  |  |  |  |

#### 109612 24 Página: ANEXO LEG. APELLIDO Y NOMBRE PERIODO ABOGADO AUXILIAR JUDICIAL 8709 CESPEDES HERRERA, MARIA MONSERRAT 27/04 - 29/04 -04/05 y 06/05/20 ADMINISTRATIVO 1915 SANSONE MARIN, VANINA MARIA 06/05/20 2028 LLIMOS, SEBASTIAN FEDERICO 27/04 - 29/04 v 04/05/20 2140 LAMAS, MARINA 27/04 y 04/05/20 2219 FIGUEROA, RODRIGO 27/04 - 29/04 -04/05 y 06/05/20 2980 FARFAN, NELIDA OFELIA 29/04 y 06/05/20 TRIBUNAL DE JUICIO - SALA IV Centro - Av. Bolivia 4671- Tel: 4258000 - Int: 4340 JUEZ DE CAMARA 7467 LEZCANO, ROBERTO FAUSTINO P/Medios Electronicos 7854 VERA, NORMA BEATRIZ 27/04 - 29/04 - 04/05 y 06/05/20 27/04 - 29/04 - 04/05 y 06/05/20 8729 TROYANO, MAXIMILIANO ADOLFO SECRETARIO DE CAMARA 7928 CUELLO, CESAR ALEJANDRO 27/04 - 29/04 - 04/05 y 06/05/20 8007 ALFARO, ERICA ALEJANDRA 27/04 - 29/04 - 04/05 y 06/05/20 8271 ROMAN, MARIA FLORENCIA 27/04 - 29/04 - 04/05 y 06/05/20 ABOGADO AUXILIAR JUDICIAL 8753 SARAVIA SARAVIA, JOSE ANTONIO 04/05/20 ADMINISTRATIVO 1483 MUÑOZ, ANA SILVIA 27/04 y 04/05/20 1687 YANEZ CORNEJO, RODRIGO 29/04 - 04/05 y 06/05/20 2154 GUANTAY, MARCELA ALEJANDRA 29/04/20 2562 DELGADO, LUIS ESTEBAN 29/04/20 2930 FERNANDEZ ESTEBAN, LUCIANA ALEJANDRA 27/04 - 29/04 y 04/05/20 TRIBUNAL DE JUICIO - SALA V Centro - Av. Bolivia 4671- Tel: 4258000 - Int: 3540 JUEZ DE CAMARA 7842 FABER, MONICA GRACIELA P/Medios Electronicos 8385 RUBIO LIBERON, MARCELO JAVIER 27/04 - 29/04 - 04/05 y 06/05/20 27/04 - 29/04 - 04/05 y 06/05/20 8726 ROMERO NAYAR, GABRIELA SOLEDAD SECRETARIO DE CAMARA 7970 CARIGNAN, MARIA CRISTINA 27/04 - 29/04 - 04/05 y 06/05/20 8248 GUTIERREZ, FEDERICO ANDRES 27/04 - 29/04 - 04/05 y 06/05/20 8428 RAMOS ESCOTORIN, MARIA LAURA 27/04 - 29/04 - 04/05 y 06/05/20 SECRETARIO DE 1º INSTANCIA 8409 PEREZ, AGUSTINA LUCIA 27/04 - 29/04 - 04/05 y 06/05/20 **ADMINISTRATIVO** 1688 PORTELLA OVANDO, PEDRO JOSE 04/05 y 06/05/20 1773 MONICO BARREIRO, MARIA MAGDALENA 29/04 - 04/05 y 06/05/20 2426 TONINI BRANDENBURG, MARIA LUCIA 29/04 - 04/05 y 06/05/20 29/04 - 04/05 y 06/05/20 2598 VILLA MARTINEZ, FAUSTINA TRIBUNAL DE JUICIO - SALA VI - CON COMPETENCIA EN TRANSICION Centro - AV.BOLIVIA Nº 4671- Tel: 4258000 - Int: 3440 JUEZ DE CAMARA 7880 MUKDSI, MONICA ALEJANDRA 27/04 - 29/04 - 04/05 y 06/05/20 27/04 - 29/04 - 04/05 y 06/05/20 8389 PEREYRA, GUILLERMO DANIEL 27/04 - 29/04 - 04/05 y 06/05/20 8422 RIERA, JOSE LUIS SECRETARIO DE CAMARA 7656 NALLIN, SILVIA GRACIELA DEL VALLE 27/04 - 29/04 - 04/05 y 06/05/20 7930 MOSCA, MARIA CAROLINA 27/04 - 29/04 - 04/05 y 06/05/20 P/Medios Electronicos 8090 MIY, TEOFILO HUGO 8091 ORTEGA, MARIELA DE LOS ANGELES 27/04 - 29/04 - 04/05 y 06/05/20 8271 ROMAN, MARIA FLORENCIA 27/04 - 29/04 - 04/05 y 06/05/20 8272 CASTILLO GOYTIA, MARIA ALICIA 27/04 - 29/04 - 04/05 y 06/05/20 SECRETARIO DE 1º INSTANCIA 7790 CHANCHORRA, ESTHER GRACIELA 27/04 - 29/04 - 04/05 y 06/05/20 7908 MORIZZIO, BERTA PATRICIA 29/04 y 06/05/20 8230 PAZ SOTO, JAVIER DARIO 27/04 - 29/04 - 04/05 y 06/05/20

8370 ESPOSITO, MARIA LAURA

27/04 - 29/04 - 04/05 y 06/05/20

|                                           |                                                       | 10<br>Página: | 97 |
|-------------------------------------------|-------------------------------------------------------|---------------|----|
| ANE                                       | EXO                                                   | r agina.      | 23 |
| LEG. APELLIDO Y NOMBRE                    | PERIODO                                               |               |    |
| 8394 NALLAR, GRACIELA DORA                | P/Medios Electronicos                                 |               |    |
| 8635 MOLINA COLOMBRES, MARTIN MIGUEL      | 27/04 - 29/04 - 04/05 y 06/05/20                      |               |    |
| 8702 OUIROGA, SERGIO DANIEL               | 27/04 - 29/04 - 04/05 y 06/05/20                      |               |    |
|                                           | 21/04 - 29/04 - 04/05 9 06/05/20                      |               |    |
| 7954 DAUED ANTERNA CARA URDANIZA          |                                                       |               |    |
| 7964 DARER ANDERMA, SARA VERONICA         | 27/04 - 29/04 - 04/05 y 06/05/20                      |               |    |
| ABOGADO AUXILIAR JUDICIAL                 |                                                       |               |    |
| 8519 ZARATE, MARISOL OLIVA                | 27/04 - 29/04 - 04/05 y 06/05/20                      |               |    |
| 8594 LOMBARDERO, LUCIA                    | P/Medios Electronicos                                 |               |    |
| ADMINISTRATIVO                            |                                                       |               |    |
| 1313 MORALES, NORMA ESTELA                | 27/04 - 29/04 - 04/05 y 06/05/20                      |               |    |
| 1859 WAYAR, IRENE SOLANGE                 | 29/04 y 06/05/20                                      |               |    |
| 2040 MARONGIU, MARCELA YOLANDA            | 27/04 - 29/04 - 04/05 y 06/05/20                      |               |    |
| 2065 CORIMAYO, RUBEN RAUL                 | 27/04 - 29/04 - 04/05 y 06/05/20                      |               |    |
| 2314 LINADES DIAZ LUIS FRANCISCO          | 27/04 y 04/05/20                                      |               |    |
| 2414 NAVARRO, LAURA VANESA                | 27/04 - 29/04 - 04/05 y 06/05/20                      |               |    |
| 2544 BRUZZO, FERNANDO DANIEL              | 27/04 y 29/04/20                                      |               |    |
| 2732 CANTERO, CAROLINA                    | 27/04 - 29/04 - 04/05 v 06/05/20                      |               |    |
| 2948 GOMEZ BELLO, RODOLFO                 | 27/04 v 29/04/20                                      |               |    |
| 2949 MARTINEZ, NORMANDO GASPAR            | 27/04 y 04/05/20                                      | i vea         |    |
| 3052 CORNEJO FRANCO, DANIELA              | 29/04 y 06/05/20                                      |               |    |
| 3107 SANCHEZ, MARIANA MICAELA             | 29/04 y 06/05/20                                      |               |    |
| TRIBUNAL DE                               | JUICIO - SALA VII                                     |               |    |
|                                           | 4071- 121: 4258000 - 110: 1440                        |               |    |
| JUEZ DE CAMARA                            |                                                       |               |    |
| 7593 MASCARELLO, FRANCISCO                | 29/04 - 04/05 y 06/05/20                              |               |    |
| 8457 MAROCCO, PAOLA ALEJANDRA             | 29/04 - 04/05 y 06/05/20                              |               |    |
| COMPTINITO DE CIVINI                      | 29/04 - 04/05 y 06/05/20                              |               |    |
| SECRETARIO DE CAMARA                      |                                                       |               |    |
| 8619 SIRENA TALOCCHINO, MARIA SOLEDAD     | 29/04 - 04/05 y 06/05/20                              |               |    |
| Store Dason, DIANA                        | 29/04 - 04/05 y 06/05/20                              |               |    |
| SECRETARIO DE 1º INSTANCIA                |                                                       |               |    |
| 7916 BAEZ, ANA ALEJANDRA                  | 29/04 - 04/05 y 06/05/20                              |               |    |
| 8437 SILISQUE, MARIA EMILIA               | 29/04 - 04/05 y 06/05/20                              |               |    |
| ADMINISTRATIVO                            |                                                       |               |    |
| 1653 CORNEJO SYLVESTER, SANTIAGO          | 29/04 - 04/05 y 06/05/20                              |               |    |
| 2187 MARTINEZ, WALTER ROQUE EDUARDO       | 29/04 - 04/05 y 06/05/20                              |               |    |
| 2386 DIAZ, GUSTAVO RAMON                  | 29/04 - 04/05 y 06/05/20                              |               |    |
| 2701 CASAVILLA, DIANA GOADALOPE           | 29/04 - 04/05 Y 06/05/20                              |               |    |
| JUZGADO DE GAR<br>Centro - Av. Bolivia 40 | ANTIAS 1° NOMINACION<br>671- Tel: 4258016 - Int: 1420 |               |    |
| JUEZ DE 1º INSTANCIA                      |                                                       |               |    |
| 8011 ZUNINO, ADA GUILLERMINA              | Completa                                              |               |    |
| SECRETARIO DE 1º INSTANCIA                |                                                       |               |    |
| 7926 SOTO CECTUTA DEL VALLE               | Complete                                              |               |    |
|                                           | compieca                                              |               |    |
| PROSECRETARIO LETRADO                     |                                                       |               |    |
| 8701 FELICIOTTI, PABLO DANIEL             | Completa                                              |               |    |
| ABOGADO AUXILIAR JUDICIAL                 |                                                       |               |    |
| 8695 CHIBAN BIANCO, SOFIA                 | Completa                                              |               |    |
| ADMINISTRATIVO                            |                                                       |               |    |
| 1612 GUAIMAS, ESTER MABEL                 | 27/04 al 30/04/20                                     |               |    |
| 1816 BARRIENTOS, NESTOR DANIEL            | Completa                                              |               |    |
| 2589 LAVENIA, CLAUDIO DAMIAN              | Completa                                              |               |    |
| 2770 MUELA, LUCIA                         | Completa                                              |               |    |
| 2778 RUSSO JORA, JOSE IGNACIO             | Completa                                              |               |    |
| 2946 PERDIGUERA, JUAN ANTONIO             | Completa                                              |               |    |
| 3025 NAVARRO FERNANDEZ, MARTIN DANIEL     | 27/04 al 30/04/20                                     |               |    |
| 3026 EBERMAYER, MATIAS ESTEBAN            | 27/04 al 30/04/20                                     |               |    |
| 3116 LARRAN GONZALEZ BONCRINO, SEBASTIAN  | 27/04 al 30/04/20                                     |               |    |

SERVICIOS GENERALES

5618 RODRIGUEZ, DAHIANA LORENA

Completa

| ANE2                                                         |                             |    |  |
|--------------------------------------------------------------|-----------------------------|----|--|
| LEG. APELLIDO Y NOMBRE                                       | PERIODO                     |    |  |
| JUZGADO DE GARAN                                             | TIAS 2" NOMINACION          |    |  |
| JUEZ DE 1º INSTANCIA                                         | 1- 101: 4258000 - Inc: 2420 |    |  |
| 8344 COLOMBO, IGNACIO                                        | 27/04 - 01/05 al 10/05/20   |    |  |
| SECRETARIO DE 1º INSTANCIA                                   | 1./01 01/05 dl 10/05/07     |    |  |
| 8084 MARTIN, MANUEL ROLANDO                                  | 27/04 - 01/05 al 10/05/20   |    |  |
| 8311 TAMBORINI, MARINA RAQUEL                                | 27/04 - 01/05 al 10/05/20   |    |  |
| ABOGADO AUXILIAR JUDICIAL                                    |                             |    |  |
| 8705 FLORES, JUAN FEDERICO                                   | 27/04 - 01/05 al 10/05/20   |    |  |
| ADMINISTRATIVO                                               |                             |    |  |
| 2265 CAMINOA MARCO, NELDO NERVIS                             | Segunda Semana              |    |  |
| 2482 TEJEDA, VERONICA MABEL                                  | 27/04 y Segunda Semana      |    |  |
| 2755 LEONI, FERNANDO JOSE                                    | 27/04 y Segunda Semana      |    |  |
| 2834 DURAND, GONZALO SEGUNDO                                 | Segunda Semana              |    |  |
| 2007 AQUINO, RAMIRO ESTEBAN                                  | 27/04 y Segunda Semana      |    |  |
| 2909 DELGADO, FRANCISCO ROBERTO                              | 27/04 y Segunda Semana      |    |  |
| 2976 MARCUZZI ESCUDERO, JORGE                                | Segunda Semana              |    |  |
| 2999 BOGLIOLI, MARIO LUCIANO                                 | Segunda Semana              |    |  |
| 3096 BELLO, LUISINA                                          | Segunda Semana              | 10 |  |
| SERVICIOS GENERALES                                          |                             |    |  |
| 5529 ARAMAYO, ALEJANDRA VANESA                               | 27/04 y Segunda Semana      |    |  |
| JUZGADO DE GARAN                                             | TIAS 3" NOMINACION          |    |  |
| Centro - Av. Bolivia 467                                     | 1- Tel: 4258040 - Int: 2440 |    |  |
| JUSZ DE 1º INSTANCIA                                         |                             |    |  |
| 7744 PASTRANA, ANTONIO GERMAN                                | P/Medios Electronicos       |    |  |
| SECRETARIO DE 1º INSTANCIA                                   |                             |    |  |
| 7972 GUZMAN, JOSE DOMINGO                                    | 27/04 - 04/05 y 08/05/20    |    |  |
| 8600 ANUCH, SEBASTIAN EDUARDO                                | 27/04 - 04/05 y 08/05/20    |    |  |
| PROSECRETARIO LETRADO                                        |                             |    |  |
| 8742 RACIOPPI REYES, LUCIO                                   | 27/04 - 04/05 y 08/05/20    |    |  |
| ABOGADO AUXILIAR JUDICIAL                                    |                             |    |  |
| 8412 BOLLINGER, EDUARDO FEDERICO                             | 27/04 - 04/05 y 08/05/20    |    |  |
| ADMINICATE ATTIC                                             | 27/04 - 04/05 Y 08/05/20    |    |  |
| 2350 DENTES CARLOS FURNIT                                    | and as the sector           |    |  |
| 2550 REALES, CARLOS EMANUEL<br>2459 SANCHEZ, DORIS DEL VALLE | 27/04 - 04/05 y 08/05/20    |    |  |
| 2670 ARIAS, LISARDO GABRIEL                                  | 27/04 - 04/05 v 08/05/20    |    |  |
| 2692 PEDRAZA, FLAVIA VIRGINIA                                | 27/04 - 04/05 y 08/05/20    |    |  |
| 2998 SARACHO ESQUIVEL, JORGE FACUNDO                         | 27/04 - 04/05 y 08/05/20    |    |  |
| JUZGADO DE GARAN                                             | TIAS 4° NOMINACION          |    |  |
| Centro - Av. Bolivia 4671                                    | I- Tel: 4258000 - Int: 4436 |    |  |
| JUEZ DE 1ª INSTANCIA                                         |                             |    |  |
| 8333 RODRIGUEZ PIPINO, DIEGO NICOLAS                         | 27/04 - 04/05 y 08/05/20    |    |  |
| SECRETARIO DE 1º INSTANCIA                                   | 2 9 9 N 1                   |    |  |
| 8458 SOLA FIGUEROA, ENRIQUE                                  | 27/04 - 04/05 y 08/05/20    |    |  |
| 0101 IRALUSIA, ANA LAUKA                                     | 27/04 - 04/05 y 08/05/20    |    |  |
| ABOGADO AUXILIAR JUDICIAL                                    |                             |    |  |
| 8632 COFA, MARIA JOSEFINA<br>8748 SANDE, SOFIA NATE          | 27/04 - 04/05 y 08/05/20    |    |  |
|                                                              | 21/04 - 04/05 Y 08/05/20    |    |  |
| 1200 DTAT CERVEN MILACEO                                     | 22 (a)                      |    |  |
| 1997 SAN MILLAN ROBERTS. JUAN PEDRO                          | 27/04 - 04/05 y 08/05/20    |    |  |
| 2054 NIEVA, MARIO OSCAR                                      | 27/04 - 04/05 y 08/05/20    |    |  |
| 2150 LOPEZ LUCCA, JOSE EDUARDO                               | 27/04 - 04/05 y 08/05/20    |    |  |
| 2372 DUBOIS, SEBASTIAN                                       | 27/04 - 04/05 y 08/05/20    |    |  |
| 2594 TOBIO, XIMENA                                           | 27/04 - 04/05 y 08/05/20    |    |  |
| 2671 BERTO, SILVANA                                          | 27/04 - 04/05 y 08/05/20    |    |  |
| 2091 AKEMELER, GABRIELA SOLEDAD                              | 27/04 - 04/05 y 08/05/20    |    |  |
| LOIL DRIDOLLA WILDE, MAXIMILIANO                             | 27/04 - 04/05 y 08/05/20    |    |  |

## 1099

jina: 27

|               | ANE                              | xo                                   | Pág    |
|---------------|----------------------------------|--------------------------------------|--------|
| LEG.          | APELLIDO Y NOMBRE                | PERIODO                              |        |
|               | JUZGADO DE GAR                   | NTIAS 5° NOMINACION                  |        |
|               | Centro - Av. Bolivia 4           | 71- Tel: 4258000 - Int: 2320         |        |
| JUEZ DE 1º I  | INSTANCIA                        |                                      |        |
| 8076 RODRIG   | GUEZ, MARIA EDITH                | 27/04 - 04/05 x 08/05/20             |        |
| SECRETARIO D  | DE 1º INSTANCIA                  | 21/01 04/05 9 00/05/20               |        |
| 8319 ANGEL    | VIVIANA EDITH                    |                                      |        |
| 8426 MUSA,    | JORGE LUIS                       | 27/04 - 04/05 y 08/05/20             |        |
| 8477 MURGA    | SAN MIGUEL, JOSE IGNACIO         | 27/04 - 04/05 y 08/05/20             |        |
| ABOGADO AUXI  | LIAR JUDICIAL                    | 21/04 - 04/05 y 08/05/20             |        |
| 8676 FERNAL   | NDEZ MOLLINEDO ARTEL MARCELO     | <u>.</u>                             |        |
| ADMINICTRATI  | THE REPORTED FARCELO             | 27/04 - 04/05 y 08/05/20             |        |
| 1463 DONTH    |                                  |                                      |        |
| 1782 ARGOT    | A MEINNER INCH                   | 27/04/20                             |        |
| 1801 OLART    | ES. FRANCO ALEJANDRO             | 27/04 - 04/05 y 08/05/20             |        |
| 1857 SALAZ    | AR FLORES. MERCEDES CHADALIDE    | 27/04 - 04/05 y 08/05/20             |        |
| 1945 NIEVA    | , MIRIAM DEL MILAGRO             | 27/04 - 04/05 y 08/05/20             |        |
| 2017 BARRAS   | ZA, FERNANDO ABEL                | 27/04 - 04/05 y 08/05/20<br>27/04/20 |        |
| 2070 CORIA    | , CRISTIAN ROBERTO               | 27/04 - 04/05 v 08/05/20             | (c)=67 |
| 2405 LASSA    | LLE, MARCO NICOLAS               | 27/04 - 04/05 y 08/05/20             |        |
| 2652 AVILA    | , JORGE ALBERTO                  | 27/04 - 04/05 y 08/05/20             |        |
|               | JUZGADO DE CAR                   | NETAS ST NOWINGTON                   |        |
|               | Centro - Av. Bolivia 4           | 71- Tel: 4258000 - Tet: 3320         |        |
| JUEZ DE 1º T  | INSTANCES                        | ,1- 101: 4258000 - Int: 3320         |        |
| 7982 Febr     |                                  |                                      |        |
| TOT ESPEC     | NE, SANDRA MARIELA               | P/Medios Electronicos                |        |
| SECRETARIO D  | DE 1º INSTANCIA                  |                                      |        |
| 8471 ESCUDI   | ERO, FACUNDO                     | 27/04 - 04/05 y 08/05/20             |        |
| 8510 ANUCH    | , NICOLAS MARTIN                 | 27/04 - 04/05 y 08/05/20             |        |
| PROSECRETARI  | O LETRADO                        |                                      |        |
| 8325 CERVAL   | NTES, GUSTAVO MIGUEL             | 27/04 - 04/05 y 08/05/20             |        |
| ABOGADO AUXI  | LIAR JUDICIAL                    |                                      |        |
| 8716 BALBI    | , EMILIO IGNACIO                 | 27/04 - 04/05 v 08/05/20             | 8      |
| ADMINISTRATI  | vo                               |                                      |        |
| 2485 ESCAN    | DAR. DANIEL ALEJANDRO            | 04/05/20                             |        |
| 2523 DIAZ /   | ARAMAYO, NICOLAS ESTEBAN         | 27/04 v 08/05/20                     |        |
| 2525 EBRAH    | EM, MASARRA                      | 27/04 y 08/05/20                     |        |
| 2543 FIORE    | VINUALES, RAUL FRANCISCO ANTONIO | 27/04 y 08/05/20                     |        |
| 2751 TORRES   | S IÑIGO, ANA JOSEFINA            | 27/04 - 04/05 y 08/05/20             |        |
| 2821 RUIZ,    | SANTIAGO DE LA CRUZ              | 04/05/20                             |        |
| 2856 RUEDA,   | , CECILIA MARIA ANTONIA          | 27/04 - 04/05 y 08/05/20             |        |
| 2878 DELFIN   | V, CAMILA GIMENA                 | 04/05/20                             |        |
| 3072 BANECA   | AS PABLO DAMIAN NICOLAS          | 27/04 y 08/05/20                     |        |
| oora braibor  | b, made anna micours             | 04/05/20                             |        |
|               | JUZGADO DE GAR                   | NTIAS 7° NOMINACION                  |        |
|               | Centro - Av. Bolivia 46          | 71- Tel: 4258000 - Int: 4440         |        |
| JUEZ DE 1º I  | NSTANCIA                         |                                      |        |
| 8076 RODRIG   | UEZ, MARIA EDITH                 | 27/04 - 04/05 v 08/05/20             |        |
| ECRETARIO D   | E 1º INSTANCIA                   |                                      |        |
| 7899 DEPALT   | A ADDIANA TSABEL                 | 27/04 - 04/05 - 00/05/20             |        |
| 1099 FEIOUI   |                                  | 27/04 - 04/05 y 08/05/20             |        |
| ABOGADO AUXII | LIAR JUDICIAL                    |                                      |        |
| 8623 ANDURE   | LL, MARIA SOLEDAD                | 27/04 - 04/05 y 08/05/20             |        |
| 8672 GENOVE   | SE, CARLOS HUGO                  | 27/04 - 04/05 y 08/05/20             |        |
| DMINISTRATI   | vo                               |                                      |        |
| 2737 VILLAG   | RA, LUIS ALBERTO                 | 27/04 - 04/05 y 08/05/20             |        |
| 2833 ALMIRO   | N SANSO, ANA GRACIELA            | 27/04 - 04/05 y 08/05/20             |        |
| 2928 CASTIL   | LA, ANABELA GISEL                | 27/04 - 04/05 y 08/05/20             |        |
| 3007 CARI,    | LUZ ATENAS VALENTINA             | 27/04 - 04/05 y 08/05/20             |        |
| 3050 SUAREZ   | TOBIAS, VALENTINA                | 27/04 - 04/05 y 08/05/20             |        |
|               | JUZGADO DE GARJ                  | NTIAS 8" NOMINACION                  |        |
|               | Control by Delivity of           | 1- mal + 4259000 - Tot - 4520        |        |

Centro - Av. Bolivia 4671- Tel: 4258000 - Int: 4520

JUEZ DE 1' INSTANCIA

## 1100

#### ANEXO

Página: 28

| LEG. APELLIDO Y NOMBRE                                             | PERIODO                                                     |
|--------------------------------------------------------------------|-------------------------------------------------------------|
| 8010 PUERTAS, CLAUDIA DEL VALLE                                    | 27/04 - 04/05 y 08/05/20                                    |
| SECRETARIO DE 1º INSTANCIA                                         |                                                             |
| 8414 BLANCO FIGUEROA, HERNAN GONZALO                               | 27/04 - 04/05 y 08/05/20                                    |
| 8431 GOYTIA CASERMEIRO, ABEL IGNACIO                               | 27/04 - 04/05 y 08/05/20                                    |
| 8583 QUIROGA BONARI, JUAN FACUNDO                                  | 27/04 - 04/05 y 08/05/20                                    |
| PROSECRETARIO LETRADO                                              |                                                             |
| 8719 CHAHLA, KARINA SOLEDAD                                        | 27/04 - 04/05 y 08/05/20                                    |
| ADMINISTRATIVO                                                     |                                                             |
| 1176 RODRIGUEZ, MARIA ROSA                                         | 27/04 - 04/05 y 08/05/20                                    |
| 1232 ROMANO, GLORIA DEL VALLE                                      | 27/04 - 04/05 y 08/05/20                                    |
| 2376 CORREA, LUIS HORACIO                                          | 27/04 - 04/05 y 08/05/20                                    |
| 2780 GARCIA, GONZALO JAVIER                                        | 27/04 - 04/05 y 08/05/20                                    |
| 3115 LEZAOLA, JORGE LUIS                                           | $27/04 - 04/05 \times 08/05/20$                             |
|                                                                    | 21/04 - 04/05 9 08/05/20                                    |
| SERVICIOS GENERALES                                                |                                                             |
| 5505 MARINARO, DIEGO ALEJANDRO                                     | 27/04 - 04/05 Y 08/05/20                                    |
| JUZGADO DE MENO                                                    | DRES 1" NOMINACION                                          |
| Centro - AVDA BOLIVIA 467                                          | 1- Tel: 4258000 - Int: 1520                                 |
| JUEZ DE 1º INSTANCIA                                               |                                                             |
| 8386 DIP TORRES, MARIA TATIANA                                     | P/Medios Electronicos                                       |
| SECRETARIO DE 1º INSTANCIA                                         |                                                             |
| 7808 MOSQUEIRA, HILDA DEL MILAGRO                                  | 30/04 V 07/05/20                                            |
| 8146 ALBARRACIN, MARIA MAGDALENA DEL VALLE                         | 28/04 y 05/05/20                                            |
| ADMINISTRATIVO                                                     |                                                             |
| 1445 CABEZAS, SERGIO GUSTAVO                                       | 28/04 - 30/04 - 05/05 x 07/05/20                            |
| 1453 SANCHEZ, MARIA CRISTINA                                       | 05/05/20                                                    |
| 1474 MAHTTEWS, SUSANA                                              | 05/05/20                                                    |
| 1518 MAITA, NORMA LILIANA                                          | 28/04 - 30/04 - 05/05 y 07/05/20                            |
| 1841 MALCO, LUCAS EMANUEL                                          | 28/04 - 30/04 - 05/05 y 07/05/20                            |
| 1879 LOPEZ, LORENA ELIANA                                          | 28/04 - 30/04 - 05/05 y 07/05/20                            |
| 1891 SOLDANO, MARIA ROMINA<br>2286 FUENTES ALISADES PLIANA MATLIEN | 28/04 - 30/04 - 05/05 y 07/05/20                            |
| 2513 BARRIENTOS, GUSTAVO ADOLFO                                    | 28/04/20<br>$28/04 = 30/04 = 05/05 \times 07/05/20$         |
| 2827 MERCADO, MARIANO DAVID                                        | $28/04 - 30/04 - 05/05 \times 07/05/20$                     |
| 2983 SALVATIERRA MARINOFF, MARIA CELESTE                           | 28/04 - 30/04 - 05/05 y 07/05/20                            |
| 3033 GRANADOS, EMANUEL ARNALDO                                     | 28/04 - 30/04 - 05/05 y 07/05/20                            |
| JUZGADO DE MENO                                                    | RES 2" NOMINACION                                           |
| Centro - AVDA BOLIVIA 467                                          | 71- Tel: 4258000 - Int: 1540                                |
| JUEZ DE 1º INSTANCIA                                               |                                                             |
| 7279 BUSTOS RALLE. SILVIA DEL VALLE                                | P/Medios Electronicos                                       |
|                                                                    | Printing Differences                                        |
| SECRETARIO DE 1º INSTANCIA                                         | n (u. 1)                                                    |
| 7596 LIZARRAGA, LUCRECIA SUSANA                                    | P/Medios Electronicos                                       |
| 8480 PARADA FARFAN, CRISTIAN GABRIEL                               | 28/04 - 30/04 - 05/05 v 07/05/20                            |
| ABORADO ANTITADO ANTICAN                                           |                                                             |
| ADOGADO ADAIDIAR CODICIAL                                          | 20/04 20/04 05/05 10 07/05/20                               |
| SELT BOREDEL, JORGEDINA SARA EUGENIA                               | 28/04 - 30/04 - 05/05 Y 07/05/20                            |
| ADMINISTRATIVO                                                     | ana ana ana ana ana ana ana ana ana ana                     |
| 1462 YONAR, HECTOR RUBEN                                           | 28/04 - 30/04 - 05/05 y 07/05/20                            |
| 1583 FLORES, LUIS VICTOR                                           | 28/04 - 30/04 - 05/05 y 07/05/20                            |
| 1640 MAMANI, LOIS DIEGO                                            | $28/04 = 30/04 = 05/05 \times 07/05/20$                     |
| 2076 OUISPE, ARIEL CARLOS ALBERTO                                  | 28/04 - 30/04 - 05/05 y 07/05/20                            |
| 2280 HEREDIA, CAROLINA DEL CARMEN                                  | 28/04 - 30/04 - 05/05 y 07/05/20                            |
| 2397 SALVATIERRA, SILVIA BEATRIZ                                   | 28/04 - 30/04 - 05/05 y 07/05/20                            |
| 2899 FABIAN, ALEJANDRA DEL VALLE                                   | 28/04 - 30/04 - 05/05 y 07/05/20                            |
| SERVICIOS GENERALES                                                |                                                             |
| 5566 ARAMAYO, MAURO IVAN                                           | 28/04 - 30/04 - 05/05 y 07/05/20                            |
| 가지 가지 않는 것이 있는 것이 있었다. 이 가지 않는 것이 있는 것이 있다.<br>                    | needaanaan ayaadaanaya ayaa tasadanaa yababaha tattabattaba |
| JUZGADO DE MENO                                                    | DRES 3 NOMINACION                                           |
| Centro - AVDA BOLIVIA 46                                           | /1- 181: 4258000 - INC: 2520                                |
| JUEZ DE 1º INSTANCIA                                               |                                                             |
| 7605 FERNANDEZ ESTEBAN, HUGO ALEJANDRO                             | 28/04 - 30/04 - 05/05 y 07/05/20                            |

#### 1101 Página: 29

ANEXO

| LEG. APELLIDO Y NOMBRE                 | PERIODO                                  | - |
|----------------------------------------|------------------------------------------|---|
| SECRETARIO DE 1º INSTANCIA             |                                          | 1 |
| 8361 ABAN GARNICA, DALMIRO LEOPOLDO    | 28/04 - 30/04 - 05/05 v 07/05/20         |   |
| ADMINISTRATIVO                         |                                          |   |
| 2363 GONZALEZ, RICARDO DANIEL          | 28/04 v 05/05/20                         |   |
| 2831 FERNANDEZ GARRIDO, MARIA CAROLINA | 30/04 y 07/05/20                         |   |
| 2853 MARTINEZ SANZ, VICTORIA           | 28/04 y 05/05/20                         |   |
| 2912 SACCHETTI, TOMAS                  | 30/04 y 07/05/20                         |   |
| 3069 PEREZ MERELLO, MARCOS             | 28/04 y 05/05/20                         |   |
| JUZGADO DE EJECUCION                   | Y DETENIDOS DE 1º NOMINACION             |   |
| Centro - AVDA BOLIVIA Nº               | 4671- Tel: 4258000 - Int: 1320           |   |
| JUEZ DE 1º INSTANCIA                   |                                          |   |
| 8112 QUINTEROS, RODOLFO DARIO          | Completa                                 |   |
| SECRETARIO DE 1º INSTANCIA             |                                          |   |
| 7871 IRIBAS, CRISTINA ELIZABETH        | P/Medios Electronicos                    |   |
| 8052 DIAZ OLMOS, GUSTAVO ARIEL         | Completa                                 |   |
| 8548 MARTINEZ GAMBOA, DIEGO ALEJANDRO  | Completa                                 |   |
| BOGING AMERICAN SEBASTIAN JAVIER       | Completa                                 |   |
| SCOR MADINEROS MADINEROS               |                                          |   |
| ODUG MAKINAKOS, MARIANA                | P/Medios Electronicos                    |   |
| ADMINISTRATIVO                         |                                          |   |
| 1275 VILLA, OLGA GRACIELA              | 28/04 - 29/04 - 05/05 y 06/05/20         |   |
| 1728 GONZALEZ COLLADO, MARIANO ANDRES  | 28/04 - 29/04 - 05/05 y 06/05/20         |   |
| 2718 MMARAZ CLANDIO DEFICIE DAMAG      | 27/04-29/04-04/05-05/05 y 08/05/20       |   |
| 3009 VITTAR, HECTOR JOSE               | Completa                                 |   |
|                                        | 27/04 - 30/04 - 04/05 y 07/05/20         |   |
| JUZGADO DE EJECUCION                   | Y DETENIDOS DE 2º NOMINACION             |   |
| Centro - AVDA BOLIVIA                  | A Nº 4671- Tel: - Int: 2540              |   |
| JUEZ DE 1º INSTANCIA                   |                                          |   |
| 8475 MARTINEZ, MARTIN DANIEL           | Completa                                 |   |
| SECRETARIO DE 1º INSTANCIA             |                                          |   |
| 7941 GONZA, MEREDITH JUANITA           | Completa                                 |   |
| 8028 MIY, SILVIA ALEJANDRA             | 29/04 al 10/05/20                        |   |
| 8074 MUSAIME, DANIEL OSVALDO           | Completa                                 |   |
| ABOGADO AUXILIAR JUDICIAL              |                                          |   |
| 8401 MARQUEZ IBIRE, JESICA NATALIA     | 29/04 al 10/05/20                        |   |
| ADMINISTRATIVO                         |                                          |   |
| 2053 LIZARRAGA, ROBERTO ALEJANDRO      | Completa                                 |   |
| 2411 BALCARCE, GLADYS DEL VALLE        | Completa                                 |   |
| 2588 SUAREZ, SILVINA PAOLA             | Completa                                 |   |
| 2830 LARRAUX, TATIANA                  | Completa                                 |   |
| 2840 ECHAZU FERNANDEZ, ANA VALERIA     | 29/04 al 10/05/20                        |   |
| 20001 RADA FERNANDEZ, MARIA CECILIA    | Completa                                 |   |
| SERVICIOS GENERALES                    |                                          |   |
| 5564 CHAILE, MAURO NICOLAS             | Completa                                 |   |
| Distrito Judici                        | al Centro - Cafayate                     |   |
| JUZG. 1*INST. CIVIL, COMERCIAL, LAB    | ORAL, DE PERS. Y FAMILIA Y DE GARANTIAS  |   |
| Centro - Cafayate - V. TC              | SCANO Nº 276- Tel: 03868-421407          |   |
| JUEZ DE 1º INSTANCIA                   |                                          |   |
| 7729 TORANZOS, MARIA VIRGINIA          | Completa                                 |   |
| SECRETARIO DE 1º INSTANCIA             | 10-10-10-10-10-10-10-10-10-10-10-10-10-1 |   |
| 8411 PISTAN, VICTOR FERNANDO           | Completa                                 |   |
| ECHICO INFORMATICO                     |                                          |   |
| 8225 PAREDES, ISAAC CENARO             | Complete                                 |   |
| Indubus, ashie Galineo                 | Compteta                                 |   |

PSICOLOGO

8340 CASIMIRO, JUAN RAIMUNDO

1

8227 LLIMOS, ARIANA MARIA Completa TECNICO DE MANTENIMIENTO

## 1102

ANEXO

Página: 30

| LEG.        | APELLIDO Y NOMBRE            | PERIODO                    |  |
|-------------|------------------------------|----------------------------|--|
| ASISTENTE S | OCIAL<br>RO. ANDREA VERONICA | 04/05 - 06/05 y 08/05/20   |  |
| DMINISTRAT  | IVO                          |                            |  |
| 2434 GODON  | ALTAMIRANO, MONICA CAROLINA  | 04 al 10/05/20<br>Completa |  |
| 2435 ESCA   | , FATIMA CAROLINA            | Completa                   |  |
| 2441 LEIV#  | A, GERALDINA MONICA          | Completa                   |  |
| 2509 CRIST  | TOFANI, FABIANA ELIZABETH    | Completa                   |  |
| 2745 PERE2  | CASALI DIAZ, LUCIA MACARENA  | 27/04 al 30/04/20          |  |

#### Distrito Judicial Orán

#### OFICINA ADMINISTRATIVA

Orán - EGUES Y LAMADRID- Tel: 03878-421912 - Int: 237

| SECRETARIO ADMINISTRATIVO             |                                    |
|---------------------------------------|------------------------------------|
| 8237 MUSA, NORBERTO DANIEL            | 27/04 al 08/05/20                  |
| TECNICO INFORMATICO                   |                                    |
| 8044 PARADA NALLAR, WALTER MAURICIO   | Completa                           |
| ANALISTA SENIOR                       |                                    |
| 7903 MARTINEZ, ROSANA ANDREA          | Completa                           |
| ADMINISTRATIVO                        |                                    |
| 2145 JUAREZ, OSCAR ALFREDO            | Completa                           |
| TECNICO DE MANT. ESPECIALIZADO        |                                    |
| 8021 LOZANO, ALFREDO                  | 27/04 al 30/04/20                  |
| TECNICO DE MANTENIMIENTO              |                                    |
| 8117 PAZ, JUAN CARLOS                 | 27/04 al 30/04/20                  |
| ADMINISTRATIVO                        |                                    |
| 1764 FAYOS, CRISTHIAN ALEJANDRO       | 04/05/20 al 08/05/20               |
| 1812 FRANK, MARCELO CARLOS            | 27/04 al 30/04/20                  |
| 2332 FERNANDEZ CORNEJO, MARIA MARCELA | 04/05/20 al 08/05/20               |
| PERSONAL CONTRATADO                   |                                    |
| 20060 COSTILLA, ISAAC ANGEL           | 04/05/20 al 08/05/20               |
| 20061 AGUILAR PINO, MARCO ANTONIO     | 27/04 al 30/04/20                  |
| 20072 FERNANDEZ, ADRIAN MARCELO       | 04/05/20 al 08/05/20               |
| SERVICIOS GENERALES                   |                                    |
| 5250 MEDINA, FELIPE ATILIO            | 27/04 al 08/05/20                  |
| 5381 FERNANDEZ, FEDERICO ALBERTO      | 27/04 al 30/04/20                  |
| 5484 SARAVIA, VIVIANA DEL VALLE       | 04/05/20 al 08/05/20               |
| SER                                   | VICIO MEDICO                       |
| Orán - EGUES Y LAMADRII               | D- Tel: 03878-421217 - Int: 215    |
| MEDICO AUXILIAR                       |                                    |
| 8589 GUERRERO, HECTOR MANUEL          | 04/05/20 al 08/05/20               |
| PERSONAL CONTRATADO                   |                                    |
| 20093 BENITEZ, DANIEL ESTEBAN         | 27/04 al 30/04/20                  |
| SERV                                  | TICIO SOCIAL                       |
| Orán - EGUES Y LAMADRID- 1            | Tel: 03878-421217 - Int: 222 - 227 |
| ASISTENTE SOCIAL                      |                                    |
| 8067 DAUD, MARIA FABIANA              | 04/05 y 07/05/20                   |
| 8332 ROJAS, GABRIELA FRANCISCA        | 05/05 y 08/05/20                   |
| 8674 PALACIO, CARINA IVONNE           | 30/04 y 06/05/20                   |
| ADMINISTRATIVO                        |                                    |
| 1021 MEDINA, RAUL OSCAR               | 28/04-30/04-04/05-06/05 y 08/05/20 |
| JUZG. DE 1º INST. EN LO               | CIVIL Y COMERCIAL 1. NOMINACION    |
| Orán - EGUES Y LAMADRII               | D- Tel: 03878-421217 - Int: 218    |
| JUEZ DE 1º INSTANCIA                  |                                    |
| 8357 FERNANDEZ DE ULLIVARRI, EUGENIA  | 27/04 y 04/05/20                   |
| SECRETARIO DE 1º INSTANCIA            | 2011/06/0010 200101223-0000        |
| 7703 NALLAR, CLAUDIA GRISEL           | 27/04 v 04/05/20                   |
|                                       |                                    |

 $\underset{\tiny{\textbf{Página:}}}{1103}$ 

ANEXO

| LEG.                | APELLIDO Y NOMBRE                          | PERIODO                                                                                   |  |  |
|---------------------|--------------------------------------------|-------------------------------------------------------------------------------------------|--|--|
| 8415 C              | AMPOY, NATALIA ANDREA                      | 27/04 y 04/05/20                                                                          |  |  |
| ADMINIST            | TRATIVO                                    |                                                                                           |  |  |
| 2005 0              | RTIZ, MONICA CECILIA                       | 27/04 y 04/05/20                                                                          |  |  |
| 2126 A              | GUIRRE, JOSE MARIA                         | 27/04 y 04/05/20                                                                          |  |  |
| 2146 A              | RIAS, CECILIA ALEJANDRA                    | 27/04 y 04/05/20                                                                          |  |  |
| 2228 C              | UELLAR, MATIAS JOEL                        | 27/04 y 04/05/20                                                                          |  |  |
| 2420 R              | AMOS, RODRIGO ALVARO                       | 27/04 y 04/05/20                                                                          |  |  |
| SERVICIO            | DS GENERALES                               |                                                                                           |  |  |
| 5596 C              | ARO, LEANDRO NICOLAS                       | 27/04 y 04/05/20                                                                          |  |  |
|                     | JUZG. DE 1° INST. EN LO CI                 | VIL Y COMERCIAL 2" NOMINACION                                                             |  |  |
|                     | Orán - EGUES Y LAMAI                       | DRID- Tel: 03878-421217                                                                   |  |  |
| JUEZ DE             | 1º INSTANCIA                               |                                                                                           |  |  |
| 8755 G              | ALLO PULO, CATALINA                        | 27/04 v 04/05/20                                                                          |  |  |
| SECRETAR            | TO DE 1' INSTANCIA                         |                                                                                           |  |  |
| 8275 G              | ARCIA FEDERICO                             | 27/04 V 04/05/20                                                                          |  |  |
| NROCINO             |                                            | 21/04 / 04/05/20                                                                          |  |  |
| 0640 T              | AUXILIAR JUDICIAL                          | 07/04 + 04/05/20                                                                          |  |  |
| 9048 I              | BBA, LORENA VANESA                         | 2//04 y 04/05/20                                                                          |  |  |
| ADMINIST            | TRATIVO                                    |                                                                                           |  |  |
| 1400 S              | ANTILLAN, CARLOS RAFAEL                    | 27/04 y 04/05/20                                                                          |  |  |
| 2916 M              | LIVERA MARIANA ANGELICA                    | 27/04 y 04/05/20<br>27/04 y 04/05/20                                                      |  |  |
| CREWTOT             |                                            | 2//04 9 04/03/20                                                                          |  |  |
| SERVICIO            | S GENERALES                                |                                                                                           |  |  |
| 3431 F              | ERNANDEZ, MARIANA DEL ROCIO                | 27/04 y 04/05/20                                                                          |  |  |
|                     | JUZGADO DE 1ºINST. DE PE                   | RS. Y FAMILIA 1° NOMINACION                                                               |  |  |
|                     | Orán - URIBURU N*                          | 12- Tel: 03878-421604                                                                     |  |  |
| JUEZ DE             | 1º INSTANCIA                               |                                                                                           |  |  |
| 7589 A              | LBEZA, MARCELO ROBERTO                     | P/Medios Electronicos                                                                     |  |  |
| SECRETAR            | NIO DE 1º INSTANCIA                        |                                                                                           |  |  |
| 7998 C              | ARRIEL, MIRIAM RAMONA MAXIMA               | 27/04 y 04/05/20                                                                          |  |  |
| 8323 T              | DRO, ANGELICA ELIZABETH                    | 27/04 y 04/05/20                                                                          |  |  |
| PROSECRE            | TARIO LETRADO                              |                                                                                           |  |  |
| 8530 R              | ODRIGUEZ, JESUS FABIAN                     | 27/04 y 04/05/20                                                                          |  |  |
| ABOGADO             | AUXILIAR JUDICIAL                          |                                                                                           |  |  |
| 8646 S              | ALVA, RENE OSCAR                           | 27/04 y 04/05/20                                                                          |  |  |
| ADMINIST            | RATIVO                                     |                                                                                           |  |  |
| 2255 V              | ILCA, JOSE ANTONIO                         | 27/04 y 04/05/20                                                                          |  |  |
| 2511 P              | ERALTA, PABLO                              | 27/04 y 04/05/20                                                                          |  |  |
| 3063 R              | JIZ, EZEQUIEL GUSTAVO                      | 27/04 y 04/05/20                                                                          |  |  |
| SERVICIO            | S GENERALES                                |                                                                                           |  |  |
| 5482 T              | DRANZOS, GONZALO RUBEN                     | 27/04 y 04/05/20                                                                          |  |  |
|                     | JUZGADO DE 1ºINST. DE PER                  | RS. Y FAMILIA 2° NOMINACION                                                               |  |  |
|                     | Orán - EGÜES Y LAMAI                       | DRID- Tel: - Int: 234                                                                     |  |  |
| JUEZ DE             | 1. INSTANCIA                               |                                                                                           |  |  |
| 8687 C              | ARRIQUIRY, ANA MARIA                       | 27/04 y 04/05/20                                                                          |  |  |
| SECRETAR            | IO DE 1º INSTANCIA                         |                                                                                           |  |  |
| 8470 A              | PARICIO GONZALEZ, SONIA DEL VALLE          | 27/04 v 04/05/20                                                                          |  |  |
| 8690 MI             | NETTI, MATIAS                              | 27/04 y 04/05/20                                                                          |  |  |
| ADMINIST            | RATIVO                                     |                                                                                           |  |  |
| 1884 FI             | LTRIN CUEZZO, MARIA GRACIELA               | 04/05/20                                                                                  |  |  |
| 2858 CA             | MPOS, ANDREA SOLEDAD                       | 04/05/20                                                                                  |  |  |
| 3075 SE             | GOVIA, CARLOS RAMIRO                       | 27/04 y 04/05/20                                                                          |  |  |
| 3080 AG             | UILERA, MATIAS ORLANDO                     | 27/04/20                                                                                  |  |  |
| SERVICIOS GENERALES |                                            |                                                                                           |  |  |
| 5519 DE             | L CASTAÑO GEREZ, ANDREA SOLEDAD            | 27/04 y 04/05/20                                                                          |  |  |
|                     | TUZZADO DE UTOLENZIA ELLE V DE CENERA UL I |                                                                                           |  |  |
|                     | Orán - EGÜES Y LAMADI                      | RID- Tel: 03878-421912                                                                    |  |  |
| JUEZ DE             | 1' INSTANCIA                               | weensurverse einer werken er teller het de tilter die die die die die die die die die die |  |  |
| 7809 MA             | IDANA VEGA, ADRIANA                        | Completa                                                                                  |  |  |
|                     |                                            |                                                                                           |  |  |

| AN                                                                     | NEXO                                 | Página: |   |
|------------------------------------------------------------------------|--------------------------------------|---------|---|
| LEG. APELLIDO Y NOMBRE                                                 | PERIODO                              |         |   |
| SECRETARIO DE 1º INSTANCIA                                             |                                      |         | - |
| 8434 FRIAS, ROBERTO FERNANDO                                           | Completa                             |         |   |
| 8692 LOPEZ ISAAC, ANDREA ROXANA                                        | Completa                             |         |   |
| ABOGADO AUXILIAR JUDICIAL                                              |                                      |         |   |
| 8684 GIANNOTTI DIACONO, JULIETA DE LOS AN                              | NCELES Complete                      |         |   |
| ADMINISTRATION                                                         | Completa                             |         |   |
| 1920 WARDER ACTION PRAVOLAGE                                           |                                      |         |   |
| 2231 VARGAS                                                            | Completa                             |         |   |
| 2784 SEGOVIA, ANDREA REBECA                                            | Completa                             |         |   |
| 2791 MEDINA, RAUL HERNAN                                               | Completa                             |         |   |
| 2872 PAZ, JESUS ESTEBAN                                                | Completa                             |         |   |
| 2942 TEJERINA, FACUNDO DAVID                                           | Completa                             |         |   |
| 2994 MOSQUEIRA, SILVIA ALEJANDRA                                       | Completa                             |         |   |
| 3094 SIERRA, ROSARIO MARIA                                             | Completa                             |         |   |
| OFIC.DE VIOLENCIA FI                                                   | IAR.Y DE GEN. ORAN (OVFG ORAN)       |         |   |
| Oran - LAMADRID                                                        | n 2/5- Tel: 03878-428097             |         |   |
| 8603 WILDE, ANALTA DE LOS ANORTES                                      | 0.01/01 - 2 1 1                      |         |   |
| DELOS ANGELES                                                          | 27/04 al 08/05/20                    |         |   |
| PSICOLOGO                                                              |                                      |         |   |
| SUSS MIGUEZ, NADIA SOLEDAD                                             | 04/05/20 al 08/05/20                 |         |   |
| SUSS AGUIRRE, SILVIA BEATRIZ                                           | 27/04 al 30/04/20                    |         |   |
| ASISTENTE SOCIAL                                                       |                                      |         |   |
| 8735 LUNA, ANGELICA ALEJANDRA                                          | 27/04 al 08/05/20                    |         |   |
| JUZGADO DE 1RA                                                         | INSTANCIA DEL TRABAJO Nº 1           |         |   |
| Orán - EGUES Y I                                                       | AMADRID- Tel: 03878-421217           |         |   |
| JUEZ DE 1º INSTANCIA                                                   |                                      |         |   |
| 8527 ALDERETE, DANIEL GUILLERMO                                        | P/Medios Electronicos                |         |   |
| SECRETARIO DE 1º INSTANCIA                                             |                                      |         |   |
| 8440 ROMERO, NADIA MABEL                                               | 29/04 y 06/05/20                     |         |   |
| ADMINISTRATIVO                                                         |                                      |         |   |
| 2006 SARMIENTO, NATALIA DE LOS ANGELES<br>2518 PINTO, DANIEL GUILLERMO | 29/04 y 06/05/20<br>29/04 y 06/05/20 |         |   |
| SERVICIOS GENERALES                                                    | 20,00 9 00,00,20                     |         |   |
| 5624 GONZALEZ, LUIS ALEJANDRO                                          | 29/04 y 06/05/20                     |         |   |
| JUZGADO DE 1RA                                                         | INSTANCIA DEL TRABAJO Nº 2           |         |   |
| Orán - EGUES Y I                                                       | AMADRID- Tel: 03878-421217           |         |   |
| 7997 CADDIZO EDIADO DAVID                                              |                                      |         |   |
| ARMINING DE 11                                                         | 29/04 ¥ 06/05/20                     |         |   |
| SECRETARIO DE 1º INSTANCIA                                             |                                      |         |   |
| 6294 BRUND, GONZALO JOSE                                               | 29/04 y 06/05/20                     |         |   |
| ADMINISTRATIVO                                                         |                                      |         |   |
| 2649 TORRES, HIPOLITO GABRIEL                                          | 29/04 y 06/05/20                     |         |   |
| SERVICIOS GENERALES                                                    |                                      |         |   |
| 5532 VIQUE, CRISTIAN ROBERTO                                           | 29/04 y 06/05/20                     |         |   |
| JUZGADO DE G                                                           | ARANTIAS 1° NOMINACION               |         |   |
| Orán - EGUES Y :                                                       | LAMADRID- Tel: 3878-421913           |         |   |
| JUEZ DE 1º INSTANCIA                                                   |                                      | 74      |   |
| 8092 OYARZU, FRANCISCO JOSE                                            | 28/04 - 01/05 al 10/05/20            |         |   |
| SECRETARIO DE 1º INSTANCIA                                             |                                      |         |   |
| 8569 MARTOS, MARIA ALEJANDRA                                           | 28/04 - 01/05 al 10/05/20            |         |   |
| 8570 GERONIMO, MARIANO FACUNDO                                         | 28/04 - 01/05 al 10/05/20            |         |   |
| ABOGADO AUXILIAR JUDICIAL                                              |                                      |         |   |
| 8717 CORDERO, PAULA LUCIANA                                            | P/Medios Electronicos                |         |   |
| DMINISTRATIVO                                                          |                                      |         |   |
| 2421 ERAZU, NORMANDO ANDRES                                            | 28/04 y segunda semana               |         |   |
| 2471 NUÑEZ, ANTONIO                                                    | 28/04 y segunda semana               |         |   |
| 2841 CONTRERAS, MONICA NOELIA                                          | 28/04 y segunda semana               |         |   |
| 2961 FLORES, CLARA MARGARITA                                           | 28/04 y segunda semana               |         |   |

|                                      | ANE YO                                                      | 1105 |
|--------------------------------------|-------------------------------------------------------------|------|
|                                      | ANEXO                                                       |      |
| LEG. APELLIDO Y NOMBRE               | PERIODO                                                     |      |
| 2987 ASTUN, ANA PAULA                | 28/04 y segunda semana                                      |      |
| 3053 ADASME. IVANA ELISA             | 28/04 y segunda semana                                      |      |
| 3054 APARICIO, JUAN PABLO            | 28/04 y segunda semana                                      |      |
| 3076 ZARRA, JUAN FACUNDO DEL MILAGRO | 28/04 y segunda semana                                      |      |
| 3101 PEDROZA, SANTIAGO FROILAN       | 28/04 y segunda semana                                      |      |
| SERVICIOS GENERALES                  |                                                             |      |
| 5560 CALERMO, FERNANDO GABRIEL       | 28/04 y segunda semana                                      |      |
| JUZGADO                              | DE GARANTIAS 2° NOMINACION                                  |      |
| Orán                                 | n Tel: 03878-421217                                         |      |
| JUEZ DE 1º INSTANCIA                 |                                                             |      |
| 8390 PARISI, CLAUDIO ALEJANDRO       | 27/04 al 30/04 y 05/05/20                                   |      |
| SECRETARIO DE 1º INSTANCIA           |                                                             |      |
| 8353 FERREYRA, MARIANA FLORENCIA     | 27/04 al 30/04 y 05/05/20                                   |      |
| 8568 CORREA, MAXIMILIANO GERMAN      | 27/04 al 30/04 y 05/05/20                                   |      |
| ABOGADO AUXILIAR JUDICIAL            |                                                             |      |
| 8651 SALVA, FABIANA SOLEDAD          | 27/04 al 30/04 y 05/05/20                                   |      |
| ADMINISTRATIVO                       |                                                             |      |
| 1993 REINOSO, GLADYS LILIANA         | 27/04 al 30/04 y 05/05/20                                   |      |
| 2035 COPONEL VANEER ELIZABETH        | 27/04 al 30/04 y 05/05/20                                   |      |
| 2645 MOLINA, MARIA BELEN             | 27/04 al 30/04 y 05/05/20                                   |      |
| 2656 ALBEZA, MARIA FABIOLA           | 27/04 al 30/04 y 05/05/20                                   |      |
| 2716 NEGRI, GABRIELA DE LOS ANGELES  | 27/04 al 30/04 y 05/05/20                                   |      |
| 2793 GIANNOTTI, ANGELA FRANCISCA     | 27/04 al 30/04 y 05/05/20                                   |      |
| 2837 HUERGA QUISPE, ANDREA IVANA     | 27/04 al 30/04 y 05/05/20                                   |      |
| 3004 VIAPIANO, MERCEDES CECILIA      | 27/04 al 30/04 y 05/05/20                                   |      |
| SERVICIOS GENERALES                  |                                                             |      |
| 5598 CORDERO, ROQUE AUGUSTO          | 27/04 al 30/04 y 05/05/20                                   |      |
| SECRETARIA D                         | E EJECUCION Y DETENIDOS (ORAN)                              |      |
| Orán - EGÜES Y LA                    | MADRID- Tel: 03878-421217 - Int: 239                        |      |
| SECRETARIO DE 1º INSTANCIA           |                                                             |      |
| 8093 NASSER GIANNOTTI, JOSE ROBERTO  | Completa                                                    |      |
| TRIB                                 | UNAL DE JUICIO - SALA I                                     |      |
| Orá                                  | n Tel: - Int: 201                                           |      |
| JUEZ DE CAMARA                       |                                                             |      |
| 7594 LAURENCI, EDGARDO OSVALDO       | 01/05 al 10/05/20                                           |      |
| 7650 MALDONADO, MARIO EDGARDO        | 27/04 al 30/04 y 07/05/20                                   |      |
| 8387 PRIMUCCI, ALDO ALBERTO          | 30/04 y 07/05/20                                            |      |
| SECRETARIO DE CAMARA                 |                                                             |      |
| 7989 FONSECA, ANALIA ELIZABETH       | 30/04 y 07/05/20                                            |      |
| 8377 GARCIA JARSIN, ROCTO DANIELA    | 30/04 y 07/05/20                                            |      |
| ADMINISTRATIVO                       | 30/04 9 07/05/20                                            |      |
| 1102 GONZALEZ STLVIA RAMONA          | 20/04 + 02/05/20                                            |      |
| 1103 BRIZUELA, MARIA CRISTINA        | 30/04 y 07/05/20                                            |      |
| 1883 VITOLA, IVANA ELIZABET          | 30/04 y 07/05/20                                            |      |
| 1923 VILLARREAL, JOSE DARIO          | 30/04 y 07/05/20                                            |      |
| 2127 MARTINEZ, ELIANA YANET          | 30/04 y 07/05/20                                            |      |
| 2849 MORALES BARBERA, MARIANO MARTIN | 30/04 y 07/05/20                                            |      |
| SITE TODIAN, ANA LOCIA               | 30/04 Y 07/05/20                                            |      |
| TRIBUNAL DE JUICIO<br>Orán           | O - SALA II - COMPETENCIA EN MENORES<br>- Tel: 03878-423398 |      |
| JUEZ DE CAMARA                       | 1953) - 676639/1135131331                                   |      |
| 7698 LOPEZ, RAUL FERNANDO            | P/Medica Electronicoa                                       |      |
| 7781 FAYOS, HECTOR FABIAN            | 27/04 al 30/04 y 07/05/20                                   |      |
| 7906 TOLEDO ZAMORA, MARIA LAURA      | 30/04 y 07/05/20                                            |      |
| SECRETARIO DE CAMARA                 | 21 - 21 - 12 - 13 O                                         |      |
| 7883 BRIONES, ANALIA GRACIELA        | P/Medios Electronicos                                       |      |
| 8097 MONTEROS, EDWARD LEONEL         | 01/05 al 10/05/20                                           |      |
| 8101 SUAREZ RODRIGUEZ, PAOLA LILIANA | 27/04 al 30/04/20                                           |      |

## 1106

| AN                                                                                                    | EXO Página                                                                                                    | a 1 |
|----------------------------------------------------------------------------------------------------|----------------------------------------------------------------------------------------------------|-----|
| LEG. APELLIDO Y NOMBRE                                                                                                    | PERIODO                                                                                                    |     |
| 8232 PADILLA, MARTIN HECTOR EDUARDO                                                                                                    | 27/04 al 30/04/20                                                                                              |     |
| 8326 MARTEARENA, ANA GABRIELA                                                                                                    | 01/05 al 10/05/20                                                                                              |     |
| ADMINISTRATIVO                                                                                                    |                                                                                                    |     |
| 1996 VACA, HUGO ALEJANDRO                                                                                                    | 30/04 y 07/05/20                                                                                               |     |
| 2039 CABANA, CECILIA ALEJANDRA                                                                                                    | 30/04 y 07/05/20                                                                                               |     |
| Distrito J                                                                                                    | Judicial Tartagal                                                                                              |     |
| OFICINA                                                                                                    | ADMINI CTD B TTY                                                                                               |     |
| Tartagal - AV. MOSCONI N                                                                                                    | V°1461 Y RN 34- Tel: 03873-426477                                                                              |     |
| SECRETARIO ADMINISTRATIVO                                                                                                    |                                                                                                    |     |
| 8464 ZUNIGA, MARINA PATRICIA                                                                                                    | Diversion Discourse                                                                                            |     |
| AREA ADMINISTRATIVA Y PEGTEROG URANNOS                                                                                                    | P/Medios Electronicos                                                                                          |     |
| 1885 SOSA CINTIA CRACIELA                                                                                                    |                                                                                                    |     |
| INFORMATICA                                                                                                    | Completa                                                                                                    |     |
| 8041 LENES WILLIAMS, ALEXIS SEBASTIAN                                                                                                    | Completa                                                                                                    |     |
| 8318 COINTTE, EDUARDO ARIEL                                                                                                    | Completa                                                                                                    |     |
| FICINA DE NOTIFICACIONES                                                                                                    |                                                                                                    |     |
| 2029 ANAQUIN, JUAN CARLOS                                                                                                    | 27/04-29/04-04/05-06/05 v 08/05/20                                                                             |     |
| 2311 MAMANI, ALEJANDRO DARIO                                                                                                    | 28/04 - 30/04 - 05/05 v 07/05/20                                                                               |     |
| PICINA DE CORREO E INSUMOS                                                                                                    |                                                                                                    |     |
| 5601 ROJA, CARLOS ALBERTO                                                                                                    | Completa                                                                                                    |     |
| FICINA DE BIENES SECUESTRADOS                                                                                                    |                                                                                                    |     |
| 1850 RIOS, RAUL HERNAN                                                                                                    | 28/24 25/25/25                                                                                                 |     |
| ANTENIMIENTO EDILICIO                                                                                                    | 28/04 y 05/05/20                                                                                               |     |
| 8328 DURAN ERAZO MICHEL ANCEL                                                                                                    |                                                                                                    |     |
| 8721 ROSALES, FERNANDO DANIEL                                                                                                    | Segunda Semana                                                                                                 |     |
| 20050 MUÑOZ, JUAN ANTONIO                                                                                                    | Primera Semana<br>Segunda Semana                                                                               |     |
| 20063 PAPADOPULOS, ANTONIO REINERIO ESTEBAN                                                                                                    | Segunda Semana                                                                                                 |     |
| 20104 NUÑEZ CACERES, GUSTAVO MARTIN                                                                                                    | Completa                                                                                                    |     |
| 20107 TEJERINA, DARIO ALFREDO                                                                                                    | Primera Semana                                                                                                 |     |
| OFICINA DE GESTION I                                                                                                    | DE AUDIENCIAS (OGA TARTAGAL)                                                                                   |     |
| Tartagal - AV.MOSC                                                                                                    | CONI N°1461 Y RN 34- Tel:                                                                                      |     |
| ABOGADO AUXILIAR JUDICIAL                                                                                                    |                                                                                                    |     |
| 8493 RAUCH, MARIA ALEJANDRA                                                                                                    | 28/04 - 30/04 - 05/05 y 07/05/20                                                                               |     |
| . SERI                                                                                                    | VICIO SOCTAL                                                                                                   |     |
| Tartagal - AV. MOSCONI N                                                                                                    | ° 1461 Y RN 34- Tel: 03873-426477                                                                              |     |
| SISTENTE SOCIAL                                                                                                    |                                                                                                    |     |
| 8054 BOGLIONE LILIANA MILENA                                                                                                    |                                                                                                    |     |
| 8069 RODRIGUEZ, CLGA SABINA                                                                                                    | 04/05 ¥ 07/05/20                                                                                               |     |
| 8299 REINOSO, ANDRES SEBASTIAN                                                                                                    | 30/04 v 06/05/20                                                                                               |     |
|                                                                                                    |                                                                                                    |     |
| JUZG. DE 1° INST. EN LO<br>Tartagal - AV. MOSCONI Nº                                                                                                    | CIVIL Y COMERCIAL 1 • NOMINACION<br>• 1461 Y RN 34- Tel: 03873-426477                                          |     |
| 7706 NIETO, GRISELDA BEATRIZ                                                                                                    | 27/04 y 04/05/20                                                                                               |     |
| ECRETARIO DE 1º INSTANCIA                                                                                                    | ana dia mpikambana amin'ny kaodim-paositra dia kaodim-paositra dia kaodim-paositra dia kaodim-paositra dia kao |     |
| 8310 ALVARADO, MARCELO AMADO                                                                                                    | 27/04 y 04/05/20                                                                                               |     |
|                                                                                                    | 27/04 y 04/05/20                                                                                               |     |
| 8673 BARROSO, IVANA VANESA                                                                                                    |                                                                                                    |     |
| 8673 BARROSO, IVANA VANESA<br>BOGADO AUXILIAR JUDICIAL                                                                                                    |                                                                                                    |     |
| 8673 BARROSO, IVANA VANESA<br>BOGADO AUXILIAR JUDICIAL<br>8749 RODRIGUEZ VARGAS, MARIA TATIANA                                                                                                    | 27/04 V 04/05/20                                                                                               |     |
| 8673 BARROSO, IVANA VANESA<br>BOGADO AUXILIAR JUDICIAL<br>8749 RODRIGUEZ VARGAS, MARIA TATIANA<br>DMINISTRATIVO                                                                                                    | 27/04 y 04/05/20                                                                                               |     |
| 8673 BARROSO, IVANA VANESA<br>BOGADO AUXILIAR JUDICIAL<br>8749 RODRIGUEZ VARGAS, MARIA TATIANA<br>DMINISTRATIVO<br>2020 PEREZ, JOSE ANTONIO                                                                                                    | 27/04 y 04/05/20                                                                                               |     |
| 8673 BARROSO, IVANA VANESA<br>BOGADO AUXILIAR JUDICIAL<br>8749 RODRIGUEZ VARGAS, MARIA TATIANA<br>DMINISTRATIVO<br>2020 PEREZ, JOSE ANTONIO<br>2463 BURGOS KATSINIS, MARIA CECILIA                                                                | 27/04 y 04/05/20<br>27/04 y 04/05/20                                                                           |     |
| 8673 BARROSO, IVANA VANESA<br>BOGADO AUXILIAR JUDICIAL<br>8749 RODRIGUEZ VARGAS, MARIA TATIANA<br>DMINISTRATIVO<br>2020 PEREZ, JOSE ANTONIO<br>2463 BURGOS KATSINIS, MARIA CECILIA<br>3057 SITEK, ANA PAULA                                       | 27/04 y 04/05/20<br>27/04 y 04/05/20<br>27/04 y 04/05/20                                                       |     |
| 8673 BARROSO, IVANA VANESA<br>BOGADO AUXILIAR JUDICIAL<br>8749 RODRIGUEZ VARGAS, MARIA TATIANA<br>DMINISTRATIVO<br>2020 PEREZ, JOSE ANTONIO<br>2463 BURGOS KATSINIS, MARIA CECILIA<br>3057 SITEK, ANA PAULA<br>3100 ALVAREZ JULIA, DANIELA MARISA | 27/04 y 04/05/20<br>27/04 y 04/05/20<br>27/04 y 04/05/20<br>27/04 y 04/05/20<br>27/04 y 04/05/20               |     |

JUEZ DE 1º INSTANCIA 8001 YANCE, CLAUDIA VIVIANA

P/Medios Electronicos

# $1_{\text{Página:}}$

|                                                                        | PERIODO                                                                                                    |
|------------------------------------------------------------------------|----------------------------------------------------------------------------------------------------|
|                                                                        | ,                                                                                                    |
| SECRETARIO DE 1º INSTANCIA                                             | 25/24 24/25/22                                                                                                    |
| 8723 GUZHAN, ANDREA EDIZABEIN                                          | 21/04 9 04/05/20                                                                                                    |
| PROSECRETARIO LETRADO                                                  | / /                                                                                                    |
| 8564 DIAZ LOPEZ, ANA CAROLINA                                          | 27/04 y 04/05/20                                                                                                    |
| ADMINISTRATIVO                                                         |                                                                                                    |
| 2135 CANCINO, CLAUDIA PATRICIA                                         | 27/04 y 04/05/20                                                                                                    |
| 2236 ARMON, ARMINDA DEL CARMEN<br>2261 GUZMAN AGUERO, BARBARA VERONICA | 27/04 y 04/05/20<br>27/04 y 04/05/20                                                                                                    |
| SEBUTCION CENTERNIER                                                   | 2//01 / 01/05/20                                                                                                    |
| 5336 SANTILIAN ALEJANDRO ORIANDO                                       | 27/04 + 04/05/20                                                                                                    |
| SSS SATTERA, ABSORISA SALADO                                           | 2//04 9 04/05/20                                                                                                    |
| JUZG.DE 1° INST. CIVIL DE P.                                           | ERSONAS Y FAMILIA DE 2º NOM.                                                                                                    |
| Tartagal - AV. MOSCONI Nº 1461 Y R                                     | N 34- Tel: 03873-426477 - Int: 6550                                                                                                    |
| JUEZ DE 1º INSTANCIA                                                   |                                                                                                    |
| 8125 JULIA, CARMEN ELENA                                               | 27/04 y 04/05/20                                                                                                    |
| SECRETARIO DE 1º INSTANCIA                                             |                                                                                                    |
| 8119 ROBLE, BLANCA ALICIA                                              | 27/04 y 04/05/20                                                                                                    |
| 8121 QUEVEDO, SILVIA SUSANA                                            | 27/04 y 04/05/20                                                                                                    |
| ABOGADO AUXILIAR JUDICIAL                                              | the content of the second second se |
| 8604 PAZ, JESUS MARCELO                                                | 27/04 y 04/05/20                                                                                                    |
| JUZGADO DE VIOLENCIA                                                   | FLIAR Y DE GENERO Nº 1                                                                                                    |
| Tartagal - AVDA. MOSCONI 1461 Y                                        | RN- Tel: 03873-426477 - Int: 6745                                                                                                    |
| JUEZ DE 1º INSTANCIA                                                   |                                                                                                    |
| 8239 MENENDEZ, ELBA SUSANA                                             | P/Medios Electronicos                                                                                                    |
| SECRETARIO DE 1º INSTANCIA                                             |                                                                                                    |
| 8285 NALLAR, MARTA CECILIA                                             | Primera Semana                                                                                                    |
| 8652 JURCICH FORT, FEDERICO IGNACIO                                    | Completa                                                                                                    |
| ADMINISTRATIVO                                                         |                                                                                                    |
| 1672 ZENTENO, ZULMA LILIANA                                            | Segunda Semana                                                                                                    |
| 1821 RIOS, NATALIA ELIZABET                                            | Primera Semana                                                                                                    |
| 1822 VARGAS, ROSSANA MABEL                                             | Segunda Semana                                                                                                    |
| 1989 ACOSTA, NIDIA DANIELA                                             | Primera Semana                                                                                                    |
| 2826 MALGUE TORRES, SIGRID ELIZABETH                                   | Segunda Semana                                                                                                    |
| 2857 CORTEZ, SILVANA NOEMI                                             | Segunda Semana                                                                                                    |
| 2917 TARIFA, DOUGLAS JULIO EDUARDO                                     | Primera Semana                                                                                                    |
| 2920 HARO, MAXIMILIANO                                                 | Primera Semana                                                                                                    |
| 3043 SALAS, ANTONELLA NEYZA                                            | Segunda Semana                                                                                                    |
| OFIC.DE VIOLENCIA FLIAR.Y DE                                           | GEN. TARTAGAL (OVFG TARTAGAL)                                                                                                    |
| Tartagal - AV.MOSCONI Nº 1461 Y R                                      | N 34- Tel: 3873-426477 - Int: 6433                                                                                                    |
| PROSECRETARIO LETRADO                                                  |                                                                                                    |
| 8655 ARACENA, GUILLERMO ANTONIO                                        | 07/05/20 al 08/05/20                                                                                                    |
| 8656 ARAMAYO RUIZ, GRACIELA ELISABETH                                  | 29/04 -30/04 y 04/05 al 06/05/20                                                                                                    |
| 8658 IBAÑEZ, MARIA AGUSTINA                                            | 27/04 - 28/04 - 07/05 y 08/05/20                                                                                                    |
| PSICOLOGO                                                              | 04 di 00/03/20                                                                                                    |
| 8659 MERCADO, CAREN ELIZABETH                                          | Regurda Comana                                                                                                    |
| 8660 BIANCHETTI, SILVIA GEORGINA                                       | Primera Semana                                                                                                    |
| ASISTENTE SOCIAL                                                       |                                                                                                    |
| 8661 PADILLA, VALERIA GRISELDA                                         | Segunda Semana                                                                                                    |
| 8662 CARRIZO, PATRICIA MABEL                                           | Primera Semana                                                                                                    |
| TURGEDO DE 123 THRE                                                    | WATE BY TO TEROPET                                                                                                    |
| Tartagal - AV. MOSCONI Nº 1461 Y RM                                    | N 34- Tel: 03873-426477 - Int, 6729                                                                                                    |
| TIPZ DE 14 INSTANCIA                                                   |                                                                                                    |
| 8129 CORDOMI, MARTIN EDGARDO                                           | 29/04 14 05/05/20                                                                                                    |
| OF CONTRACT OF 11 THOMASY                                              | 23/04 ¥ 00/05/20                                                                                                    |
| 8724 LAMMOGLTA MAYING PRANGTOGO                                        | and an and and an                                                                                                    |
| DIST DEPROVALA, PAALED FRANCISCO                                       | 29/04 Y 06/05/20                                                                                                    |
| 2424 CODIA INTER TOTERTOR                                              |                                                                                                    |
| 2785 LAZARTE, LUCAS RAMON                                              | 29/04 y 06/05/20                                                                                                    |
|                                                                        | 23/04 Y 06/05/20                                                                                                    |

| ANE                                                       |                                                                                                    |
|-----------------------------------------------------------|----------------------------------------------------------------------------------------------------|
| LEG. APELLIDO Y NOMBRE                                    | PERIODO                                                                                                    |
| 2829 LEGUIZAMON, SILVIA SOLEDAD                           | 29/04 y 06/05/20                                                                                                |
| 3098 RODRIGUEZ, PABLO JOSE                                | 29/04 y 06/05/20                                                                                                |
| JUZGADO DE GARAN                                          | VTIAS 1° NOMINACION                                                                                             |
| Tartagal - AV. MOSCONI Nº 1461 Y                          | RN 34- Tel: 03873-425477 - Int: 6602                                                                            |
| JUEZ DE 1º INSTANCIA                                      |                                                                                                    |
| 7403 ARAMAYO, NELSO                                       | 01/05 al 10/05/20                                                                                               |
| SECRETARIO DE 1º INSTANCIA                                |                                                                                                    |
| 7992 FLORES, MARIA ELENA                                  | 01/05 al 10/05/20                                                                                               |
| 8274 COBOS HERRERA, MARTIN FRANCISCO DAVID                | 01/05 al 10/05/20                                                                                               |
| PROSECRETARIO LETRADO                                     |                                                                                                    |
| 8445 PERALTA, TAMAKA MARISOL                              | 01/05 al 10/05/20                                                                                               |
| ADMINISTRATIVO                                            |                                                                                                    |
| 1389 ARAOZ, CARMEN ROSA<br>2026 GARATTI SOFIA DEL MILACRO | 01/05 al 10/05/20                                                                                               |
| 2137 ROMERO, CRISTINA ELISABET                            | 01/05 al 10/05/20                                                                                               |
| 2290 DOMINGUEZ, JUAN BAUTISTA                             | 01/05 al 10/05/20                                                                                               |
| 2423 RODRIGUEZ, ANA CAROLINA                              | 01/05 al 10/05/20                                                                                               |
| 3089 GODOY SOLA, GRACIELA CELESTE                         | 01/05 al 10/05/20                                                                                               |
| STLIFFALLEN, FAUL FERNANLS                                | 01/05 al 10/05/20                                                                                               |
| SERVICIOS GENERALES                                       |                                                                                                    |
| 5378 ROMERO, LAORA LILIANA                                | 01/05 al 10/05/20                                                                                               |
| JUZGADO DE GARAN                                          | TIAS 2° NOMINACION                                                                                              |
| Tartagal - AV. MOSCONI Nº 1461 Y                          | RN 34- Tel: 03873-426477 - Int: 6702                                                                            |
| JUEZ DE CAMARA                                            |                                                                                                    |
| 7730 VAZQUEZ SGARDELIS, ANASTASIO                         | 27/04 al 30/04/20                                                                                               |
| SECRETARIO DE 1º INSTANCIA                                |                                                                                                    |
| 7992 FLORES, MARIA ELENA                                  | 27/04 al 30/04/20                                                                                               |
| 8274 COBOS HERRERA, MARTIN FRANCISCO DAVID                | 27/04 al 30/04/20<br>27/04 al 30/04/20                                                                          |
| PROSECRETARIO LETRADO                                     |                                                                                                    |
| 8445 PERALTA, TAMARA MARISOL                              | 27/04 al 30/04/20                                                                                               |
| ADMINISTRATIVO                                            | 21/01 di 30/01/20                                                                                               |
| 1741 VAZQUEZ SGARDELIS, SECUNDINO MANUEL                  | 27/04 al 30/04/20                                                                                               |
| 1983 BAMBES, JAVIER NICOLAS                               | 27/04 al 30/04/20                                                                                               |
| 2037 OULIER, NESTOR ALEJANDRO                             | 27/04 al 30/04/20                                                                                               |
| 2128 HURST, ROSA DE LAS MERCEDES                          | 27/04 al 30/04/20                                                                                               |
| 2312 PEREA. MARIA ESTELA                                  | 27/04 al 30/04/20                                                                                               |
| 3059 CHOCOBAR, LUIS GUSTAVO                               | 27/04 al 30/04/20                                                                                               |
| SERVICIOS GENERALES                                       |                                                                                                    |
| 5575 SALICA, CRISTIAN JOSUE                               | 27/04 al 30/04/20                                                                                               |
| SECRETARIA DE EJECUCIO                                    | N Y DETENIDOS (TARTAGAL)                                                                                        |
| Tartagal - AV.MOSCONI Nº 1461 Y                           | RN 34- Tel: 03873420414 - Int: 6420                                                                             |
| SECRETARIO DE 1º INSTANCIA                                |                                                                                                    |
| 8094 ROMERO, BORIS BRIAN                                  | Completa                                                                                                    |
|                                                           | TITCTO - SALA T                                                                                                 |
| TRIBUNAL DE .<br>Tartagal - AV. MOSCONI Nº 1461 Y 1       | RN 34- Tel: 03873-426477 - Int: 6510                                                                            |
| 1777 DF CIMIRA                                            | anna ann an Frainn a' Alairte ann an Alairte (f. 1946) Tha ann an Alairte ann an Alairte ann an Alairte ann ann |
| 7559 MARTOCCIA, RICARDO HIGO                              | 30/04 v 01/05 al 10/05/20                                                                                       |
| 8746 RODRIGUEZ, MARIA SOLEDAD DE LOS ANGELES              | 27 al 30/04 y 07/05/20                                                                                          |
| SECRETARIO DE CAMARA                                      | n - Shana Antonia Antonia (1997)<br>Antonia (1997)                                                              |
| 8104 RODRIGUEZ, CESAR AUGUSTO                             | 30/04 y 07/05/20                                                                                                |
| 8113 SAIFIR, CARLOS DANIEL                                | 30/04 y 07/05/20                                                                                                |
| 8614 DOMINGUEZ VILLA, JUAN PABLO                          | 30/04 y 07/05/20                                                                                                |
| ADMINISTRATIVO                                            |                                                                                                    |
| 1375 YAPURA, JUANA ELIZABETH                              | 30/04 y 07/05/20                                                                                                |
| 1443 JUAREZ, EDUARDO OMAR                                 | 30/04 y 07/05/20                                                                                                |
| 1886 MONJE, DANIELA MARIA                                 | 30/04 y 07/05/20<br>30/04 y 07/05/20                                                                            |
| 2422 M CORDEV INCREATE WITTEN                             | 20/04 × 07/05/20                                                                                                |

## 1109

| LEG. APELLIDO Y NOMBRE                                                                                                    | PERIODO                                       |
|----------------------------------------------------------------------------------------------------|-----------------------------------------------|
| 2675 VILORIA, ADRIANA ALEJANDRA                                                                                                    | 30/04 y 07/05/20                              |
| 2794 ROOAS VELLS, WIGHLANDRES                                                                                                    | 30/04 y 07/05/20                              |
| 3088 DOBENAU, KAREN NICOLE                                                                                                    | 30/04 y 07/05/20                              |
| SERVICIOS GENERALES                                                                                                    | 50/01 / 01/03/20                              |
| 5443 ORTIZ, NORA                                                                                                    | 20/04 - 02/05/20                              |
| 5556 NIEVA, NATALIA SOLEDAD                                                                                                    | 30/04 y 07/05/20                              |
|                                                                                                    | 30/01 / 01/03/20                              |
| TRIBUNAL DR JUICIO - SALA I                                                                                                    | I - COMPRTRNCIA RN MRNORRS                    |
| Tartagal - AV, MOSCONI Nº 1461 Y RN                                                                                                    | 34- Teli 03073-426477 - Inti 6721             |
| JUEZ DE CAMARA                                                                                                    |                                               |
| 7730 VAZQUEZ SGARDELIS, ANASTASIO                                                                                                    | 27 al 30/04 y 07/05/20                        |
| 7806 SANCHEZ, SANDRA MABEL<br>7921 VASOUEZ ASUGENA MADOADTEA                                                                                                    | 30/04 y 07/05/20                              |
| Contraction and the state of the state of th | 30/04 y 01/05 al 10/05/20                     |
| SECRETARIO DE CAMARA                                                                                                    |                                               |
| 8107 BURGOS BRUSEGHINI, ANIBAL REYNALDO                                                                                                    | 30/04 y 01/05 al 10/05/20                     |
| 8560 GALLARDO, KAREN ELIZABIETH                                                                                                    | 30/04 y 07/05/20<br>27/04 al 30/04 y 02/05/20 |
| 8649 NIEVA HARO, JORGE ESTEBAN                                                                                                    | 27/04 al 30/04 y 07/05/20                     |
| ADMINISTRATIVO                                                                                                    | and of all polloging                          |
| 1990 VILORIA, GISEL ESTREANTA                                                                                                    | 20/04 - 02/05/20                              |
| 2258 TUMA, JORGE MARTIN                                                                                                    | 30/04 y 07/05/20                              |
| 2322 FERNANDEZ, ANA GABRIELA                                                                                                    | 30/04 y 07/05/20                              |
| 2619 ROSSI CLARK, MARIELA CECILIA AZUCENA                                                                                                    | 30/04 y 07/05/20                              |
| SERVICIOS GENERALES                                                                                                    |                                               |
| 5523 CORTEZ, OSCAR ENRIQUE                                                                                                    | 30/04 y 07/05/20                              |
| 5550 VARELA, MARIANO DANIEL                                                                                                    | 30/04 y 07/05/20                              |
|                                                                                                    |                                               |
| Distrito Judicial                                                                                                    | Sur - Circ. Metan                             |
|                                                                                                    |                                               |
| OFICINA ADMI                                                                                                    | NISTRATIVA                                    |
| Sur - Circ. Metan - MITRE OESTE N*                                                                                                    | 30- Tel: 03876-424818 - Int: 6057             |
| SECRETARIO ADMINISTRATIVO                                                                                                    |                                               |
| 8728 RETUERTA, JOSE HORACIO                                                                                                    | Completa                                      |
| ASESOR CONTABLE                                                                                                    |                                               |
| 8580 FONTANA, ANDREA CECILIA                                                                                                    | 30/04 al 08/05/20                             |
| ANALISTA SENIOR                                                                                                    | 50/04 az 50/05/20                             |
| 8039 BARCALA GARCIA, FERNANDO GABRIEL                                                                                                    | Complete                                      |
|                                                                                                    | compreta                                      |
| BOAS MARTINEZ CADIOS ADIONADO                                                                                                    |                                               |
| BOAR PARTINEZ, CARDOS ARISTIDES                                                                                                    | Completa                                      |
| OPERADOR INFORMATICO                                                                                                    |                                               |
| 7829 MOLINA, DOMINGO DANTE                                                                                                    | Completa                                      |
| PSICOLOGO                                                                                                    |                                               |
| 8056 BONOTTO, CARMEN BEATRIZ                                                                                                    | Completa                                      |
| 8215 POMA SALVADORES, VIVIANA GRACIELA                                                                                                    | Completa                                      |
| 8347 GALDI, JUAN CARLOS                                                                                                    | Completa                                      |
| ADMINISTRATIVO                                                                                                    |                                               |
| 1712 CABEZAS, CARLOS MANUEL                                                                                                    | Completa                                      |
| 1867 BARRERA, GUILLERMO FEDERICO                                                                                                    | 27/04 al 30/04/20                             |
| 2489 SCOCCO SCHUGART, LUCIANO JESUS                                                                                                    | 04/05/20 al 08/05/20                          |
| 2749 LUNA, JENINA MARISEL                                                                                                    | 28/04 al 08/05/20                             |
| 2891 GUTIERREZ, JULIA ELENA                                                                                                    | 29/04 al 08/05/20                             |
| 2921 TESEYRA BARRERA, MARIA VICTORIA                                                                                                    | 28/04 al 08/05/20                             |
| SERVICIOS GENERALES                                                                                                    |                                               |
| 5333 ARANDA, CESAR RAMON                                                                                                    | 04/05/20 al 08/05/20                          |
| 5449 SORIA, GRACIELA DEL CARMEN                                                                                                    | 27/04 al 30/04/20                             |
| 5512 SEGOVIA, DIEGO ESTEBAN                                                                                                    | Completa                                      |
| 5538 GUEVARA, HERNAN MAXIMILIANO                                                                                                    | 28/04 al 30/04/20                             |
| 5634 NANT, DIEGO CONTATO PERMOTECO                                                                                                    | 04/05/20 al 08/05/20                          |
| DEBRANK CONTRACTOR                                                                                                    | compraca                                      |
| FARSONAL CONTRATADO                                                                                                    |                                               |

| 1110                            | ANEXO                              | )                                                       | Página: | 38 |
|---------------------------------|------------------------------------|---------------------------------------------------------|---------|----|
| LEG. APELLIDO Y NOME            | BRE                                | PERIODO                                                 |         |    |
| 20043 RUIZ LOPEZ, ROBERTO FLAVI | 10                                 | Completa                                                |         |    |
| OFICIN                          | A DE GESTION DE A                  | UDIENCIAS (OGA METAN)                                   |         |    |
| Sur -                           | Circ. Metan - MIT                  | TRE OESTE Nº 30- Tel:                                   |         |    |
| ABOGADO AUXILIAR JUDICIAL       |                                    |                                                         |         |    |
| 8507 VIÑAS TOLEDO, MARCELA NAL  | DINA                               | 30/04 y 07/05/20                                        |         |    |
|                                 | SERVICIO                           | MEDICO                                                  |         |    |
| Sur - Cir                       | c. Metan Tel:                      | 03876-424821 - Int: 6140                                |         |    |
| MEDICO AUXILIAR                 |                                    |                                                         |         |    |
| 8739 VILLA NOUGUES, OSCAR GUIL  | 00                                 | Completa                                                |         |    |
| ADMINISTRATIVO                  |                                    |                                                         |         |    |
| 1715 MAIDANA, RAMON DANIEL      |                                    | Completa                                                |         |    |
| SERVICIOS GENERALES             |                                    |                                                         |         |    |
| 5604 GUERRERO, SABRINA DE LOS   | ANGELES                            | Completa                                                |         |    |
|                                 | SERVICIO                           | SOCIAL                                                  |         |    |
| Sur                             | c - Circ. Metan -                  | - Tel: 03876424800                                      |         |    |
| ASISTENTE SOCIAL                |                                    |                                                         |         |    |
| 8373 ALBORNOZ, JOSE ANTONIO     |                                    | 04/05 - 06/05 y 08/05/20                                |         |    |
| ADMINISTRATIVO                  |                                    |                                                         |         |    |
| 2296 MIRANDA, MARIANGEL VALERI  | IA                                 | 30/04 - 05/05 y 07/05/20                                |         |    |
| JUZG. DE 1º                     | INST. EN LO CIVI                   | L Y COMERCIAL 1* NOMINACION                             |         |    |
| Sur - Cir                       | c. Metan Tel:                      | 03876-424829 - Int: 6340                                |         |    |
| SECRETARIO DE 1º INSTANCIA      |                                    |                                                         |         |    |
| 8229 DEGANUTTI, MARIA JOSE      |                                    | 27/04 y 04/05/20                                        |         |    |
| 8418 POMA, MARIA EUGENIA        |                                    | 27/04 y 04/05/20                                        |         |    |
| ABOGADO AUXILIAR JUDICIAL       |                                    |                                                         |         |    |
| 8552 SANZ, ANA TERESITA DEL VA  | ALLE                               | 27/04/20                                                |         |    |
| SEIS GARCIA, LEONARDO ANDRES    |                                    | 27/04 y 04/05/20                                        |         |    |
| 2358 POBLES MARTANA ALICIA      |                                    | 27/04/20                                                |         |    |
| 2417 TELLO, ROXANA MARISOL      |                                    | 2//04/20<br>04/05/20                                    |         |    |
| SERVICIOS GENERALES             |                                    | 1                                                       |         |    |
| 5525 GAITAN, GABRIELA BELEN     |                                    | 27/04 y 04/05/20                                        |         |    |
| 7777 DE 14                      |                                    | V CONTRACTOR OF NOVEWINGTON                             |         |    |
| Sur - Circ                      | c. Metan Tel:                      | 03876-424832 - Int: 6379                                |         |    |
| THE DE 14 INSTANCTA             | 147                                |                                                         |         |    |
| 7543 ALVAREZ, HUMBERTO RAUL     |                                    | 27/04 × 04/05/20                                        |         |    |
| SECRETARIO DE 1ª INSTANCIA      |                                    | 21/01 / 01/03/20                                        |         |    |
| 7993 MORONI, MARCELA DEOLINDA   |                                    | 27/04 v 04/05/20                                        |         |    |
| 8016 GARCIA, NELLY ELIZABETH    |                                    | 27/04 y 04/05/20                                        |         |    |
| ADMINISTRATIVO                  |                                    |                                                         |         |    |
| 1656 GONZALEZ TULA, FERNANDA I  | SABEL                              | 04/05/20                                                |         |    |
| 2813 CAÑIZARES, MAXIMILIANO MI  | GUEL                               | 27/04/20                                                |         |    |
| 2985 VANUCCI, GABRIELA CECILIA  |                                    | 27/04/20                                                |         |    |
| 3061 SAPAG SOSA, JULIO ADRIAN   |                                    | 04/05/20                                                |         |    |
| SERVICIOS GENERALES             |                                    |                                                         |         |    |
| 5597 NUNEZ, ELVIO RICARDO GERM  | IAN                                | 27/04 y 04/05/20                                        |         |    |
| JUZG.DE 1° INS<br>Sur - Cir     | T. EN LO CIVIL DE<br>C. Metan Tel: | PERS.Y FAMILIA 1° NOMINACION<br>03876-42482 - Int: 6240 |         |    |
| JUEZ DE 1º INSTANCIA            |                                    |                                                         |         |    |
| 8504 BOSERNITZAN, FRIDA LIA     |                                    | 27/04 y 04/05/20                                        |         |    |
| SECRETARIO DE 1º INSTANCIA      |                                    |                                                         |         |    |
| 8126 ALVAREZ, EDUARDO LUIS CAY  | TETANO                             | 27/04 y 04/05/20                                        |         |    |
| 8284 LEZCANO, MARIA JOSE        |                                    | 27/04 ¥ 04/05/20                                        |         |    |
| ADMINISTRATIVO                  |                                    |                                                         |         |    |
| 1968 GARCIA, LINA JUDITH        |                                    | 27/04 y 04/05/20                                        |         |    |
| 2373 ESCAJADILLA WALTER FERNA   | NDO                                | 27/04 y 04/05/20                                        |         |    |
| LOUIS LOUIS PLUE, MALLER FERNA  |                                    |                                                         |         |    |

|                                                              | 1111                                          |
|--------------------------------------------------------------|-----------------------------------------------|
| ANE                                                          | XO Página: 39                                 |
| LEG. APELLIDO Y NOMBRE                                       | PERIODO                                       |
| 2445 SAJAREVICH, JESICA ANDREA<br>2517 CHECA VALERIA MATTLDE | 27/04 y 04/05/20                              |
| 2746 VILLA, SERGIO NICOLAS                                   | 27/04 y 04/05/20<br>27/04 y 04/05/20          |
| 2807 OSORES, TEOBALDO RENE                                   | 27/04 y 04/05/20                              |
| 2835 FERNANDEZ, ALFREDO MATIAS                               | 27/04 y 04/05/20                              |
| JUZG.DE 1* INST. EN LO CIVI                                  | L DE PERS.Y FAMILIA 2" NOMINACION             |
| Sur - Circ. Metan 1                                          | Tel: 03876-424828 - Int: 6270                 |
| JUEZ DE 1º INSTANCIA                                         |                                               |
| 7478 GRACIANO, CARLOS ALBERTO                                | 27/04 y 04/05/20                              |
| SECRETARIO DE 1' INSTANCIA                                   |                                               |
| 8312 VELAZQUEZ, MIRTA MARIANA                                | 27/04 v 04/05/20                              |
| PROSECRETARIO LETRADO                                        |                                               |
| 8441 SALVA, MAXIMILIANO                                      | 27/04 11 04/05/20                             |
| ADMINISTRATIVO                                               | 21/04 9 04/03/20                              |
| 1929 FONTANA ERNESTO ALE TANDRO                              | an las las las las                            |
| 2481 TOLEDO, MONICA ANDREA                                   | 27/04 y 04/05/20<br>27/04 y 04/05/20          |
| SERVICIOS GENERALES                                          | 21/04 9 04/05/20                              |
| 5540 FLORES, DIEGO MATIAS                                    | 27/04 v 04/05/20                              |
|                                                              |                                               |
| Sur - Circ. Metan - MITRE OESTE                              | N° 30- Tel: 03876-424830 - Int: 6350          |
| JUEZ DE 1º INSTANCIA                                         |                                               |
| 7853 PAZ, CARMELO EDUARDO                                    | Comleta                                       |
| SECRETARIO DE 1º INSTANCIA                                   | compreta                                      |
| 8425 ARTAS MARTA DEL DOCADIO                                 | an last an last on last on last               |
| 8430 LOPEZ SARAVIA TOLEDO, FERNANDO OSCAR                    | 28/04-30/04-05/05-07/05 y 08/05               |
| ABOGADO AUXILIAR JUDICIAL                                    | 2//04 - 01/05 9 04/05                         |
| 7981 PAZ RODRIGUEZ, VIVIANA RIJZABE                          | 20/04 - 05/05 - 07/05                         |
| ADMINISTRATIVO                                               | 23/04 - 08/05 ¥ 07/05                         |
| 1852 MODALEC DECUTION ABTEL DANTED                           |                                               |
| 2182 SOBRECASAS, FANY BEATRIZ                                | $29/04 = 05/05 \times 08/05/20$               |
| 2468 CARBAJO, MARIA FABIANA                                  | $29/04 - 05/05 \times 08/05/20$               |
| 2779 ESPECHE, JOSE HUMBERTO                                  | 28/04 - 30/04 - 05/05 y 08/05                 |
| 2796 PLACERIANI, MARIA BELEN                                 | 28/04 - 04/05 y 06/05/20                      |
| 2817 RIOS, MACARENA                                          | 27/04 - 30/04 - 04/05 y 06/05/20              |
| 3065 TABOADA ALVARO                                          | 27/04 - 30/04 - 04/05 y 07/05/20              |
| 3103 GERES, CINTIA MARISEL                                   | 28/04 - 30/04 - 06/05 y 07/05/20              |
| SERVICIOS GENERALES                                          | 21/04 20/04 9 01/03/20                        |
| 5565 LOPEZ, CONRADO SEBASTIAN                                | 27/04 - 29/04 - 04/05 + 05/05/20              |
|                                                              | 27/04 - 29/04 - 04/05 9 06/05/20              |
| OFIC.DE VIOLENCIA FLIAR.                                     | Y DE GEN. METAN (OVFG METAN)                  |
| Sur - Circ. Metan - Mirke                                    | OESIE Nº 30- 101: - INC: 6062                 |
| PROSECRETARIO LETRADO                                        |                                               |
| 8607 BARRERA, FRANCISCO                                      | 27/04 al 30/04/20                             |
| 8609 CROZCO, PEDRO PABLO                                     | 04/05/20 al 08/05/20                          |
| SERVICIOS GENERALES                                          |                                               |
| 5370 RUIZ, MARTIN SEBASTIAN                                  | 04/05/20 al 08/05/20                          |
| PERSONAL CONTRATADO                                          |                                               |
| 20095 TESEYRA, DANIELA NANCY                                 | 27/04 al 30/04/20                             |
| 20096 CARRIZO SAAVEDRA, PABLO ALEJANDRO                      | 27/04 al 30/04/20                             |
| 20105 MARTINEZ, IRMA BEATRIZ                                 | 04/05/20 al 08/05/20                          |
|                                                              |                                               |
| JUZGADO DE IRA J<br>Sur - Circ. Metan T                      | Tel: 03876-424824 - Int: 6170                 |
| TIPS DE 14 INSTANCIA                                         | x00xx000.000.0407.010030 - 0.03353 - 3.038350 |
| 8626 ROBLES RONALDO                                          | 29/04 v 06/05/20                              |
|                                                              |                                               |
| BECRETARIO DE 1º INSTANCIA                                   | 20/04 05/05/20                                |
| 8123 CAILLOU. GABRIELA                                       | 29/04 y 06/05/20                              |
| ADMINISTRATIVO                                               |                                               |
| A A A A A A A A A A A A A A A A A A A                        |                                               |

| 1 1 64        | AN                           | EXO                                                    | Página: |  |
|---------------|------------------------------|--------------------------------------------------------|---------|--|
| LEG.          | APELLIDO Y NOMBRE            | PERIODO                                                |         |  |
| 2134 FRIA,    | ROSA MARIELA                 | 29/04 y 06/05/20                                       |         |  |
| 2336 NARVAE   | Z, CLARISA DEL CARMEN        | 29/04 y 06/05/20                                       |         |  |
| 2419 GIL, R   | AMON JUAN JOSE               | 29/04 y 06/05/20                                       |         |  |
| 2508 LUCERO   | CRACIELA REATRIZ             | 29/04 y 06/05/20                                       |         |  |
| 2584 RIVADE   | NETRA RETURPTA ANA VERONICA  | 29/04 y 06/05/20                                       |         |  |
| 3018 RENK,    | SILVANA SOLEDAD              | 29/04 v 06/05/20                                       |         |  |
| SERVICIOS GE  | NERALES                      |                                                        |         |  |
| 5510 BALBI,   | CARLOS ARIEL                 | 29/04 y 06/05/20                                       |         |  |
|               | TIZGADO DE GAL               | PANTTAS 1º NONTNACTON                                  |         |  |
|               | Sur - Circ. Metan            | Tel: 03876-424822 - Int: 6150                          |         |  |
| JUEZ DE 1º IN | NSTANCIA                     |                                                        |         |  |
| 7371 TESEYR   | A, MARIO HERMINIO            | P/Medios Electronicos                                  |         |  |
| SECRETARIO DI | E 1º INSTANCIA               |                                                        |         |  |
| 8136 QUIÑON   | ES, FAVIO LEONARDO           | 28/04 - 01/05 al 10/05/20                              |         |  |
| 8238 LOPEZ,   | PABLO EMMANUEL               | 28/04 - 01/05 al 10/05/20                              |         |  |
| 8313 GARCIA   | PISACIC, MARIA CELESTE       | P/Medios Electronicos                                  |         |  |
| 8466 LAMAS,   | LEDA GUADALUPE               | 01/05 al 10/05/20                                      |         |  |
| ADMINISTRATI  | <b>vo</b>                    |                                                        |         |  |
| 1971 TONEAT   | TI BARROS, MARCELA ALEJANDRA | 28/04 - 01/05 al 10/05/20                              |         |  |
| 1976 URZAGA   | STI, FERNANDO SEBASTIAN      | 01/05 al 10/05/20                                      |         |  |
| 2632 STLVA.   | MARIELA SOLEDAD              | 28/04 - 01/05 al 10/05/20<br>28/04 - 01/05 al 10/05/20 |         |  |
| 2669 GONZAL   | EZ, MANUEL ANTONIO           | 28/04 - 01/05 al 10/05/20                              |         |  |
| 3008 PEDRAZ   | A, SILVINA MARIA MERCEDES    | 28/04 - 01/05 al 10/05/20                              |         |  |
| SERVICIOS GEN | NERALES                      |                                                        |         |  |
| 5485 TESEYR   | A, MARIA FERNANDA            | 28/04 - 01/05 al 10/05/20                              |         |  |
|               | JUZGADO DE GAR               | ANTIAS 2° NOMINACION                                   |         |  |
|               | Sur - Circ. Meta             | n Tel: - Int: 6160                                     |         |  |
| JUEZ DE 1º IN | NSTANCIA                     |                                                        |         |  |
| 7560 DILASC   | IO, MARIO                    | 27/04 al 30/04 y 05/05/20                              |         |  |
| SECRETARIO DI | I 1º INSTANCIA               |                                                        |         |  |
| 8355 VIDAL,   | FERNANDO ANDRES              | 27/04 al 30/04 y 05/05/20                              |         |  |
| 8362 HERRAN   | DO, VANESA CLAUDINA          | 27/04 al 30/04 y 05/05/20                              |         |  |
| 8466 LAMAS,   | LEDA GUADALUPE               | 27/04 al 30/04/20                                      |         |  |
| ABOGADO AUXII | LIAR JUDICIAL                |                                                        |         |  |
| 8750 CUNIBE   | RTI, MARINA ANDREA           | 27/04 al 30/04 y 05/05/20                              |         |  |
| ADMINISTRATIV | 10                           |                                                        |         |  |
| 1532 FLORES   | , NESTOR RUBEN               | 27/04 al 30/04/20                                      |         |  |
| 1792 ACOSTA   | , RAMON ALEJANDRO            | 05/05/20                                               |         |  |
| 1974 LEAL,    | SERGIO ROLANDO               | 27/04 al 30/04/20                                      |         |  |
| 2023 SCOCCO   | SCHUGART, CARINA             | 05/05/20                                               |         |  |
| 2084 ESPECH   | E, ESTEBAN LEONARDO          | 27/04 al 30/04 y 05/05/20                              |         |  |
| 2628 SEVERIO  | CH SAID, EMANUEL RAUL        | 05/05/20                                               |         |  |
| 2742 MADRAZO  | D, MARIETTA                  | 27/04 al 30/04 y 05/05/20                              |         |  |
| 2892 SAN MAI  | RTIN, GUILLERMO IGNACIO      | 05/05/20<br>27/04 al 30/04/20                          |         |  |
| SERVICIOS GEN | ERALES                       |                                                        |         |  |
| 5436 VILLAF   | AÑE ARTAZA, MARIA ALEJANDRA  | 27/04 al 30/04 y 05/05/20                              |         |  |
|               | TRIBUNAL DE JUICIO - SAL     | A II - COMPETENCIA EN MENORES                          |         |  |
|               | Sur - Circ. Metan 7          | Tel: 03876-424831 - Int: 6362                          |         |  |
| JUEZ DE CAMAR | λ                            |                                                        |         |  |
| 7740 POMA SI  | LVADORES, CAROLINA           | 30/04 y 07/05/20                                       |         |  |
| 7858 FUCHO,   | GUSTAVO SEBASTIAN            | 27/04 al 30/04/20<br>01/05 al 10/05/20                 |         |  |
| 8388 HADDAD,  | AND ADDERIO                  | 01/05 at 10/05/20                                      |         |  |
| SECRETARIO DE | CAMARA                       |                                                        |         |  |
| 7667 BRIZUEL  | A ZAPATA, JUAN JOSE          | 27/04 al 30/04/20                                      |         |  |
| 8122 OTERO    | VERONICA DIANA               | 01/05 al 10/05/20                                      |         |  |
| 8403 GARCIA.  | VALERIA ALEJANDRA            | 27/04 al 30/04/20                                      |         |  |
|               |                              |                                                        |         |  |

ų,

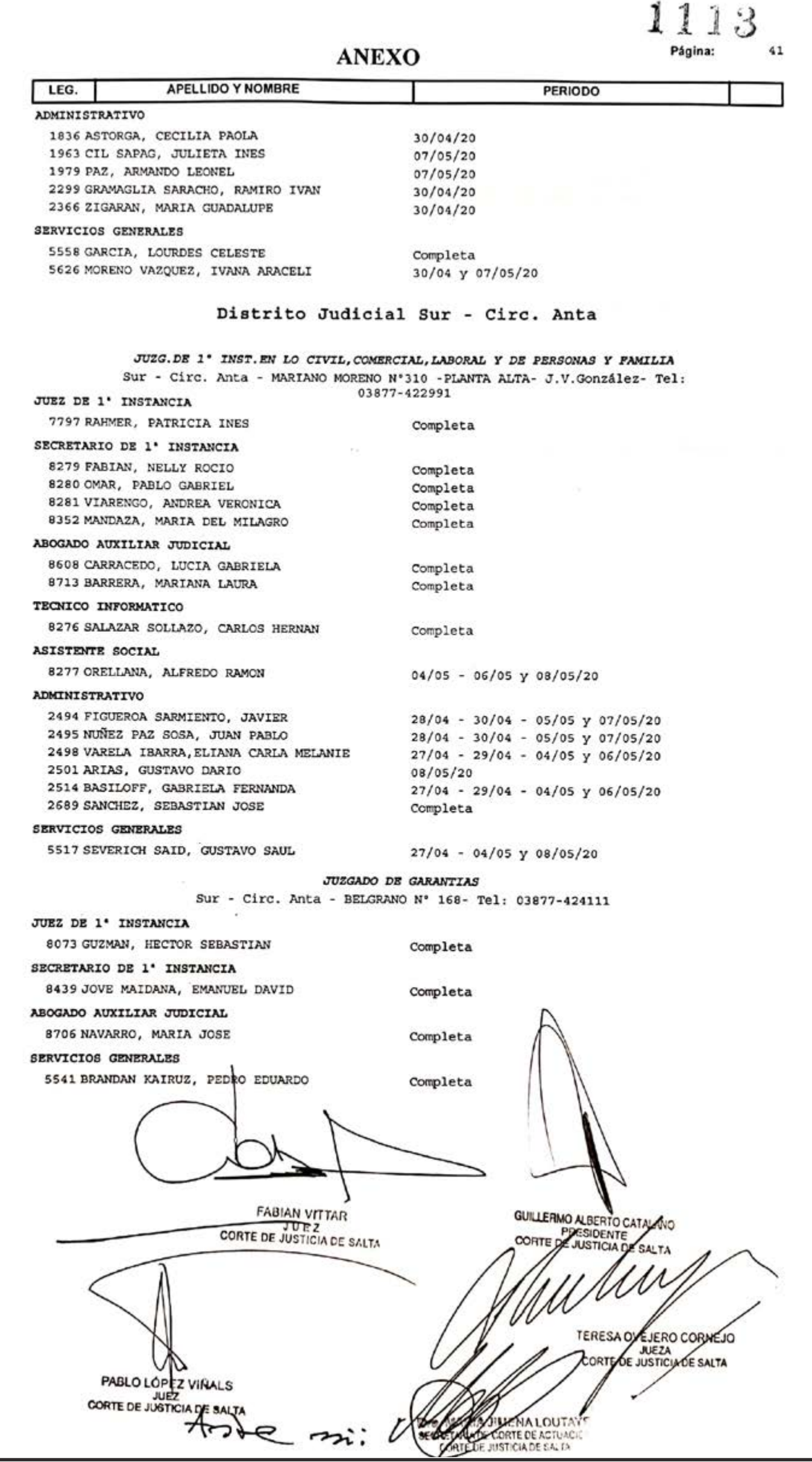

Notificaciones electrónicas de los actos procesales realizados por los Tribunales y Juzgados del Centro

> En la ciudad de Salta, a los 5 días del mes de mayo del año dos mil veinte, reunidos en el Salón de Acuerdos de la Corte de Justicia el señor Presidente, la señora Jueza y los señores Jueces de Corte que firman al pie de la presente,

"You have though " your - " March - " Sound as - Sound - " Sound - Sound - " Soundary

#### DIJERON:

Que por Acordada 13082 y complementarias se estableció una feria judicial extraordinaria desde el 17 de marzo y hasta el 10 de mayo de 2020, inclusive, según las medidas d.spuestas por los Poderes Ejecutivos nacional y provincial (Decretos de Necesidad y Urgencia Nros. 260/2020 -B.O. N° 34327 del 12/03/2020-; 250/2020 -B.O. N° 20704 del 13/03/2020-; 297/2020 -B.O. N° 34334 del 20/03/2020-; 325/2020 -B.O. N° 34344 del 31/03/2020-; 355/2020 -B.O. N° 34353 cel 11/04/2020-; y 408/2020 -B.O. N° 34365 del 26/04/2020).

\_\_\_\_Que por Acordadas 12063, 12469 y 12855 se implementó la notificación electrónica para la Secretaría de Actuación de la Corte de Justicia, para el fuero Laboral, y para los fueros Civil y Comercial, de Concursos, Quiebras y Sociedades, de Personas y Familia, de Minas, y de Violencia Familiar y de Género, todos del Distrito Judicial del Centro, respectivamente.

Que la utilización de las comunicaciones electrónicas se tmaducen en el mejor aprovechamiento de los recursos humanos, informáticos y económicos con que cuenta el Poder Judicial, y que en el contexto de esta feria judicial extraordinaria deben ser generalizados para todos los letrados, máxime teniendo en consideración que el domicilio electrónico para la notificación es el número de matrícula del profesional.

## 0004

\_\_\_\_Por ello, y en ejercicio de las facultades conferidas por los artículos 153 apartado I inciso b) de la Constitución Provincial,

ACORDARON :

I. REITERAR que en el marco de las Acordadas 12063, 12469 y 12855, los actos procesales realizados por los tribunales y juzgados del Distrito Judicial del Centro, que deban ser notificados por cédula en el domicilio constituido, se notificarán electrónicamente.

II. ESTABLECER que las notificaciones deberán ser cursadas al domicilio electrónico constituido por los abogados que actúan como letrados patrocinantes o apoderados de la parte que deba ser notificada. En caso de que el profesional no lo hubiere constituido, la notificación será remitida al domicilio electrónico correspondiente a su número de matrícula.

III. COMUNICAR a quienes corresponda, DAR A CONOCER a través de la página web del Poder Judicial de Salta, y PUBLICAR en el Boletin Oficial.

\_\_\_\_Con lo que terminó el acto, firmando por ante la Secretaría de Actuación que da fe.\_\_\_\_

FABIAN VITTAR JUEZ CORTE DE JUSTICIA DE SALTA GUILLERMO ALBERTO CATALANO PRESIDENTE COFFE DE JUSTICIA DE SALTA

DE CORTE DE ACTIVITAYE

TERESA OVESERO CORNE CORTE DE JUSTICIA DE

PABLO LOPEZ VIRALS CORTE DE JUSTICIA DE SALTA

144
Última actualizacion: 07/05/20 www.justiciasalta.gov.ar

## Emergencia Sanitaria Coronavirus COVID-19

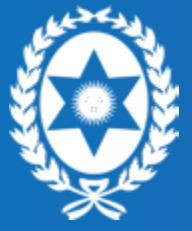

Poder Judicial de la Provincia de Salta

Avda. Bolivia 4671, Ciudad Judicial Código Postal: 4400 Teléfono: (0387) 4258000 www.justiciasalta.gov.ar